本書をよくお読みになって製品をご利用ください。

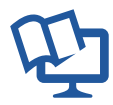

# ネットワーク設定ガイド

brother

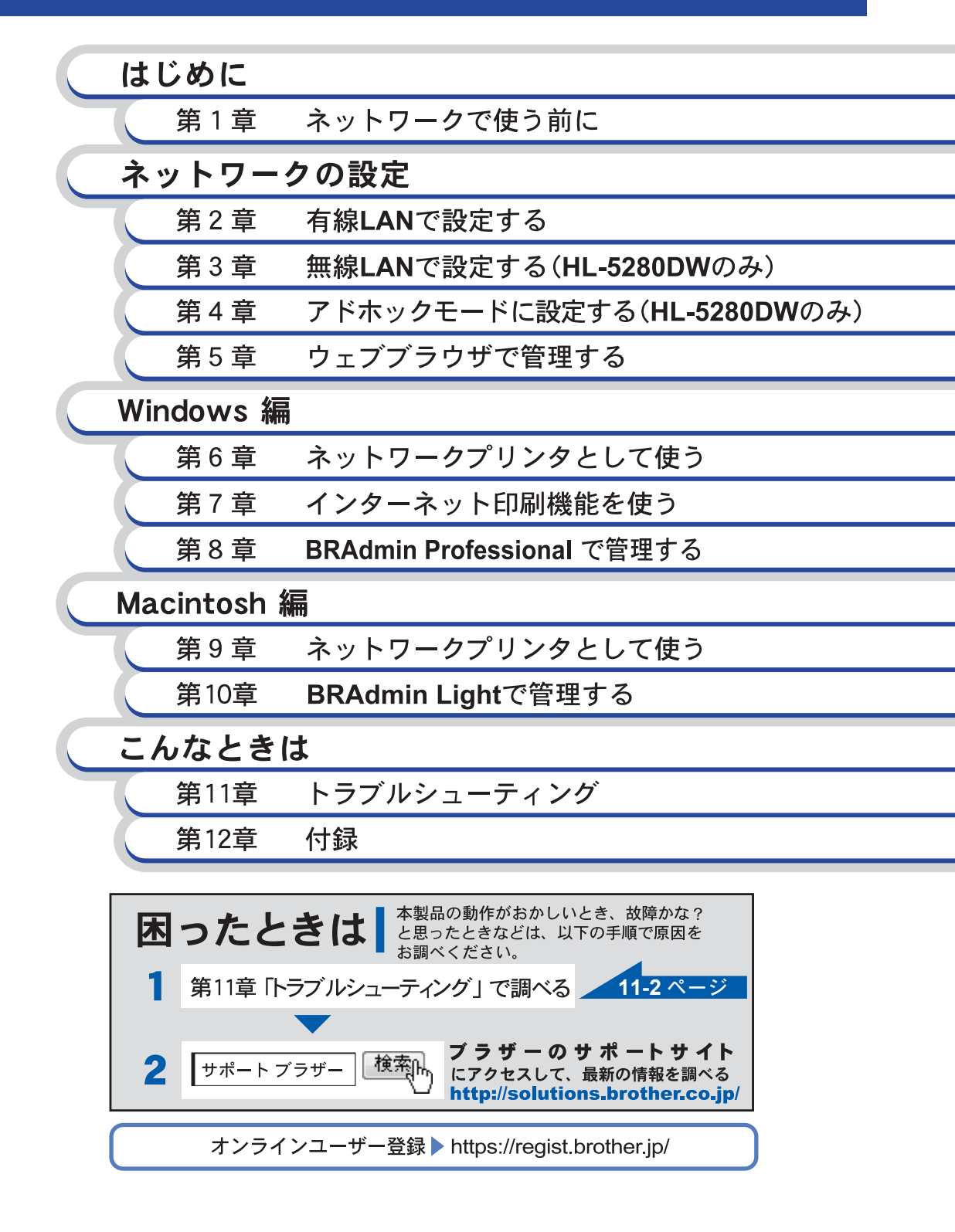

|    | 目 次                                                                            | 1            |
|----|--------------------------------------------------------------------------------|--------------|
|    | ▶書のレイアウトについて                                                                   | 6            |
|    | ▶書で使われているマーク・表記について                                                            | 7            |
|    | マークについて                                                                        | 7            |
|    | 商標について                                                                         | 7            |
|    | 補未ならいに山脉における通音イラストについて                                                         |              |
|    |                                                                                |              |
| はし | めに                                                                             | 1-1          |
| 贫  | 1章 ネットワークで使う前に                                                                 | .1-2         |
|    | 無線 LAN 機器使用の際のご注意 (HL-5280DW の場合 )                                             | . 1-2        |
|    | 電波に関するご注意                                                                      | 1-2          |
|    | 電波の種類と干渉距離                                                                     | 1-2          |
|    |                                                                                | 1-3          |
|    | ネットリークの概要                                                                      |              |
|    |                                                                                | 1-4<br>1_5   |
|    |                                                                                | 1_6          |
|    | トラトラーラ 等八下来の加16                                                                | 1_7          |
|    | とったいこと日の                                                                       | 1_2          |
|    | 「ノーノ ノノ ノノノ ジス 日 ル 念 と 八 ジ る                                                   | 1-8          |
|    | 無線 LAN の接続形態(HL-5280DW のみ)                                                     | 1-10         |
|    | Pアドレスを決める                                                                      | 1-11         |
|    | TCP/IP を利用して印刷するには、本機に IP アドレスを割り当てる必要があります                                    | 1-11         |
|    | IP アドレスとは                                                                      | 1-12         |
|    |                                                                                | 1-13         |
|    | ネットワーク接続に必要な環境を整える                                                             | 1-14         |
|    | 準備するもの                                                                         | 1-14         |
| ż, | トワークの設定                                                                        | 2_1          |
| 1, |                                                                                | <b>_</b> - I |
| Ĵ  | 2 章 有線 LAN で設定する                                                               | .2-2         |
|    | 现要                                                                             | . 2-2        |
|    | Pアドレスとサブネットマスクを設定する                                                            | . 2-3        |
|    | BRAdmin Professional を使用する(Windows のみ)                                         | 2-3          |
|    | 操作パネルを使用する(HL-5270DN/HL-5280DW のみ)                                             | 2-3          |
|    |                                                                                | 2-3          |
|    | ネットワークの設定を変更する                                                                 |              |
|    | BRAGMIN PROTESSIONALを使用する(WINDOWS のみ)<br>操作パネルを使用すろ(HL-5270DNI/HL-5280D\// のみ) | 2-4<br>2-4   |
|    | ウェブブラウザを使用する                                                                   | 2-4          |
|    | 操作パネルから設定を変更する(HL-5270DN/HL-5280DW のみ)                                         | 2-5          |
|    | ボタンと液晶ディスプレイ                                                                   | 2-5          |
|    | 操作パネル                                                                          | 2-5          |
|    | 操作パネルから設定できる項目                                                                 | 2-5          |

| 有線 LAN オン / オフ(HL-5280DW のみ)                              |              |
|-----------------------------------------------------------|--------------|
| TCP/IP の設定(有線)                                            |              |
| TCP/IP オン / オフ                                            | 2-8          |
| IP アドレス                                                   | 2-9          |
| サブネットマスク                                                  | 2-10         |
| ゲートウェイ                                                    | 2-11         |
| IP 取得リトライ回数                                               |              |
| IP 取得万法<br>ADIDA                                          |              |
| AFIFA<br>IPv 6                                            | 2-14         |
| II V OMANDA SILE の設定                                      | 2_16         |
| NetDIO3/IF の設定イーサネットモード                                   | 2-10<br>2_17 |
|                                                           | 2-17<br>2_18 |
|                                                           |              |
| インディン シ設定 デビンド                                            |              |
| 設定一覧の印刷                                                   |              |
| 第3音 <del>無線</del> ΙΔN で設定する (HL-5280DW のみ)                | 3_1          |
| #=                                                        |              |
| 阪女                                                        | ۱-C          |
|                                                           |              |
| SSID とナヤノイルに Jい (                                         |              |
|                                                           |              |
| 無禄 LAN 改と                                                 |              |
| インストール时に設定りる<br>                                          |              |
| ネークの設定を亦する                                                | 3_10         |
| アノトノーノジロルビタケリる<br>BRAdmin Professional を使用する (Windows のみ) |              |
| としていた。<br>とのでは、このでは、このでは、このでは、このでは、このでは、このでは、このでは、こ       | 3-10         |
| ウェブブラウザを使用する                                              |              |
| 操作パネルから設定を変更する                                            |              |
| ボタンと液晶ディスプレイ                                              |              |
| 操作パネル                                                     | 3-11         |
| 操作パネルから設定できる項目                                            | 3-11         |
| 無線 LAN オン / オフ                                            |              |
| TCP/IP の設定(無線)                                            | 3-13         |
| TCP/IP オン / オフ                                            | 3-14         |
| IP アドレス                                                   | 3-15         |
| サブネットマスク                                                  |              |
| ケートリェイ<br>IP 取得日トライ同粉                                     |              |
| IF 収付りドノ1 凹奴<br>IP 取得方法                                   | 31-0<br>۲_1۵ |
| APIPA                                                     |              |
| IPv 6                                                     | 3-21         |

| 無線設定リセット       3-22         ネットワーク設定リセット       3-22         融線LAN のみリセット       3-22         設定一覧の印刷       3-22         第4章 アドホックモードに設定する(HL-5280DWのみ)4-1         Windows 98/Me/2000/XP、Winsows NT 4.0 の場合       4-1         Mac OS X 10.2.4 以降の場合       4-2         第5章 ウェブブラウザで管理する       5-1         概要       5-1         ブラウザを使用して本機に接続する方法       5-2         Windows 編       6-1         第6章 ネットワークプリンタとして使う       6-2         LPR で印刷する       6-2         Windows 90/98/Me の場合       6-6         Windows 90%/Me の場合       6-1         概要       6-1         本ットワークの設定       6-1         水内ロクの設定       6-1         マロの以下のうの設定       6-1         ベロのws 95/98/Me の場合       6-1         マリアウクの設定       6-1         オットワークの設定       6-1         ベロのws 95/98/Me の場合       6-1         Windows 95/98/Me の場合       6-2         Windows 95/98/Me の場合       6-2         Windows 2000/XP、Windows NT 4.0 の場合       6-2         第7章 インターネット印刷機能を使う       7-1         Windows 2000/XP の場合       7-3         第8章 BRAdmin Professional を行ンストールする       8-1                                                                                                    | NetBIOS/IP の設定                                             | . 3-22         |
|----------------------------------------------------------------------------------------------------|------------------------------------------------------------|----------------|
| ネットワーク設定リセット       3-22         無線 LAN のみリセット       3-22         設定一覧の印刷       3-22         第4章 アドホックモードに設定する(HL-5280DWのみ)4-1       Windows 98/Me/2000/XP、Winsows NT 4.0 の場合         Mac OS X 10.2.4 以降の場合       4-1         Mac OS X 10.2.4 以降の場合       4-2         第5章 ウェブブラウザで管理する       5-1         概要       5-1         ブラウザを使用して本機に接続する方法       5-2         Windows 編       6-1         第6章 ネットワークプリンタとして使う       6-2         LPR で印刷する       6-2         Windows 95/98/Me の場合       6-4         Windows 95/98/Me の場合       6-1         水ットワークの設定       6-1         オットワークの設定       6-1         ボットワークの設定       6-1         ブラザーピアツーピア印刷する       6-1         Windows 95/98/Me の場合       6-1         Windows 95/98/Me の場合       6-1         ボットワークの設定       6-1         ブラザーピアツービア印刷(NetBIOS) ソフトウェアのインストール       6-1         Windows 95/98/Me の場合       6-1         Windows 95/98/Me の場合       6-2         Windows 95/98/Me の場合       6-1         ブラザーピアリートコルを追加する       6-2         Windows 95/98/Me の場合       6-2         Windows 2000/XP、Windows NT 4.0 の場合       6-2                                                                                | 無線設定リセット                                                   | . 3-23         |
| 無線LAN のみりセット       3-24         設定一覧の印刷       3-26         第4章アドホックモードに設定する(HL-5280DWのみ)4-1       Windows 98/Me/2000/XP、Winsows NT 4.0 の場合       4-1         Mac OS X 10.2.4 以降の場合       4-2         第5章ウェブブラウザで管理する       5-1         ブラウザを使用して本機に接続する方法       5-2         Windows 編       6-1         第6章ネットワークプリンタとして使う       6-2         LPR で印刷する       6-2         Windows 2000/XP の場合       6-4         Windows 95/98/Me の場合       6-1         NetBIOS で印刷する       6-1         ブラザーピアツーピブ印刷(NetBIOS) ソフトウェアのインストール       6-1         Windows 2000/XP, Windows NT 4.0 の場合       6-2         Windows 2000/XP, Windows NT 4.0 の場合       6-2         Windows 2000/XP, Windows NT 4.0 の場合       6-2         Windows 2000/XP, Windows NT 4.0 の場合       6-2         Windows 2000/XP, Windows NT 4.0 の場合       6-2         Windows 2000/XP, Windows NT 4.0 の場合       6-2         Windows 2000/XP, Windows NT 4.0 の場合       6-2         第7章 インターネット印刷機能を使う       7-1         Mindows 2000/XP の場合       7-1         Windows 2000/XP の場合       6-2         Windows 2000/XP の場合       6-2         第7章 インターネット印刷機能を使う       7-1         Mindows 2000/XP の場合       7 | ネットワーク設定リセット                                               | 3-23           |
| 設定一覧の印刷       3-25         第4章 アドホックモードに設定する(HL-5280DWのみ)4-1         Windows 98/Me/2000/XP、Winsows NT 4.0 の場合       4-1         Mac OS X 10.2.4 以降の場合       4-2         第5章 ウェブブラウザで管理する       5-1         概要       5-1         ブラウザを使用して本機に接続する方法       5-2         Windows 編       6-1         第6章 ネットワークプリンタとして使う       6-2         LPR で印刷する       6-2         Windows 95/98/Me の場合       6-4         Windows 95/98/Me の場合       6-1         R要       6-1         スットワークの設定       6-1         TCP/IP プロトコルを追加する       6-1         Windows 95/98/Me の場合       6-2         Windows 95/98/Me の場合       6-2         Windows 95/98/Me の場合       6-2         Windows 95/98/Me の場合       6-2         Windows 95/98/Me の場合       6-2         Windows 2000/XP, Windows NT 4.0 の場合       6-2         Windows 2000/XP, Windows NT 4.0 の場合       6-2         Windows 2000/XP, Windows NT 4.0 の場合       6-2         Windows 2000/XP, Windows NT 4.0 の場合       6-2         Windows 2000/XP, Windows NT 4.0 の場合       6-2         Windows 2000/XP, Windows NT 4.0 の場合       6-2         Windows 2000/XP, Windows NT 4.0 の場合       6-2                                    | 無線 LAN のみリセット                                              | 3-24           |
| 第4章アドホックモードに設定する(HL-5280DWのみ)4-1         Windows 98/Me/2000/XP、Winsows NT 4.0 の場合         Mac OS X 10.2.4 以降の場合         第5章ウェブブラウザで管理する         第5章ウェブブラウザで管理する         ブラウザを使用して本機に接続する方法         5-1         概要         ブラウザを使用して本機に接続する方法         5-2         Windows 編         6-1         第6章ネットワークプリンタとして使う         6-2         LPRで印刷する         (Mindows 2000/XP の場合         Windows 2000/XP の場合         (Windows 95/98/Me の場合         (Mindows 95/98/Me の場合         (Mindows 95/98/Me の場合         (Mindows 95/98/Me の場合         (Mindows 95/98/Me の場合         (Mindows 95/98/Me の場合         (Mindows 95/98/Me の場合         (Mindows 95/98/Me の場合         (Mindows 95/98/Me の場合         (Mindows 95/98/Me の場合         (Mindows 95/98/Me の場合         (Mindows 2000/XP、Windows NT 4.0 の場合         (Mindows 2000/XP、Windows NT 4.0 の場合         (Mindows 2000/XP の場合         (Mindows 2000/XP の場合         (Mindows 2000/XP の場合         (Mindows 2000/XP の場合         (Mindows 2000/XP の場合         (Mindows 2000/XP の場合         (Mindows 2000/XP の場合         (Mindows 2000/XP の場合                                                                             | 設定一覧の印刷                                                    | . 3-25         |
| Windows 98/Me/2000/XP、Winsows NT 4.0 の場合       4-1         Mac OS X 10.2.4 以降の場合       4-2         第 5 章 ウェブブラウザで管理する       5-1         概要       5-1         ブラウザを使用して本機に接続する方法       5-2         Windows 編       6-1         第 6 章 ネットワークプリンタとして使う       6-2         LPR で印刷する       6-2         Windows 95/98/Me の場合       6-2         Windows 95/98/Me の場合       6-17         概要       6-17         概要       6-17         概要       6-17         概要       6-17         Wage       6-17         概要       6-17         Wage       6-17         Wage       6-17         Wage       6-17         Wage       6-17         Wage       6-17         Wage       6-17         Wage       6-17         Wage       6-17         Wage       6-17         Wage       6-17         Wage       6-17         Wage       6-17         Wage       6-16         Yindows 95/98/Me O場合       6-2         Windows 95/98/Me O場合       6-2         Windows 2000/XP O場合                                                                                                    | 第4章 アドホックモードに設定する(HL-5280DW のみ)                            | 4-1            |
| Mac OS X 10.2.4 以降の場合       4-9         第 5 章 ウェブブラウザで管理する       5-1         概要       5-1         ブラウザを使用して本機に接続する方法       5-2         Windows 編       6-1         第 6 章 ネットワークプリンタとして使う       6-2         LPR で印刷する       6-2         Windows 2000/XP の場合       6-2         Windows 95/98/Me の場合       6-4         Windows NT4.0 の場合       6-17         概要       6-17         水要       6-17         ズ要       6-17         Windows 95/98/Me の場合       6-17         Windows 95/98/Me の場合       6-17         Windows 95/98/Me の場合       6-17         Windows 95/98/Me の場合       6-17         ブラザーピアツーピア印刷(NetBIOS) ソフトウェアのインストール       6-18         ブラザーピアツーピア印刷(NetBIOS) ソフトウェアのインストール       6-17         Windows 2000/XP、Windows NT 4.0 の場合       6-22         第 7 章 インターネット印刷機能を使う       7-1         別の URL を指定する       7-1         別の URL を指定する       7-1         BRAdmin Professional をインストールする       8-1         Aryトワークインターフェースを設定する       8-2                                                                                                    | Windows 98/Me/2000/XP、Winsows NT 4.0 の場合                   | 4-1            |
| <ul> <li>第5章 ウェブブラウザで管理する</li></ul>                                                                                                    | Mac OS X 10.2.4 以降の場合                                      | 4-9            |
| <ul> <li>概要</li></ul>                                                                                                    | 第5章 ウェブブラウザで管理する                                           | 5-1            |
| ブラウザを使用して本機に接続する方法       5-2         Windows 編       6-1         第6章ネットワークプリンタとして使う       6-2         LPR で印刷する       6-2         Windows 2000/XP の場合       6-2         Windows 95/98/Me の場合       6-4         Windows NT4.0 の場合       6-17         概要       6-17         ネットワークの設定       6-17         ボ要       6-17         マリアークの設定       6-17         マリアークの設定       6-17         マリアークの設定       6-17         マリアークの設定       6-17         マリアークの設定       6-17         マリアークの設定       6-17         マリアークの設定       6-17         マリアークの設定       6-17         マリアークーションを追加する       6-17         マリアークーションを追加する       6-17         マリアービアリードノーレーションを追加する       6-17         マリアーションを追加する       6-17         Windows 95/98/Me の場合       6-22         Windows 2000/XP、Windows NT 4.0 の場合       6-22         第7章 インターネット印刷機能を使う       7-1         Windows 2000/XP の場合       7-1         No URL を指定する       7-2         第8章 BRAdmin Professional で管理する       8-1         BRAdmin Professional をインストールする       8-1         ネットワークインターフェースを設定す                                                                                                    | 概要                                                         | 5-1            |
| Windows 編       6-1         第6章 ネットワークプリンタとして使う       6-2         LPR で印刷する       6-2         Windows 2000/XP の場合       6-2         Windows 95/98/Me の場合       6-4         Windows NT4.0 の場合       6-17         概要       6-17         ネットワークの設定       6-17         ボ要       6-17         ボットワークの設定       6-17         ボ要       6-17         ボットワークの設定       6-17         ボ要       6-17         ボットワークの設定       6-17         ボットワークの設定       6-17         ボットワークの設定       6-17         Windows 95/98/Me の場合       6-17         ブラザーピアツーピア印刷(NetBIOS) ソフトウェアのインストール       6-16         ブラザーピアツーピア印刷(NetBIOS) ソフトウェアのインストール       6-16         Windows 2000/XP, Windows NT 4.0 の場合       6-22         第7章 インターネット印刷機能を使う       7-1         Mindows 2000/XP の場合       7-1         別の URL を指定する       7-3         第8章 BRAdmin Professional で管理する       8-1         BRAdmin Professional をインストールする       8-1         ネットワークインターフェースを設定する       8-2                                                                                                    | ブラウザを使用して本機に接続する方法                                         | 5-2            |
| 第6章ネットワークプリンタとして使う                                                                                                    | Windows 編                                                  | -6-1           |
| 第6章 ネットワークフリンタとして使う                                                                                                    |                                                            |                |
| LPR で印刷する       6-2         Windows 2000/XP の場合       6-2         Windows 95/98/Me の場合       6-4         NetBIOS で印刷する       6-17         概要       6-17         常要       6-17         不可用力する       6-17         概要       6-17         不可用力力の設定       6-17         TCP/IP プロトコルを追加する       6-17         ブラザーピアツーピア印刷 (NetBIOS) ソフトウェアのインストール       6-18         ブラザーピアツーピア印刷 (NetBIOS) ソフトウェアのインストール       6-16         Windows 95/98/Me の場合       6-22         Windows 2000/XP、Windows NT 4.0 の場合       6-24         第 7 章 インターネット印刷機能を使う       7-1         Mindows 2000/XP の場合       7-2         第 8 章 BRAdmin Professional で管理する       8-1         BRAdmin Professional をインストールする       8-1         ネットワークインターフェースを設定する       8-2                                                                                                    | 第6章 ネットワークプリンタとして使う                                        | 6-2            |
| Windows 2000/XP の場合       6-2         Windows 95/98/Me の場合       6-1         Windows NT4.0 の場合       6-11         NetBIOS で印刷する       6-17         概要       6-17         ネットワークの設定       6-17         TCP/IP プロトコルを追加する       6-16         ブラザーピアツーピア印刷 (NetBIOS) ソフトウェアのインストール       6-16         Windows 95/98/Me の場合       6-22         第 7 章 インターネット印刷機能を使う       7-1         Windows 2000/XP、Windows NT 4.0 の場合       7-1         別の URL を指定する       7-2         第 8 章 BRAdmin Professional で管理する       8-1         BRAdmin Professional をインストールする       8-1         ネットワークインターフェースを設定する       8-2                                                                                                    | LPR で印刷する                                                  | 6-2            |
| Windows 95/98/Me の場合       6-1         Windows NT4.0 の場合       6-14         NetBIOS で印刷する       6-17         概要       6-17         ネットワークの設定       6-17         TCP/IP プロトコルを追加する       6-16         ブラザーピアツーピア印刷 (NetBIOS) ソフトウェアのインストール       6-16         ジラザーピアツーピア印刷 (NetBIOS) ソフトウェアのインストール       6-16         Windows 95/98/Me の場合       6-22         Windows 2000/XP、Windows NT 4.0 の場合       6-22         第 7 章 インターネット印刷機能を使う       7-1         Windows 2000/XP の場合       7-2         第 8 章 BRAdmin Professional で管理する       8-1         BRAdmin Professional をインストールする       8-1         ネットワークインターフェースを設定する       8-2                                                                                                    | Windows 2000/XP の場合                                        | 6-2            |
| NetBIOS で印刷する       6-17         概要       6-17         ネットワークの設定       6-17         TCP/IP プロトコルを追加する       6-17         ブラザーピアツーピア印刷 (NetBIOS) ソフトウェアのインストール       6-18         ブラザーピアツーピア印刷 (NetBIOS) ソフトウェアのインストール       6-16         Windows 95/98/Me の場合       6-22         Windows 2000/XP、Windows NT 4.0 の場合       6-24         第 7 章 インターネット印刷機能を使う       7-1         Windows 2000/XP の場合       7-1         別の URL を指定する       7-3         第 8 章 BRAdmin Professional で管理する       8-1         BRAdmin Professional をインストールする       8-1         ネットワークインターフェースを設定する       8-2                                                                                                    | Windows 95/98/Me の場合<br>Windows NT4 0 の提合                  | 6-8<br>6_14    |
| NetBIOS CLD/PJ な       0-17         概要       6-17         ネットワークの設定       6-17         TCP/IP プロトコルを追加する       6-16         ブラザーピアツーピア印刷(NetBIOS) ソフトウェアのインストール       6-18         Windows 95/98/Me の場合       6-22         Windows 2000/XP、Windows NT 4.0 の場合       6-24         第 7 章 インターネット印刷機能を使う       7-1         別の URL を指定する       7-1         別の URL を指定する       7-3         第 8 章 BRAdmin Professional で管理する       8-1         BRAdmin Professional をインストールする       8-1         ネットワークインターフェースを設定する       8-2                                                                                                    | Windows N14.0 の場合<br>NotPIOS で印刷する                         | 6 17           |
| マットワークの設定       6-17         TCP/IP プロトコルを追加する       6-18         ブラザーピアツーピア印刷(NetBIOS) ソフトウェアのインストール       6-18         Windows 95/98/Me の場合       6-27         Windows 2000/XP、Windows NT 4.0 の場合       6-22         第 7 章 インターネット印刷機能を使う       7-1         Windows 2000/XP の場合       7-1         別の URL を指定する       7-3         第 8 章 BRAdmin Professional で管理する       8-1         BRAdmin Professional をインストールする       8-1         ネットワークインターフェースを設定する       8-2                                                                                                    |                                                            | . 0-17<br>6-17 |
| TCP/IP プロトコルを追加する                                                                                                    | 磁安<br>ネットワークの設定                                            | 6-17           |
| <ul> <li>ブラザーピアツーピア印刷 (NetBIOS) ソフトウェアのインストール</li></ul>                                                                                                    | TCP/IP プロトコルを追加する                                          | 6-18           |
| Windows 95/98/Me の場合                                                                                                    | ブラザーピアツーピア印刷(NetBIOS)ソフトウェアのインストール                         | 6-18           |
| 第7章 インターネット印刷機能を使う                                                                                                    | Windows 95/98/Me の場合<br>Windows 2000/XP Windows NT 4.0 の場合 | 6-21           |
| 第7章 インターネット印刷機能を使う                                                                                                    |                                                            | 0-24           |
| Windows 2000/XP の場合                                                                                                    | 第7章 インターネット印刷機能を使う                                         | 7-1            |
| <sup>別の URL を指定する</sup>                                                                                                    | Windows 2000/XP の場合                                        | 7-1            |
| 第8章 BRAdmin Professional で管理する8-1<br>BRAdmin Professional をインストールする8-1<br>ネットワークインターフェースを設定する8-2                                                                                                    | 別の URL を指定する                                               | 7-3            |
| BRAdmin Professional をインストールする8-1<br>ネットワークインターフェースを設定する                                                                                                    | 第8章 BRAdmin Professional で管理する                             | 8-1            |
| ネットワークインターフェースを設定する8-2                                                                                                    | BRAdmin Professional をインストールする                             | 8-1            |
|                                                                                                    | ネットワークインターフェースを設定する                                        | 8-2            |

| Macintosh 編                                                   | 9-1         |
|---------------------------------------------------------------|-------------|
| 第9章 ネットワークプリンタとして使う                                           | 9-2         |
| 設定の流れ                                                         | 9-2         |
| Macintosh BR-Script 3 プリンタドライバを使う                             |             |
| (HL-5270DN/HL-5280DW のみ)                                      |             |
| Mac OS X 10.2.4 以降の場合                                         | 9-3         |
| Mac OS 9.1 ~ 9.2 の場合                                          |             |
| 第 10 章 BRAdmin Light で管理する                                    | 10-1        |
| IP アドレス、 サブネットマスク、 ゲートウェイを設定する                                | 10-1        |
| ネットワークインターフェースを設定する                                           | 10-1        |
| こんなときは                                                        | 11-1        |
| 第 11 音 トラブルシューティング                                            | 11-2        |
|                                                               | 11_2        |
| %女······                                                      |             |
| IDE IDE<br>CD-ROM を挿入しても自動的に開始しない(Windows のみ)                 | <b>۲-۱۱</b> |
| 本機のネットワーク設定をお買い上げ時の設定にリセットする方法                                |             |
| 接続と設定の問題                                                      | 11-3        |
| プロトコル固有の問題                                                    | 11-6        |
| TCP/IP のトラブルシューティング                                           |             |
| LPR(BLP)での TCP/IP ピアツーピア印刷のトラブルシューティング.                       | 11-6        |
| NetBIOS での TCP/IP ピアツーピア印刷のトラブルシューティング<br>ウェブブニウザのトラブルシューティング |             |
|                                                               | /-۱۱        |
| ノアイノリオールの问題<br>Windows VPのインターネット接続ファイアウェールの問題                | I I-O       |
| アンチウイルスソフトの問題                                                 |             |
| 無線 LAN の問題(HL-5280DW のみ)                                      | 11-10       |
| 無線 LAN セットアップウィザードで本機を検出できない                                  |             |
| 無線 LAN アクセスポイントに接続できない                                        | 11-10       |
| ときどき無線 LAN 接続できない<br>毎娘 LAN で印刷ができない                          |             |
| 無禄 LAN C印刷ができない<br>印刷中のエラー                                    |             |
| その他の問題                                                        | 11-13       |
|                                                               |             |

| 第 12 章 付録                    | 12-1  |
|------------------------------|-------|
| 操作パネル以外から IP アドレスを設定する       |       |
| 概要                           |       |
| IP アドレスの設定方法                 |       |
| オートマチックドライバインストーラを使う         |       |
| サービスの使用                      | 12-5  |
| ネットワークボードのファームウェアのアップデート     | 12-6  |
| 概要                           |       |
| ファームウェアのアップデート方法             |       |
| ネットワークボードのファームウェアのアップデート時の注意 |       |
| 用語集                          | 12-8  |
| 無線 LAN に関する用語                |       |
| ネットワークの仕様                    | 12-13 |
| 有線 LAN                       |       |
| 無線 LAN                       |       |
| 索 引                          | 12-15 |

# 本書のレイアウトについて

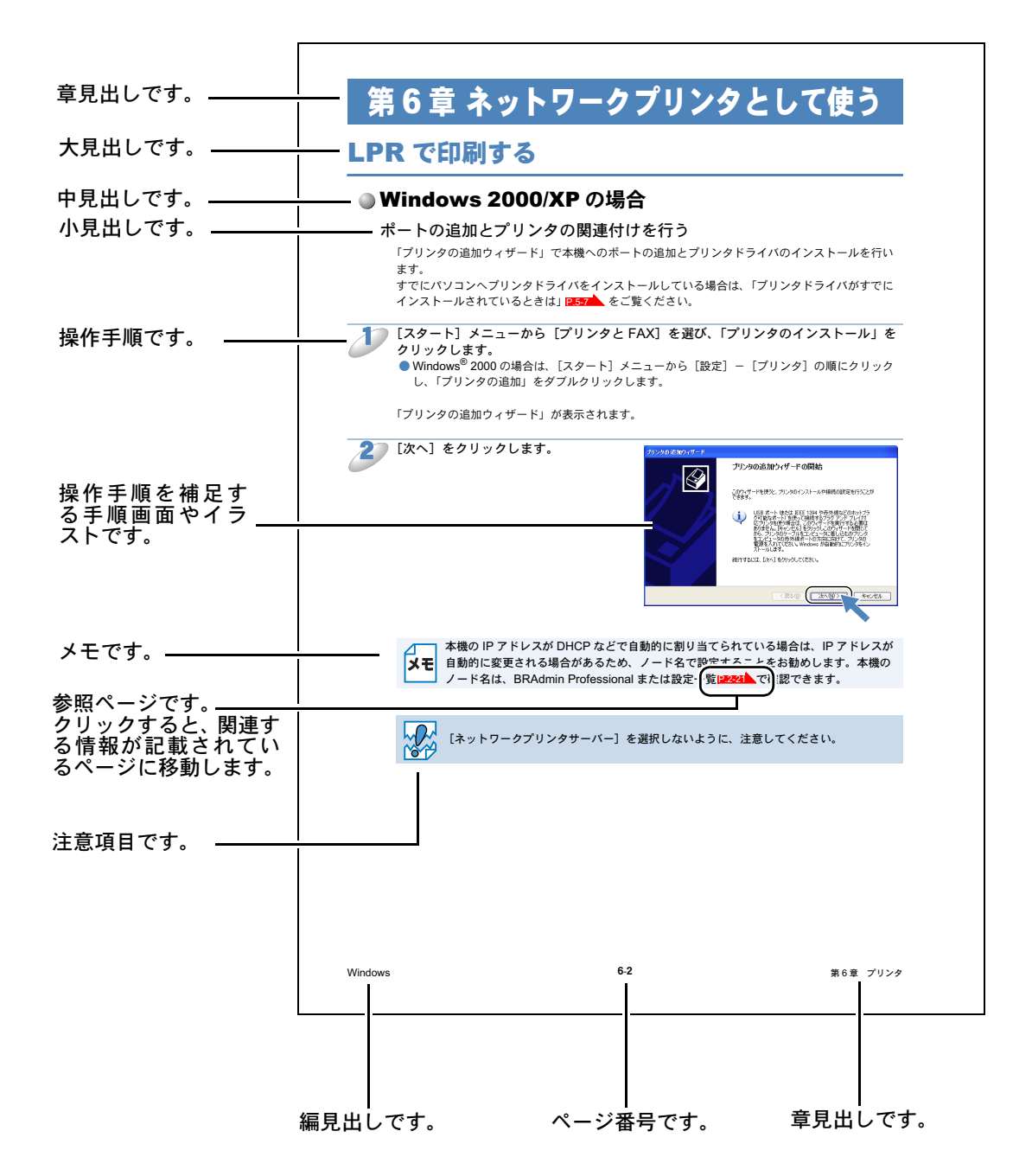

このページは説明のために作成したもので、実際のページとは異なります。

# 本書で使われているマーク・表記について

本文中では、マークおよび商標について、以下のように表記しています。

### ●マークについて

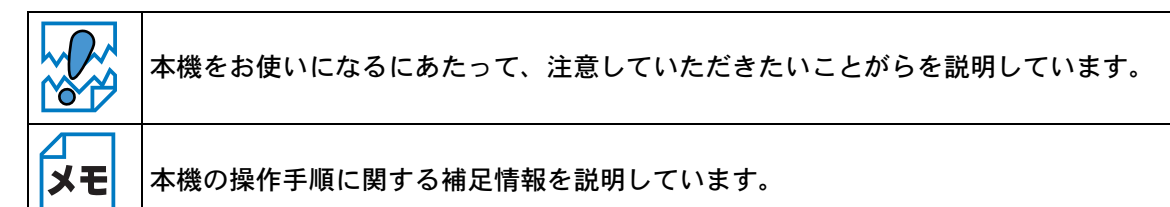

# ● 商標について

brother のロゴはブラザー工業株式会社の登録商標です。 Windows 95 の正式名称は、Microsoft Windows 95 operating system です。 Windows 98 の正式名称は、Microsoft Windows 98 operating system です。 Windows 98SE の正式名称は、Microsoft Windows 98 Second Edition operating system です。 Windows 2000 Professional の正式名称は、Microsoft Windows 2000 Professional operating system です。(本文中では Windows 2000 と表記しています。) Windows Me の正式名称は、Microsoft Windows Millennium Edition operating system です。 Windows NT Workstation 4.0 の正式名称は、Microsoft Windows NT Workstation operating system Version 4.0 です。(本文中では Windows NT 4.0 と表記しています。) Windows XP の正式名称は、Microsoft Windows XP operating system です。 本文中では、OS 名称を略記しています。 Microsoft、Windowsは、米国Microsoft Corporationの米国およびその他の国における登録商標です。 Apple、Apple のロゴ、Macintosh、Mac OS、iBook は、アップルコンピュータ社の登録商標です。 Adobe、Adobe ロゴ、Acrobat は、Adobe Systems Incorporated (アドビシステムズ社)の商標です。 Pentium は、Intel Corporation の登録商標です。 Ethernet は、Xerox Corporation の商標です。 Cisco は、Cisco Systems, Inc の商標です。 Wi-Fi は、Wi-Fi Alliance の登録商標です。 WPA は、Wi-Fi Alliance の商標です。

本書に記載されているその他の会社名および製品名は、各社の商標または登録商標です。

本書ならびに本製品の仕様は予告なく変更されることがあります。

# ●編集ならびに出版における通告

ブラザー工業株式会社は、本書に掲載された仕様ならびに資料を予告なしに変更する権利を有しま す。また提示されている資料に依拠したため生じた損害(間接的損害を含む)に対しては、出版物 に含まれる誤植その他の誤りを含め、一切の責任を負いません。

# ●イラストについて

プリンタ本体のイラストは、HL-5280DW です。

# はじめに

| 第1章 ネットワークで使う前に                                                                                                    | 1-2  |
|----------------------------------------------------------------------------------------------------|------|
| 無線 LAN 機器使用の際のご注意 (HL-5280DW の場合 )                                                                                            | 1-2  |
| <ul> <li>電波に関するご注意</li> </ul>                                                                                                 | 1-2  |
| • 電波の種類と干渉距離                                                                                                    | 1-2  |
| ・セキュリティに関するご注意                                                                                                    | 1-3  |
| ネットワークの概要                                                                                                    | 1-4  |
| • 概要                                                                                                    | 1-4  |
| ・特長と機能                                                                                                    | 1-5  |
| ネットワーク導入作業の流れ                                                                                                    | 1-6  |
| やりたいこと目次                                                                                                    | 1-7  |
| ネットワークプリンタの共有形態を決める                                                                                                    | 1-8  |
| <ul> <li>         ・ 有線 LAN の接続形態         <ul> <li>             ・ 有線 LAN の接続形態             ・             ・</li></ul></li></ul> |      |
| ・無線 LAN の接続形態(HL-5280DW のみ)                                                                                                   | 1-10 |
| IP アドレスを決める                                                                                                    | 1-11 |
| • TCP/IP を利用して印刷するには、本機に IP アドレス                                                                                              | を割り当 |
| てる必要があります                                                                                                    | 1-11 |
| • IP アドレスとは                                                                                                    | 1-12 |
| ・ IP アドレスの決め方                                                                                                    | 1-13 |
| ネットワーク接続に必要な環境を整える                                                                                                    | 1-14 |
| • 準備するもの                                                                                                    | 1-14 |

# 第1章 ネットワークで使う前に

# 無線 LAN 機器使用の際のご注意 (HL-5280DW の場合)

本製品は、情報処理装置等電波障害自主規制協議会(VCCI)の基準に基づくクラスB情報技術装 置です。本製品は、家庭環境で使用することを目的としていますが、本製品がラジオやテレビジョ ン受信機に近接して使用されると、受信障害を引き起こすことがあります。本書に従って正しい取 り扱いをしてください。

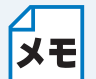

無線 LAN 製品は、一般に最大 70 メートル程度の通信能力がありますが、到達距離や通 信速度は、設置する環境や使用する機器によって大きく影響を受けます。

# ●電波に関するご注意

本製品の使用周波数帯では、電子レンジなどの産業・科学・医療用機器のほか工場の製造ライン等 で使用されている移動体識別用の構内無線局(免許を要する無線局)および特定小電力無線局(免 許を要しない無線局)が運用されています。

- 1. 本製品を使用する前に、近くで移動体識別用の構内無線局および特定小電力無線局が運用され ていないことを確認してください。
- 2. 万一、本製品から移動体識別用の構内無線局に対して電波干渉の事例が発生した場合には、速 やかに本製品のチャンネルを変更するか、または電波の発射を停止してください。
- その他、電波干渉の事例が発生した場合など何かお困りの場合は、弊社「お客様相談窓口」へ お問い合わせください。

#### ● 電波の種類と干渉距離

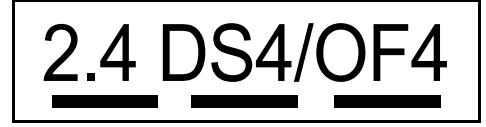

「2.4」: 2.4GHz 帯を使用する無線設備を表す。

「DS」:変調方式が DS-SS 方式であることを表す。(IEEE802.11b のとき)

「OF」:変調方式が OFDM 方式を表す。(IEEE802.11g のとき)

「4」:想定される与干渉距離が 40m 以下であることを表す。

「---」:全帯域を使用し、かつ、移動体識別装置の帯域を回避可能であることを意味する。

# ● セキュリティに関するご注意

無線 LAN では、LAN ケーブルを使用する代わりに、電波を利用してパソコンなどと無線 LAN アクセスポイント間で情報のやり取りを行うため、電波の届く範囲であれば自由に LAN 接続が可能であるという利点があります。

その反面、電波はある範囲内であれば障害物(壁など)を越えてすべての場所に届くため、セキュ リティに関する設定を行っていない場合、以下のような問題が発生する可能性があります。

#### ●通信内容を盗み見られる

悪意ある第三者が、電波を故意に傍受し、

- ID やパスワードまたはクレジットカード番号などの個人情報
- ・メールの内容
- などの通信内容を盗み見られる可能性があります。

#### ●不正に侵入される

悪意ある第三者が、無断で個人や会社内のネットワークへアクセスし、

- 個人情報や機密情報を取り出す(情報漏洩)
- 特定の人物になりすまして通信し、不正な情報を流す(なりすまし)
- 傍受した通信内容を書き換えて発信する(改ざん)
- コンピュータウィルスなどを流しデータやシステムを破壊する(破壊)
- などの行為をされてしまう可能性があります。

本来、無線 LAN カードや無線アクセスポイントは、これらの問題に対応するためのセキュリティ の仕組みを持っていますので、無線 LAN 製品のセキュリティに関する設定を行って製品を使用す ることで、その問題が発生する可能性は少なくなります。

セキュリティの設定を行わないで使用した場合の問題を十分理解した上で、お客様自身の判断と責 任においてセキュリティに関する設定を行い、製品を使用することをおすすめします。

# ネットワークの概要

# ● 概要

本機は、ネットワーク対応プリントサーバを内蔵しており、10/100BASE-TX 有線または IEEE 802.11b/802.11g 無線(HL-5280DW のみ)ネットワーク上で共有することができます。プリント サーバは、TCP/IP プロトコルをサポートする Windows 95/98/Me/2000/XP、Windows NT 4.0 と、 TCP/IP をサポートする Macintosh のための印刷サービスを提供します。以下の表では、各動作環 境でサポートするネットワークの機能と接続について示しています。

| モデル名      | 動作環境                                            | 10/100<br>BASE-TX<br>有線 LAN<br>(TCP/IP) | IEEE<br>802.11b/g<br>無線 LAN<br>(TCP/IP) | 印刷 | BRAdmin<br>Professional | BRAdmin<br>Light | インター<br>ネット<br>印刷             | ステータス<br>モニタ                   |
|-----------|-------------------------------------------------|-----------------------------------------|-----------------------------------------|----|-------------------------|------------------|-------------------------------|--------------------------------|
|           | Windows 95/98/Me/<br>2000/XP,<br>Windows NT 4.0 | 0                                       |                                         | 0  | 0                       |                  | O<br>Windows<br>2000/XP<br>のみ | 0                              |
| HL-5270DN | Mac OS X 10.2.4 以降                              | 0                                       |                                         | 0  |                         | 0                |                               | 〇<br>Mac OS X<br>10.3 以降<br>のみ |
|           | Mac OS 9.1 $\sim$ 9.2                           | 0                                       |                                         | 0  |                         |                  |                               |                                |
|           | Windows 95/98/Me/<br>2000/XP,<br>Windows NT 4.0 | 0                                       | 〇<br>Windows 95<br>を除く                  | 0  | 0                       |                  | O<br>Windows<br>2000/XP<br>のみ | 0                              |
| HL-5280DW | Mac OS X 10.2.4 以降                              | 0                                       | 0                                       | 0  |                         | 0                |                               | 〇<br>Mac OS X<br>10.3 以降<br>のみ |
|           | Mac OS 9.1 $\sim$ 9.2                           | 0                                       |                                         | 0  |                         |                  |                               |                                |

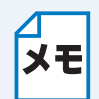

#### 無線 LAN をお使いの場合(HL-5280DW のみ)

HL-5280DW は、有線および無線の両方のネットワークインターフェースで使用するこ とができます。ただし、有線と無線ネットワークインターフェースを同時に接続するこ とはできません。ネットワークケーブル(LAN ケーブル)が本機に接続されるときは、 本機が自動的に有線 LAN インターフェースを検知します。また、ネットワークケーブル (LAN ケーブル)が本機に接続されていないときは、無線 LAN 接続が有効になります。

# ●特長と機能

#### ネットワーク印刷

本機は、TCP/IP プロトコルをサポートしている Windows 95/98/Me/2000/XP、Windows NT 4.0、 また TCP/IP をサポートしている Macintosh (有線ネットワークの場合: Mac OS 9.1 ~ 9.2 Mac OS X 10.2.4 以降、無線 LAN の場合: MacOS X 10.2.4 以降)の印刷サービスを提供しています。

ただし、無線 LAN 機能は HL-5280DW のみ対応しています。

#### 管理ユーティリティ

#### BRAdmin Professional (Windows の場合)

BRAdmin Professional は、ネットワークの設定や管理が簡単にできるユーティリティです。 BRAdmin Professional をインストールする方法についての詳細は、「第8章 BRAdmin Professional で管理する」を参照してください。

#### BRAdmin Light (Mac OS X 10.2.4 以降の場合)

BRAdmin Light は、プリンタステータスを閲覧したり、起動している Mac OS X 10.2.4 以降のパ ソコンからネットワーク設定を設定したりするためのユーティリティです。BRAdmin Light は、プ リンタドライバをインストールしたときに、自動的にインストールされます。プリンタドライバを 既にインストールしている場合は、再度インストールする必要はありません。

# ネットワーク導入作業の流れ

「かんたん設置ガイド」の手順にしたがってドライバのインストールを進めると、自動的にネット ワークの設定が完了します。 以降では、手動でインストールする場合の手順を示します。

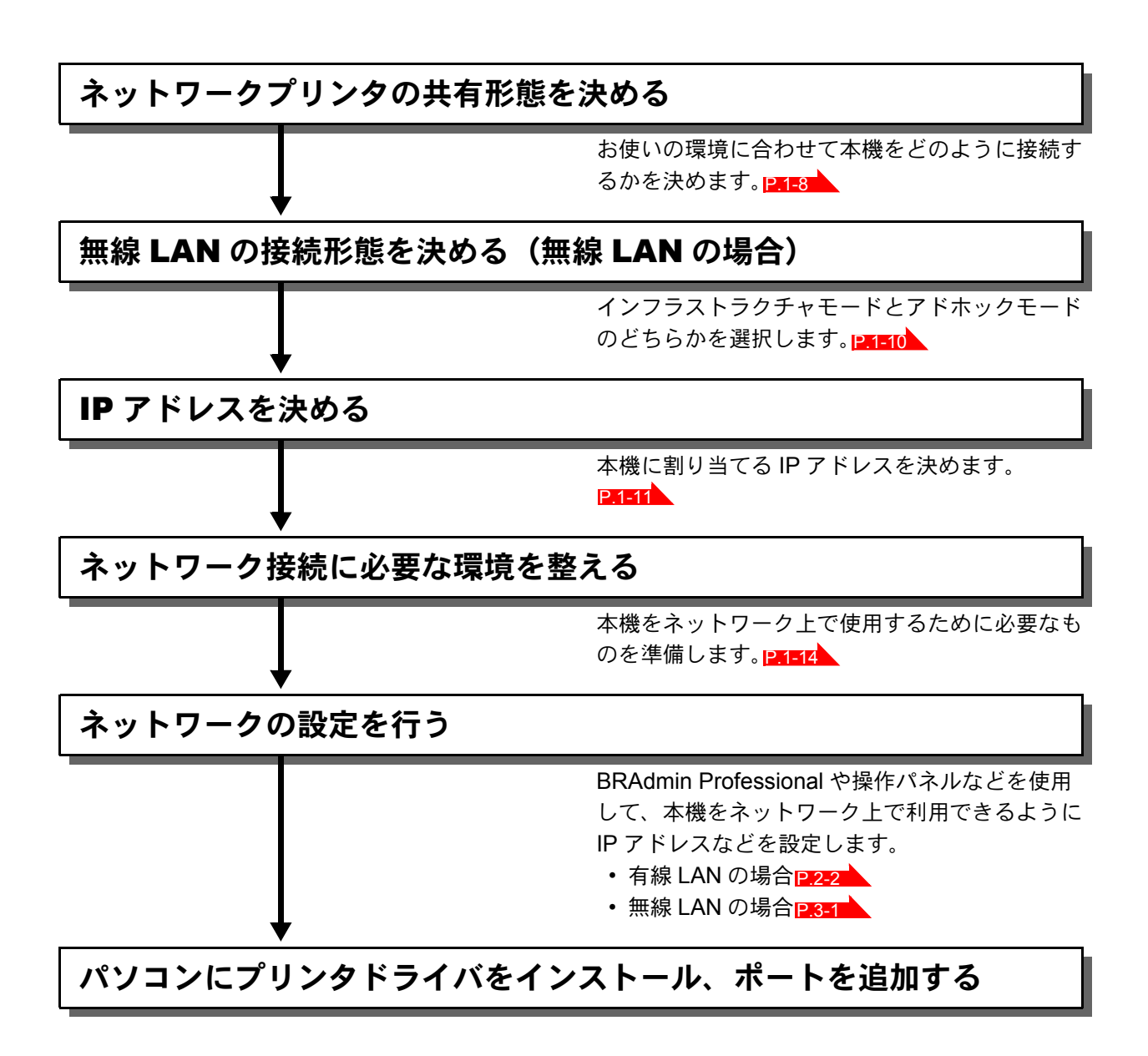

# やりたいこと目次

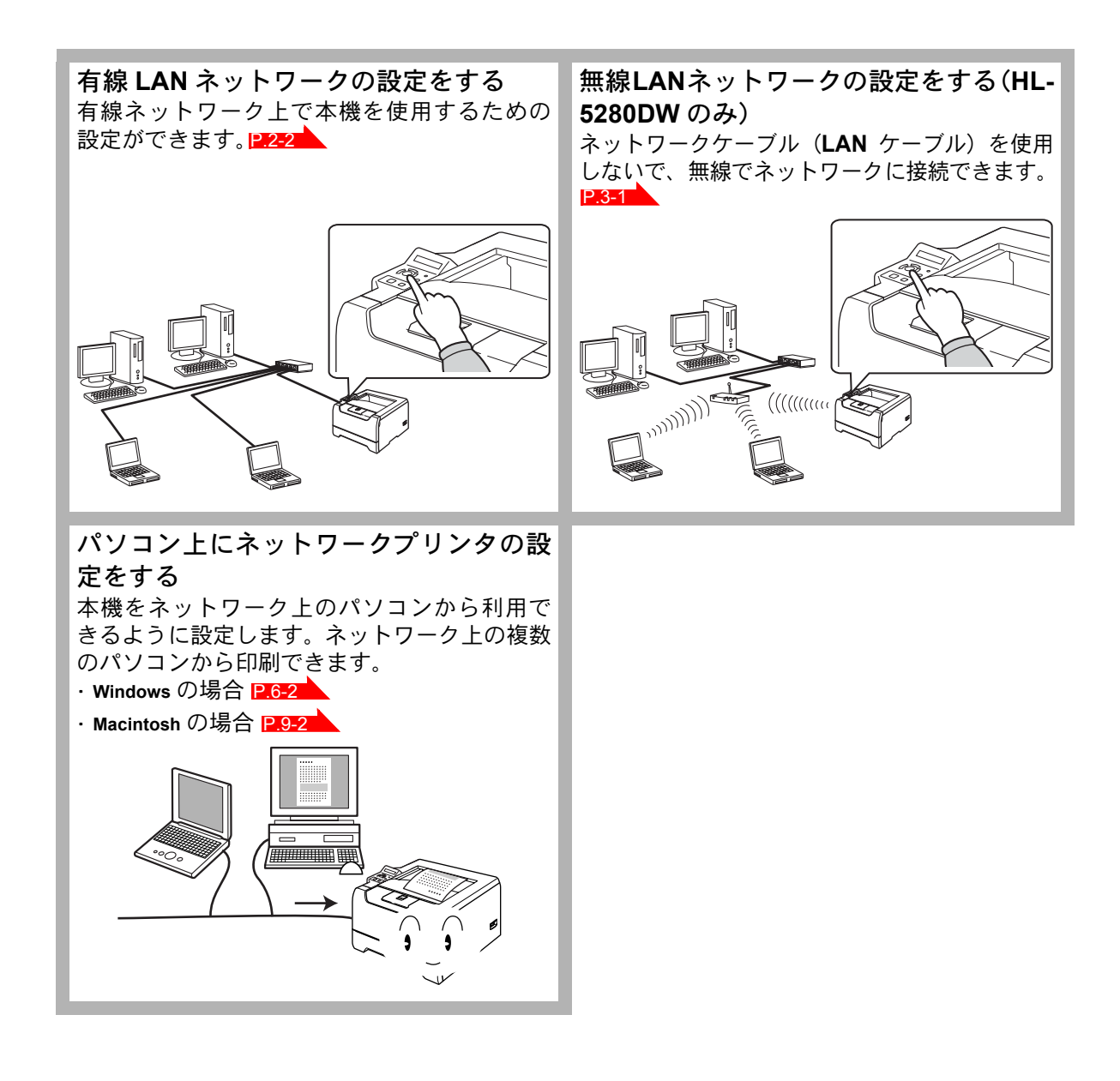

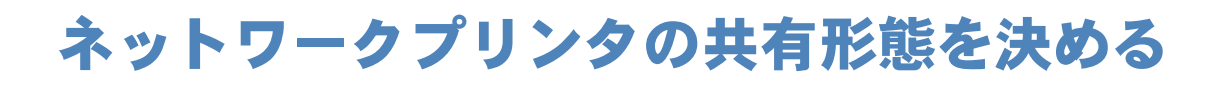

# 有線 LAN の接続形態

本機を各パソコンからネットワーク上で共有する場合、各パソコンから直接プリンタと通信する 「ピアツーピア接続」と、共有パソコンを経由して通信する「ネットワーク共有」があります。

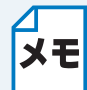

本書ではピアツーピア接続の設定方法について記載しています。 ネットワーク共有の設定方法については、オペレーティングシステムの共有プリンタに 関する説明やヘルプを参照してください。

#### ピアツーピア接続

各パソコンにプリンタポートの設定が必要です。

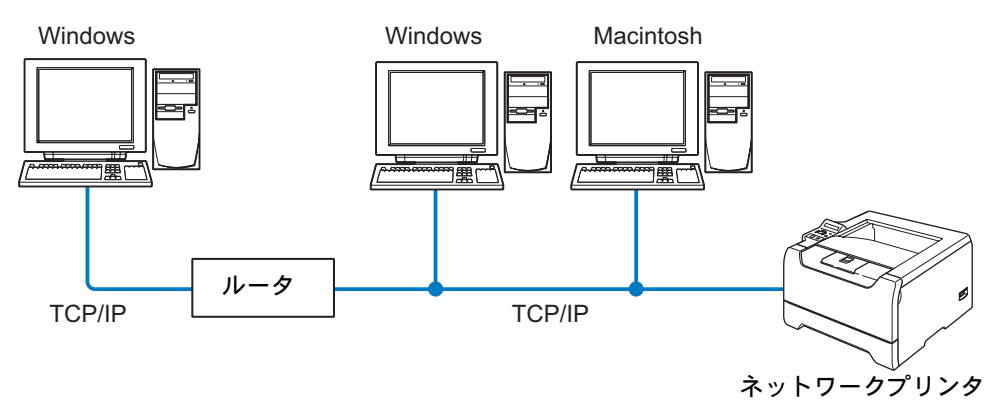

- パソコン2,3台程度の小規模なネットワーク環境では、ネットワーク共有印刷よりも簡単に設定できるピアツーピア印刷をおすすめします。ネットワーク共有印刷については、P.2-13を参照してください。
- ・どのパソコンも、TCP/IP プロトコルを使用している必要があります。
- ネットワークプリンタに適した IP アドレスを設定する必要があります。
- ルータを使用している場合は、パソコンとネットワークプリンタにゲートウェイアドレスを設 定する必要があります。
- ネットワークプリンタは、Macintosh と通信することもできます。(TCP/IP 互換動作環境)

基本

#### ネットワーク共有

ネットワークプリンタに直接接続されているパソコンにのみプリンタポートを設定し、そのパソコ ンを経由して他のパソコンもネットワークプリンタを共有します。ただし、ネットワークプリンタ に接続されているパソコンの電源が入っていないと、他のパソコンはネットワークプリンタを使用 できません。

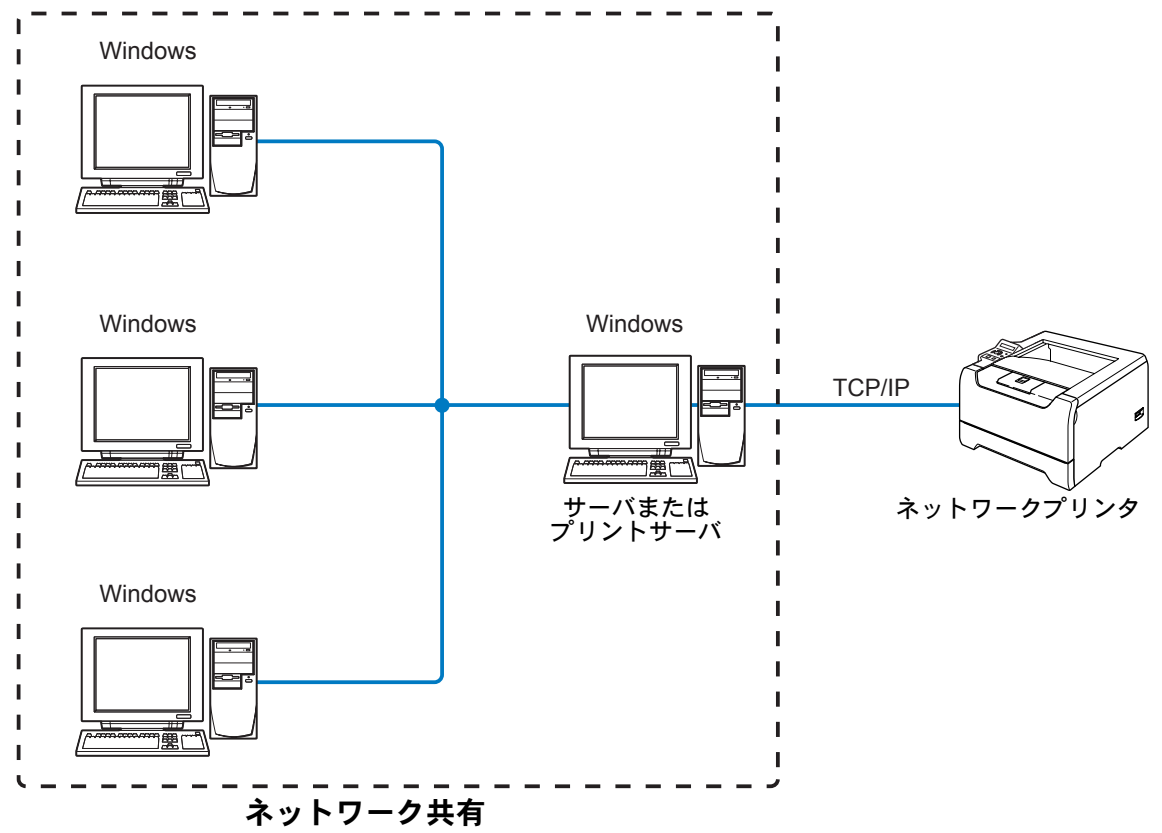

- 大規模なネットワーク環境では、ネットワーク共有印刷環境をおすすめします。
- ・ サーバまたはプリントサーバは、TCP/IP 印刷プロトコルを使用してください。
- サーバまたはプリントサーバには、ネットワークプリンタに適した IP アドレスを設定する必要 があります。
- ネットワークプリンタとサーバをパラレルまたは USB インターフェースを経由して接続することもできます。
- ネットワークプリンタは、Macintosh と通信することもできます。(TCP/IP 互換動作環境)

基本

Aットワーク共有の方法については Windows の共有プリンタに関する説明やヘルプを参 メモ 照してください。

# 無線 LAN の接続形態(HL-5280DW のみ)

無線 LAN を使用する場合は、その接続形態を選択する必要があります。 無線 LAN の接続形態には、インフラストラクチャモードとアドホックモードの2つのタイプがあ ります。

#### インフラストラクチャモード

インフラストラクチャモードのネットワークでは、ネットワークの中心に無線 LAN アクセスポイントが設置されています。無線 LAN アクセスポイントは、有線のネットワークへ橋渡しをする他にゲートウェイとしても機能します(有線 LAN におけるハブのような役割になります)。

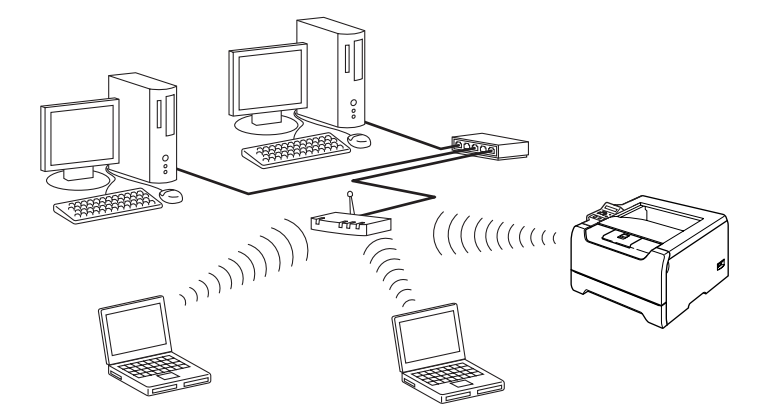

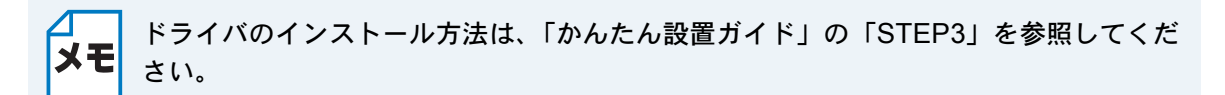

#### アドホックモード

アドホックモードのネットワーク(ピアツーピアネットワークともいいます)では、無線 LAN アク セスポイントが存在しません。それぞれの無線機器は個別に直接通信します。本機をアドホック モードに設定している場合は、印刷データを送信するパソコンから印刷データを直接受け取ります。

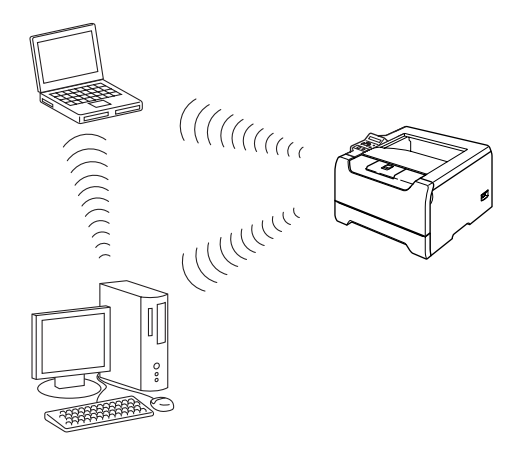

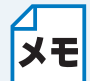

ドライバのインストール方法は、「第4章 アドホックモードに設定する(HL-5280DW の み)」
P24-1
を参照してください。

# IP アドレスを決める

### ● TCP/IP を利用して印刷するには、本機に IP アドレスを 割り当てる必要があります

使用するパソコンと同じネットワーク上に本機が接続されている場合は、IP アドレスとサブネット マスクを設定します。パソコンと本機の間にルータが接続されている場合は、さらに「ゲートウェ イ」のアドレスも設定します。

#### 🗖 ゲートウェイの設定

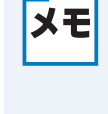

ルータはネットワークとネットワークを中継する装置です。異なるネットワーク間の中 継地点で送信されるデータを正しく目的の場所に届ける働きをしています。このルータ が持つ IP アドレスをゲートウェイのアドレスとして設定します。ルータの IP アドレス はネットワーク管理者に問い合わせるか、ルータの取扱説明書をご覧ください。

IP アドレスは以下の方法で割り当てます。

#### IP アドレス配布サーバを利用している場合

本機は各種の IP アドレス自動設定機能に対応しています。DHCP、BOOTP、RARP などの IP アドレス配布サーバを利用している場合は、本機が起動したときに自動的に IP アドレスが割り当てられます。

#### IP アドレス配布サーバを利用していない場合

DHCP、BOOTP、RARP などの IP アドレス配布サーバを利用していない場合は、APIPA (AutoIP)機能により、本機が自動的に IP アドレスを割り当てることができます。ただし、お使い のネットワーク環境の IP アドレスの設定規則に適さない場合は、本機の操作パネルを使用して本 機の IP アドレスを設定してください。

#### **お買い上げ時の IP アドレス** IP アドレス配布サーバを利用していない場合、お買い上げ時の設定は以下のとおりです。 ・IP アドレス: 169.254.xxx.xxx (APIPA 機能による自動割当)

現在の設定値を調べるときは、「設定一覧」を印刷します。詳しくは、「設定一覧の印刷」 22-20 を参照してください。

# IP アドレスとは

IP アドレスは、接続しているパソコンの住所にあたるものです。TCP/IP ネットワークに接続する パソコンなどの機器(ノード)には、必ず IP アドレスを割り当てる必要があります。

IP アドレスは、0 ~ 255 までの数字を「. (ピリオド)」で区切って「192.168.1.3」のように表現 します。

ローカルネットワークでは、IP アドレスはサブネットマスクによって「ネットワークアドレス部」 と「ホストアドレス部」に分割されています。サブネットマスクを設定することにより、ホストア ドレス部だけでそのネットワーク全体を管理できます。IP アドレスとサブネットマスクは常にセッ トで管理してください。

- 192.168. 1.3 IP アドレス
- 255.255.255.0 サブネットマスク

と設定されている場合、

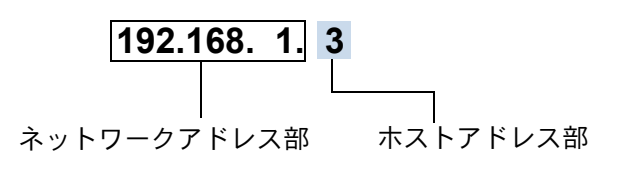

という意味を持っています。このうち利用可能なホストアドレス部の値は、予約された "0" と "255" を除いた 1 ~ 254 の範囲で、「192.168.1.3」は、

#### 192.168.1.1~254

の中のひとつのアドレスであることがわかります。このネットワークに本機を追加する場合は、ホ ストアドレス部に重複しないよう変更した値を割り当ててください。

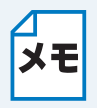

#### 予約されているアドレス

上記の例では、192.168.1.0 がネットワークアドレス、192.168.1.255 がブロードキャス トアドレスとなり、本機に割り当てることはできません。

1-12

# IP アドレスの決め方

本機を同じネットワーク上に接続するためには、現在使用しているルータなどの初期値に合わせると簡単に設定、管理することができます。IP アドレスを手動で設定する場合は以下のように設定します。 ルータの LAN 側 IP アドレスが「192.168.1.1」、サブネットマスクが「255.255.255.0」である場合、 接続する本機やパソコンにネットワークアドレス部は同じ値を設定し、ホストアドレス部にはそれぞれ 異なる値を割り当てます。ここでは「2~254」の範囲で設定します。以下の例を参考に、接続する機 器の IP アドレスを設定してください。

| 機器名(ノード) | IP アドレス      | サブネットマスク      |
|----------|--------------|---------------|
| ルータ      | 192.168.1. 1 | 255.255.255.0 |
| 本機       | 192.168.1. 3 | 255.255.255.0 |
| パソコン1    | 192.168.1.11 | 255.255.255.0 |
| パソコン2    | 192.168.1.12 | 255.255.255.0 |
| パソコン3    | 192.168.1.13 | 255.255.255.0 |

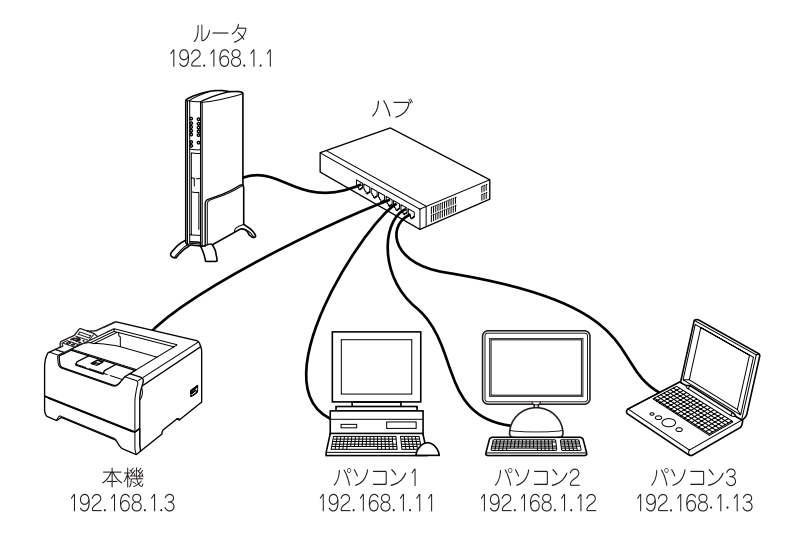

#### ┓ ネットワーク管理者がいるときは

**メモ** 事務所などで多くの機器をネットワーク接続している場合は、ネットワークを管理して いる担当者に使用できる IP アドレスなどを問い合わせてください。数値を適当に設定す ると、ネットワーク接続できないなどトラブルの原因になります。

# ×ŧ

#### ネットワーク内にルータがあるときは

ルータにも IP アドレスが割り当てられています。その IP アドレスを本機またはパソコ ンに設定しないでください。ルータの IP アドレスはルータの取扱説明書を確認するか、 ネットワーク管理者にお問い合わせください。

# ネットワーク接続に必要な環境を整える

本機をネットワーク上で使用するために、あらかじめ準備したり調べておくものについて説明しま す。

# ● 準備するもの

#### ●ネットワークケーブル(LAN ケーブル)

本機とパソコン、またはハブなどの機器同士をつなぐケーブルです。ネットワークケーブル(LAN ケーブル)にはいろいろな規格がありますが、現在一般的なのはカテゴリ 5E という規格のケーブ ルです。5EのEは「Enhanced」の略で、「強化された」という意味を持っています。カテゴリ 5Eのケーブルはカテゴリ5のケーブルよりもノイズに強い作りになっています。 また、同じカテゴリのケーブルにも「ストレートケーブル」と「クロスケーブル」の2種類があり ます。ストレートケーブルは ADSL モデムとパソコンの接続、パソコンとハブの接続に使用される ケーブルで、ほとんどの場合はストレートケーブルで接続が可能です。クロスケーブルは2台のパ ソコン同士を直接接続するときなどに使用されます。

ケーブルの長さは、機器間の距離に多少の余裕を持って購入してください。ただし、最大ケーブル 長は 10BASE-T/100BASE-TX とも 100m となっているため、それ以下になるようにしてください。

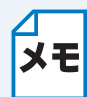

本機を無線 LAN で使用する場合は、ネットワークケーブルは不要ですが、一時的にネッ トワークケーブルに接続することによって無線 LAN の設定を容易に行うことができま す。詳しくは、「かんたん設置ガイド」を参照してください。

#### ・ハブ

複数台のパソコンなどをネットワーク接続するときに必要な集線装置です。ハブには、大きく分け て「リピータハブ」と「スイッチングハブ」があります。リピータハブは主に 10BASE-T で使用さ れる集線装置です。スイッチングハブは主に、100BASE-TX や 1000BASE-T に使用される集線装 置で、信号の流れを制御してコリジョンという信号の衝突が起きないようにする機能を持っていま す。

ハブに接続できる機器の数はハブのポート数によって決まります。お使いの環境から、何台の機器 を接続するかを検討して購入してください。

無線 LAN をご利用の場合は、ハブの代わりに無線 LAN アクセスポイントが必要です。 メモ

#### ルータ

ADSL や CATV、光ファイバー(FTTH)などのインターネット網と、家庭・オフィスの LAN(内 部ネットワーク)を中継する機器です。複数台のパソコンから同時にインターネットに接続するこ とができるようになります。ルータを使用すると、接続した各機器に自動で IP アドレスを割り当 ててる DHCP 機能や、LAN 内の独自の IP アドレス(プライベート IP アドレス)を持つ機器に、 必要に応じてインターネット用の IP アドレス (グローバル IP アドレス) を割り当てる NAT 機能 があります。

さらにインターネット接続に必要なプロトコルに対応していたり、インターネットからの不正なア クセスを防ぐセキュリティ機能なども持っています。

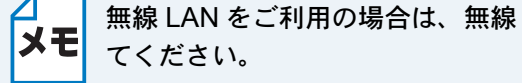

無線 LAN をご利用の場合は、無線 LAN 対応のルータまたはアクセスポイントを使用し

# ネットワークの設定

| N/ <b>— +</b>                                                             | 「月粽 LAΓ                                                                                                    | Ⅰ(設正す                                   | <b>-32-2</b>                                                                                               |
|---------------------------------------------------------------------------|----------------------------------------------------------------------------------------------------|-----------------------------------------|----------------------------------------------------------------------------------------------------|
| 概要                                                                        |                                                                                                    |                                         | 2-2                                                                                                    |
| IP アドレス                                                                   | とサブネット                                                                                                    | マスクを設定す                                 | ta <b> 2-3</b>                                                                                             |
| • BRAG                                                                    | dmin Profess                                                                                                    | sional を使用                              | する                                                                                                    |
| (Win                                                                      | dows のみ).                                                                                                    |                                         | 2-3                                                                                                    |
| •操作/                                                                      | パネルを使用                                                                                                    | する(HL-5                                 | 5270DN/                                                                                                    |
| HL-5                                                                      | 280DW のみ                                                                                                    |                                         |                                                                                                    |
| <ul> <li>そのf</li> </ul>                                                   |                                                                                                    | を使用する                                   |                                                                                                    |
| ネットワ                                                                      | ークの設定                                                                                                    | を変更する                                   | 5 <b>2-4</b>                                                                                               |
| • BRAC                                                                    | amin Profess                                                                                                    | sional を使用                              | 引する<br>つ 4                                                                                                 |
| (22111                                                                    | UOWS のみ).<br>パラーた使用                                                                                                    |                                         | Z-4                                                                                                    |
| * 珠TF/<br>日L_5                                                            | へへんてん 医田<br>2800\// のみ                                                                                                    | 9 ⊘ (IIL-C                              | 210DN/<br>2_/                                                                                              |
| 「L-J.<br>・ウィ <sup>ー</sup>                                                 | Z00DW のの<br>ブブラウザを                                                                                                    | ・<br>・<br>使田すろ                          | 2- <del>-</del><br>2_4                                                                                     |
| レーン                                                                       | / / / / / / / と                                                                                                    | 使用する…<br>で面すろ(HI                        | -5270DN/                                                                                                   |
| HI -5280                                                                  | のかり設定とる<br><b>DW</b> のみ)                                                                                                    |                                         | -0270DN                                                                                                    |
| • ボタ`                                                                     | ンと液晶ディ                                                                                                    | スプレイ                                    | 2-5                                                                                                    |
| • 操作/                                                                     | パネル                                                                                                    |                                         |                                                                                                    |
| •操作/                                                                      | パネルから設                                                                                                    | 定できる項                                   | 目2-5                                                                                                    |
| 有線 LAN ス                                                                  | オン/オフ(HI                                                                                                    | L-5280DW 0                              | み) 2-6                                                                                                    |
| TCP/IP                                                                    | の設定(有                                                                                                    | 線)                                      | 2-7                                                                                                    |
| • TCP/                                                                    |                                                                                                    |                                         |                                                                                                    |
|                                                                           | ロオノオ                                                                                                    | 7                                       | 2-8                                                                                                    |
| ・IP ア                                                                     | ドレス                                                                                                    | 7                                       | 2-8<br>2-9                                                                                                 |
| ・IP ア<br>・サブジ                                                             | ドレス<br>ネットマスク                                                                                                    | 7<br>                                   | 2-8<br>2-9<br>2-10                                                                                         |
| ・IP ア<br>・サブス<br>・ゲー                                                      | ドレス<br>ドレス<br>ネットマスク<br>トウェイ                                                                                                    | 7                                       | 2-8<br>2-9<br>2-10<br>2-11                                                                                 |
| ・IP ア<br>・サブス<br>・ゲー<br>・IP 取                                             | IP オン/オン<br>ドレス<br>ネットマスク<br>トウェイ<br>得リトライ回                                                                                                    | 7<br><br>                               | 2-8<br>2-9<br>2-10<br>2-11<br>2-12                                                                         |
| ・IP ア<br>・サブン<br>・ゲー<br>・IP 取:<br>・IP 取:                                  | IP オン/オン<br>ドレス<br>ネットマスク<br>トウェイ<br>得リトライ回<br>得方法                                                                                                    | フ<br>]数                                 | 2-8<br>2-9<br>2-10<br>2-11<br>2-12<br>2-13                                                                 |
| ・IP ア<br>・サブス<br>・ゲー<br>・IP 取<br>・IP 取<br>・APIP                           | ドレス<br>ネットマスク<br>トウェイ<br>得リトライ回<br>得方法                                                                                                    | 7<br><br>]数                             | 2-8<br>2-9<br>2-10<br>2-11<br>2-12<br>2-13<br>2-14<br>2-14                                                 |
| ・IP ア<br>・サブ<br>・ゲー<br>・IP 取<br>・IP 取<br>・APIP<br>・IPv 6                  | ドレス<br>ネットマスク<br>トウェイ<br>得リトライ回<br>得方法                                                                                                    | 7<br>]数                                 | 2-8<br>2-9<br>2-10<br>2-11<br>2-12<br>2-13<br>2-14<br>2-15                                                 |
| ・IP ア<br>・サブジ<br>・ゲー<br>・IP 取:<br>・IP 取:<br>・APIP<br>・IPv 6<br>NetBIO     | ドレス<br>ネットマスク<br>トウェイ<br>得リトライ回<br>得方法<br>S/IPの設定                                                                                                    | 7<br>回数<br><b>定</b>                     | 2-8<br>2-9<br>2-10<br>2-11<br>2-12<br>2-13<br>2-14<br>2-15<br>2-16                                         |
| ・IP ア<br>・サブ<br>・ゲー<br>・IP 取<br>・IP 取<br>・APIP<br>・IP 6<br>NetBIO<br>イーサネ | ドレス<br>ドレス<br>トウェイ<br>得リトライ回<br>得方法<br>S/IPの設<br>ットモード                                                                                                    | 7<br>回数<br><b>定</b>                     | 2-8<br>2-9<br>2-10<br>2-11<br>2-12<br>2-13<br>2-14<br>2-15<br>2-16<br>2-17                                 |
| ・IP ア<br>・サブー<br>・IP 取<br>・IP 取<br>・APIP<br>・IP 0<br>NetBIO<br>イ<br>線     | ドレス<br>ドレス<br>トウェイスク<br>イリトライ<br>(A<br>S/IPの設<br>ットモード                                                                                                    | 7<br>回数<br>定<br>                        | 2-8<br>2-9<br>2-10<br>2-11<br>2-12<br>2-13<br>2-14<br>2-15<br>2-16<br>2-17<br>2-18                         |
| ・IP ア<br>・サゲー<br>・IP 取<br>・IP PIP<br>・IP 6<br>NetBIO<br>イ宥線ネッ<br>・<br>ちゅい | ドレス<br>ドレス<br>ネットマスク<br>トウェイ<br>得リトライ區<br>(A<br>S/IPの設定<br>リセーク設定<br>いの4114                                                                                                    | フ<br>回数<br>を<br>リセット<br>(HI 5280D)// // | 2-8<br>2-9<br>2-10<br>2-11<br>2-12<br>2-13<br>2-14<br>2-15<br>2-16<br>2-17<br>2-18<br>2-18                 |
| ・IP アブー<br>・サゲ IP IP IP APIP<br>・IP PP 6<br>Net BIO<br>ネ 症<br>ッロック        | ドレスシース<br>ドレススク<br>トウェイマスク<br>リトライ<br>の<br>S/IPの設<br>リワーク<br>レワーク<br>に<br>いのみリセット<br>の<br>の<br>の<br>の<br>の<br>の<br>の<br>の<br>の<br>の<br>の<br>の<br>の<br>の<br>の<br>の<br>の<br>の<br>の | フ<br>回数<br><br>ま<br><br>(HL-5280DWの     | 2-8<br>2-9<br>2-10<br>2-11<br>2-12<br>2-13<br>2-14<br>2-15<br>2-16<br>2-17<br>2-18<br>2-18<br>2-19<br>2 20 |

#### 第3章 無線 LAN で設定する (HL-5280DW のみ).3-1

| 概要                                            | 3-1          |
|-----------------------------------------------|--------------|
| 編集 LAN 設定の用語と概念                               |              |
| <ul> <li>SSID とチャンネルについて</li> </ul>           | 3-2          |
| ・認証方式と暗号方化式について                               | 3-2          |
| 無線 LAN 設定                                     | 3-4          |
| ・インストール時に設定する                                 | 3-4          |
| ・操作パネルを使用する                                   | 3-4          |
| ネットワークの設定を変更する                                | .3-10        |
| <ul> <li>BRAdmin Professional を使用す</li> </ul> | る            |
| (Windows のみ)                                  | 3-10         |
| ・操作パネルを使用する                                   | 3-10         |
| ・ウェブブラウザを使用する                                 | 3-10         |
| 操作パネルから設定を変更する                                | .3-11        |
| ・ボタンと液晶ディスプレイ                                 | 3-11         |
| <ul> <li>操作パネル</li> </ul>                     | 3-11         |
| ・操作パネルから設定できる項目                               | 3-11         |
| 無線 LAN オン / オフ                                | .3-12        |
| TCP/IP の設定(無線)                                | .3-13        |
| • TCP/IP オン / オフ                              | 3-14         |
| • IP アドレス                                     | 3-15         |
| ・サブネットマスク                                     | 3-16         |
|                                               | 3-17         |
| • IP 取得リトフイ回致                                 | 3-18         |
| ● IP 取侍力法<br>● ADIDA                          | 3-19         |
| • IPv 6                                       | 3_21         |
| NotPIOS/ID の記中                                | 2 22         |
| RELDIUJ/IF VI ひにと                             | 2_22         |
| 一 林政化リンツト                                     | <b>.J-ZJ</b> |
| <ul> <li>・ 毎線 I AN のみリセット</li> </ul>          | 3_24         |
|                                               | 3.25         |
|                                               | .J-ZJ        |

#### 第4章 アドホックモードに設定する (HL-5280DWのみ).4-1

#### Windows 98/Me/2000/XP、 Winsows NT 4.0 の場合 ......4-1 Mac OS X 10.2.4 以降の場合 ....4-9

# 第5章 ウェブブラウザで管理する.5-1 概要 ......5-1 ブラウザを使用して本機に接続する方法.....5-2

# 第2章 有線 LAN で設定する

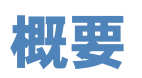

ネットワーク環境で本機を使用する前に、TCP/IPの設定をする必要があります。 この章では、TCP/IPプロトコルを使用して、ネットワーク上で印刷するために必要な基本手順に ついて説明します。

本機を有線 LAN に接続するには、付属の CD-ROM の自動インストーラを使用されることをおすす めします。「かんたん設置ガイド」の手順にしたがってプリンタドライバのインストールを進める と、簡単に本機をネットワークに接続することができます。

 CD-ROM の自動インストーラを使用せずに本機を設定する場合は、この章を参照して TCP/IP の 設定をしてください。
 その後、「第6章」「第7章」「第8章」(Windows の場合)、または「第9章」「第10章」
 (Macintosh の場合)を参照して、ネットワーク印刷ソフトウェアやプリンタドライバのインストールを行ってください。

# IP アドレスとサブネットマスクを設定する

# BRAdmin Professional を使用する(Windowsのみ)

BRAdmin Professional を使用して、TCP/IP 環境にある本機に接続されたネットワークを管理する ことができます。詳細は、「第8章 BRAdmin Professional で管理する」 P8-1 を参照してください。

# ●操作パネルを使用する(HL-5270DN/HL-5280DWのみ)

操作パネルの「ネットワーク」メニューを使用して、本機のネットワークに関する項目を設定する ことができます。詳細は、「操作パネルから設定を変更する(HL-5270DN/HL-5280DWのみ)」 P.2-5 を参照してください。

# ● その他の設定方法を使用する

他の方法を用いて、本機を設定することができます。詳細は、「操作パネル以外から IP アドレスを 設定する」P=12=1 を参照してください

# ネットワークの設定を変更する

# BRAdmin Professional を使用する(Windowsのみ)

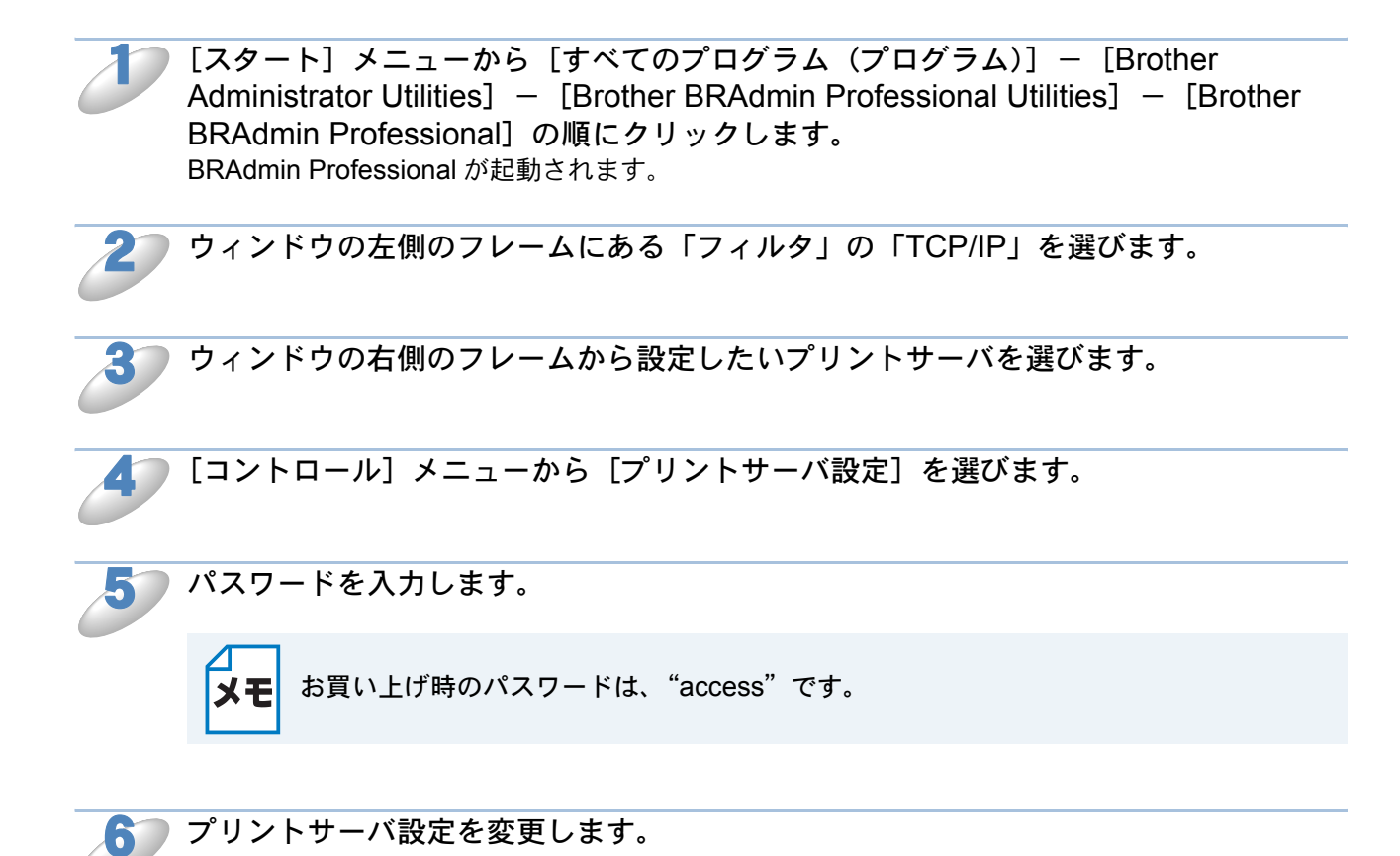

# ●操作パネルを使用する(HL-5270DN/HL-5280DWのみ)

操作パネルの「ネットワーク」メニューを使用して、本機のネットワークに関する項目を設定、また は変更することができます。詳細は、「操作パネルから設定を変更する(HL-5270DN/HL-5280DW のみ)」P.2-5 を参照してください。

# ウェブブラウザを使用する

ウェブブラウザを使用して、本機のネットワークに関する項目を設定、または変更することができます。詳細は、「第5章 ウェブブラウザで管理する」P.5-1 を参照してください。

# 操作パネルから設定を変更する(HL-5270DN/HL-5280DWのみ)

操作パネルは、さまざまなボタン()や) など)と液晶ディスプレイから構成されています。 この章では、操作パネルのボタンを使用して、ネットワークで使用するために行う設定方法につい て説明します。

# ボタンと液晶ディスプレイ

パソコンから操作しなくても、操作パネルのボタンを使って本機のネットワークの設定項目を変更 できます。液晶ディスプレイには、現在の設定内容や選べる項目名が表示されます。

# ● 操作パネル

操作パネルは、各設定項目を表示したり、 などで選択した設定値を表示します。操作パネルは 1行16文字で表示されます。

操作パネルを使用すれば、「ネットワーク」モードの設定メニューを通じてネットワーク設定をすることができます。

「インサツデキマス」と表示されているときに、

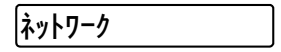

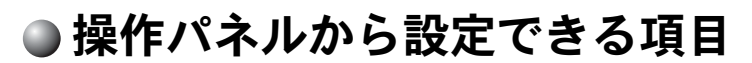

本機の操作パネルを使って、以下の項目を設定できます。

|        | 参照先           |                            |        |  |
|--------|---------------|----------------------------|--------|--|
| 有線 LAN | 有線 LAN オン / オ | P.2-6                      |        |  |
|        | TCP/IP (有線)   | TCP/IP (有線) TCP/IP オン / オフ |        |  |
|        |               | IP アドレス                    | P.2-9  |  |
|        |               | サブネットマスク                   | P.2-10 |  |
|        |               | ゲートウェイ                     | P.2-11 |  |
|        |               | IP 取得リトライ回数                | P.2-12 |  |
|        |               | IP 取得方法                    | P.2-13 |  |
|        |               | APIPA                      | P.2-14 |  |
|        |               | IPv6                       | P.2-15 |  |
|        | NetBIOS/IP    |                            |        |  |
|        | イーサネットモー      | P.2-17                     |        |  |
|        | 有線設定リセット      | P.2-18                     |        |  |
| 設定一覧の印 | P.2-20        |                            |        |  |

 Windows をお使いの場合は、付属の CD-ROM に収録されている「BRAdmin Professional」を使用して設定することもできます。PRET

- Mac OS X をお使いの場合は、ドライバインストールと同時にインストールされる 「BRAdmin Light」を使用して設定することもできます。parter
- ウェブブラウザを使用して設定することができます。

ΧŦ

#### 有線 LAN オン / オフ (HL-5280DW のみ) 有線LANを「オン」または「オフ」に設定できます。 )、(、)、 (のいずれかを押します。 インサツデ キマス オフラインに切り替わり、モードが表示されます。 インフォメーション または、を押して【ネットワーク】を選択し、のを押します。 5 ネットワーク ▼ TCP/IP または⑦を押して【ユウセンLAN】を選択し、⑦のを押します。 ユウセン LAN ユウセン LAN オン / オフ または ▲を押して 【ユウセン LAN オン / オフ】を選択し、 コウセン LAN オン / オフ ●を押します。 |= オン \* 液晶ディスプレイの右端に【\*】が表示されます。【\*】は現在の設定値 を示します。 お買い上げ時は【オン】になっています。 または☆を押して【オン】または【オフ】を選択し、 |= オン ▼ ●を押します。 |= オフ \* 有線 LAN オン / オフの設定が確定されます。 ♪ を押します。 b

設定メニューを終了します。

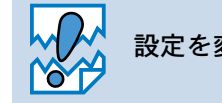

設定を変更した場合は、電源を入れ直した後に設定が有効になります。

# TCP/IP の設定(有線)

TCP/IP を使用して印刷するには、本機に IP アドレスを設定します。 パソコンと同じネットワーク上に本機が接続されている場合は、IP アドレスとサブネットマスクを 設定します。ルータの先に本機が接続されている場合は、ルータのアドレス(ゲートウェイ)も設 定します。

メモ

本機のお買い上げ時の設定は、以下のとおりです。

• IP アドレス:169.254.xxx.xxx(APIPA 機能による自動割当)

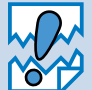

 DHCP、BOOTP、RARP または APIPA 機能を使用していない場合は、お買い上げ 時の IP アドレスは 192.0.0.192 になります。

 DHCP、BOOTP、RARP または APIPA 機能を使用しない場合は、自動的に IP ア ドレスを取得しないように設定してください。
 パソコンを使用する場合は、BRAdmin Professional や BRAdmin Light、ウェブブ ラウザを使用して、IP の設定方法を手動(static(固定))に設定します。
 本機の操作パネルを使用する場合は、「IP 取得方法」[22518] を参照してください。

このメニューは8つの項目で構成されています。

- TCP/IP オン/オフ
- ・ IP アドレス
- サブネットマスク
- ゲートウェイアドレス
- **IP** 取得リトライ回数
- IP 取得方法
- APIPA
- IPv6

メモ

■ TCP/IP を設定する他の方法

- BRAdmin Professional を使用する場合は、「ネットワークインターフェースを設定する」 P.8-2 を参照してください。
- その他 TCP/IP を設定する方法は「IP アドレスの設定方法」P=12-2 を参照してください。

# TCP/IP オン/オフ

TCP/IP を使用してネットワークに接続するときは「オン」に設定します。

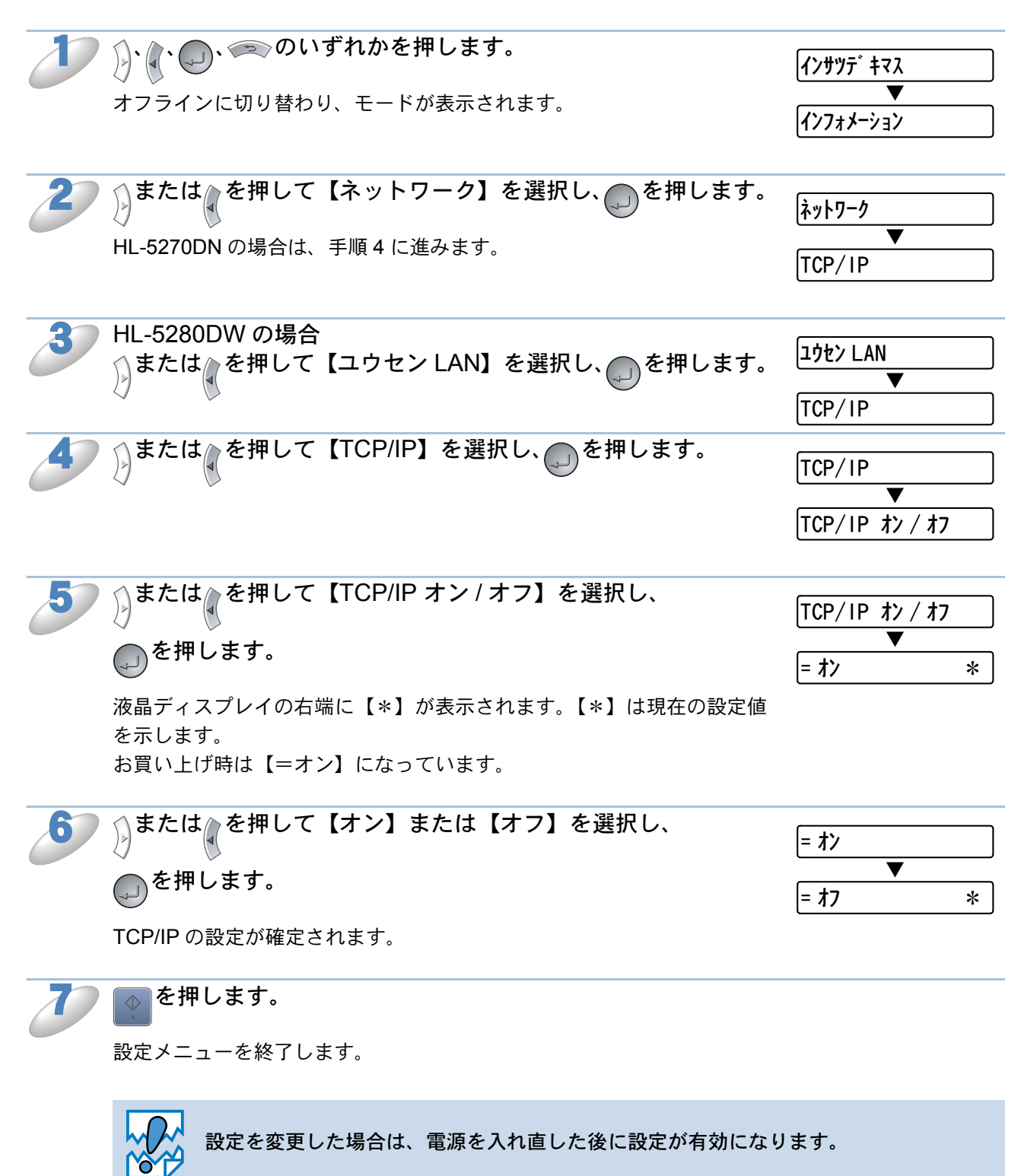

# ● IP アドレス

本機の現在の IP アドレスが表示されます。お買い上げ時は APIPA により自動的に割り当てられま す。IP アドレスを変更する場合は、「IP セッテイホウホウ」(IP 取得方法)を「コテイ」 (STATIC)に指定してください。

「コテイ」(STATIC) 以外の「IP セッテイホウホウ」(IP 取得方法)が選択されている場合は、 DHCP または BOOTP のプロトコルを使用して IP アドレスを自動的に取得します。 「IP セッテイホウホウ」(IP 取得方法)が「オート」(AUTO)に設定されている場合、Windows 2000 の BOOTP サーバから IP の取得ができないので、DHCP を使うようにしてください。

| 2  | り、 (、 (のいずれかを押します。                                                                                   | インサツテ <sup>*</sup> キマス            |
|----|----------------------------------------------------------------------------------------------------|-----------------------------------|
|    | オフラインに切り替わり、モードが表示されます。                                                                              | ▼<br>イン7ォメーション                    |
| 2  | またはでを押して【ネットワーク】を選択し、のを押します。                                                                         | ネットワーク                            |
|    | HL-5270DN の場合は、手順 4 に進みます。                                                                           | TCP/IP                            |
| 3  | HL-5280DW の場合<br>うまたは。を押して【ユウセン LAN】を選択し、のを押します。                                                     | ユウセン LAN                          |
|    |                                                                                                    | TCP/IP                            |
| 4  | )または、を押して【TCP/IP】を選択し、のを押します。                                                                        | TCP/IP                            |
|    |                                                                                                    | ТСР/ IP オン / オフ                   |
| 5  | または、を押して【IP アドレス】を選択し、のを押します。                                                                        | וף זו ֿ עג =                      |
|    | IP アドレスの第1ブロックの末尾が点滅表示されます。<br>お買い上げ時は【169.254.xxx.xxx】(xxx は任意)または【0.0.0.0】<br>(ケーブル未接続の場合)になっています。 | 16 <b>9</b> . 254. 210. 242       |
| 6  | ☆または☆を押して第1ブロックの IP アドレスを変更し、                                                                        | 160 254 210 242                   |
| 0  | ◇ ▲ 本田します                                                                                            |                                   |
|    | 次のブロック(右)にカーソルが移動します。                                                                                | 192. 25 <mark>4</mark> . 210. 242 |
| 70 | 同様の毛順で筆?ブロック以降の IP アドレスを亦再します                                                                        |                                   |
| 0  | ◎ を押すと、1つ前のブロックにカーソルが移動します。                                                                          | 192. 25 <mark>4</mark> . 210. 242 |
|    |                                                                                                    | 192. 168. 210. 242                |
| 8  | IP アドレスの変更が完了したら、 を押します。                                                                             | 192. 168. 1. <b>S</b>             |
|    | 液晶ディスプレイの右端に【*】が表示されます。【*】は現在の設定値<br>を示します。                                                          | ▼ 192. 168. 1. 3*                 |
|    | IPアドレスの設定が確定されます。                                                                                    |                                   |
| 97 | ●を押します。                                                                                              |                                   |

設定メニューを終了します。

# サブネットマスク

本機が使用する現在のサブネットマスクを表示します。DHCP または BOOTP、APIPA を使用していない場合、サブネットマスクを手動で入力してください。設定するサブネットマスクについてはネットワーク管理者にお問い合わせください。

|             | )、(、)、)、のいずれかを押します。                                                                                                    | <b>インサツ</b> デ キマス                                                                                                    |
|-------------|----------------------------------------------------------------------------------------------------|----------------------------------------------------------------------------------------------------|
|             | ◇ ◇ オフラインに切り萃わり モードが表示されます                                                                                                    |                                                                                                    |
|             |                                                                                                    | インフォメーション                                                                                                    |
| 27          | ◇または◇を押して【ネットワーク】を選択し、●を押します。                                                                                                    |                                                                                                    |
| 6           |                                                                                                    | ネットワーク                                                                                                    |
|             | HL-5270DN の場合は、手順 4 に進みます。                                                                                                    |                                                                                                    |
|             |                                                                                                    |                                                                                                    |
| 37          | HL-5280DW の場合                                                                                                    | <u> </u>                                                                                                    |
| 0           | ☆または☆を押して【ユウセン LAN】を選択し、●を押します。                                                                                                    |                                                                                                    |
|             |                                                                                                    |                                                                                                    |
|             |                                                                                                    |                                                                                                    |
| 4           | <♪または♪を押して【TCP/IP】を選択し、●●を押します。                                                                                                    | · · · · · · · · · · · · · · · · · · ·                                                                                        |
|             |                                                                                                    | TCP/IP                                                                                                    |
|             |                                                                                                    |                                                                                                    |
|             |                                                                                                    | TCP/IP オン/オフ                                                                                                    |
| 6           | ◇または◇を押して【サブネットマスク】を選択し、                                                                                                    |                                                                                                    |
|             |                                                                                                    | サフ゛ネットマスク =                                                                                                    |
|             | ~ を押します                                                                                                    | <b>•</b>                                                                                                    |
|             |                                                                                                    | 25 <mark>5</mark> . 255. 0. 0                                                                                                |
|             | サブネットマスクの第1ブロックの末尾が点滅表示されます。                                                                                                    |                                                                                                    |
|             |                                                                                                    |                                                                                                    |
|             | お買い上げ時は【255.255.0.0】または【0.0.0.0】(ケーブル未接続の場                                                                                                    |                                                                                                    |
|             | お買い上げ時は【255.255.0.0】または【0.0.0.0】(ケーブル未接続の場合)になっています。                                                                                                    |                                                                                                    |
|             | お買い上げ時は【255.255.0.0】または【0.0.0.0】(ケーブル未接続の場<br>合)になっています。                                                                                                    |                                                                                                    |
| 6           | お買い上げ時は【255.255.0.0】または【0.0.0.0】(ケーブル未接続の場合)になっています。                                                                                                    |                                                                                                    |
| 6           | お買い上げ時は【255.255.0.0】または【0.0.0.0】(ケーブル未接続の場<br>合)になっています。<br>または                                                                                                    | 25 <b>5</b> . 255. 0. 0                                                                                                    |
| 6           | お買い上げ時は【255.255.0.0】または【0.0.0.0】(ケーブル未接続の場合)になっています。                                                                                                    | 25 <b>5</b> . 255. 0. 0<br>▼                                                                                                 |
| 6           | お買い上げ時は【255.255.0.0】または【0.0.0.0】(ケーブル未接続の場合)になっています。                                                                                                    | 25 <b>5</b> . 255. 0. 0<br>▼<br>255. 25 <b>5</b> . 0. 0                                                                      |
| 6           | お買い上げ時は【255.255.0.0】または【0.0.0.0】(ケーブル未接続の場<br>合)になっています。                                                                                                    | 25 <b>5</b> . 255. 0. 0<br>▼<br>255. 25 <b>5</b> . 0. 0                                                                      |
| 6           | お買い上げ時は【255.255.0.0】または【0.0.0.0】(ケーブル未接続の場合)になっています。                                                                                                    | 25 <b>5</b> . 255. 0. 0<br>▼<br>255. 25 <b>5</b> . 0. 0                                                                      |
| 6           | お買い上げ時は【255.255.0.0】または【0.0.0.0】(ケーブル未接続の場<br>合)になっています。                                                                                                    | 25 <b>5</b> . 255. 0. 0<br>▼<br>255. 25 <b>5</b> . 0. 0                                                                      |
| 6           | お買い上げ時は【255.255.0.0】または【0.0.0.0】(ケーブル未接続の場<br>合)になっています。<br>または、を押して第1ブロックのサブネットマスクを変更し、<br>の<br>を押します。<br>次のブロック(右)にカーソルが移動します。<br>同様の手順で第2ブロック以降のサブネットマスクを変更しま<br>す。                                                                                                    | 25 <b>5</b> . 255. 0. 0<br>▼<br>255. 25 <b>5</b> . 0. 0<br>255. 25 <b>5</b> . 0. 0                                           |
| 6           | お買い上げ時は【255.255.0.0】または【0.0.0.0】(ケーブル未接続の場合)になっています。<br>または、を押して第1ブロックのサブネットマスクを変更し、<br>のを押します。<br>次のブロック(右)にカーソルが移動します。<br>同様の手順で第2ブロック以降のサブネットマスクを変更します。<br>を押すと、1つ前のブロックにカーソルが移動します。                                                                                                    | 255. 255. 0. 0<br>▼<br>255. 255. 0. 0<br>255. 255. 0. 0<br>∑                                                                 |
| 6           | お買い上げ時は【255.255.0.0】または【0.0.0.0】(ケーブル未接続の場合)になっています。<br>かまたは、を押して第1ブロックのサブネットマスクを変更し、<br>のを押します。<br>次のブロック(右)にカーソルが移動します。<br>同様の手順で第2ブロック以降のサブネットマスクを変更します。<br>を押すと、1つ前のブロックにカーソルが移動します。                                                                                                    | 25 <b>5</b> . 255. 0. 0<br>▼<br>255. 25 <b>5</b> . 0. 0<br>255. 25 <b>5</b> . 0. 0<br>▼<br>255. 25 <b>5</b> . 0. 0           |
| 6           | お買い上げ時は【255.255.0.0】または【0.0.0.0】(ケーブル未接続の場合)になっています。<br>または、を押して第1ブロックのサブネットマスクを変更し、<br>のを押します。<br>次のブロック(右)にカーソルが移動します。<br>同様の手順で第2ブロック以降のサブネットマスクを変更します。<br>を押すと、1つ前のブロックにカーソルが移動します。<br>サブネットマスクの変更が完了したら、のを押します。                                                                                     | 255. 255. 0. 0<br>▼<br>255. 255. 0. 0<br>255. 255. 0. 0<br>▼<br>255. 255. 0. 0<br>▼<br>255. 255. 0. 0                        |
| 6<br>7<br>8 | お買い上げ時は【255.255.0.0】または【0.0.0.0】(ケーブル未接続の場合)になっています。<br>または、を押して第1ブロックのサブネットマスクを変更し、<br>のを押します。<br>次のブロック(右)にカーソルが移動します。<br>同様の手順で第2ブロック以降のサブネットマスクを変更します。<br>を押すと、1つ前のブロックにカーソルが移動します。<br>サブネットマスクの変更が完了したら、のを押します。                                                                                     | 255. 255. 0. 0<br>▼<br>255. 255. 0. 0<br>255. 255. 0. 0<br>▼<br>255. 255. 0. 0<br>255. 255. 255. 0                           |
| 67          | お買い上げ時は【255.255.0.0】または【0.0.0.0】(ケーブル未接続の場<br>合)になっています。<br>または、を押して第 1 ブロックのサブネットマスクを変更し、<br>のを押します。<br>次のブロック(右)にカーソルが移動します。<br>同様の手順で第 2 ブロック以降のサブネットマスクを変更しま<br>す。<br>を押すと、1つ前のブロックにカーソルが移動します。<br>サブネットマスクの変更が完了したら、のを押します。<br>液晶ディスプレイの右端に【*】が表示されます。【*】は現在の設定値                                    | 255. 255. 0. 0<br>▼<br>255. 255. 0. 0<br>255. 255. 0. 0<br>▼<br>255. 255. 0. 0<br>255. 255. 255. 0<br>▼<br>255. 255. 255. 0  |
| 6<br>7<br>8 | お買い上げ時は【255.255.0.0】または【0.0.0.0】(ケーブル未接続の場<br>合)になっています。<br>または、を押して第1ブロックのサブネットマスクを変更し、<br>。<br>を押します。<br>次のブロック(右)にカーソルが移動します。<br>同様の手順で第2ブロック以降のサブネットマスクを変更しま<br>す。<br>を押すと、1つ前のブロックにカーソルが移動します。<br>サブネットマスクの変更が完了したら、<br>。<br>を押します。<br>液晶ディスプレイの右端に【*】が表示されます。【*】は現在の設定値<br>を示します。                  | 255. 255. 0. 0<br>▼<br>255. 255. 0. 0<br>255. 255. 0. 0<br>255. 255. 0. 0<br>255. 255. 255. 0<br>▼<br>255. 255. 255. 0*      |
| 6<br>7<br>8 | お買い上げ時は【255.255.0.0】または【0.0.0.0】(ケーブル未接続の場<br>合)になっています。<br>または、を押して第1ブロックのサブネットマスクを変更し、<br>。を押します。<br>次のブロック(右)にカーソルが移動します。<br>同様の手順で第2ブロック以降のサブネットマスクを変更しま<br>す。<br>を押すと、1つ前のブロックにカーソルが移動します。<br>サブネットマスクの変更が完了したら、<br>を押します。<br>液晶ディスプレイの右端に【*】が表示されます。【*】は現在の設定値<br>を示します。<br>サブネットマスクの設定が確定されます。    | 255. 255. 0. 0<br>▼<br>255. 255. 0. 0<br>255. 255. 0. 0<br>▼<br>255. 255. 0. 0<br>255. 255. 255. 0<br>▼<br>255. 255. 255. 0* |
| 6<br>7<br>8 | お買い上げ時は【255.255.0.0】または【0.0.0.0】(ケーブル未接続の場<br>合)になっています。<br>または、を押して第 1 ブロックのサブネットマスクを変更し、<br>を押します。<br>次のブロック(右)にカーソルが移動します。<br>同様の手順で第 2 ブロック以降のサブネットマスクを変更しま<br>す。<br>を押すと、1つ前のブロックにカーソルが移動します。<br>サブネットマスクの変更が完了したら、<br>を押します。<br>液晶ディスプレイの右端に【*】が表示されます。【*】は現在の設定値<br>を示します。<br>サブネットマスクの設定が確定されます。 | 255. 255. 0. 0<br>▼<br>255. 255. 0. 0<br>255. 255. 0. 0<br>255. 255. 0. 0<br>255. 255. 255. 0<br>255. 255. 255. 0*           |

設定メニューを終了します。

# ●ゲートウェイ

本機の現在のゲートウェイアドレス(ルータ)のアドレスを表示します。DHCP や BOOTP、 APIPA を使用していない場合はアドレスを手動で指定します。ゲートウェイやルータを使用しない 場合は初期値 (0.0.0.0) にしておいてください。アドレスが不明な場合はネットワーク管理者へお 問い合わせください。

| D           | り、 (、 (の、) のいずれかを押します。                                                                                                    | インサツテ <sup>゙</sup> キマス                                                                                                    |
|-------------|----------------------------------------------------------------------------------------------------|----------------------------------------------------------------------------------------------------|
|             | オフラインに切り替わり、モードが表示されます。                                                                                                    | ▼ {>>                                                                                                    |
| 2           | または、を押して【ネットワーク】を選択し、のを押します。                                                                                                    | ネットワーク                                                                                                    |
|             | HL-5270DN の場合は、手順 4 に進みます。                                                                                                    | TCP/IP                                                                                                    |
| 3           | HL-5280DW の場合<br>☆または☆を押して【ユウセン LAN】を選択し、●を押します。                                                                                                    | ユウセン LAN                                                                                                    |
|             |                                                                                                    | TCP/IP                                                                                                    |
| 4           | または、を押して【TCP/IP】を選択し、のを押します。                                                                                                    |                                                                                                    |
|             |                                                                                                    | ▼<br>TCP/IP オン/オフ                                                                                                    |
| 5           | または、を押して【ゲートウェイアドレス】を選択し、                                                                                                    | ケ <sup>・</sup> ートウェイアト <sup>・</sup> レス =                                                                                                    |
|             | ●を押します。                                                                                                    | <b>0</b> . 0. 0. 0                                                                                                    |
|             | ゲートウェイアドレスの第1ブロックの末尾が点滅表示されます。                                                                                                    |                                                                                                    |
|             | お買い上げ時は【0.0.0.0】になっています。                                                                                                    |                                                                                                    |
| 6           | お買い上げ時は【0.0.0.0】になっています。<br>または、を押して第1ブロックのゲートウェイアドレスを                                                                                                    | 0. 0. 0. 0                                                                                                    |
| 6           | お買い上げ時は【0.0.0.0】になっています。<br><b>または、を押して第1ブロックのゲートウェイアドレスを</b><br>変更し、<br>次のブロック(右)にカーソルが移動します。                                                                                                    | <b>0</b> . 0. 0. 0<br>▼<br>0. <b>0</b> . 0. 0                                                                                                    |
| 6           | お買い上げ時は【0.0.0.0】になっています。<br>または、を押して第 1 ブロックのゲートウェイアドレスを<br>変更し、 を押します。<br>次のブロック(右)にカーソルが移動します。                                                                                                    | <b>0</b> . 0. 0. 0<br>▼<br>0. <b>0</b> . 0. 0                                                                                                    |
| 6           | お買い上げ時は【0.0.0.0】になっています。<br>シまたは、を押して第1ブロックのゲートウェイアドレスを<br>変更し、 を押します。<br>次のブロック(右)にカーソルが移動します。<br>同様の手順で第2ブロック以降のゲートウェイアドレスを変更<br>します。                                                                                                    | <ul> <li>0. 0. 0. 0</li> <li>▼</li> <li>0. 0. 0</li> <li>0. 0. 0</li> </ul>                                                                                                    |
| 6           | お買い上げ時は【0.0.0.0】になっています。<br>または、を押して第1ブロックのゲートウェイアドレスを<br>変更し、 を押します。<br>次のブロック(右)にカーソルが移動します。<br>同様の手順で第2ブロック以降のゲートウェイアドレスを変更<br>します。<br>を押すと、1つ前のブロックにカーソルが移動します。                                                                                                    | <ul> <li>Ø. 0. 0. 0</li> <li>▼</li> <li>0. Ø. 0. 0</li> <li>0. Ø. 0. 0</li> <li>▼</li> <li>0. Ø. 0. 0</li> </ul>                                                                         |
| 6           | お買い上げ時は【0.0.0.0】になっています。<br>または、を押して第 1 ブロックのゲートウェイアドレスを<br>変更し、 を押します。<br>次のブロック(右)にカーソルが移動します。<br>同様の手順で第 2 ブロック以降のゲートウェイアドレスを変更<br>します。<br>を押すと、1 つ前のブロックにカーソルが移動します。                                                                                                    | <ul> <li><b>0</b>. 0. 0. 0</li> <li>▼</li> <li><b>0</b>. <b>0</b>. 0. 0</li> <li><b>0</b>. <b>0</b>. 0. 0</li> <li><b>0</b>. <b>0</b>. 0. 0</li> </ul>                                   |
| 67          | お買い上げ時は【0.0.0.0】になっています。<br>または、を押して第 1 ブロックのゲートウェイアドレスを<br>変更し、 を押します。<br>次のブロック(右)にカーソルが移動します。<br>同様の手順で第 2 ブロック以降のゲートウェイアドレスを変更<br>します。<br>を押すと、1 つ前のブロックにカーソルが移動します。<br>ゲートウェイアドレスの変更が完了したら、 を押します。                                                                        | 0. 0. 0. 0         ▼         0. 0. 0. 0         0. 0. 0. 0         0. 0. 0. 0         0. 0. 0. 0                                                                                         |
| 6           | お買い上げ時は【0.0.0.0】になっています。<br>または、を押して第 1 ブロックのゲートウェイアドレスを<br>変更し、 を押します。<br>次のブロック(右)にカーソルが移動します。<br>同様の手順で第 2 ブロック以降のゲートウェイアドレスを変更<br>します。<br>を押すと、1つ前のブロックにカーソルが移動します。<br>ゲートウェイアドレスの変更が完了したら、 を押します。<br>液晶ディスプレイの右端に【*】が表示されます。【*】は現在の設定値<br>を示します。                          | <b>0</b> . 0. 0. 0         ▼         0. <b>0</b> . 0. 0 <b>0</b> . <b>0</b> . 0. 0 <b>0</b> . <b>0</b> . 0. 0 <b>0</b> . <b>0</b> . 0. 0 <b>0</b> . <b>0</b> . 0. 0                      |
| 6           | お買い上げ時は【0.0.0.0】になっています。<br>または、を押して第1ブロックのゲートウェイアドレスを<br>変更し、 を押します。<br>次のブロック(右)にカーソルが移動します。<br>同様の手順で第2ブロック以降のゲートウェイアドレスを変更<br>します。<br>を押すと、1つ前のブロックにカーソルが移動します。<br>ゲートウェイアドレスの変更が完了したら、 を押します。<br>液晶ディスプレイの右端に【*】が表示されます。【*】は現在の設定値<br>を示します。<br>ゲートウェイアドレスの設定が確定されます。     | $ \begin{array}{c} \hline 0. 0. 0. 0 \\ & & \\ \hline 0. 0. 0. 0 \\ \hline 0. 0. 0. 0 \\ & \\ \hline 0. 0. 0. 0 \\ \hline 0. 0. 0. 0 \\ \hline \hline 0. 0. 0. 0 \\ \hline \end{array} $ |
| 6<br>7<br>8 | お買い上げ時は【0.0.0.0】になっています。<br>または、を押して第 1 ブロックのゲートウェイアドレスを<br>変更し、 を押します。<br>次のブロック(右)にカーソルが移動します。<br>同様の手順で第 2 ブロック以降のゲートウェイアドレスを変更<br>します。<br>を押すと、1つ前のブロックにカーソルが移動します。<br>ゲートウェイアドレスの変更が完了したら、 を押します。<br>液晶ディスプレイの右端に【*】が表示されます。【*】は現在の設定値<br>を示します。<br>ゲートウェイアドレスの設定が確定されます。 | 0. 0. 0. 0         ▼         0. 0. 0. 0         0. 0. 0. 0         ▼         0. 0. 0. 0         0. 0. 0. 0                                                                               |

# ● IP 取得リトライ回数

IP 取得時のリトライ回数を設定します。

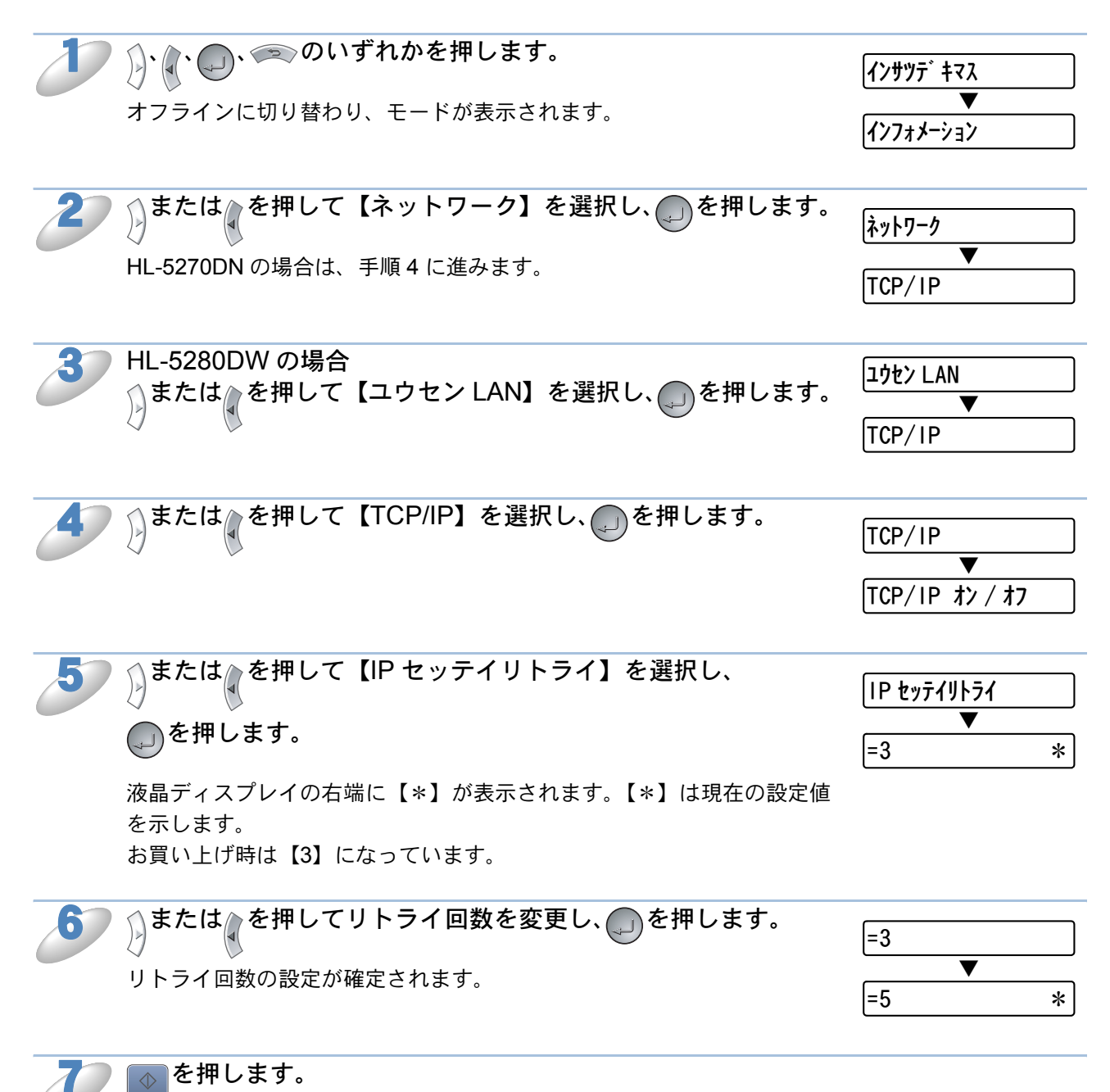

設定メニューを終了します。

### ● IP 取得方法

IP の取得方法を設定します。

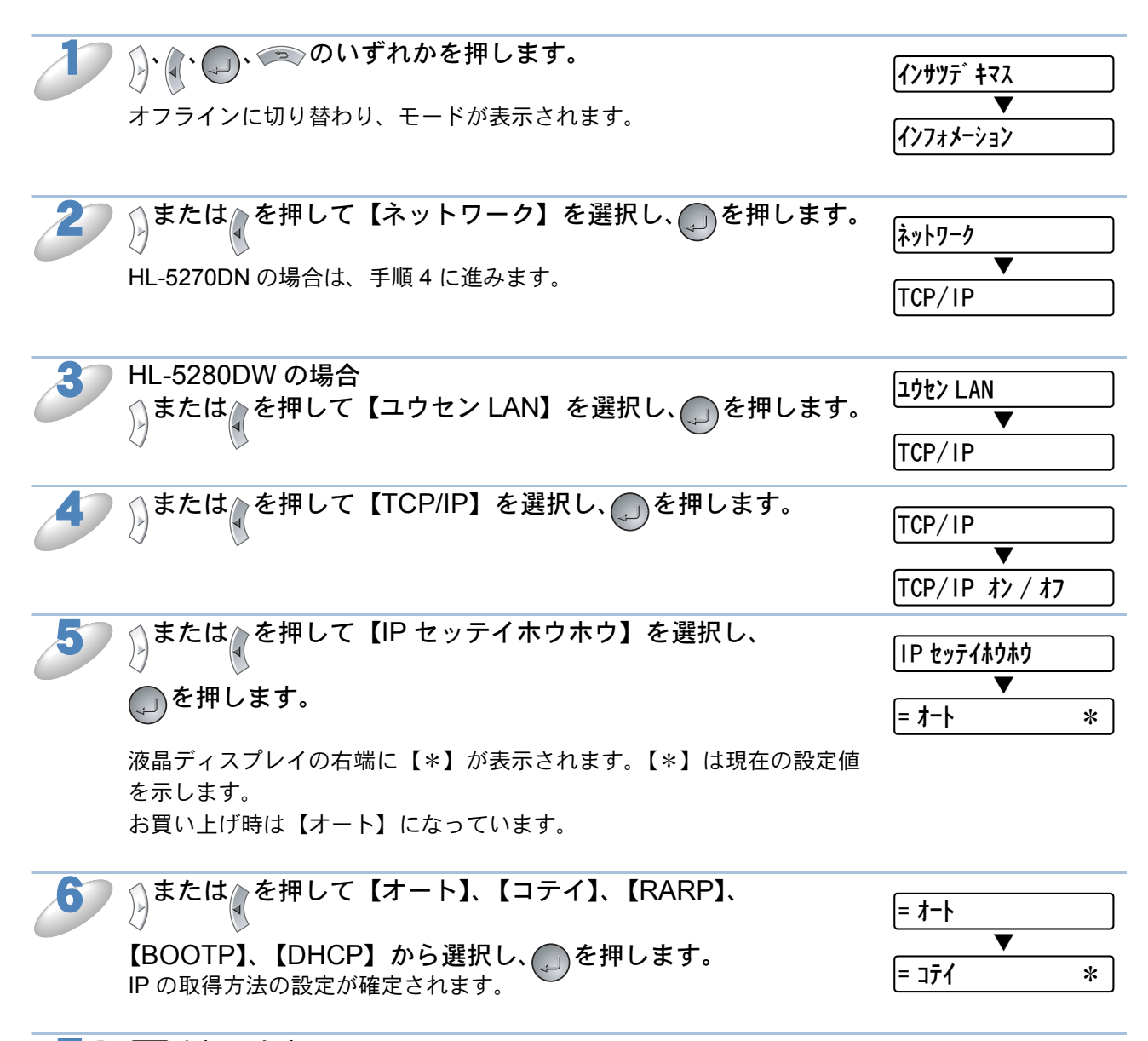

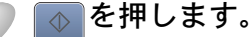

設定メニューを終了します。

# 

DHCP、BOOTP、RARP などの IP アドレス配布サーバーを利用していない場合に、APIPA (AutoIP)機能によって本機に IP アドレスを自動的に割り当てることができます。このとき、IP ア ドレスは 169.254.1.0 ~ 169.254.255の範囲で割り当てられます。割り当てられた IP アドレ スがお使いのネットワーク環境の IP アドレスの設定規則に適さない場合は、BRAdmin Professional や BRAdmin Light、操作パネルから IP アドレスを変更してください。12.122

| Þ | <b>り、し、へのいずれかを押します。</b><br>オフラインに切り替わり、モードが表示されます。                                                                                                    | <ul> <li>インサツテ<sup>*</sup> キマス</li> <li>▼</li> <li>インフォメーション</li> </ul>                          |  |
|---|----------------------------------------------------------------------------------------------------|--------------------------------------------------------------------------------------------------|--|
| 2 | )または、を押して【ネットワーク】を選択し、のを押します。<br>HL-5270DN の場合は、手順 4 に進みます。                                                                                                    | ً<br>፻<br>፲<br>፲<br>፲<br>፲<br>፲<br>፲<br>፲<br>፲<br>፲<br>፲<br>፲<br>፲<br>፲<br>፲<br>፲<br>፲<br>፲<br>፲ |  |
| 3 | HL-5280DW の場合<br>または、を押して【ユウセン LAN】を選択し、のを押します。                                                                                                    | コウセン LAN                                                                                         |  |
| 4 | または、を押して【TCP/IP】を選択し、のを押します。                                                                                                    | TCP/IP       ▼       TCP/IP オン / オフ                                                              |  |
| 5 | <b>または</b> を押して【APIPA オン / オフ】を選択し、<br>でする<br>液晶ディスプレイの右端に【*】が表示されます。【*】は現在の設定値<br>を示します。                                                                                                    | APIPA オン / オフ<br>▼<br>= オン *                                                                     |  |
| 6 | お買い上げ時は【オン】になっています。                                                                                                    | = <i>オ</i> ン<br>▼                                                                                |  |
|   | APIPAの設定が確定されます。                                                                                                    | = オフ *                                                                                           |  |
| D | <ul> <li>を押します。</li> <li>設定メニューを終了します。</li> </ul>                                                                                                    |                                                                                                  |  |
|   | <ul> <li>IP アドレスの自動設定機能(APIPA)</li> <li>APIPA プロトコルを使用していると、169.254.1.0 ~ 169.254.254.255 の範囲で自動的に IP アドレスが割り当てられます。<br/>サブネットマスク:255.255.0.0<br/>ゲートウェイ:0.0.0.0</li> <li>APIPA による割り当ては、使用しているネットワークでの IP アドレス設定規則に<br/>適さない場合があります。そのような場合は、APIPA 機能を無効にします。</li> <li>お買い上げ時は、APIPA プロトコルは使用可能に設定されています。</li> </ul> |                                                                                                  |  |
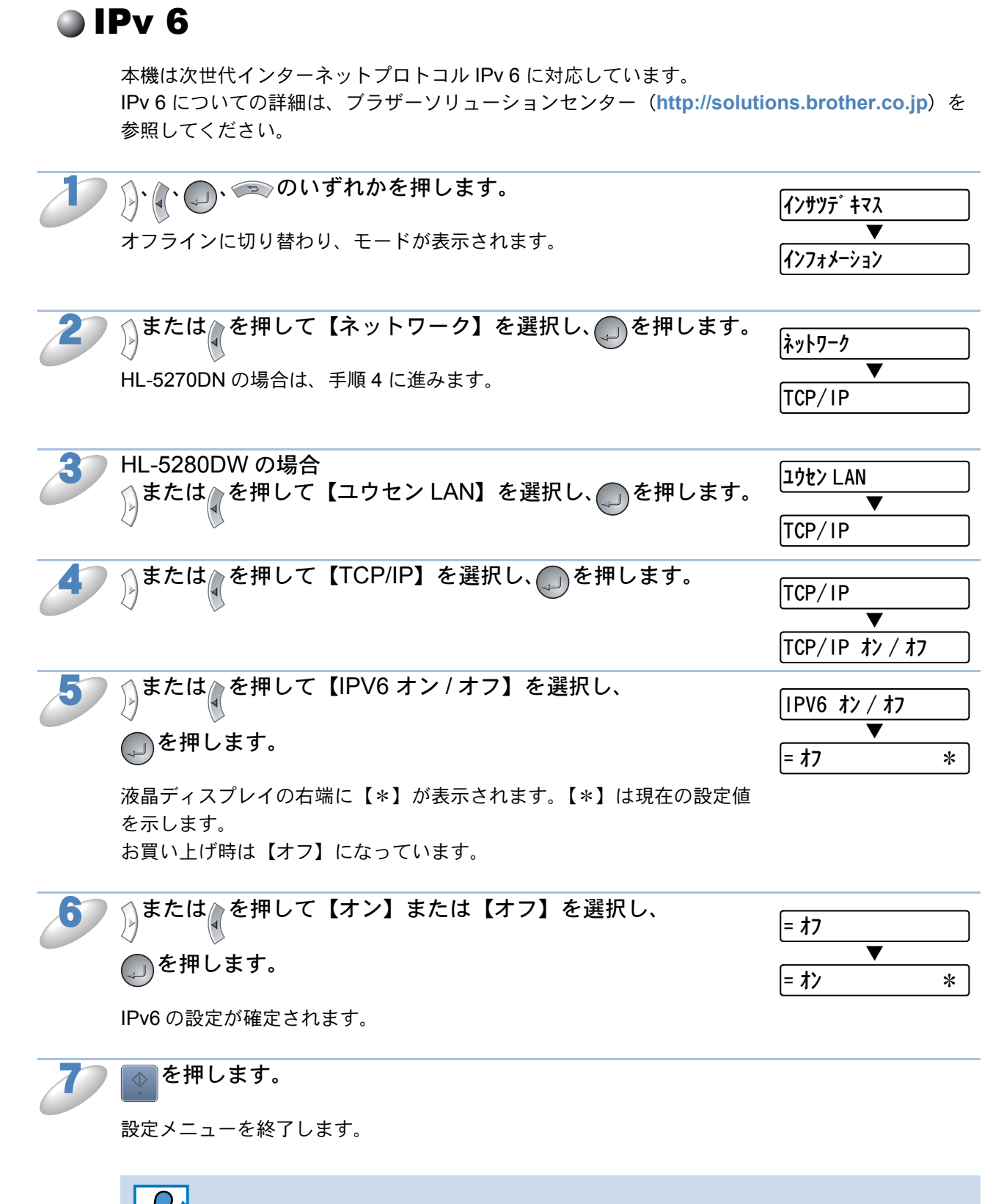

## NetBIOS/IP の設定

本機は TCP/IP 上(NetBIOS 経由)で SMB(Server Message Block)をサポートしています。こ れにより、ネットワークの検索時に通常の Windows パソコン のように本機を表示させることがで きます。このように NetBIOS を使用した場合、Microsoft Network に接続しているパソコンの DOS アプリケーションから印刷することができます。

| J |                                                                                                    | インサツデ キマス<br>▼<br>インフォメーション       |
|---|----------------------------------------------------------------------------------------------------|-----------------------------------|
| 2 | )または、を押して【ネットワーク】を選択し、のを押します。<br>HL-5270DN の場合は、手順4 に進みます。                                                                                          | λットワ−ク<br>▼<br>TCP/IP             |
| 3 | HL-5280DW の場合<br>または<br>を押して【ユウセン LAN】を選択し、<br>の<br>を押します。                                                                                          | コウセン LAN<br>▼<br>TCP/IP           |
| 4 | <ul> <li>または、を押して【NETBIOS/IP オン / オフ】を選択し、</li> <li>を押します。</li> <li>液晶ディスプレイの右端に【*】が表示されます。【*】は現在の設定値を示します。</li> <li>お買い上げ時は【オン】になっています。</li> </ul> | NETBIOS/IP オン / オフ<br>▼<br>= オン * |
| 5 | を押して【オン】または【オフ】を選択し、<br>の<br>を押します。<br>NETBIOS/IPの設定が確定されます。                                                                                        | = オン<br>▼<br>= オフ *               |
| 6 | を押します。     設定メニューを終了します。                                                                                                    |                                   |
|   | 設定を変更した場合は、電源を入れ直した後に設定が有効になり                                                                                                    | ます。                               |

## イーサネットモード

イーサネットの転送速度を設定します。 この設定に対する変更を有効にするためには、本機を一度リセットする必要があります。

誤った設定をした場合、本機にアクセスできなくなることがあります。 、🖘 のいずれかを押します。 )). インサツテ゛キマス オフラインに切り替わり、モードが表示されます。 インフォメーション または心を押して【ネットワーク】を選択し、のを押します。 ネットワーク T HL-5270DN の場合は、手順4 に進みます。 TCP/IP HL-5280DW の場合 ユウセン LAN またはmを押して【ユウセンLAN】を選択し、mを押します。 V TCP/IP または▲を押して【イーサネットモード】を選択し、 イーサネットモート ●を押します。 |= オート \* 液晶ディスプレイの右端に【\*】が表示されます。【\*】は現在の設定値 を示します。 お買い上げ時は【オート】になっています。 または を押して 【オート】、 【100B-FD】、 【100B-HD】、 |= オート 【10B-FD】、【10B-HD】から選択し、\_\_\_\_を押します。 =100B-FD \* イーサネットモードの設定が確定されます。 を押します。 b 設定メニューを終了します。 Ethernet リンクモードについて オート: 100Base-TX (全二重 / 半二重)、10Base-T (半二重) モードを自動接続により選 択します。 100B-FD/100B-HD/10B-FD/10B-HD: それぞれのリンクモードに固定されます。 設定を変更した場合は、電源を入れ直した後に設定が有効になります。

## 有線設定リセット

## ● ネットワーク設定リセット

現在のネットワーク設定を全て初期化できます。

### ● HL-5270DN/HL-5280DW の場合

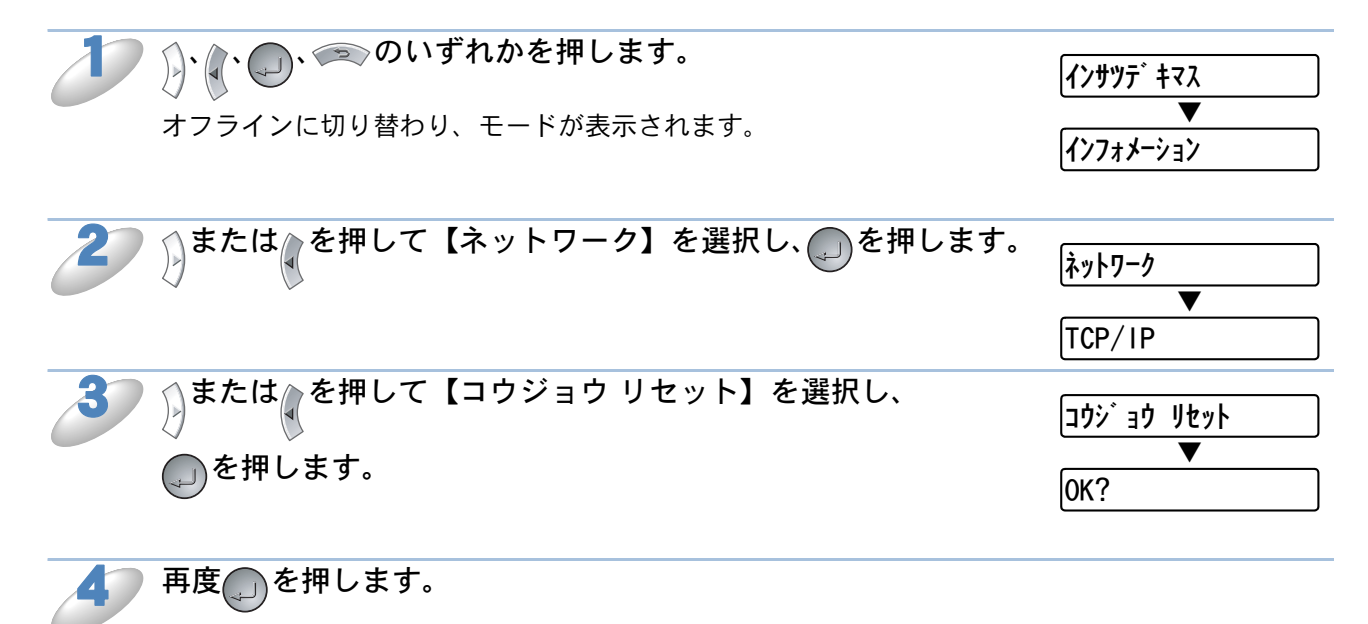

設定メニューを終了します。

- → ネットワーク設定をお買い上げ時の設定にリセットする他の方法
- **メモ** ・ BRAdmin Proffessional (Windows 専用) または BRAdmin Light (Macintosh 専用) を使用する。
  - HTTP(ウェブブラウザ)を使用する場合は、「ウェブブラウザで管理する」P.5-1 を 参照してください。

#### HL-5250DN の場合

プリンタの電源を切ります。

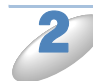

フロントカバーが閉じていることと、電源コードが差し込まれていることを 確認します。

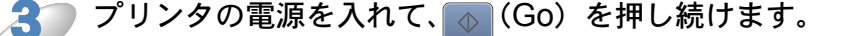

すべてのランプが点灯し、その後、Status ランプが消灯します。

4

すべてのランプが消灯することを確認します。

🎦 💿 (Go) を 6 回押します。

すべてのランプが点灯することを確認します。 (プリントサーバーが工場出荷時の状態に戻ったことを示します。)

## ● 有線 LAN のみリセット(HL-5280DW のみ)

現在の有線 LAN 設定で操作パネルから設定可能な項目のみを全て初期化できます。

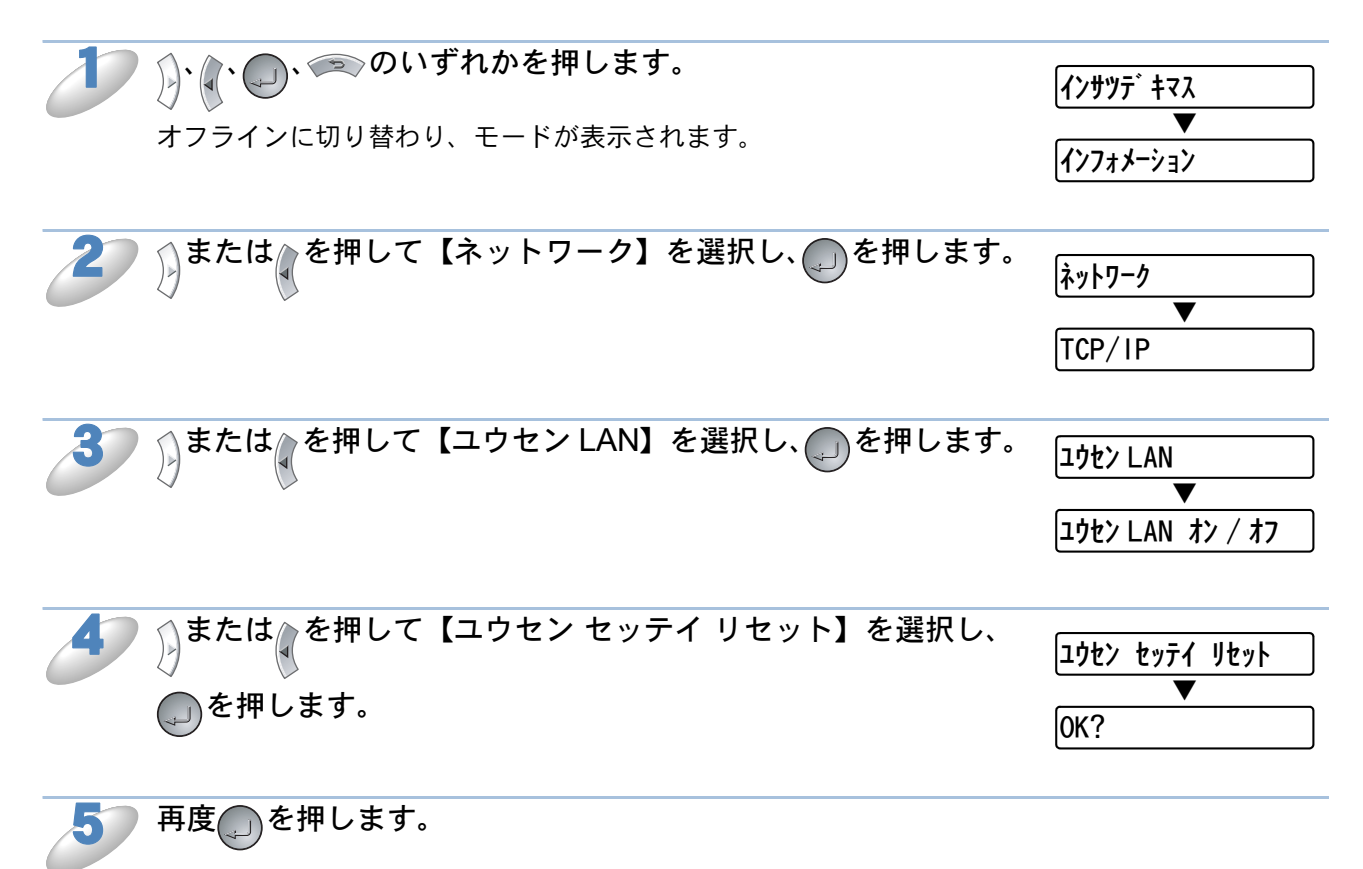

設定メニューを終了します。

設定一覧の印刷

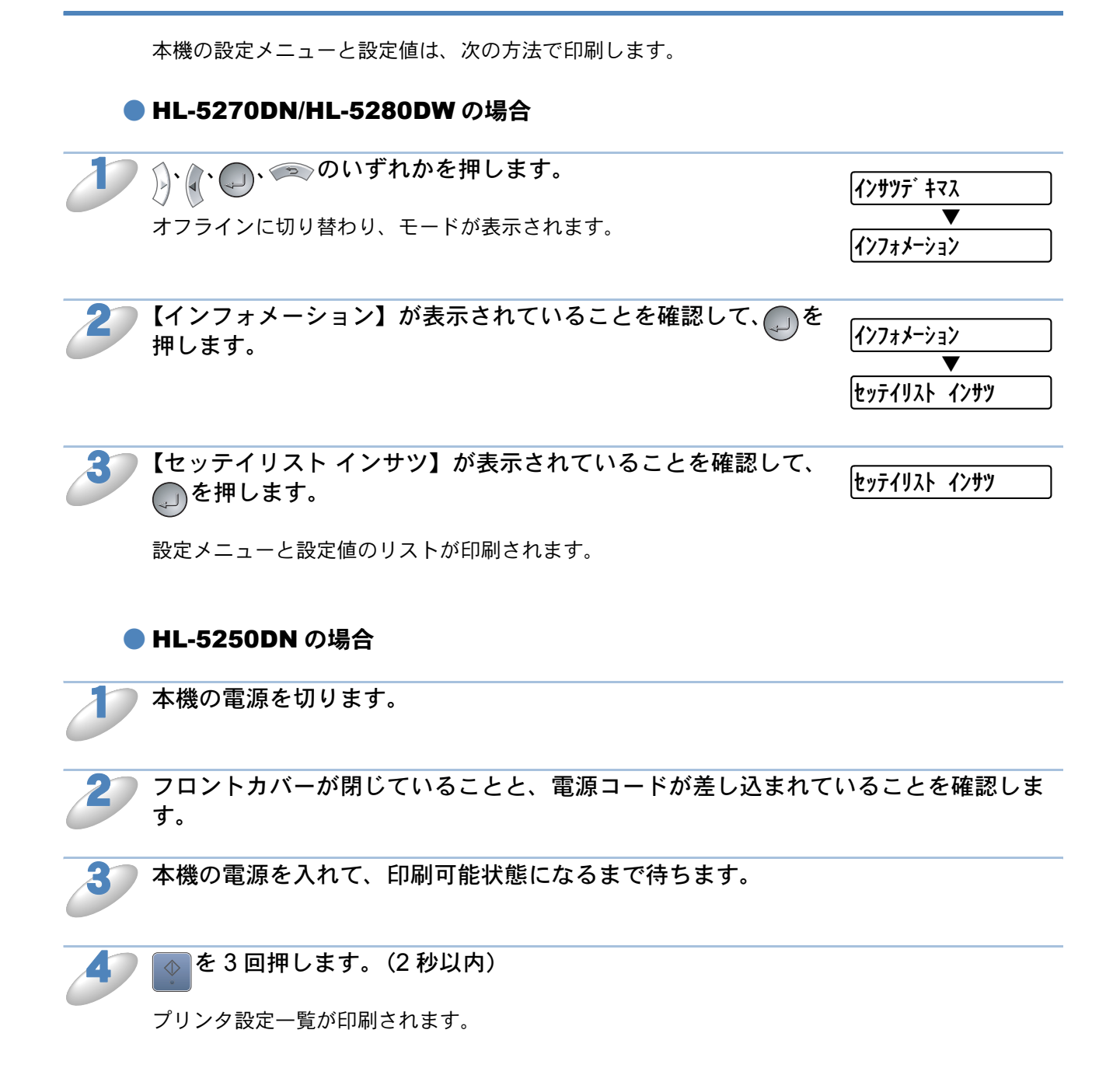

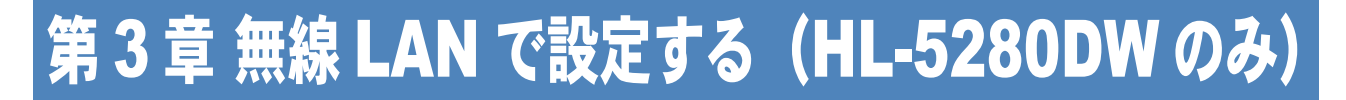

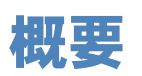

本機を無線 LAN に接続するには、付属の CD-ROM の自動インストーラを使用されることをおすす めします。「かんたん設置ガイド」の手順にしたがってプリンタドライバのインストーラを進める と、簡単に本機をネットワークに接続することができます。

 CD-ROM の自動インストーラを使用せずに本機を設定する場合は、この章を参照して TCP/IP の 設定をしてください。
 その後、「第6章」「第7章」「第8章」(Windows の場合)、または「第9章」「第10章」
 (Macintosh の場合)を参照して、ネットワーク印刷ソフトウェアやプリンタドライバのインストールを行ってください。

## 無線 LAN 設定の用語と概念

無線 LAN の設定をするときには、本機の設定を既存の無線 LAN アクセスポイントの設定に合わせ る必要があります。

ここでは、無線 LAN の設定をする上で必要な主な用語や概念について説明します。

## SSID とチャンネルについて

無線 LAN アクセスポイントに接続するときは、SSID とチャンネルを明確に設定する必要があります。

#### SSID(ネットワーク名)

それぞれの無線ネットワークでは、SSID または ESSID(拡張サービスセット識別子)と言われる 固有のネットワーク名を持っています。SSIDは32バイト以下であり、無線LANアクセスポイン トに割り当てられています。無線ネットワークに接続する無線ネットワークデバイスは、その無線 LANアクセスポイントのSSIDに合わせる必要があります。アクセスポイントと無線ネットワーク デバイスは、定期的にSSID情報を持った無線パケット(ビーコンとして認識されている)を送信 し、相手の存在を認識します。

#### ●チャンネル

無線ネットワークではチャンネルという概念を使用します。各無線チャンネルは、それぞれ異なる 周波数を持っています。無線ネットワークで設定する場合、接続先の無線LAN アクセスポイント で使用されているチャンネルにデバイスを設定しなければなりません。

無線ネットワークを使用するときに用いることができるチャンネルは 1-14 チャンネルです。

### ● 認証方式と暗号方化式について

有線ネットワークとは異なり、通信範囲が物理的に限られていない無線ネットワーク環境下では、 セキュリティに関する設定を行い傍受や不正アクセスを未然に防ぐ必要があります。セキュリティ に関する設定には、認証方式(ネットワークにアクセスをしようとしている機器にアクセス権があ るかどうかを判断する方法)と暗号化方式(データを暗号化することにより第三者による傍受を防 ぐ方法)の設定があります。

本機を無線ネットワークに確実に接続するためには、これらの設定を正しく行う必要があります。 ここでは、本機がサポートする認証方式および暗号化方式を紹介します。

#### 認証方式

本機がサポートする認証方式は次のとおりです。

- オープンシステム:認証を行わず、すべてのアクセスを許可します。
- 共有キー(インフラストラクチャーモードのみ):
  - あらかじめ秘密のネットワークキーを設定しておいて、同じキーを使用している 機器にのみアクセスを許可します。
- WPA-PSK : 定期的に変更されるネットワークキーを使用して認証を行います。高いセキュリ ティを実現できます。WPA-PSK による認証を使用する場合には、接続する相手 の機器も WPA-PSK に対応している必要があります。
- LEAP : Cisco LEAP (ライト拡張認識プロテクト)は、認証用にユーザー ID パスワード を使用します。

#### ●暗号化方式

本機は下記の暗号化方式をサポートしています。

- なし :暗号化を行いません。
- WEP:WEP(Wired Equivalent Privacy)の機能を用いてデータを暗号化し送受信を行います。
- TKIP:定期的に暗号キーが変更される暗号化方式です。高いセキュリティを実現できます。
   TKIPは、パケットごとのキーミキシング、メッセージインテグリティチェック、再キーの構造を提供します。
- AES :AES は、Wi-Fi 認証された強化暗号化標準です。
- CKIP: CKIP は、Cisco LEAP 認証とともに使用される暗号化方式です。

#### ネットワークキー

本機は、「オープンシステム / 共有キーでの WEP」セキュリティ方式においてネットワークキーと して WEP キーを使用します。

WEP キーは次のような規定に従い、64bit または 128bit キーに対応する値を ASCII 文字か 16 進数 フォーマットで入力します。

- 64(40)bit ASCII 文字:半角 5 文字で入力します。 例) "Hello" (大文字と小文字は区別されます)
- 64(40)bit 16 進数:10 桁の 16 進数で半角入力します。 例) "71f2234aba"
- 128(104)bit ASCII 文字:半角 13 文字で入力します。 例) "Wirelesscomms" (大文字と小文字は区別されます)
- 128(104)bit 16 進数:26 桁の 16 進数で半角入力します。 例) "71f2234ab56cd709e5412aa3ba"
- WPA-PSK と TKIP/AES: 長さ 8 以上で 63 キャラクター以内の事前共有キー (PSK) を使用し ます。

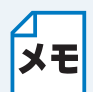

本書では、無線 LAN に関する用語は、社団法人電子情報技術産業協会(JEITA)発行の **メモ**「無線 LAN のセキュリティに関するガイドライン(改訂版)」で推奨されている統一用語 を使用しています。

| 主な推奨用語          | 各メーカーで使用されている用語                 |
|-----------------|---------------------------------|
| 無線 LAN          | ワイヤレス LAN                       |
| 無線 LAN アクセスポイント | 無線 LAN ルータ、ワイヤレス・ブロー<br>ドバンドルータ |
| SSID            | ネットワーク名、ESS-ID、ESSID            |

## 無線 LAN 設定

本機を無線 LAN で接続するためには、最初に無線に関する設定を行い、その後必要に応じて IP アドレスなどのネットワーク設定を行います。

無線 LAN の設定をする場合、次の2つの方法があります

• CD-ROM にある自動インストールを使用する(推奨)

・ 操作パネルを使用する

なお、この章ではインフラストラクチャモードによる設定について説明します。アドホックモード については、「第4章アドホックモードに設定する(HL-5280DWのみ)」P.4-1 を参照してくだ さい。

### ●インストール時に設定する

付属の CD-ROM の自動インストーラを使用されることをおすすめします。「かんたん設置ガイド」の 手順にしたがってドライバのインストールを進めると、自動的にネットワークの設定が完了します。

### ● 操作パネルを使用する

操作パネルは、さまざまなボタン(のや) など)と液晶ディスプレイから構成されています。 この章では、操作パネルのボタンを使用して、ネットワークで使用するために行う設定方法につい て説明します。

#### ●ボタンと液晶ディスプレイ

パソコンから操作しなくても、操作パネルのボタンを使って本機のネットワークの設定項目を変更 できます。液晶ディスプレイには、現在の設定内容や選べる項目名が表示されます。

#### ●操作パネル

操作パネルは、各設定項目を表示したり、 / などで選択した設定値を表示します。操作パネルは 1行16文字で表示されます。

操作パネルを使用すれば、「ネットワーク」モードの設定メニューを通じてネットワーク設定をすることができます。

「インサツデキマス」と表示されているときに、 / / / 」 / のいずれかを押し、 / で「ネット ワーク」モードを選択してください。

ネットワーク

### ●無線 LAN 設定の項目

無線 LAN 設定では、下記の項目を設定する必要があります。

| 設定         | 設定          | サブメニュー設定  | ■●●●●●●●●●●●●●●●●●●●●●●●●●●●●●●●●●●●●●                                                                                                 |
|------------|-------------|-----------|----------------------------------------------------------------------------------------------------|
| メニュー1      | メニュー2       |           | B/L 473                                                                                                    |
|            | ムセン<br>セッテイ | セツゾクモード   | = アドホック / インフラストラクチャ<br>現在のネットワーク接続モード(アドホック / インフ<br>ラストラクチャ)を表示します。                                                                  |
| ムセン<br>LAN |             | SSID ケンサク | =######<br>接続可能な無線ネットワーク(SSID)を表示します。<br>表示された接続先の SSID を選択して、設定します。<br>「SSID(ネットワーク名)」P3-2                                            |
|            |             | SSID      | =<br>接続先の SSID を設定します。<br>数字の「0」-「9」、ASCII 文字の「a」-「z」、「A」-<br>「Z」を使用して、32 文字以内で入力します。<br>「SSID(ネットワーク名)」 <mark>P:3-2</mark> を参照してください。 |

| 設定<br>メニュー 1 | 設定<br>メニュー 2 | サブメニュー設定                         | 説明                                                               |
|--------------|--------------|----------------------------------|------------------------------------------------------------------|
|              |              |                                  |                                                                  |
|              |              | チャンネル                            | 【セツソクモート】で【アトホックモート】が設定され<br>ているときに、現在使用されているチャンネルを表示            |
|              |              |                                  | します。「チャンネル」 2.3-2 を参照してください。                                     |
|              |              |                                  | = オープンシステム / キョウユウキー /WPA-PSK/LEAP                               |
|              |              |                                  | 認証方式を設定します。<br>【ヤツゾクモード】で【インフラストラクチャモード】                         |
|              |              | ニンショウホウホウ<br>                    | が設定されているときは、【キョウユウキー】【WPA-                                       |
|              |              |                                  | PSK】【LEAP】から選択します。                                               |
|              |              |                                  | 認証万式] <mark> 232</mark>   を参照してくたさい。<br>  + :、M/ED/TKID/AES/CKID |
|              |              | アンゴウカホウホウ                        | ー ) ン/WEF/TRIF/AES/CRIF<br>暗号化方式を設定します。                          |
|              |              |                                  | 「暗号化方式」 23-2 を参照してください。                                          |
|              |              |                                  | = +- 1/ +- 2/ +- 3/ +- 4                                         |
|              |              | WEP キーセンタク                       | 設定する WEP キーを選択します。                                               |
|              |              |                                  | ネットワークキー」 <mark>P.3-3</mark> を参照してください。                          |
|              |              | WEP キー 1 リイス<br>WEP キー 2 サイズ     | =64(40)ビット/128(64)ビット                                            |
|              |              | WEP キー 3 サイズ                     | WEP キーのサイズを設定します。                                                |
| 1, +> 1      | 1.4.1        | WEP キー 4 サイズ                     | 「ネットワークキー」 23-3 ▲ を参照してくたさい。                                     |
| LAN          | ムビン<br>ヤッテイ  | WEP キー1タイプ                       | =ASCII/HEX                                                       |
|              | - / / /      | WEP キー 2 タイブ                     | WEP キーのタイプを設定します。                                                |
|              |              | WEP キー 3 ダイブ<br>WEP キー 4 タイプ     | 「ネットワークキー」 <mark>P.3-3 </mark> を参照してください。                        |
|              |              | WEP +- 1                         |                                                                  |
|              |              | WEP キー 2                         | -###<br>新」(\\M/ED 七_─────────」ます                                 |
|              |              | WEP +-3                          | 新しいWLF モー毎ちを設たしより。<br>「ネットワークキー」P33 を参昭してください。                   |
|              |              | WEP +- 4                         | -###                                                             |
|              |              | $PSK(\mathcal{N}_{T} T_{V} - T)$ |                                                                  |
|              |              |                                  | に、ネットワークキーを 7-64 文字の範囲で入力します。                                    |
|              |              |                                  | =###                                                             |
|              |              | ユーザー ID                          | 【ニンショウモード】で【LEAP】を選択したときに、                                       |
|              |              |                                  | ユーザー ID を 64 文字以内で入力します。                                         |
|              |              |                                  |                                                                  |
|              |              |                                  | Lーノンヨワモート」 C LLEAP】を迭折したとさに、<br>パスワードを 32 文字以内で入力します。            |
|              |              | <u> </u>                         | = ジッコウ&ケッカインサツ/ジッコウ                                              |
|              |              | セッティハンエイ                         | 無線 LAN 設定を行ったときに、設定を有効にします。                                      |
|              |              | ビッノイハノエイ                         | この操作を行わないときは、本機の電源の入れ直すと、                                        |
|              |              |                                  | ネットワーク設定が有効になります。                                                |

#### ●無線 LAN 設定の設定手順

無線 LAN 設定は、次の手順で設定します。

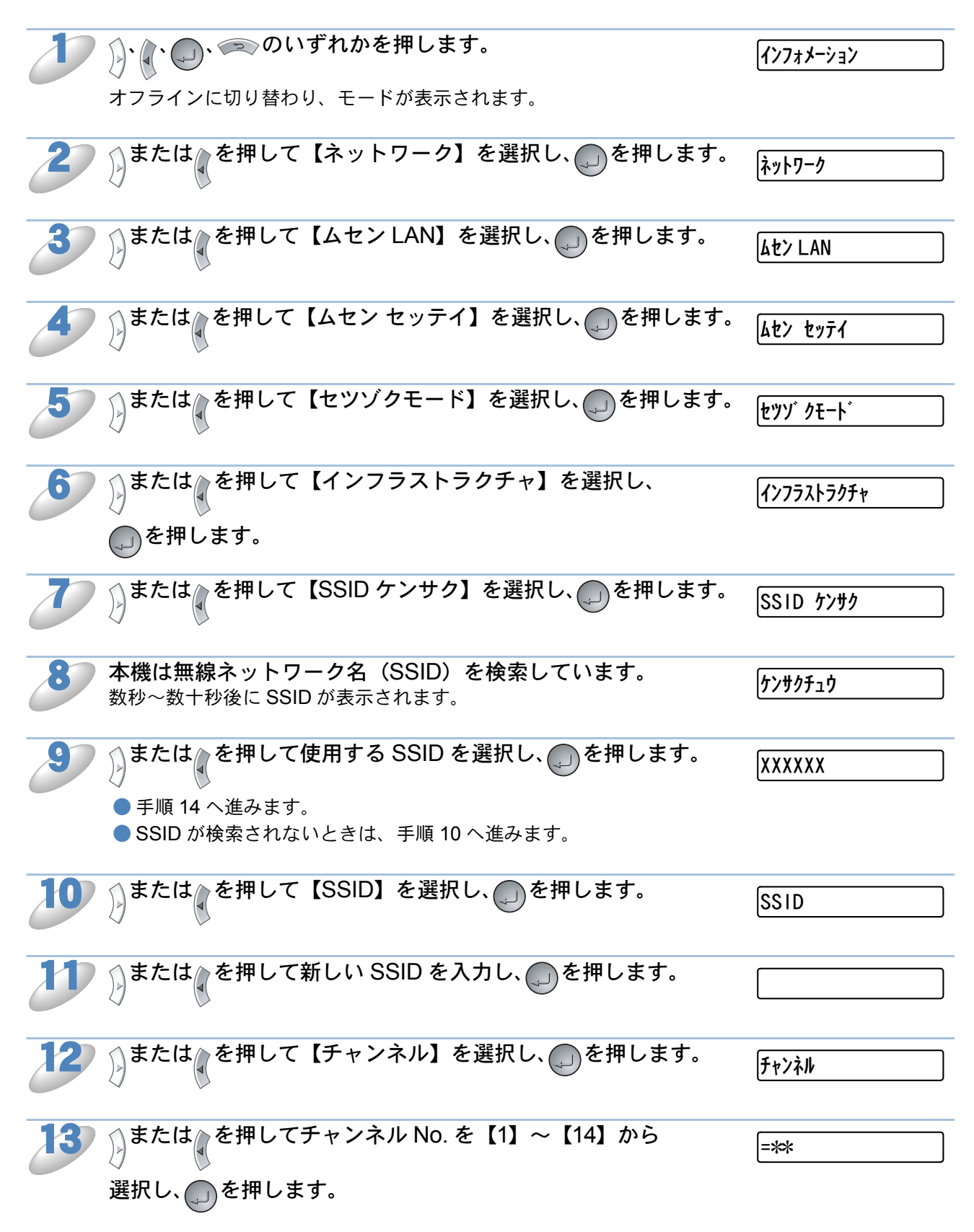

| または、を押して【ニンショウ ホウホウ】を選択し、                                                          | ニンショウ ホウホウ                |
|------------------------------------------------------------------------------------|---------------------------|
| ●を押します。                                                                            |                           |
| 15 または、を押して【オープンシステム】、【キョウユウキー】、                                                   | = t-7° >>>7               |
| 【WPA-PSK】、【LEAP】から選択し、を押します。                                                       | = ‡ョウユウキー                 |
| ●【オープンシステム】、【WPA-PSK】を選択したときは、手順 16 へ進                                             | =WPA-PSK                  |
| みます。<br>●【キョウユウキー】を選択したときは、手順 18 へ進みます。                                            | =LEAP                     |
| ●【LEAP】を選択したときは、手順 28 へ進みます。                                                       |                           |
| 16 または、を押して【アンゴウホウホウ】を選択し、                                                         | ריב'ל אָלאָל              |
| 、●を押します。                                                                           |                           |
| 17 または、を押して暗号化方式を選択し、のを押します。                                                       | [= ± 2                    |
| ● 手順 15 で【オープンシステム】を選択したときは、【ナシ】を選択し                                               | =WEP                      |
| て手順 32 へ進むか、または【WEP】を選択して手順 18 へ進みます。<br>● 手順 15 で【WPA-PSK】を選択したときは、【TKIP】または【AES】 | =TKIP                     |
| を選択して手順26へ進みます。                                                                    | =AES                      |
| ● 手順 15 で【LEAP】を選択したときは、【CKIP】を選択して手順 28<br>へ進みます。                                 | =CKIP                     |
|                                                                                    |                           |
| または、を押して【WEP キー センタク】を選択し、                                                         | WEP ‡- センタク               |
| ●を押します。                                                                            |                           |
| 19 〕または、を押して【キー1】、【キー2】、【キー3】、【キー4】                                                | = ‡- 1                    |
| から選択し、のを押します。                                                                      | = ‡- 2                    |
|                                                                                    | = ‡- 3                    |
|                                                                                    | = ‡- 4                    |
| 20 りまたは、を押して手順 19 で選択したキー No. の                                                    | WEP ‡- 1 ታለ፯              |
| WEP キーサイズを選択し、 のを押します。                                                             | WEP ‡- 2 サイズ              |
| $\smile$                                                                           | WEP ‡- 3 サイズ              |
|                                                                                    | WEP ‡- 4 ታイス <sup>*</sup> |
| 21 または、を押して【64(40)ビット】または                                                          | =64(40) ビット               |
| を押します。                                                                             | =128(104) ビット             |
|                                                                                    |                           |

3-7

| 22 | ♪または を押して手順 19 で選択したキー No. の                                 | ₩EP ‡− 1 <i>タ</i> イプ                         |
|----|--------------------------------------------------------------|----------------------------------------------|
|    | wEP キータイプを選択し、のを押します。                                        | WEP ‡- 2 タイプ                                 |
|    | $\mathbf{C}$                                                 | WEP ‡- 3 タイプ                                 |
|    |                                                              | WEP ‡- 4 <i>91</i> 7°                        |
| 22 | ◇またけ▲を囲して【ASCII】またけ【HEX】を選択し                                 |                                              |
| 23 |                                                              | =ASCII                                       |
|    | 。●を押します。                                                     | =HEX                                         |
| 24 | ☆または☆を押して手順 19 で選択したキー No. の                                 | WFP ±- 1                                     |
| 0  |                                                              |                                              |
|    | WEPキーNUを選択し、しを押しより。                                          |                                              |
|    |                                                              |                                              |
|    |                                                              | WEP <del>†</del> - 4                         |
| 25 | 新しい WEP キーを入力し、 〇 を押します。                                     | ***                                          |
|    | ● 手順 32 へ進みます。 ()                                            |                                              |
| 26 | 、または、を押して【PSK(パスフレーズ)】を選択し、                                  | $PSK(\Lambda^{2}\lambda^{7}\nu-\lambda^{2})$ |
|    |                                                              |                                              |
|    |                                                              |                                              |
| 27 | 「WPA-PSK」または「TKIP/AES」のネットワークキーを入力                           | ***                                          |
|    | し、●を押します。                                                    |                                              |
|    | ● 手順 32 へ進みます。                                               |                                              |
| 28 | ⟨」または♪を押して【ユーザー ID】を選択し、●●●●●●●●●●●●●●●●●●●●●●●●●●●●●●●●●●●● |                                              |
| -  |                                                              |                                              |
| 20 | 「LEAP」のユーザー ID を入力し、 ●を押します。                                 |                                              |
| 20 |                                                              |                                              |
| 30 | ◇または〟を押して【ユーザーパスワード】を選択し、                                    |                                              |
| 00 |                                                              | LT-17 -1 XU-1                                |
|    | ●を押します。                                                      |                                              |
| 31 | 「LEAP」のパスワードを入力し、  のを押します。                                   | ***                                          |
| 0  | $\sim$                                                       |                                              |

| 32 | )または、を押して【セッテイハンエイ】を選択し、<br>の<br>を押します。                 | セッテイハンエイ                 |
|----|---------------------------------------------------------|--------------------------|
| 33 | 〕または<br>を押して【ジッコウ】または【ジッコウ&ケッカ<br>インサツ】を選択し、<br>のを押します。 | = ジ ッコウ<br>= ジ ッコウ & ケッカ |
|    | 【ジッコウ&ケッカインサツ】を選択すると、設定リストが印刷されます。                      |                          |

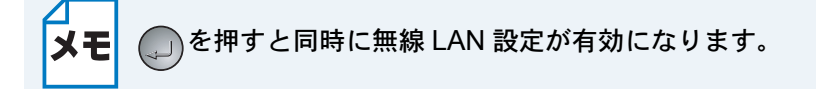

## ネットワークの設定を変更する

無線 LAN の設定が完了すると、BRAdmin Professional、または操作パネルを使用して無線 LAN 設定を変更することができます。

## BRAdmin Professional を使用する (Windows のみ)

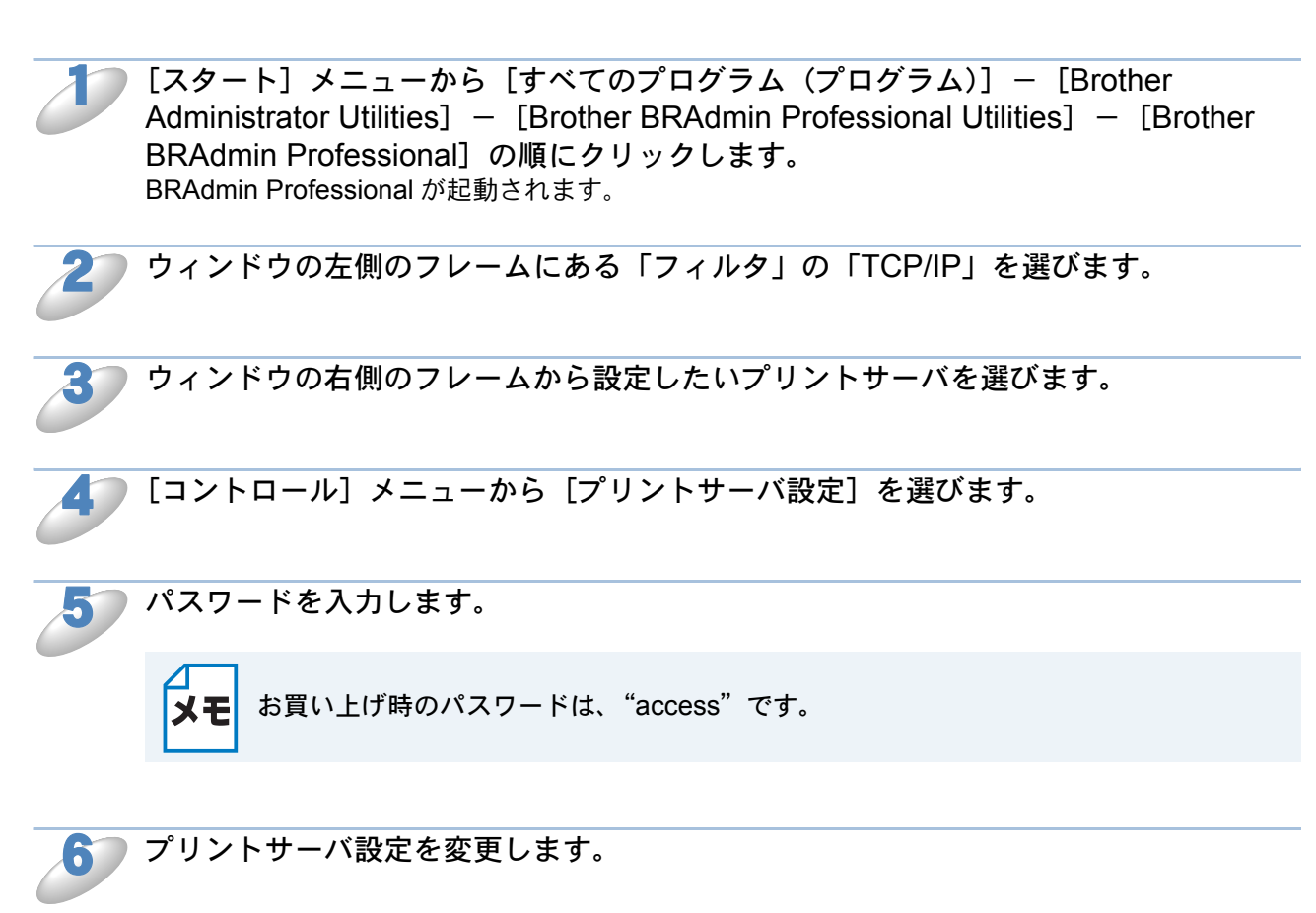

### ● 操作パネルを使用する

操作パネルの「ネットワーク」メニューを使用して、本機のネットワークに関する項目を設定、または変更することができます。詳細は、「操作パネルから設定を変更する」 P.3-11 を参照してください。

## ● ウェブブラウザを使用する

ウェブブラウザを使用して、本機のネットワークに関する項目を設定、または変更することができます。詳細は、「第5章 ウェブブラウザで管理する」 2.5-1 を参照してください。

## 操作パネルから設定を変更する

操作パネルは、さまざまなボタン(のや) など)と液晶ディスプレイから構成されています。 この章では、操作パネルのボタンを使用して、ネットワークで使用するために行う設定方法につい て説明します。

## ボタンと液晶ディスプレイ

パソコンから操作しなくても、操作パネルのボタンを使って本機のネットワークの設定項目を変更 できます。液晶ディスプレイには、現在の設定内容や選べる項目名が表示されます。

## ● 操作パネル

操作パネルは、各設定項目を表示したり、 などで選択した設定値を表示します。操作パネルは 1行16文字で表示されます。

操作パネルを使用すれば、「ネットワーク」モードの設定メニューを通じてネットワーク設定をすることができます。

「インサツデキマス」と表示されているときに、 / / / 」/ のいずれかを押し、 / で「ネット ワーク」モードを選択してください。

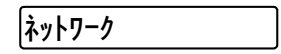

## ● 操作パネルから設定できる項目

本機の操作パネルを使って、以下の項目を設定できます。

| メニュー名と項目名 |                |                      | 参照先    |
|-----------|----------------|----------------------|--------|
| 無線 LAN    | 無線 LAN オン / オフ |                      | P.3-12 |
|           | TCP/IP (無線)    | TCP/IP オン / オフ       | P.3-14 |
|           |                | IP アドレス              | P.3-15 |
|           |                | サブネットマスク             | P.3-16 |
|           |                | ゲートウェイ               | P.3-17 |
|           |                | IP 取得リトライ回数          | P.3-18 |
|           |                | IP 取得方法              | P.3-19 |
|           |                | APIPA                | P.3-20 |
|           |                | IPv6                 | P.3-21 |
|           |                | 接続モード                |        |
|           |                | SSID 検索              |        |
|           |                | SSID                 |        |
|           |                | チャンネル                |        |
|           |                | 認証方式                 |        |
|           |                | 暗号化方式                |        |
|           | 無始弐中           | WEP キーセンタク           |        |
|           | 無称設定           | WEP キー 1(2, 3, 4)サイズ | P.3-4  |
|           |                | WEP キー 1(2, 3, 4)タイプ |        |
|           |                | WEP +- 1 (2, 3, 4)   |        |
|           |                | PSK(パスフレーズ)          |        |
|           |                | ユーザー ID              |        |
|           |                | ユーザーパスワード            |        |
|           |                | 設定反映                 | -      |
|           | NetBIOS/IP     |                      | P.3-22 |
|           | 無線設定リセット       |                      | P.3-23 |
| 設定一覧の日    | 設定一覧の印刷        |                      |        |

|   | 無線 LAN を「オン」または「オフ」に設定できます。                 |                 |
|---|---------------------------------------------|-----------------|
| 2 | ()、()、(のいずれかを押します。                          | インサツテ゛キマス       |
|   | オフラインに切り替わり、モードが表示されます。                     | ▼<br>【177オメーション |
| 2 | りまたは、を押して【ネットワーク】を選択し、<br>のを押します。           | ネットワーク          |
|   |                                             | ー<br>ユウセン LAN   |
| 3 | または、を押して【ムセン LAN】を選択し、のを押します。               | (ملا> LAN       |
|   |                                             | ムセン LAN オン / オフ |
| 4 | または、を押して【ムセン LAN オン / オフ】を選択し、              | ムセン LAN オン / オフ |
|   | ●を押します。                                     | ▼<br>= オン *     |
|   | 液晶ディスプレイの右端に【*】が表示されます。【*】は現在の設定値<br>を示します。 |                 |
|   | お買い上げ時は【オン】になっています。                         |                 |
| 5 | または、を押して【オン】または【オフ】を選択し、                    | = オン            |
|   | ●を押します。                                     | ▼<br>= オ7 *     |
|   | 無線 LAN オン / オフの設定が確定されます。                   |                 |

6 を押します。

設定メニューを終了します。

無線 LAN オン / オフ

## TCP/IP の設定(無線)

メモ

- Windows をお使いの場合は、付属の CD-ROM に収録されている「BRAdmin Professional」を使用して設定することもできます。
   PRET
- ・ Mac OS X をお使いの場合は、ドライバインストールと同時にインストールされる 「BRAdmin Light」を使用して設定することもできます。 P=10-1
  - ウェブブラウザを使用して設定することができます。 <u>P.5-1</u>

TCP/IP を使用して印刷するには、本機に IP アドレスを設定します。 パソコンと同じネットワーク上に本機が接続されている場合は、IP アドレスとサブネットマスクを 設定します。ルータの先に本機が接続されている場合は、ルータのアドレス(ゲートウェイ)も設 定します。

▲機のお買い上げ時の設定は、以下のとおりです。
 ・ IP アドレス: 169.254.xxx.xxx (APIPA 機能による自動割当)

• DHCP、BOOTP、RARP または APIPA 機能を使用していない場合は、お買い上げ 時の IP アドレスは 192.0.0.192 になります。 • DHCP、BOOTP、RARP または APIPA 機能を使用しない場合は、自動的に IP ア ドレスを取得しないように設定してください。 パソコンを使用する場合は、BRAdmin Professional や BRAdmin Light、ウェブブ ラウザを使用して、IPの設定方法を手動(static(固定))に設定します。 本機の操作パネルを使用する場合は、「IP 取得方法」にます。を参照してください。

このメニューは8つの項目で構成されています。

- TCP/IP オン/オフ
- ・ IP アドレス
- サブネットマスク
- ゲートウェイアドレス
- **IP** 取得リトライ回数
- IP 取得方法
- APIPA
- IPv6

メモ

#### | TCP/IP を設定する他の方法|

- BRAdmin Professional を使用する場合は、「ネットワークインターフェースを設定する」P.8-2
   を参照してください。
  - その他 TCP/IP を設定する方法は「IP アドレスの設定方法」P.12-2 を参照してください。

### ● TCP/IP オン / オフ

TCP/IP を使用してネットワークに接続するときは「オン」に設定します。

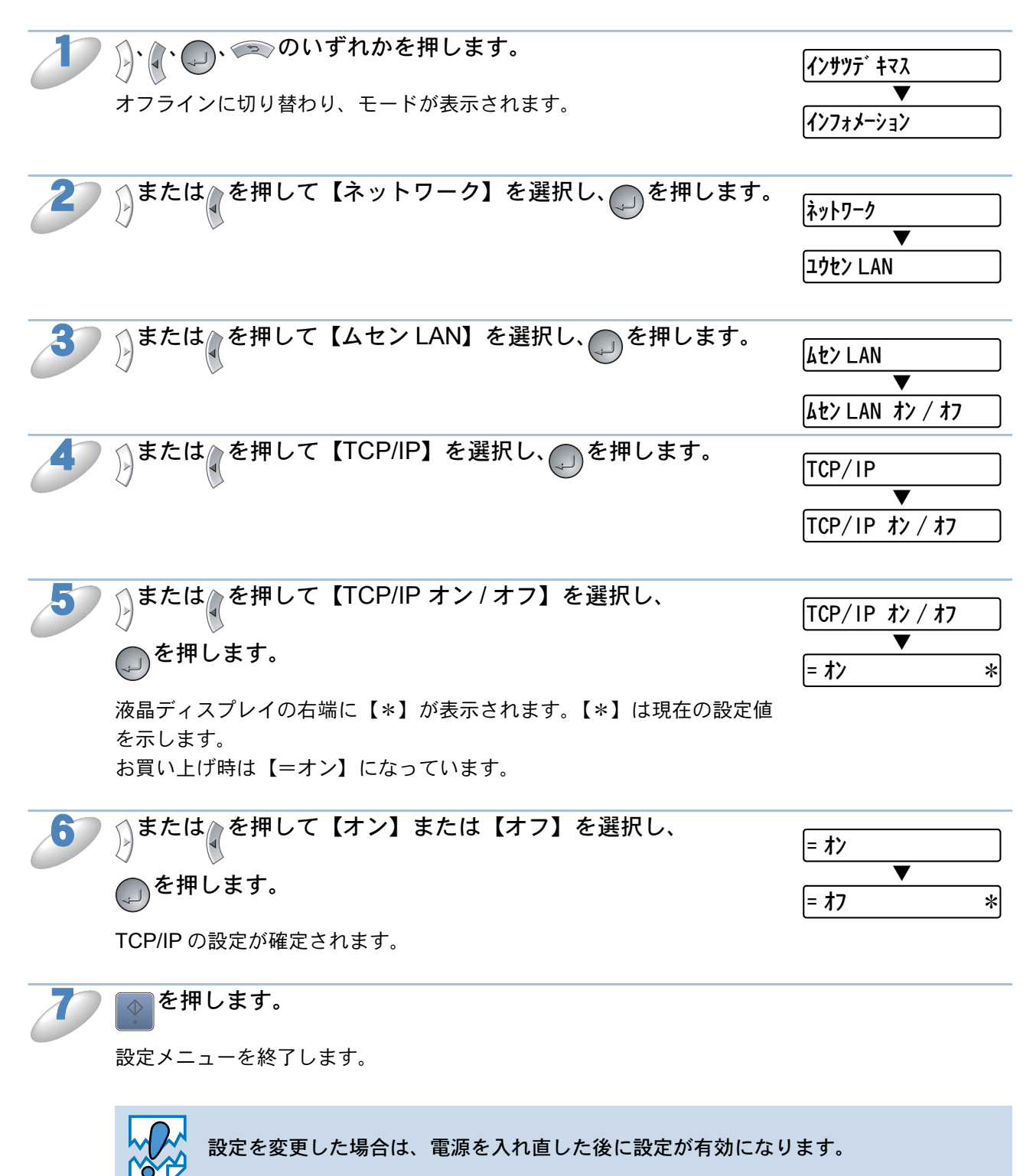

### ● IP アドレス

本機の現在の IP アドレスが表示されます。お買い上げ時は APIPA により自動的に割り当てられま す。IP アドレスを変更する場合は、「IP セッテイホウホウ」(IP 取得方法)を「コテイ」 (STATIC) に指定してください。

「コテイ」(STATIC) 以外の「IP セッテイホウホウ」(IP 取得方法)が選択されている場合は、 DHCP または BOOTP のプロトコルを使用して IP アドレスを自動的に取得します。 「IP セッテイホウホウ」(IP 取得方法)が「オート」(AUTO)に設定されている場合、Windows 2000 の BOOTP サーバから IP の取得ができないので、DHCP を使うようにしてください。

| 2  | り、(、)、)、)、のいずれかを押します。                                                        | インサツテ <sup>*</sup> キマス              |
|----|------------------------------------------------------------------------------|-------------------------------------|
|    | オフラインに切り替わり、モードが表示されます。                                                      | インフォメーション                           |
| 27 | または、を押して【ネットワーク】を選択し、のを押します。                                                 | <b>ネットワ−ク</b>                       |
|    |                                                                              | ▼<br>ユウセン LAN                       |
| 3  | を押して【ムセンLAN】を選択し、<br>を押します。                                                  | ሬቲን LAN                             |
|    |                                                                              | ▼<br>[ムセン LAN オン / オフ               |
| 4  | )または、を押して【TCP/IP】を選択し、のを押します。                                                | TCP/IP                              |
|    |                                                                              | ▼<br>TCP/IP オン/オフ                   |
| 5  | を押して【IP アドレス】を選択し、<br>を押します。                                                 | IP 7ኑ ፡ レス =                        |
|    | ・<br>IP アドレスの第1ブロックの末尾が点滅表示されます。<br>お買い上げ時は【169 254 xxx xxx】(xxx は任章)になっています | ▼<br>169. 254. 210. 242             |
|    |                                                                              |                                     |
| 6  | または、を押して第1ノロックのIPアトレスを変更し、                                                   | 16 <b>9</b> . 254. 210. 242<br>▼    |
|    | 「「を押します。                                                                     | 192. 25 <b>4</b> . 210. 242         |
|    | 次のブロック(右)にカーソルが移動します。                                                        |                                     |
| 2  | <b>同様の手順で第2ブロック以降の IP アドレスを変更します。</b><br>☞ を押すと、1つ前のブロックにカーソルが移動します。         | 192. 25 <mark>4</mark> . 210. 242   |
|    |                                                                              | <b>1</b> 92. 16 <b>3</b> . 210. 242 |
| 8  | IP アドレスの変更が完了したら、 ●を押します。                                                    | 192. 168. 1. <b>3</b>               |
|    | 液晶ディスプレイの右端に【*】が表示されます。【*】は現在の設定値<br>をテレキオ                                   | ▼<br>[192. 168. 1. 3*               |
|    | を示しより。<br>IP アドレスの設定が確定されます。                                                 |                                     |
| 97 | ●を押します。                                                                      |                                     |

設定メニューを終了します。

7

## サブネットマスク

本機が使用する現在のサブネットマスクを表示します。DHCP または BOOTP、APIPA を使用していない場合、サブネットマスクを手動で入力してください。設定するサブネットマスクについてはネットワーク管理者にお問い合わせください。

| D           | )、(、)、(の、)のいずれかを押します。                                                                                                    | <b>インサツ</b> デ キマス                                                                                                    |
|-------------|----------------------------------------------------------------------------------------------------|----------------------------------------------------------------------------------------------------|
|             | オフラインに切り替わり、モードが表示されます。                                                                                                    | ▼<br>{\77;}<br>{\77;}                                                                                                    |
| 2           | または、を押して【ネットワーク】を選択し、のを押します。                                                                                                    | ネットワ−ク<br>▼                                                                                                    |
|             |                                                                                                    | ፲ሳቲን LAN                                                                                                    |
| 3           | )または、を押して【ムセン LAN】を選択し、<br>の<br>を押します。                                                                                                    | [4セン LAN<br>▼                                                                                                    |
|             |                                                                                                    | ムセン LAN オン / オフ                                                                                                    |
| 4           | )または、を押して【TCP/IP】を選択し、のを押します。                                                                                                    | TCP/IP                                                                                                    |
|             |                                                                                                    | マントレント イン / オフ                                                                                                    |
| 5           | または、を押して【サブネットマスク】を選択し、                                                                                                    | サブ ネットマスク =                                                                                                    |
|             | ●を押します。                                                                                                    | ▼<br>25 <b>5</b> . 255. 0. 0                                                                                                    |
|             |                                                                                                    |                                                                                                    |
|             | サフネットマスクの第1ブロックの末尾が点滅表示されます。<br>お買い上げ時は【255.255.0.0】になっています。                                                                                                    |                                                                                                    |
| 6           | サフネットマスクの第1ブロックの末尾が点滅表示されます。<br>お買い上げ時は【255.255.0.0】になっています。<br>シまたは、を押して第1ブロックのサブネットマスクを変更し、                                                                                                    | 25 <b>5</b> . 255. 0. 0                                                                                                    |
| 6           | サフネットマスクの第1フロックの末尾が点滅表示されます。<br>お買い上げ時は【255.255.0.0】になっています。<br>シまたは、を押して第1ブロックのサブネットマスクを変更し、<br>のブロック(右)にカーソルが移動します。                                                                                                    | 25 <b>5</b> . 255. 0. 0<br>▼<br>255. 25 <b>5</b> . 0. 0                                                                                                    |
| 6           | サフネットマスクの第1ブロックの末尾が点滅表示されます。<br>お買い上げ時は【255.255.0.0】になっています。<br>シまたは、を押して第1ブロックのサブネットマスクを変更し、<br>シャーレます。<br>次のブロック(右)にカーソルが移動します。                                                                                                    | 25 <b>5</b> . 255. 0. 0<br>▼<br>255. 25 <b>5</b> . 0. 0                                                                                                    |
| 6           | サフネットマスクの第1フロックの末尾が点滅表示されます。<br>お買い上げ時は【255.255.0.0】になっています。<br>または、を押して第1ブロックのサブネットマスクを変更し、<br>を押します。<br>次のブロック(右)にカーソルが移動します。<br>同様の手順で第2ブロック以降のサブネットマスクを変更します。                                                                                                    | 25 <b>5</b> . 255. 0. 0<br>▼<br>255. 25 <b>5</b> . 0. 0<br>255. 25 <b>5</b> . 0. 0                                                                          |
| 6           | サフネットマスクの第1フロックの末尾が点滅表示されます。<br>お買い上げ時は【255.255.0.0】になっています。<br>または、を押して第1ブロックのサブネットマスクを変更し、<br>を押します。<br>次のブロック(右)にカーソルが移動します。<br>同様の手順で第2ブロック以降のサブネットマスクを変更しま<br>す。<br>を押すと、1つ前のブロックにカーソルが移動します。                                                                                                    | 25 <b>5</b> . 255. 0. 0<br>▼<br>255. 25 <b>5</b> . 0. 0<br>255. 25 <b>5</b> . 0. 0<br>▼<br>255. 25 <b>5</b> . 0. 0                                          |
| 6<br>7<br>8 | サフネットマスクの第1フロックの末尾が点滅表示されます。<br>お買い上げ時は【255.255.0.0】になっています。<br>シまたは、を押して第1ブロックのサブネットマスクを変更し、<br>シャーン・ション・ション・ション・ション・ション・ション・ション・ション・ション・ショ                                                                                                    | 25 <b>5</b> . 255. 0. 0<br>▼<br>255. 25 <b>5</b> . 0. 0<br>255. 25 <b>5</b> . 0. 0<br>▼<br>255. 25 <b>5</b> . 0. 0<br>255. 25 <b>5</b> . 0. 0               |
| 6<br>7<br>8 | サフネットマスクの第1フロックの末尾が点滅表示されます。<br>お買い上げ時は【255.255.0.0】になっています。<br>または、を押して第1ブロックのサブネットマスクを変更し、<br>を押します。<br>次のブロック(右)にカーソルが移動します。<br>同様の手順で第2ブロック以降のサブネットマスクを変更しま<br>す。<br>を押すと、1つ前のブロックにカーソルが移動します。                                                                                                    | 255. 255. 0. 0         ▼         255. 255. 0. 0         255. 255. 0. 0         255. 255. 0. 0         255. 255. 255. 03         ▼         255. 255. 255. 0* |
| 6<br>7<br>8 | サフネットマスクの第1フロックの末尾が点滅表示されます。<br>お買い上げ時は【255.255.0.0】になっています。<br>または、を押して第1ブロックのサブネットマスクを変更し、<br>。<br>を押します。<br>次のブロック(右)にカーソルが移動します。<br>同様の手順で第2ブロック以降のサブネットマスクを変更しま<br>す。<br>を押すと、1つ前のブロックにカーソルが移動します。<br>サブネットマスクの変更が完了したら、<br>。<br>を押します。<br>次晶ディスプレイの右端に【*】が表示されます。【*】は現在の設定値<br>を示します。<br>サブネットマスクの設定が確定されます。 | 255. 255. 0. 0<br>▼<br>255. 255. 0. 0<br>255. 255. 0. 0<br>▼<br>255. 255. 0. 0<br>255. 255. 255. 03<br>▼<br>255. 255. 255. 0*                               |

設定メニューを終了します。

## ● ゲートウェイ

本機の現在のゲートウェイアドレス(ルータ)のアドレスを表示します。DHCP や BOOTP、 APIPA を使用していない場合はアドレスを手動で指定します。ゲートウェイやルータを使用しない 場合は初期値 (0.0.0.0) にしておいてください。アドレスが不明な場合はネットワーク管理者へお 問い合わせください。

| D | り、 (、 (の、) (の) (で) (の) (の) (の) (の) (の) (の) (の) (の) (の) (の  | インサツテ <sup>*</sup> キマス                   |
|---|------------------------------------------------------------|------------------------------------------|
|   | オフラインに切り替わり、モードが表示されます。                                    | ▼ インフォメーション                              |
| 2 | またはでを押して【ネットワーク】を選択し、のを押します。                               | ネットワーク                                   |
|   |                                                            | ュウセン LAN                                 |
| 3 | または<br>を押して【ムセンLAN】を選択し、<br>のを押します。                        | ۵۲۶ LAN                                  |
|   |                                                            | ▲セン LAN オン / オフ                          |
| 4 | )または、を押して【TCP/IP】を選択し、のを押します。                              | TCP/IP                                   |
|   |                                                            | TCP/IP オン/オフ                             |
| 5 | または、を押して【ゲートウェイアドレス】を選択し、                                  | ケ <sup>*</sup> ートウェイアト <sup>*</sup> レス = |
|   | ●を押します。                                                    | ▼<br>0. 0. 0. 0                          |
|   | ゲートウェイアドレスの第1ブロックの末尾が点滅表示されます。<br>お買い上げ時は【0.0.0.0】になっています。 |                                          |
| 6 | または、を押して第1ブロックのゲートウェイアドレスを                                 | 0. 0. 0. 0                               |
|   | 変更し、●を押します。                                                | ▼<br>0. <b>0</b> . 0. 0                  |
|   | 次のブロック(右)にカーソルが移動します。                                      |                                          |
| D | 同様の手順で第2ブロック以降のゲートウェイアドレスを変更<br>します。                       | 0. 0. 0                                  |
|   | <∞ を押すと、1つ前のブロックにカーソルが移動します。                               | ▼<br>0. <b>0</b> . 0. 0                  |
| 8 | ゲートウェイアドレスの変更が完了したら、のを押します。                                | 0. 0. 0. 0                               |
|   | 液晶ディスプレイの右端に【*】が表示されます。【*】は現在の設定値<br>をテレキオ                 | ▼<br>0. 0. 0. 0*                         |
|   | ゲートウェイアドレスの設定が確定されます。                                      |                                          |
| 9 | を押します。                                                     |                                          |
|   |                                                            |                                          |

### ● IP 取得リトライ回数

IP 取得時のリトライ回数を設定します。

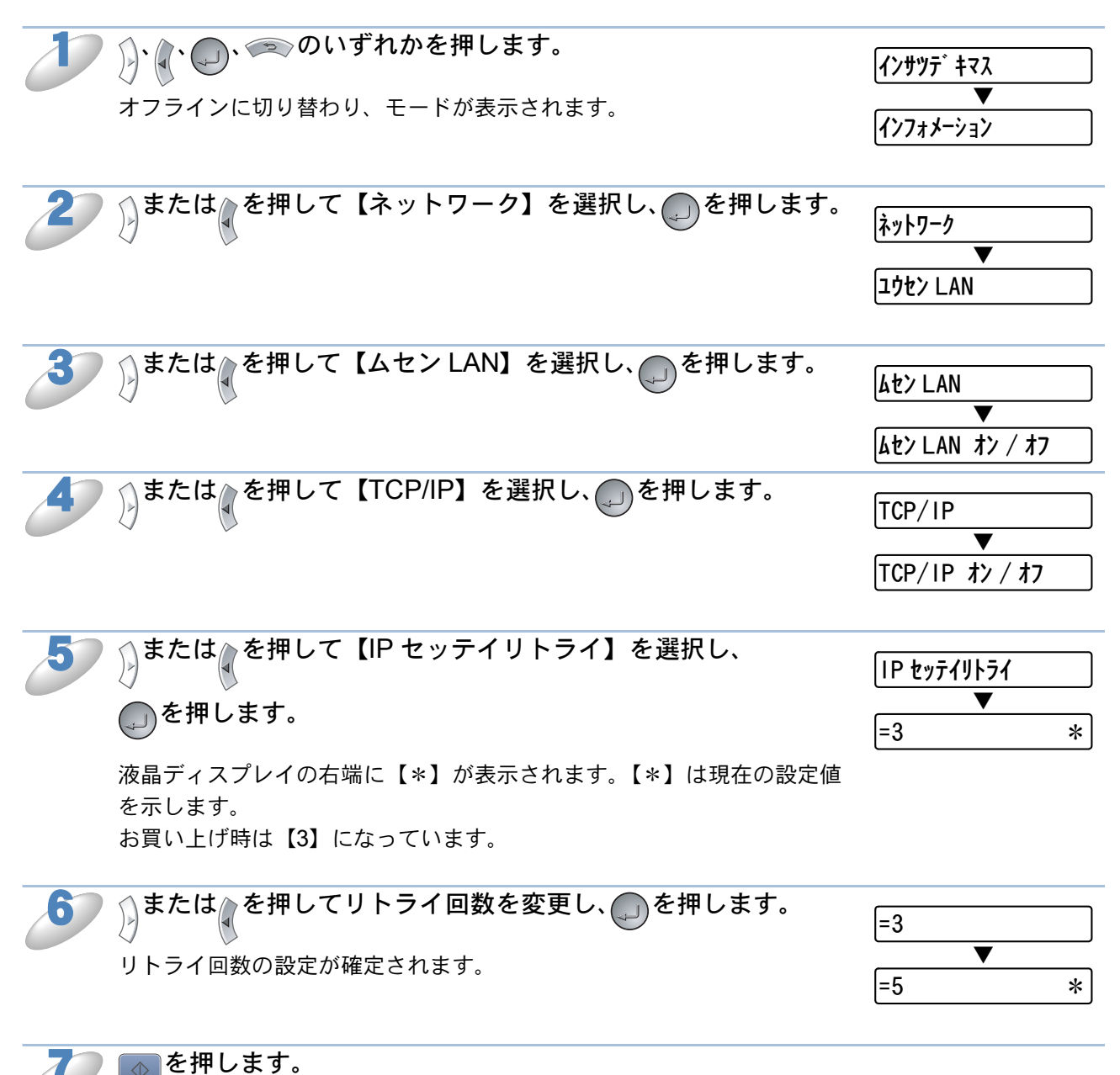

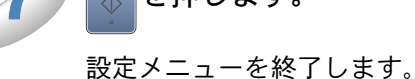

### ● IP 取得方法

IP の取得方法を設定します。

| Ð | ()、()、()、()、()、()、()、()、()、()、()、()、()、(                                                                                                    | インサツデ キマス<br>▼<br>インフォメーション     |
|---|----------------------------------------------------------------------------------------------------|---------------------------------|
| 2 | または、を押して【ネットワーク】を選択し、のを押します。                                                                                                    | ネットワーク<br>▼<br>ユウセン LAN         |
| 3 | または、を押して【ムセンLAN】を選択し、のを押します。                                                                                                    | ムセン LAN<br>▼<br>ムセン LAN オン / オフ |
| 4 | または、を押して【TCP/IP】を選択し、のを押します。                                                                                                    | TCP/IP<br>▼<br>TCP/IP オン/オフ     |
| 5 | <ul> <li>または、を押して【IP セッテイホウホウ】を選択し、</li> <li>を押します。</li> <li>液晶ディスプレイの右端に【*】が表示されます。【*】は現在の設定値を示します。</li> <li>お買い上げ時は【オート】になっています。</li> </ul> | IP セッテイホウホウ<br>▼<br>= オート *     |
| 6 | または、を押して【オート】、【コテイ】、【RARP】、<br>【BOOTP】、【DHCP】から選択し、<br>IP の取得方法の設定が確定されます。                                                                    | = オート<br>▼<br>= ⊐ティ *           |

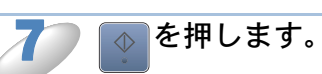

設定メニューを終了します。

### 

DHCP、BOOTP、RARP などの IP アドレス配布サーバーを利用していない場合に、APIPA (AutoIP)機能によって本機に IP アドレスを自動的に割り当てることができます。このとき、IP ア ドレスは 169.254.1.0 ~ 169.254.255の範囲で割り当てられます。割り当てられた IP アドレ スがお使いのネットワーク環境の IP アドレスの設定規則に適さない場合は、BRAdmin Professional や操作パネルから IP アドレスを変更してください。12.12-2

| D  |                                                                                                    | ·<br>インサツデ キマス        |  |
|----|----------------------------------------------------------------------------------------------------|-----------------------|--|
|    | オフラインに切り替わり、モードが表示されます。                                                                                                    | ▼<br>{\77x}-ション       |  |
|    |                                                                                                    |                       |  |
| 27 | りまたは<br>を押して【ネットワーク】を選択し、<br>の<br>を押します。                                                                                                    | ネットワーク<br>            |  |
|    |                                                                                                    | ▼<br>ユウセン LAN         |  |
| 3  | )または、を押して【ムセン LAN】を選択し、のを押します。                                                                                                    | ムセン LAN               |  |
|    |                                                                                                    | ▼<br>[ムセン LAN オン / オフ |  |
| 4  | )または、を押して【TCP/IP】を選択し、のを押します。                                                                                                    | TCP/IP                |  |
|    |                                                                                                    | ▼<br>TCP/IP オン/オフ     |  |
| 5  | )または、を押して【APIPA オン / オフ】を選択し、のを押します。                                                                                                    | APIPA オン / オフ         |  |
|    | 液晶ディスプレイの右端に【*】が表示されます。【*】は現在の設定値<br>を示します                                                                                                    | ▼<br>= オン *           |  |
|    | お買い上げ時は【オン】になっています。                                                                                                    |                       |  |
| 6  | を押して【オン】または【オフ】を選択し、                                                                                                    | = オン                  |  |
|    | ●を押します。                                                                                                    | ▼<br>= オフ  *          |  |
|    | APIPA の設定が確定されます。                                                                                                    |                       |  |
| 7  | ◆を押します。                                                                                                    |                       |  |
|    | 設定メニューを終了します。                                                                                                    |                       |  |
|    | <ul> <li>IP アドレスの自動設定機能(APIPA)</li> <li>・ APIPA プロトコルを使用していると、169.254.1.0 ~ 169.254.254.255 の範囲で自動的に IP アドレスが割り当てられます。<br/>サブネットマスク: 255.255.0.0<br/>ゲートウェイ: 0.0.0.0</li> <li>・ APIPA にたる割りまでは、使用しているさかとり、クズの ID スドレス部合相関に</li> </ul> |                       |  |
|    | 適さない場合があります。そのような場合は、APIPA 機能を無効にします。<br>・お買い上げ時は、APIPA プロトコルは使用可能に設定されています。                                                                                                    |                       |  |

### IPv 6 本機は次世代インターネットプロトコル IPv 6 に対応しています。 IPv 6 についての詳細は、ブラザーソリューションセンター(http://solutions.brother.co.jp)を 参照してください。 、🗫 のいずれかを押します。 )). インサツテ キマス オフラインに切り替わり、モードが表示されます。 インフォメーション または、を押して【ネットワーク】を選択し、のを押します。 ネットワーク ユウセン LAN または、を押して【ムセンLAN】を選択し、のを押します。 ムセン LAN ムセン LAN オン / オフ または、を押して【TCP/IP】を選択し、のを押します。 TCP/IP T TCP/IP オン / オフ または<br /> <br /> を押して【IPV6 オン / オフ】を選択し、<br /> <br /> の<br /> を押します。 |IPV6 オン / オフ ▼ 液晶ディスプレイの右端に【\*】が表示されます。【\*】は現在の設定値 = 77 \* を示します。 お買い上げ時は【オフ】になっています。 または心を押して【オン】または【オフ】を選択し、 6 |= オフ T ●を押します。 = オン \* IPv6の設定が確定されます。 ☆を押します。 設定メニューを終了します。

設定を変更した場合は、電源を入れ直した後に設定が有効になります。

## NetBIOS/IP の設定

本機は TCP/IP 上(NetBIOS 経由)で SMB(Server Message Block)をサポートしています。こ れにより、ネットワークの検索時に通常の Windows パソコン のように本機を表示させることがで きます。このように NetBIOS を使用した場合、Microsoft Network に接続しているパソコンの DOS アプリケーションから印刷することができます。

| D | り、 (、 のいずれかを押します。                                                                                                    | インサツデキマス                          |
|---|----------------------------------------------------------------------------------------------------|-----------------------------------|
|   | オフラインに切り替わり、モードが表示されます。                                                                                                    | ▼<br>{\77;}                       |
| 2 | または、を押して【ネットワーク】を選択し、のを押します。                                                                                                    | ネットワーク<br>マ<br>ユウセン LAN           |
| 3 | または、を押して【ムセンLAN】を選択し、<br>を押します。                                                                                                    | ムセン LAN<br>▼<br>ムセン LAN オン / オフ   |
| 4 | <ul> <li>または、を押して【NETBIOS/IP オン / オフ】を選択し、</li> <li>を押します。</li> <li>液晶ディスプレイの右端に【*】が表示されます。【*】は現在の設定値を示します。</li> <li>お買い上げ時は【オン】になっています。</li> </ul> | NETBIOS/IP オン / オフ<br>▼<br>= オン * |
| 5 | または、を押して【オン】または【オフ】を選択し、<br>の<br>を押します。<br>NETBIOS/IPの設定が確定されます。                                                                                    | = オン<br>▼<br>= オフ *               |
| 6 | <ul> <li>を押します。</li> <li>設定メニューを終了します。</li> </ul>                                                                                                   |                                   |

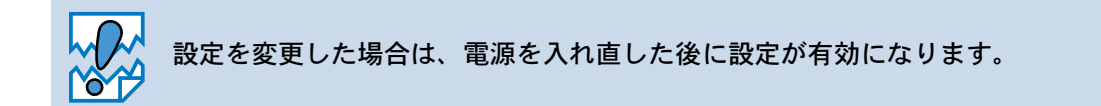

## 無線設定リセット

## ● ネットワーク設定リセット

現在のネットワーク設定を全て初期化できます。

### ● HL-5270DN/HL-5280DW の場合

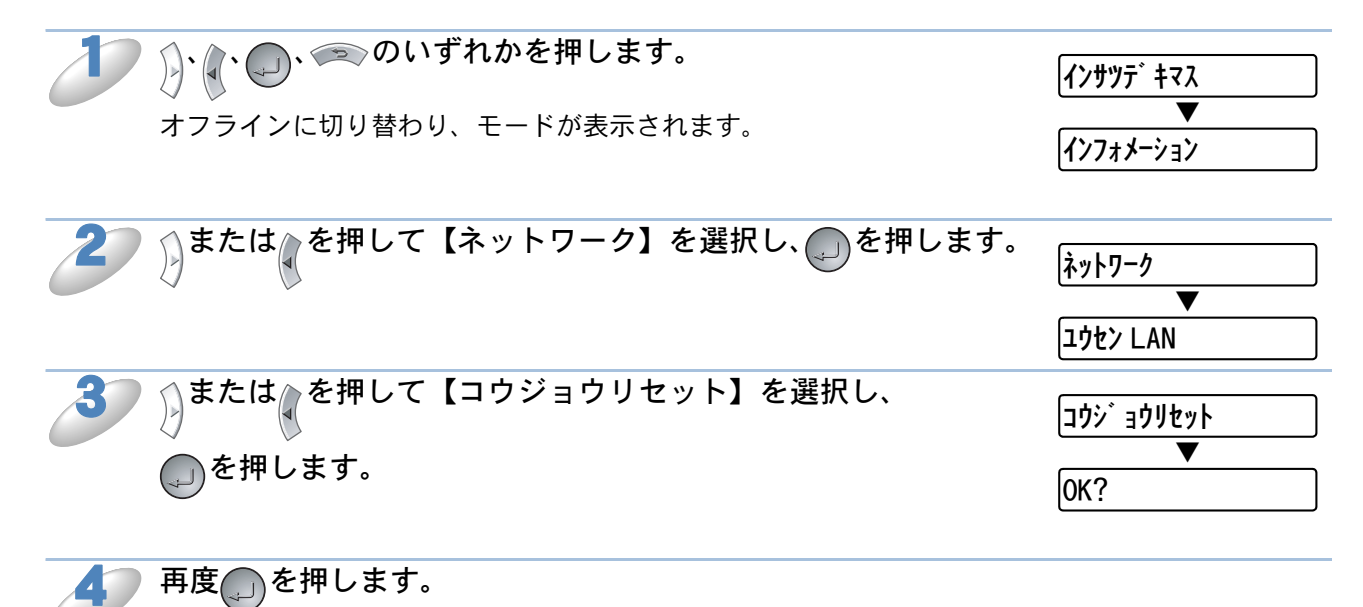

設定メニューを終了します。

- ─ ネットワーク設定をお買い上げ時の設定にリセットする他の方法
- **メモ** ・ BRAdmin Proffessional (Windows 専用) または BRAdmin Light (Macintosh 専用) を使用する。
  - HTTP(ウェブブラウザ)を使用する場合は、「ウェブブラウザで管理する」P.5-1 を 参照してください。

#### HL-5250DN の場合

プリンタの電源を切ります。

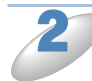

フロントカバーが閉じていることと、電源コードが差し込まれていることを 確認します。

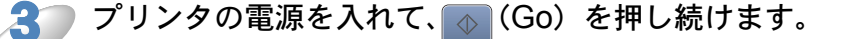

すべてのランプが点灯し、その後、Status ランプが消灯します。

4

すべてのランプが消灯することを確認します。

🎦 💿 (Go) を 6 回押します。

すべてのランプが点灯することを確認します。 (プリントサーバーが工場出荷時の状態に戻ったことを示します。)

### ● 無線 LAN のみリセット

現在の無線 LAN 設定で操作パネルから設定可能な項目のみを全て初期化できます。

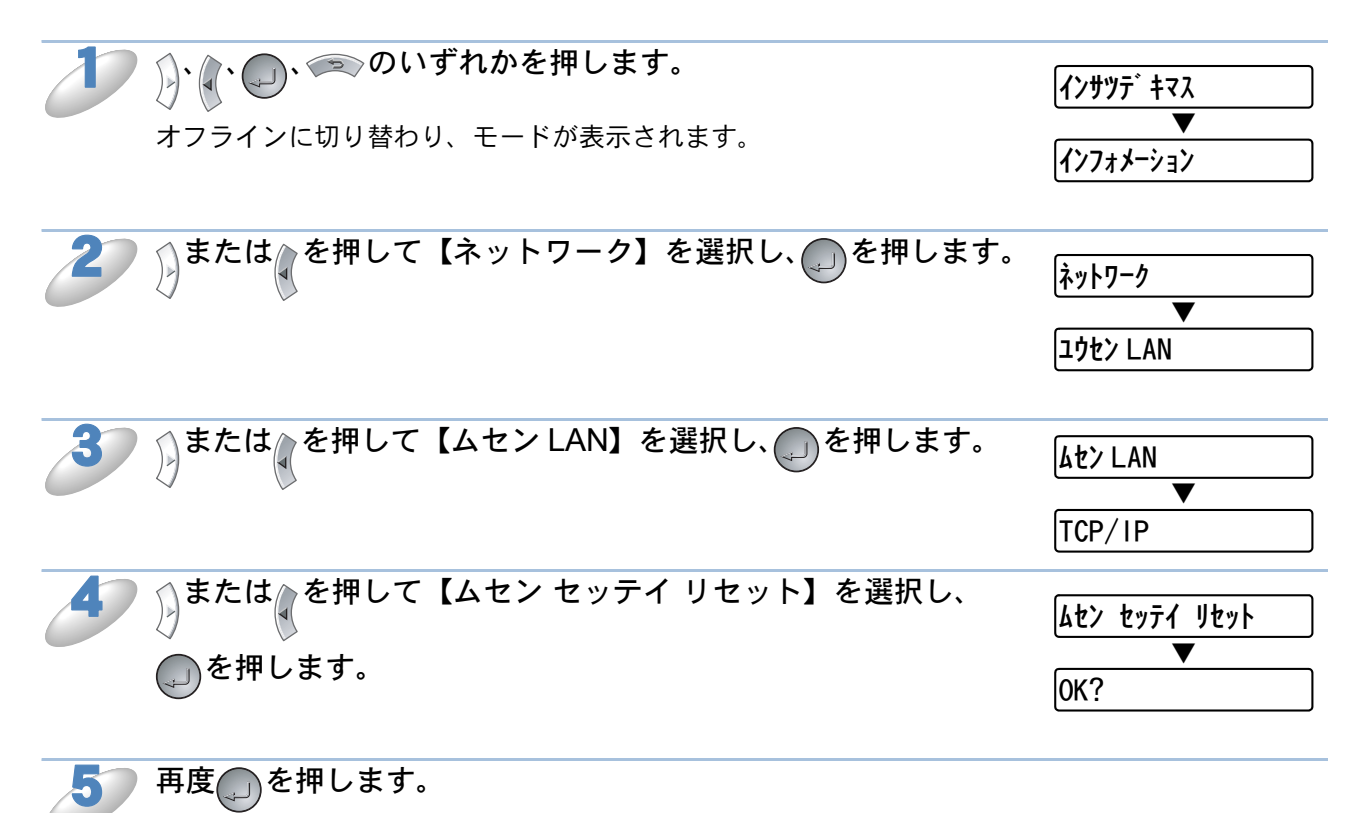

設定メニューを終了します。

## 設定一覧の印刷

|   | 本機の設定メニューと設定値は、次の方法で印刷します。           |                            |
|---|--------------------------------------|----------------------------|
| D |                                      | <u> </u>                   |
|   | オフラインに切り替わり、モードが表示されます。              | ⋠<br>ず<br>ず<br>ず<br>ず<br>ず |
| 2 | 【インフォメーション】が表示されていることを確認して、<br>押します。 | {/>フォメーション<br>▼            |
|   |                                      | セッテイリスト インサツ               |
| 3 | 【セッテイリスト インサツ】が表示されていることを確認して、       | セッテイリスト インサツ               |

設定メニューと設定値のリストが印刷されます。

# 第4章 アドホックモードに設定する (HL-5280DWのみ)

付属の CD-ROM 内のブラザー自動インストールアプリケーションを使用し、アドホックモードの 無線 LAN で本機をインストールする場合は、以降の手順に従ってください。 無線ルータや IP アドレスの指定用 DHCP のアクセスポイントを使用したインフラストラクチャ モードで本機を設定する場合は、「かんたん設置ガイド」を参照してください。

## Windows 98/Me/2000/XP、Winsows NT 4.0 の場合

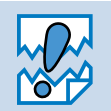

本機の無線 LAN 設定が既に設定してある場合は、本設定をする前に、操作パネルにて ネットワーク設定をリセットしてください。操作方法は、「ネットワーク設定リセット」 23-23 を参照してください。

イアウォールの問題」<mark>P.11-8</mark>を参照してください。

|本機の電源を入れます。

)CD-ROM をパソコンの CD-ROM ドライブにセットします。

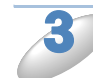

[プリンタドライバのインストール]を クリックします。

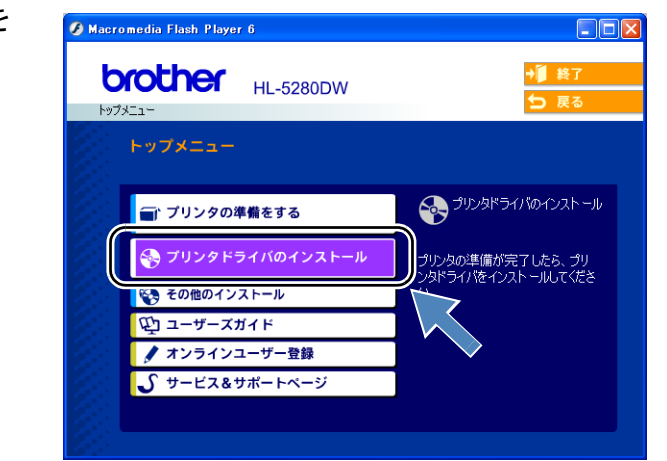

| 【ネットワーク(無線)の場合]をク<br>リックします。                                                             | Macromedia Flash Player 0                                                                                                    |
|------------------------------------------------------------------------------------------|----------------------------------------------------------------------------------------------------|
| 5 [無線 LAN 設定とドライバのインストー<br>ル]を選び、[次へ] をクリックします。                                          | ##LAN該定ウィザード         本製品の無線LAN設定       しの使うれるののであり、         インストールの種類を選択してください。       いたいのののののであり、         ・ドライバのインストールのみ<br>本製品の無線LAN設定は既に行っており、       ドライバのインストールのみを行う場合は選択<br>してください。                                                                                                    |
| <b>5</b> [LAN ケーブルで本製品と無線 LAN ア   クセスポイントを接続することはできま   サムコを選び 「次へ」をクリックしま                | ・ 無線LANB設定とドライバのインストールを行う場合は違択してください。         ・ 無線LANの設定のみ         本製品の黒線LAN設定のみを行う場合は違択してください。         ^ル7         **>26         *#WHAN         *#**         *#**         *##         *#         ***         ***         ***         ***         ***         ***         ***         ***         ***         ***         ***         ***         ***         ***         ***         ***         ***         ***         ***         ***         ***         ***         ***         ***         ***         ***         ***         ***         ***         ***         ***         ***         ***         ***         ***         ***         ***         ***         ***         **         **         **< |
| せん」を送い、[八八] をクリックしょ<br>す。                                                                | <ul> <li>無線LANアクセスポイントと本製品を直接LANアーブルで接続し本製品の無線LAN設定を行います。設定後、LANアーブルを取り外すと、本製品は無線で通信を始めます。</li> <li>一時的にLANケーブルで本製品と無線LANアクセスポイントを<br/>据続します。</li> <li>① LANケーブルで本製品と無線LANアクセスポイントを<br/>接続する。</li> <li>③ LANケーブルで本製品と無線LANアクセスポイントを接続する</li> <li>④ LANケーブルで本製品と無線LANアクセスポイントを接続する</li> <li>④ LANケーブルで本製品と無線LANアクセスポイントを接続する</li> <li>④ LANケーブルで本製品と無線LANアクセスポイントを接続する</li> <li>④ LANケーブルで本製品と無線LANアクセスポイントを接続する</li> <li>④ LANケーブルで本製品と無線LANアクセスポイントを接続する</li> </ul>                                                                                                    |
| このパソコンの無線 LAN 機能を使用する]を選び、「無線 LAN アクセスポイントをインフラストラクチャ通信で使用している」のチェックを外します。 [次へ]をクリックします。 | 無線LANL認定のパソコンを使用して本製品の無線LAN設定を行うこともできます。         パリコンの環境を選択してください。         (*) このパソコンの無線LAN機能を使用する。         ■ 解線LANTアクセスポイントをインフラストラクチャ道信で使用している。         ・このパソコンはLANTターブルで接続されている。         ヘルプ                                                                                                    |

[このパソコンは LAN ケーブルで接続されている]を選んだ場合は、本機の操作 パネルを使って無線 LAN 設定を行って ください。(「第3章 無線 LAN で設定す る (HL-5280DW のみ)」を参照してく ださい。) [次へ]をクリックして、画面の指示に したがって設定してください。

設定後は手順16へ進んでください。

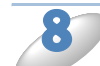

パソコンから本機の無線 LAN 設定を行 うために、一時的にパソコンの無線設定 を変更する必要があります。今後また無 線 LAN 設定を最初の状態に戻すときの ために、右の画面の項目と現在の設定を メモしておくことをおすすめします。書 き留め終わりましたら、[次へ] をク リックしてください。

現在の設定をメモしておく項目

- 接続モード
   認証方式
- チャンネル
   ・ 暗号化方式
- SSID WEP +-

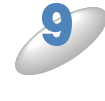

画面の指示に従ってパソコンの無線設定 を変更してください。無線設定の変更が 完了しましたら「変更しました」を チェックし、[次へ]をクリックします。

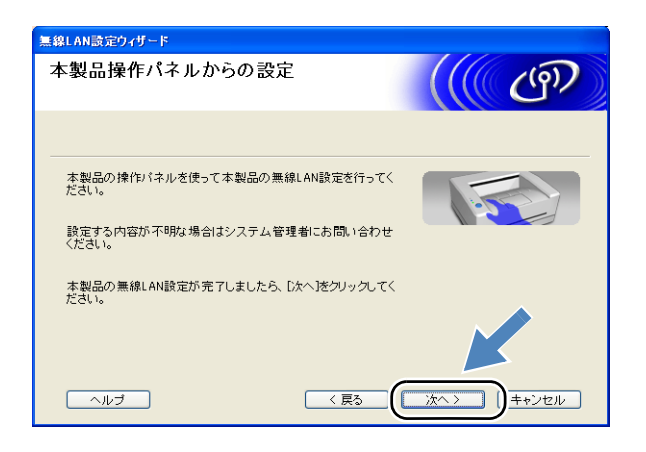

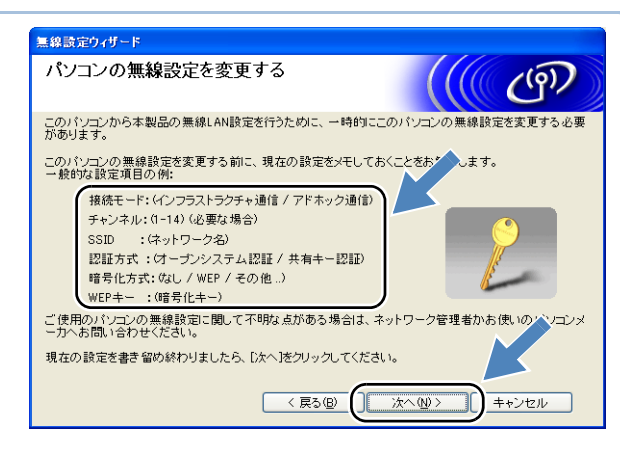

| 無線設定ウィザード                                                                 |
|---------------------------------------------------------------------------|
| パンコンの無線設定を変更する                                                            |
| 本製品を初期値の状態から設定する場合は、このパソコンの無線設定を以下のように変更してください。                           |
| 接続モード: アドホック<br>チャンネル: 11 (必要な場合)                                         |
| SSID (ネットワーク名)*: SETUP<br>暗号化方式: なし                                       |
| * 大文字小文字は区別はれます                                                           |
| このパシュンの無線設定の変更方法について不明な点は、パシュンの<br>取扱説明書をご参照いただくか、パシュンメーカへお問い合わせくださ<br>い。 |
| このパシコンの無線設定の変す、 んましたら、 じないをクリックして<br>ください。                                |
| ▲ (展5個) (次へ個) キャンセル                                                       |

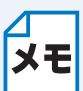

- 無線設定の変更に関しては、お使いのパソコンまたはネットワークインターフェースの取扱説明書を参照してください。
- パソコンの無線設定の変更後、パソコンの再起動を促す画面が表示された場合は、パ ソコンを再起動し、手順3からはじめてください。
- Windows XP SP2 をお使いの方は、下記の方法によりパソコンの無線設定を変更して ください。

(3 戻る・ ⑤ - 🎓 🔎 検索 🍋 フォルヌ 🛄・

- ① [スタート] メニューから [コントロールパネル] をクリックします。
- ② [ネットワーク接続] をクリックします。
- ③ [ワイヤレスネットワーク接続] を右 クリックします。ポップアップメ ニューから [利用できるワイヤレス ネットワークの表示] をクリックしま す。
- ④ ブラザーワイヤレス機器が表示されますので [SETUP] 選んで [接続] を クリックします。
- ⑤ ワイヤレスネットワーク接続状況を確認します。ネットワークを認識し、IP アドレスが 0.0.0.0 から 169.254.x.x と表示されるまでには、数分かかることがあります。(x.x は、0 ~ 254 までの数字です。)

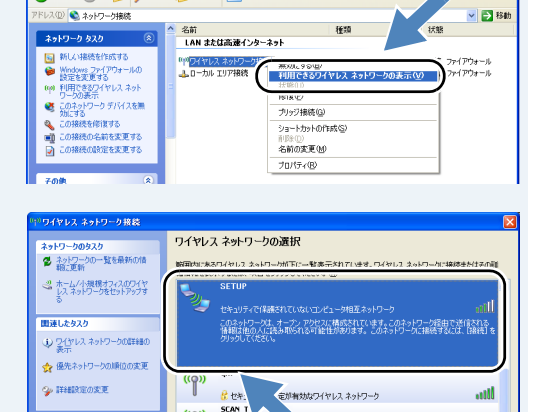

((p)) SCAN\_T

((g)) <sup>A</sup> 信 也年1974の該

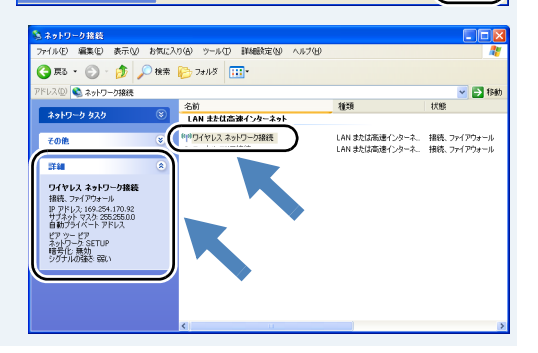

000

ulli 接续©

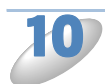

2 台以上の利用可能な無線 LAN 端末がみ つかった場合は、一覧が表示されます。 本機を選び、[次へ] をクリックします。

| 無線設定ウィザード                                                                                             |  |  |  |
|----------------------------------------------------------------------------------------------------|--|--|--|
| 利用可能な無線LAN端末                                                                                          |  |  |  |
| 無線LAN端末が見つかりました<br>設定したい無線LAN端末を選んで「次へ」をクリックしてください                                                    |  |  |  |
| HRW XXXXXX 192 0.0 192 008077567890 HL-5280DW series Anywhere                                         |  |  |  |
|                                                                                                    |  |  |  |
| 再検索(B)                                                                                                |  |  |  |
| () 重要:                                                                                                |  |  |  |
| バーンナルシャイアウォール機能を有効にしている場合は、目的へ等<br>LANU場本が表示されないことがあります。その場合はパシュンの<br>ケール機能を一時的に無効にして、[再検索]をグリックしてくださ |  |  |  |
| ヘルブ(b) 〈 戻ふ(b) ( 次へ(b) > ++ンセル                                                                        |  |  |  |

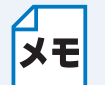

- 本機のノード名のお買い上げ時の設定は「BRW\_xxxxxx」(「xxxxxx」は MAC アドレス)の末尾6桁です。)
- パーソナルファイアウォールを使用している場合は、一時的に停止させてください。
- 一覧に何も表示されない場合は、本機の電源が入っていることと、ネットワークケーブルが外れていることを確認してから、[再検索]をクリックしてください。

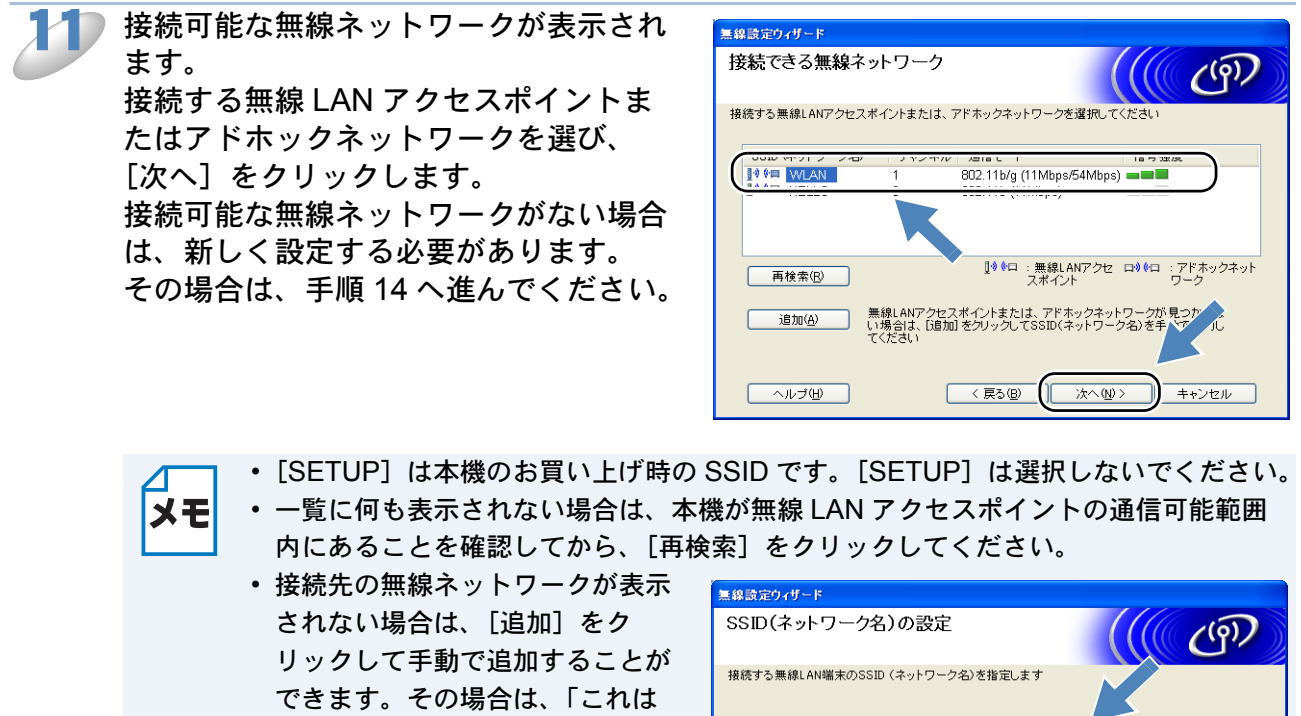

 接続先の無線ネットワークが表示 されない場合は、[追加] をク リックして手動で追加することが できます。その場合は、「これは アドホック通信であり、無線 LAN アクセスポイントを使用し ない」をチェックして、[SSID (ネットワーク名)] と [チャンネ ル] を入力してください。

| 無線設定ウィ | ザード                         |                 |                   |      |
|--------|-----------------------------|-----------------|-------------------|------|
| SSID(オ | 、ットワーク名)の設定                 | 定               |                   | ඐ    |
| 接続する無  | 線L AN端末のSSID(ネットワ           | ーク名)を指定します      | K                 |      |
|        | SSID はットワーク名)(5)            | WLAN            |                   |      |
|        | ● _ イロスアドホック通信で<br>チャンネル ©) | 109、黒緑LANアクセスホイ |                   | J    |
|        |                             |                 |                   |      |
| ~/     | レゴ(田)                       | < 戻る(B) ()      | <u>¢∿₩&gt; </u> + | キンセル |

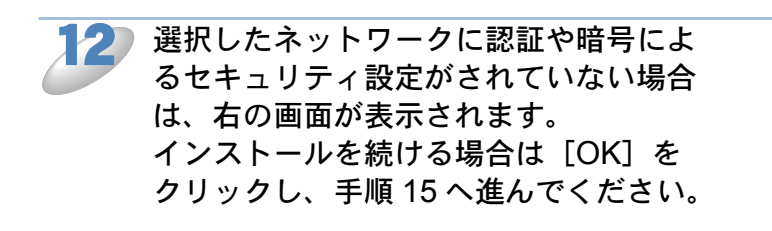

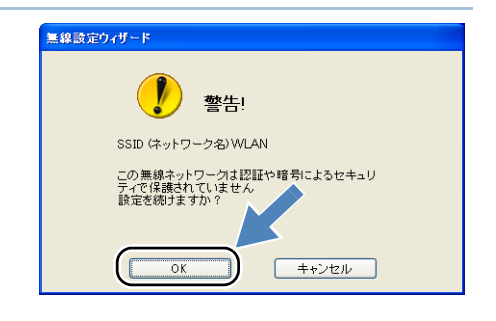
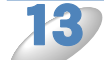

選択したネットワークに認証や暗号によるセキュリティ設定がされている場合は、右の画面が表示されます。ご使用の無線ネットワークの認証方式と暗号化方式に適した設定にしてください。
 各設定ボックスのプルダウンメニューから「認証方式」と「暗号化方式」を選択します。次に「ネットワークキー」を「ネットワークキー」と「ネットワークキー(確認用)」を入力し、[次へ]をクリックします。
 手順15へ進んでください。

| 無線設定ウィザード                                                                                  |                                       |
|--------------------------------------------------------------------------------------------|---------------------------------------|
| 認証方式と暗号化方式                                                                                 | ((( (P)                               |
| 認証方式と暗号化方式を設定します                                                                           |                                       |
| SSID (ネットワーク名)                                                                             | WLAN                                  |
| 認証方式( <u>4</u> )<br>暗号化方式( <u>5</u> )<br>ネットワークキー( <u>6</u> )<br>ネットワークキー(確認用)( <u>6</u> ) | オーゴンシステム認証 ♥<br>WEP ♥<br>******       |
| III (H)                                                                                    | < 戻る(E)<br>( 戻る(E)<br>( 次へ似)<br>キャンセル |

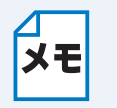

インデックス番号が1以外のWEPキーが必要な場合は、[詳細]をクリックします。
ネットワークの認証方式と暗号化方式については、ネットワーク管理者に確認してください。

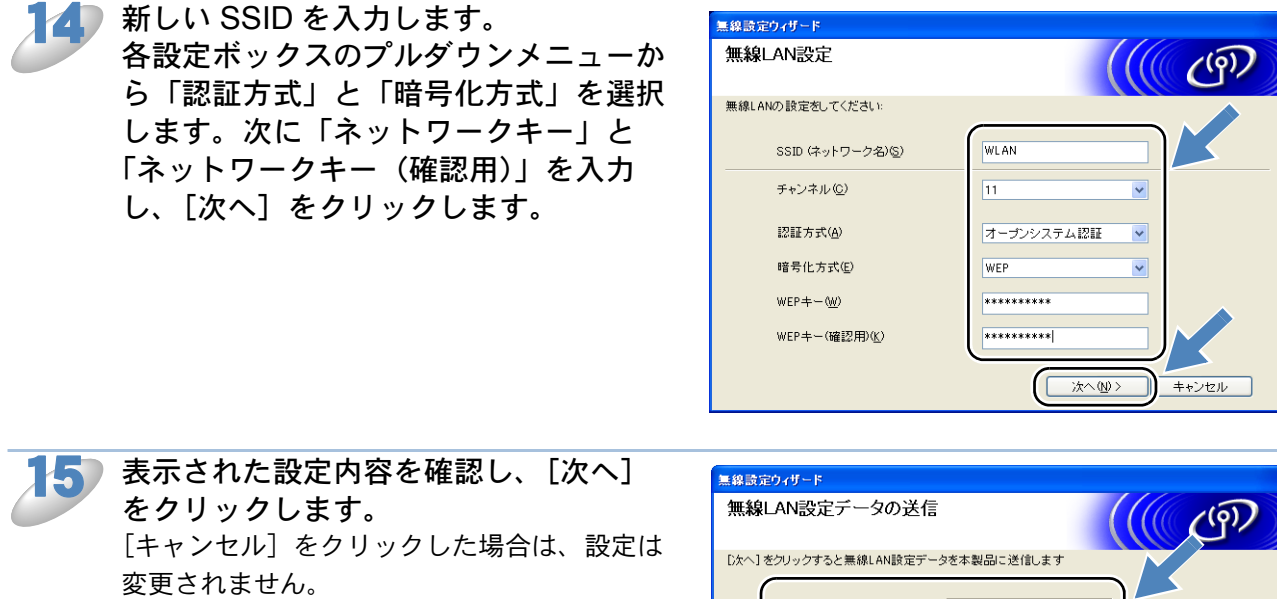

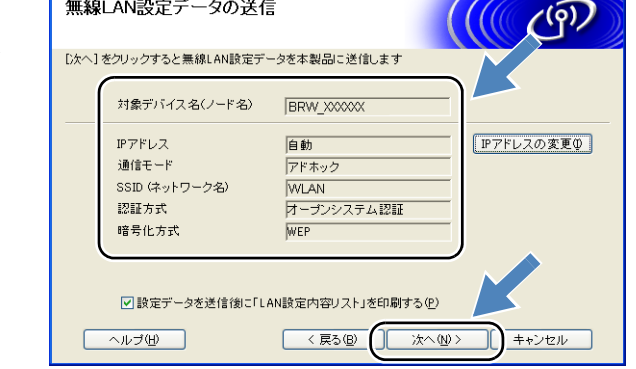

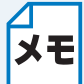

IP アドレスを変更する場合は、[IP アドレスの変更]をクリックし、必要な IP アドレス を入力します。入力後、[次へ]をクリックすると、この画面に戻ります。

無線設定を、画面で表示された通りに変 6 更して、最初の状態に戻します。 「変更しました」にチェックをして、「次 へ]をクリックします。

| 1 | 無線設定ウィザード                                                                                                    |
|---|----------------------------------------------------------------------------------------------------|
|   | パンコンの無線設定を変更する                                                                                                    |
|   | 設定された。本製品と通信すうには、このパンコンも同じ無線設定にする必要があります。<br>このパンコンの 無線設定を以下のように設定してください。                                            |
|   | 接続モード: アドホック                                                                                                    |
|   | チャンネル: 11 (必要な場合) (ペー)                                                                                               |
|   | SSID(ネットワーク名)*: WLAN                                                                                                 |
|   | 認証方式: オーブンシステム認証                                                                                                    |
|   | 暗号化方式: WEP 🥼                                                                                                    |
|   | WEPキー(暗号化キー): XXXXX                                                                                                  |
|   | * 大文字と小文字は区別されます                                                                                                    |
|   | このパリコンの無線設定の変更方法に関してご不明な点は、パリコン<br>の取扱説明者をご参照いただ(か、パリー・ハーカへお問い合わせくだ<br>さい、このパリコンの無線設定ので更、 パレましたら、じかく述クリ<br>ックしてください。 |
|   |                                                                                                    |

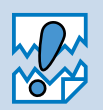

このとき画面には、お客様が本機に設定した内容が表示されるため、上の画面の通りで はありません。また、WEP キー(暗号化キー)は安全のため「XXXXX」と表示され ます。パソコンには手順13で設定したWEPキー(暗号化キー)を入力してください。

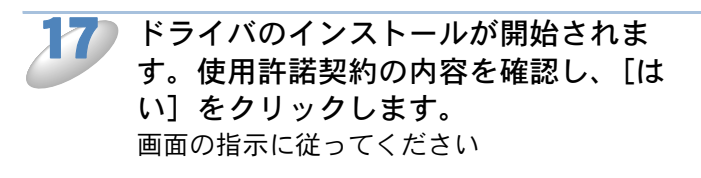

| Brother ንሣንቃኑ"ライル* セットアッフ*                                                                                                    |
|----------------------------------------------------------------------------------------------------|
| 使用許諾双約<br>法の製品使用許諾契約を注意深くお読みください。                                                                                                    |
| 契約の理りの部分を読むには、[Page Down]キーを押してください。                                                                                                    |
| ブラザーソフトウェア エンドユーザーライセンス契約                                                                                                    |
| 重要!! よくお読み下さい!!                                                                                                    |
| この「エントラーザーライセンス基準加(以下、「本実知」は、以ます」は、お客種がこのダイアログボックス上の「<br>低い、ボターダーリックすると、ノネール式はシントウトアルでした、「ホップルケア」に以いますしていた。古客補<br>各(加ンラブサー工業特式会社に以下、「弊社」といいますが消除起きる気味()です。本実知の内容に、「同意間<br>う場合のな、このダイログパックス」の「広い」「東京・メタック」」でおい、らした者が林本製な「中心」で、<br>電費用すた」が培合い含蓄種は本ソフトウェアをこう川用国家ことができません。(その場合は弊社者しくは算入テ<br>にご適応すたい。) |
| 使用料注結裂的の全条項に同意しますか? Extv2 たるなができたたかたっつが減らてされます。<br>Externer HL-E200DW を行ストルするには、この使用料注発発行に同意が必要です。                                                                                                    |
| 「INSERVIED                                                                                                    |

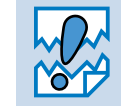

インストールの途中でキャンセルをしないでください。

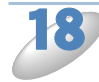

1名)[標準インストール]を選び、[次へ]を クリックします。

| Brother フリンタトドライハ・セットアッフ*<br>コンホ*ーネントの選択 |   |
|------------------------------------------|---|
| インストール方法を選択してください。                       |   |
| ●標筆 (72)<br>→ UA2A 12AF #                |   |
|                                          | K |
|                                          |   |

LPR をお使いの方: [ネットワークを検索し、リストから選 択(推奨)]を選ぶか、本機の IP アドレ スまたはノード名を入力し、[次へ]を クリックします。

NetBIOS をお使いの方: [ネットワークを検索し、リストから選 択(推奨)]を選び、[次へ]をクリック します。

LPR をお使いの方: 本機を選び、[LPR (推奨)]を選びま す。「次へ]をクリックします。

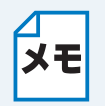

しばらくの間(約1分程度)何も ★モ 表示されない場合は、[再検索]を クリックしてください。

NetBIOS をお使いの方: 本機を選び、「NetBIOS」を選びます。 [次へ] をクリックします。

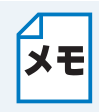

しばらくの間(約1分程度)何も ★モ 表示されない場合は、[再検索]を クリックしてください。

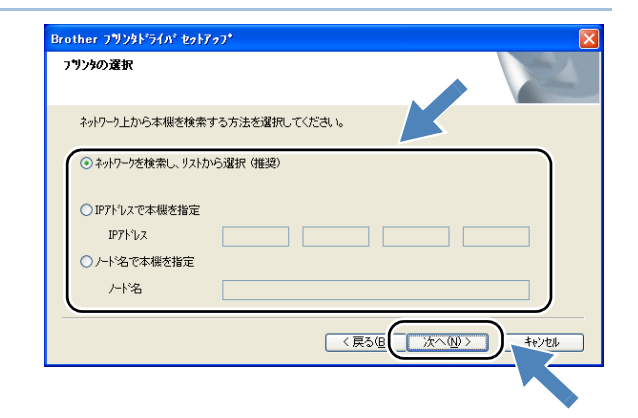

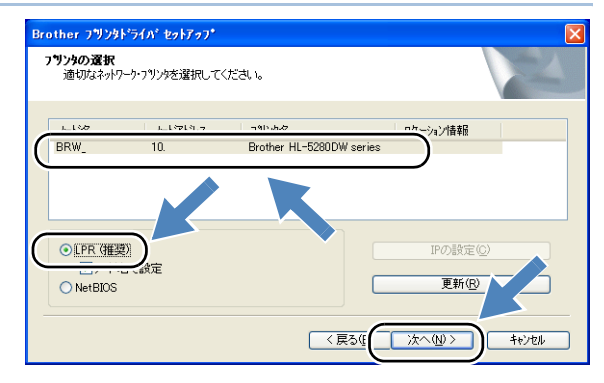

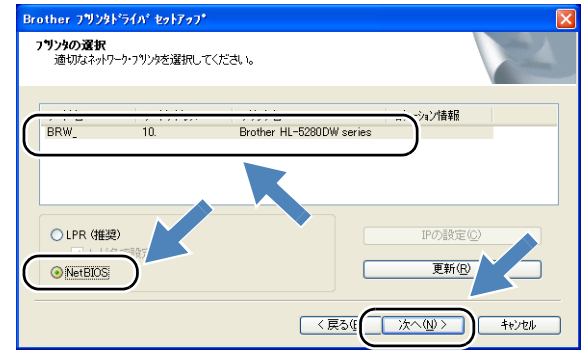

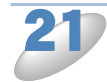

[完了] をクリックします。

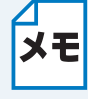

 セットアップの完了後、すぐに ユーザー登録をする場合は、 [オンラインユーザ登録] を チェックしてください。

 パーソナルファイアウォールが 停止している場合は、再起動し てください。

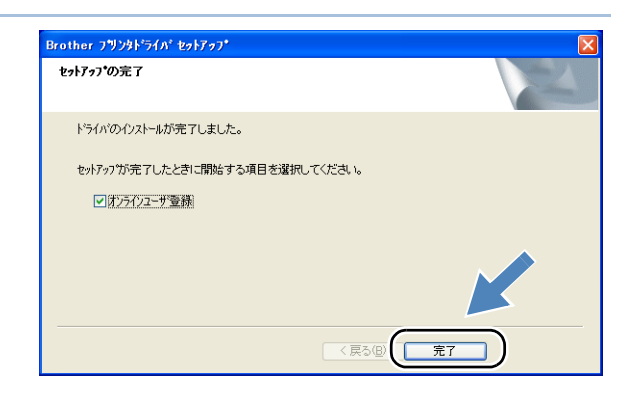

Windows NT 4.0 および Windows 2000 / XP をご使用の場合 これで本機のセットアップは完了しました。

 Windows 98/Me をご使用の場合 パソコンを再起動してください。 これで本機のセットアップは完了しました。

# Mac OS X 10.2.4 以降の場合

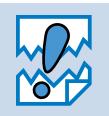

本機の無線 LAN 設定が既に設定してある場合は、本設定をする前に、操作パネルにて ネットワーク設定をリセットしてください。操作方法は、「ネットワーク設定リセット」 19.3-23 を参照してください。

 プリンタドライバをインストールする前に、ネットワーク管理者にネットワーク環境 メモ の設定が完了していることを確認してください。 パーソナルファイアウォール機能について パソコンに市販のファイアウォールなどの機能を有するソフトウェア をインストールしている場合は、一旦停止させてからプリンタドライ バをインストールしてください。設定の詳細はソフトウェア販売元へ ご相談ください。

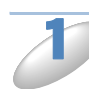

本機の電源を入れます。

)CD-ROM をパソコンの CD-ROM ドライブにセットします。

▶ [Start Here OSX] をダブルクリックします。

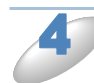

[プリンタドライバのインストール]を クリックします。

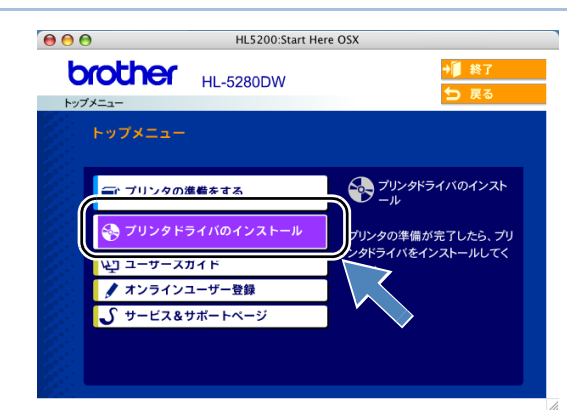

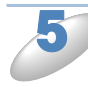

[ネットワーク(無線)の場合]をク リックします。

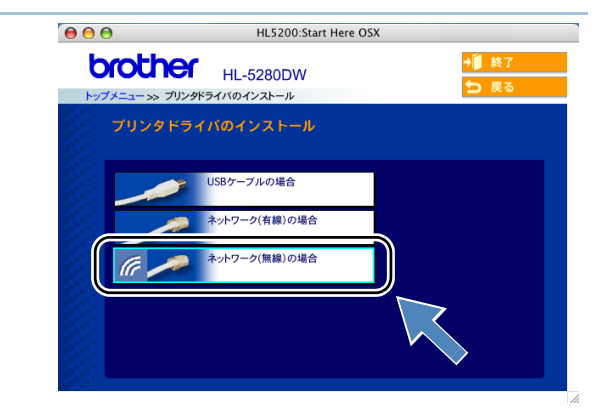

| 67 [無線 LAN 設定とドライバのインス           | ○ ○ ○ ○ 無線LAN設定ウィザード                                                   |
|----------------------------------|------------------------------------------------------------------------|
| トール]を選び、[次へ]をクリックし               | 本製品の無線LAN設定                                                            |
| ג פ ג.                           | インストールの種類を選択してください。                                                    |
|                                  | ○ ドライパのインストールのみ<br>本知忌の無駄AN設定は京に行っており、ドライパのインストールのみを行う場合は選択<br>してください。 |
|                                  | ● 無線LAN設定とドライバのインストール<br>本製品の無線LAN設定とドライバのインストールを行う場合は選択してください。        |
|                                  | ○ 無線LAN図設定のみ<br>本製品の無線LAN設定のみを行う場合は選択してください。                           |
|                                  | (?) (液ヘン) キャンセル                                                        |
|                                  |                                                                        |
| ━━ 「I ANI ケ_ブルズ大制 P レ毎 値 I ANI マ |                                                                        |

[LAN ケーブルで本製品と無線 LAN ア クセスポイントを接続することはできま せん]を選び、[次へ] をクリックしま す。

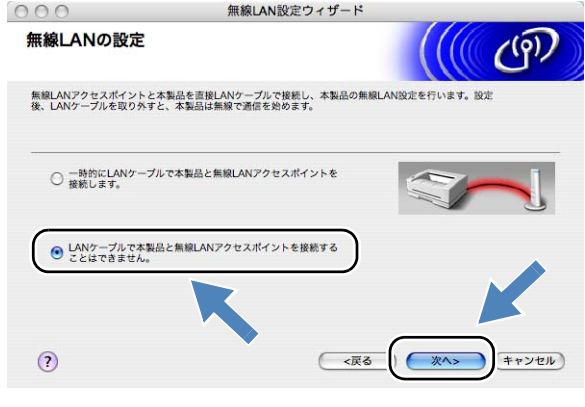

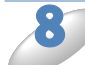

[このパソコンの無線 LAN 機能を使用する]を選び、「無線 LAN アクセスポイントをインフラストラクチャ通信で使用している」のチェックを外します。 [次へ]をクリックします。

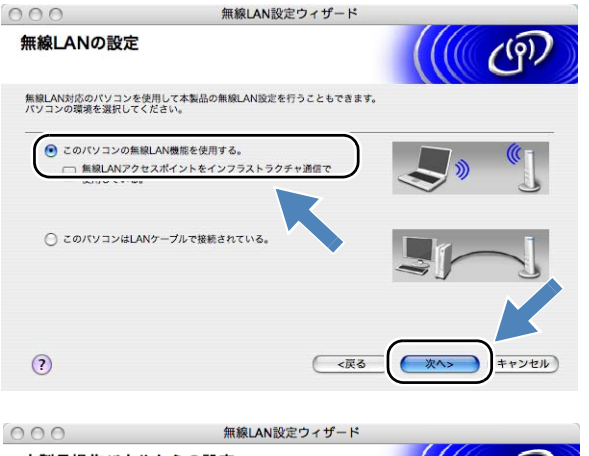

[このパソコンは LAN ケーブルで接続されている]を選んだ場合は、本機の操作 パネルを使って無線 LAN 設定を行って ください。(「第3章 無線 LAN で設定す る (HL-5280DW のみ)」を参照してく ださい。) [次へ]をクリックして、画面の指示に

したがって設定してください。 設定後は手順 18 へ進んでください。

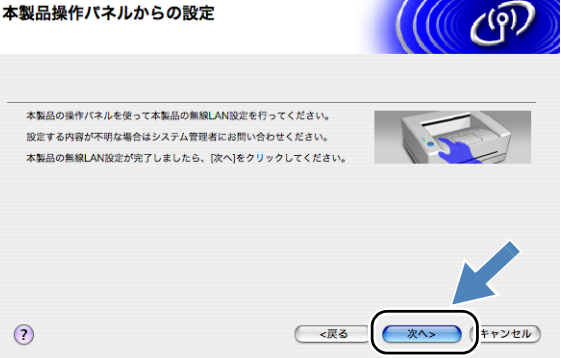

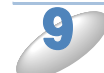

パソコンから本機の無線 LAN 設定を行 うために、一時的にパソコンの無線設定 を変更する必要があります。今後また無 線 LAN 設定を最初の状態に戻すときの ために、右の画面の項目と現在の設定を メモしておくことをおすすめします。書 き留め終わりましたら、[次へ]をク リックしてください。

現在の設定をメモしておく項目

を変更してください。

リックします。

メモ

- 接続モード 認証方式
- チャンネル • 暗号化方式
- SSID • WEP キー

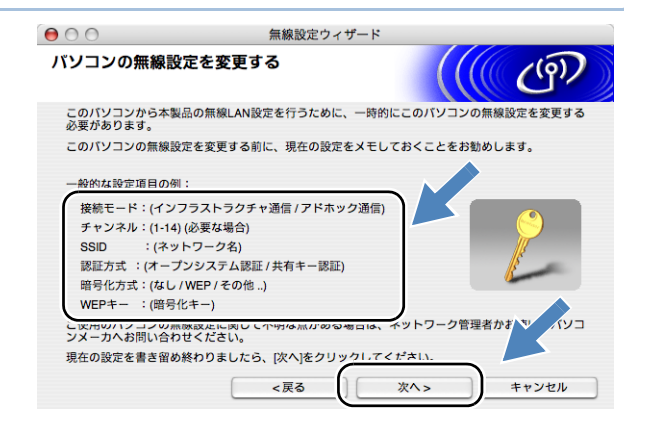

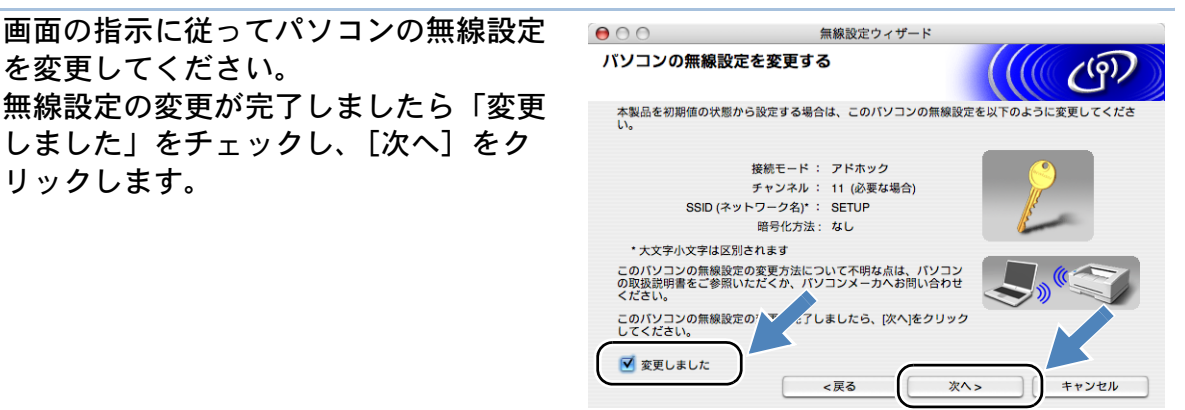

 無線設定の変更に関しては、お使いのパソコンまたはネットワークインターフェース の取扱説明書を参照してください。

- 次の方法によりパソコンの無線 LAN 設定を変更してください。
  - ① [AirMac] アイコンから ["インターネット接 続"を開く]をクリックします。
  - ② [ネットワーク] タブをクリックし、プルダ ウンメニューから [SETUP] をクリックし ます。

③ 無線ネットワークは接続されました。

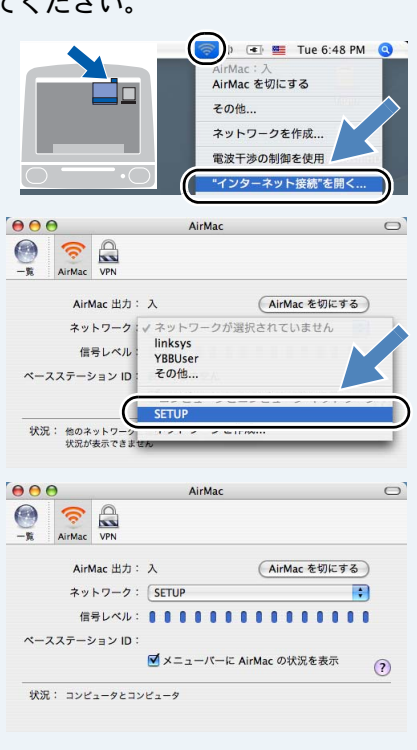

| 1 | 2 台以上の利用可能な無線 LAN 端末がみ |
|---|------------------------|
|   | つかった場合は、一覧が表示されます。     |
|   | 本機を選び[次へ]をクリックします。     |

| 000                      |                                       | 無線設定ウィザー                             | *                        |                           |  |
|--------------------------|---------------------------------------|--------------------------------------|--------------------------|---------------------------|--|
| 利用可能な無縁                  | <b>象LAN端</b> 末                        |                                      |                          | ெரு                       |  |
| 無線LAN端末が見つ<br>設定したい無線LAN | かりました<br>端末を選んで [次へ]                  | をクリックしてくだる                           | きい                       |                           |  |
| ノート省                     | IFプトレス                                | MACアドレス                              | ノリンダ名                    | ログーンヨン())、?               |  |
| BRW_XXXXXX               | 192.0.0.192                           | 008077567890                         | Brother HL-5280          | Anywhere                  |  |
|                          |                                       |                                      |                          |                           |  |
| 再検索                      |                                       |                                      |                          |                           |  |
| 重要:<br>パー<br>され<br>にし    | ソナルファイアウォ<br>ないことがあります<br>て、[再検索]をクリッ | ール機能を有効にし<br>。その場合はパソコ:<br>ックしてください。 | ている場合は、目的の<br>ンのファイアウォー) | の無線(4)、「が表示<br>ル機ド」「す的に無効 |  |
| ヘルプ                      |                                       | <戻る                                  | 次^>                      | キャンセル                     |  |

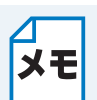

- 本機のノード名のお買い上げ時の設定は「BRW\_xxxxx」(「xxxxxx」は MAC アドレスの末尾 6 桁)です。
- パーソナルファイアウォールを使用している場合は、一時的に停止させてください。
  一覧に何も表示されない場合は、本機の電源が入っていることと、ネットワークケーブルが外れていることを確認してから、[再検索]をクリックしてください。

| 12 | 接続可能な無線ネットワークが表示されます。                                            | ● ● ●     無線設定ウィザード       接続できる無線ネットワーク     (((()))                                                                                                    |
|----|------------------------------------------------------------------|----------------------------------------------------------------------------------------------------|
|    | 接続する無線 LAN アクセスホインドよ<br>たはアドホックネットワークを選び[次<br>へ]をクリックします。        | 接続する無線LANアクセスボイントまたは、アドホックネットワークを選択してください<br>SSID (ネットワーク名) チャンネル 通信モード 信号強度<br>ロットワーク名) チャンネル 通信モード 信号強度<br>ロットロード 6 802.11b/g (11Mbps/54Mbps)                                                  |
|    | 接続可能な無線ネットワークがない場合<br>は、新しく設定する必要があります。<br>その場合は、手順 15 へ進んでください。 | 再検索          「り ぐロ : 無線しみ) クセ ロ・ ぐロ : アドホックネッ<br>スポイント           通加          無線LANアクセスポイントまたは、アドホックネットワークが見つかいい<br>場合は、(追加)をクリックしてSSID (ネットワーク名)を手手ですってく<br>ださい            ヘルプ               ヘルプ |

- ・ [SETUP] は本機のお買い上げ時の SSID です。 [SETUP] は選択しないでください。 **メモ**・一覧に何も表示されない場合は、本機が無線 LAN アクセスポイントの通信可能範囲
  - 内にあることを確認してから、[再検索]をクリックしてください。
  - 接続先の無線ネットワークが表示 されない場合は、[追加] をク リックして手動で追加することが できます。その場合は、「これは アドホック通信であり、無線 LAN アクセスポイントを使用し ない」をチェックして、[SSID (ネットワーク名)] と [チャンネ ル] を入力してください。

| 00                    | 無線設定ウィザード      |          |       |
|-----------------------|----------------|----------|-------|
| SSID(ネットワーク名)の詞       | 没定             |          | ෭෩    |
| 接続する無線LAN端末のSSID (ネット | フーク名)を指定します    |          |       |
| SSID (ネットワーク名)        | WLAN           |          |       |
| ☑ これはアドホック通信であり       | )、無線LANアクセスボイン | ノトを使用しない |       |
| チャンネル                 | 1              | •        |       |
|                       |                |          |       |
| <u>ヘルプ</u>            | <戻る            | 次^>      | キャンセル |
|                       |                |          |       |

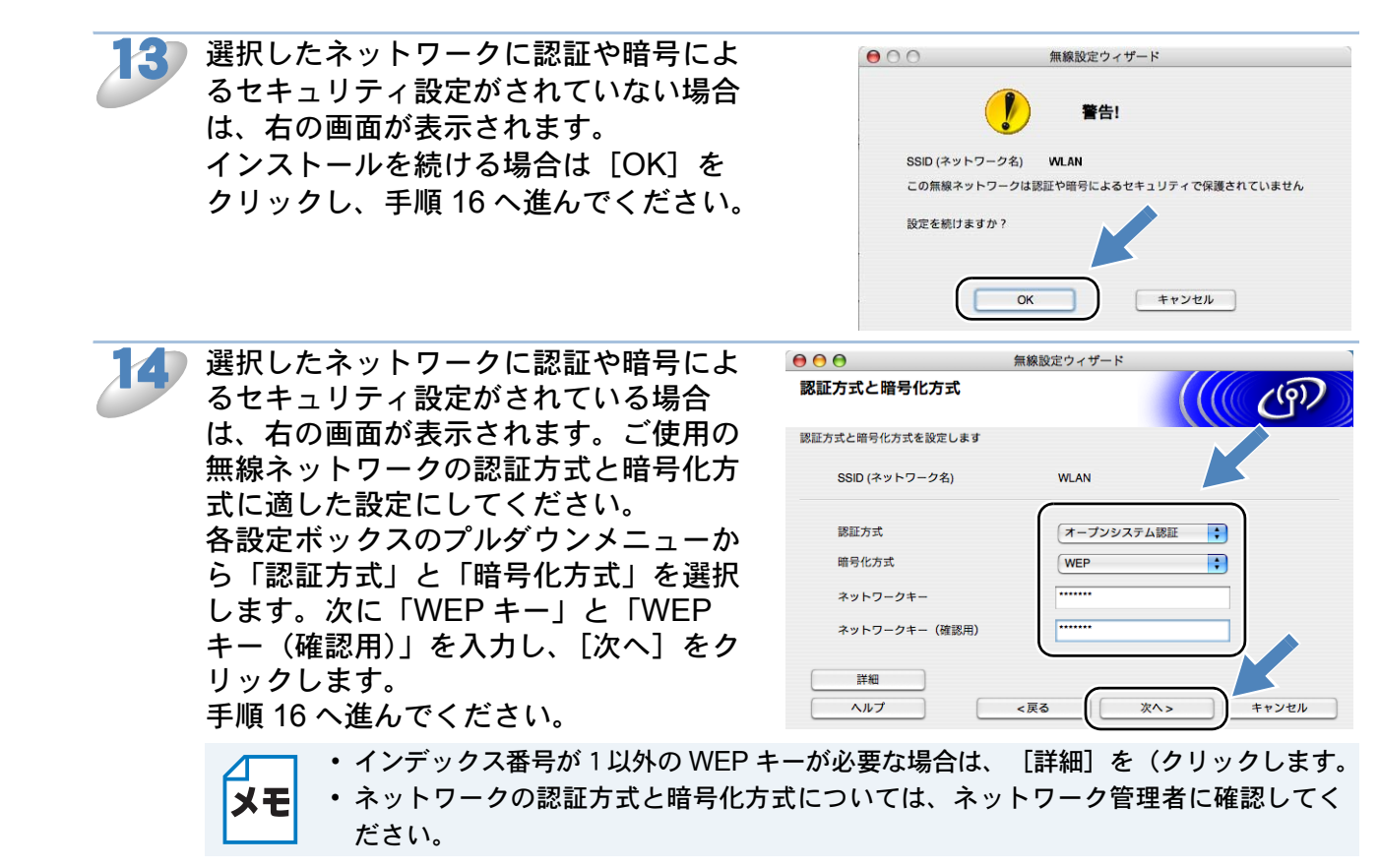

| 新しいSSIDを入力します。                                                                                 | ● ● ●<br>無線設定ウィサード<br>本、 無線LAN設定                                                       |
|------------------------------------------------------------------------------------------------|----------------------------------------------------------------------------------------|
| る設定ホックスのフルタワクメニュー<br>ら「認証方式」と「暗号化方式」を選<br>します。次に「WEP キー」と「WEF<br>キー(確認用)」を入力し、[次へ]を<br>リックします。 | AV3<br>採線LANの設定をしてください:<br>SSID (ネットワーク名)<br>チャンネル<br>総証方式<br>暗号化方式<br>WEP<br>・<br>WEP |
|                                                                                                | WEPキー<br>(確認用)<br><戻る (次ヘ>) ・・・・・・・・・・・・・・・・・・・・・・・・・・・・・・・・・・・・                       |
| 16 表示された設定内容を確認し、[次へ]                                                                          | ● ● ● ●                                                                                |
| をクリックします。                                                                                      | 無線LAN設定データの送信                                                                          |
| 「キャンセル」をクリックした場合は、設定                                                                           |                                                                                        |
| 変更されません。                                                                                       | 「(人) をジリッショると無意LAN設定ナーラを本製的に达通します                                                      |
|                                                                                                | 対象デバイス名(ノード名) BRW_XXXXXX                                                               |
|                                                                                                | IPアドレス         XXX.XXX.XXX         IPアドレスの変更                                           |
|                                                                                                | 通信モード アドホック                                                                            |
|                                                                                                | SSID (ネットワーク名) WLAN                                                                    |
|                                                                                                |                                                                                        |

IP アドレスを変更する場合は、[IP アドレスの変更]をクリックし、必要な IP アドレス メモ を入力します。入力後、[次へ]をクリックすると、この画面に戻ります。

ヘルプ

✓ 設定データを送信後に「LAN設定内容リスト」を印刷する

<戻る

キャンセル

次へ>

17 無線設定を、画面に表示された通りに変 更して、最初の状態に戻します。「変更 しました」にチェックをして、[次へ] をクリックします。

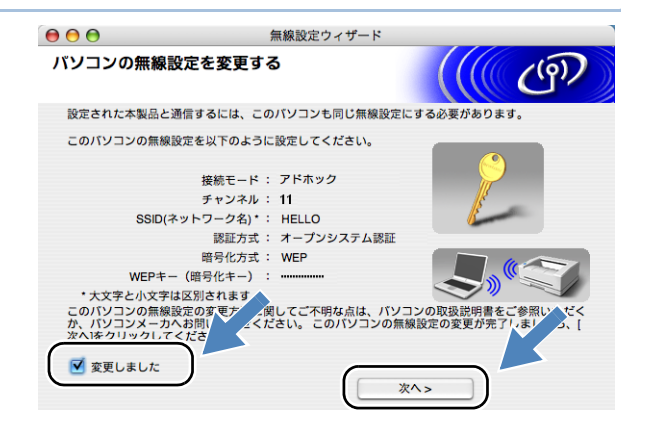

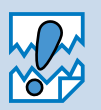

このとき画面には、お客様が本機に設定した内容が表示されるため、上の画面の通りで はありません。また、WEP キー(暗号化キー)は安全のため「XXXXX」と表示され ます。パソコンには手順13で設定した WEP キー(暗号化キー)を入力してください。

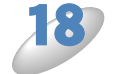

ドライバーのインストールが開始されます。画面の指示に従ってください。 インストールが完了したら、Macintosh を再起動します。

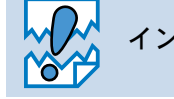

インストールの途中でキャンセルをしないでください。

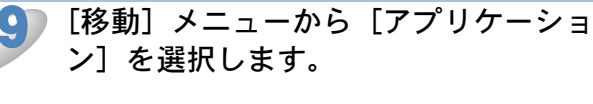

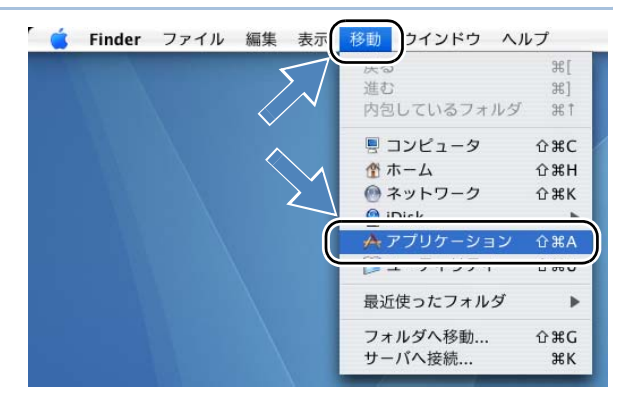

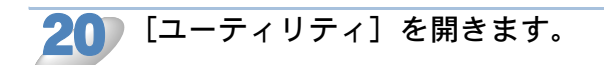

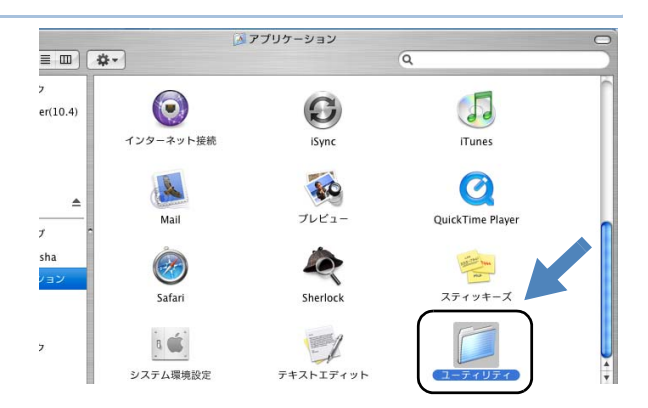

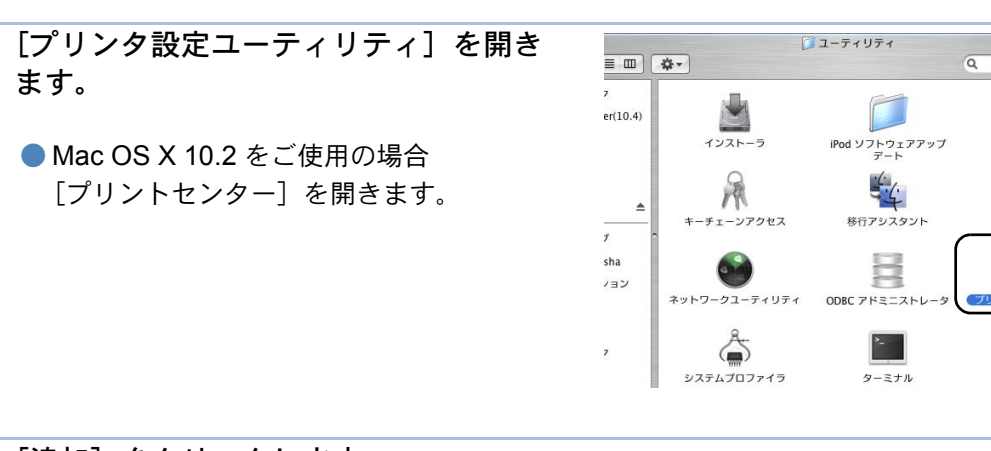

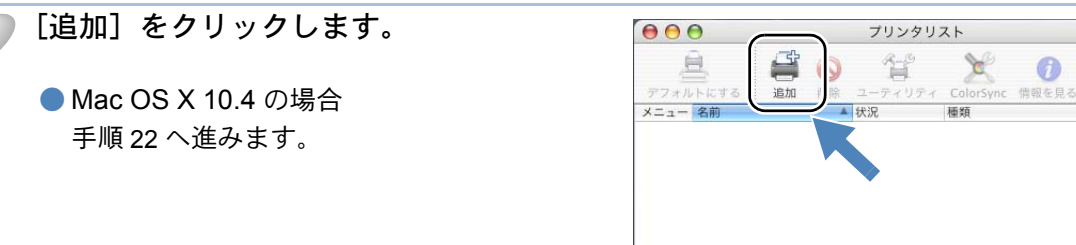

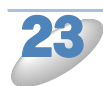

Mac OS X 10.2.4 ~ 10.3 の場合 右の画面の通り選択します。

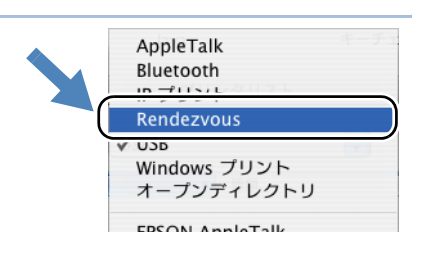

Java

6

tinfo マネージ

1

VoiceOver Utility

ホス

A V

0

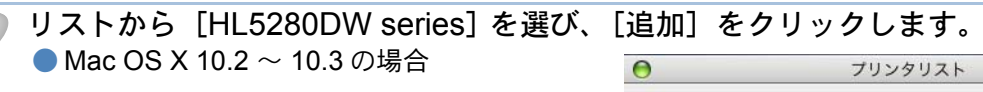

| 0     | プリンタリスト                                |
|-------|----------------------------------------|
|       | Rendezvous                             |
| Broth | er HL-5280DW series                    |
|       |                                        |
|       |                                        |
|       | 場所: ローカルドメイン                           |
| プリン:  | タの機種: Brother HL-5280DW series CUPS.gz |
|       | (キャンセル)(追加)                            |

Mac OS X 10.4 以上の場合

| マフォルトプラウザ IP:           | Q-<br>ブリンタ 検索                                          |
|-------------------------|--------------------------------------------------------|
| HI 5280DW series        | Ranjour                                                |
|                         | Uongoun                                                |
|                         |                                                        |
| -                       |                                                        |
|                         | •                                                      |
|                         | ) )4 +                                                 |
| 名前:                     | HL-5280DW series                                       |
| 名前: 場所:                 | HL-5280DW series                                       |
| 名前:<br>場所:<br>使用するドライバ: | HL-5280DW series<br>Brother HL-5280DW series CUPS v1.1 |

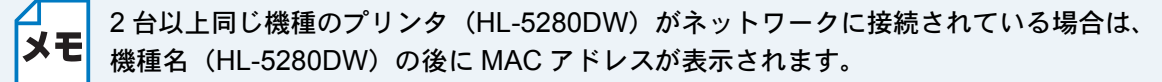

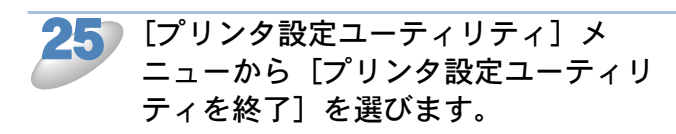

 Mac OS X 10.2 をご使用の場合
 [プリントセンター] メニューから [プリ ントセンターを終了] を選びます。

これでプリンタのセットアップは完了しまし た。

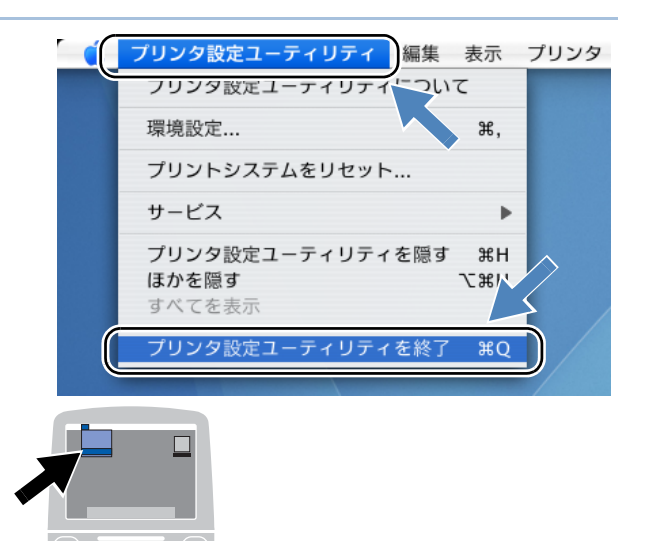

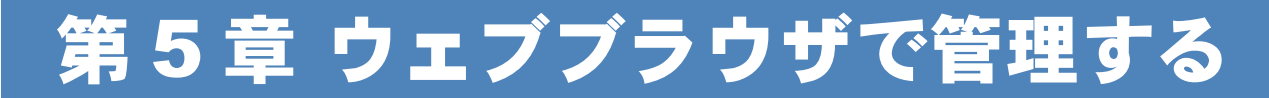

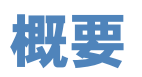

標準のブラウザで、HTTP(Hyper Text Transfer Protocol)プロトコルを使用して、本機を管理することができます。使用するブラウザは Netscape Navigator バージョン 7.1 以降または Internet Explorer バージョン 6.0 以降をおすすめします。

ウェブブラウザは、ほとんどのコンピューティングプラットフォーム上で使用することができますので、Macintoshのユーザもブラウザを使用して本機を管理できます。

ウェブブラウザを使用して、次の情報を本機から取得することができます。

- 1. 本機のステータス情報
- 2. 本機のコントロールパネルの制御
- 3. 本機とネットワークのバージョン情報
- 4. ネットワーク設定と本機の設定の変更

#### ●条件

- パソコンが TCP/IP プロトコルを使用可能なこと
- ・パソコンに LAN ボードが装備され、ネットワークに接続可能なこと
- ・本機とパソコンに有効な IP アドレスを設定していること

#### 設定の流れ

- 1. TCP/IP プロトコルによってパソコンがネットワーク接続されていることを確認します。
- 2. ウェブブラウザを起動し、アドレスに本機の IP アドレスを入力します。 P.5-2

# ブラウザを使用して本機に接続する方法

ウェブブラウザの入力欄に http:// ip\_address ([ip\_address] はご 使用になるプリンタの IP アドレ ス)と入力します。

- 例)本機の IP アドレスが 192.168.1.3 の場合 ブラウザに http://192.168.1.3 と入力します。
- Windowsのドメイン / ワークグループ環境の場合は、本機のNetBIOS名を使用することもできます。
- DNS プロトコルを使用するネットワークに接続されている本機の場合は、本機の DNS 名を入 力します。

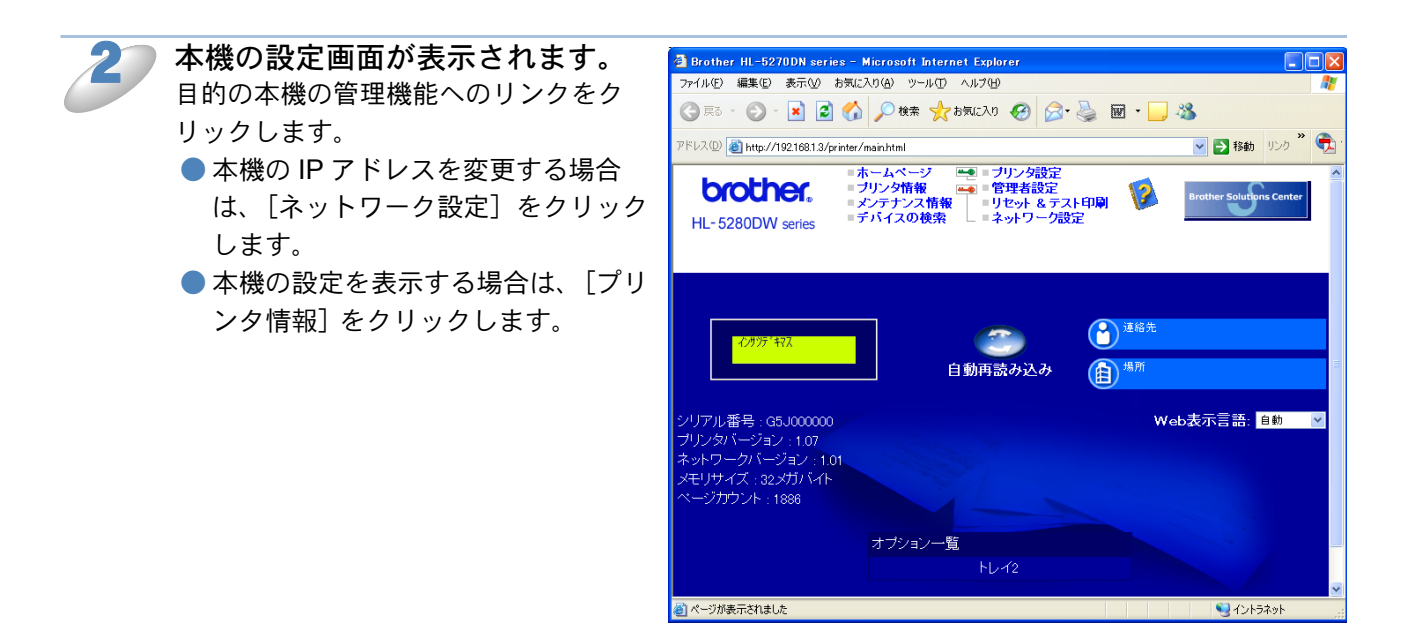

メモ

設定関連のリンクをクリックすると、パスワードの入力を要求されます。 ユーザ名は "admin"、お買い上げ時のパスワードは "access" です。

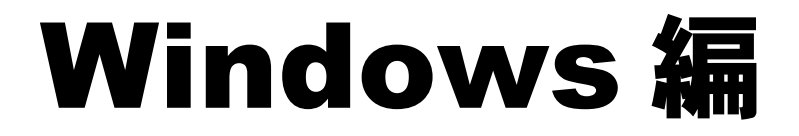

| 第6章 ネットワークプリンタとして使う                 | 6-2    |
|-------------------------------------|--------|
| LPR で印刷する                           | 6-2    |
| ・Windows 2000/XP の場合                | 6-2    |
| • Windows 95/98/Me の場合              | 6-8    |
| ・Windows NT4.0 の場合                  | 6-14   |
| NetBIOS で印刷する                       | 6-17   |
| • 概要                                | 6-17   |
| ・ネットワークの設定                          | 6-17   |
| • TCP/IP プロトコルを追加する                 | 6-18   |
| ・ブラザーピアツーピア印刷(NetBIOS)ソフトウェアのインストー  | ル 6-18 |
| • Windows 95/98/Me の場合              | 6-21   |
| ・Windows 2000/XP、Windows NT 4.0 の場合 | 6-24   |

| 第7章    | インターネット印刷機能を係  | もう7-1 |
|--------|----------------|-------|
| Window | ws 2000/XP の場合 |       |
| ・別の    | の URL を指定する    |       |

### 第8章 BRAdmin Professional で管理する....8-1 BRAdmin Professional をインストールする ......8-1 ネットワークインターフェースを設定する.......8-2

第6章 ネットワークプリンタとして使う

# LPR で印刷する

## Windows 2000/XP の場合

「かんたん設置ガイド」の手順にしたがってドライバのインストールを進めると、自動的にネット ワークの設定が完了します。インストーラーを使わずにプリンタドライバのみインストールする場 合は、以下の手順で設定してください。

Windows 2000/XP の場合は、標準でインストールされている TCP/IP というプロトコルを使用して、本機をネットワーク上で利用できます。

### プロトコルとは

パソコン間の通信のルールです。

ネットワークにはさまざまなパソコンが接続されているため、それらの通信形式が違うとお互いの情報交換ができません。そこで作られたのが通信のプロトコルです。通信の開始から終了 までの手順やデータサイズ、送受信方法などが細かく決められています。

### ● TCP/IP とは

もっともよく知られているプロトコルで、インターネットの通信で使用されています。 TCP/IP は、ファイルやプリンタの共有も行うことができます。ネットワーク内では、パソコン などの機器の特定に IP アドレスが使用されています。

### ポートの追加とプリンタの関連付けを行う

「プリンタの追加ウィザード」で本機へのポートの追加とプリンタドライバのインストールを行い ます。

すでにパソコンヘプリンタドライバをインストールしている場合は、「プリンタドライバがすでに インストールされているときは」 P.6-7 を参照してください。

### [スタート] メニューから [プリンタと FAX] を選び、「プリンタのインストール」を クリックします。

● Windows 2000 の場合は、[スタート]メニューから[設定]-[プリンタ]の順にクリック し、「プリンタの追加」をダブルクリックします。

「プリンタの追加ウィザード」が表示されます。

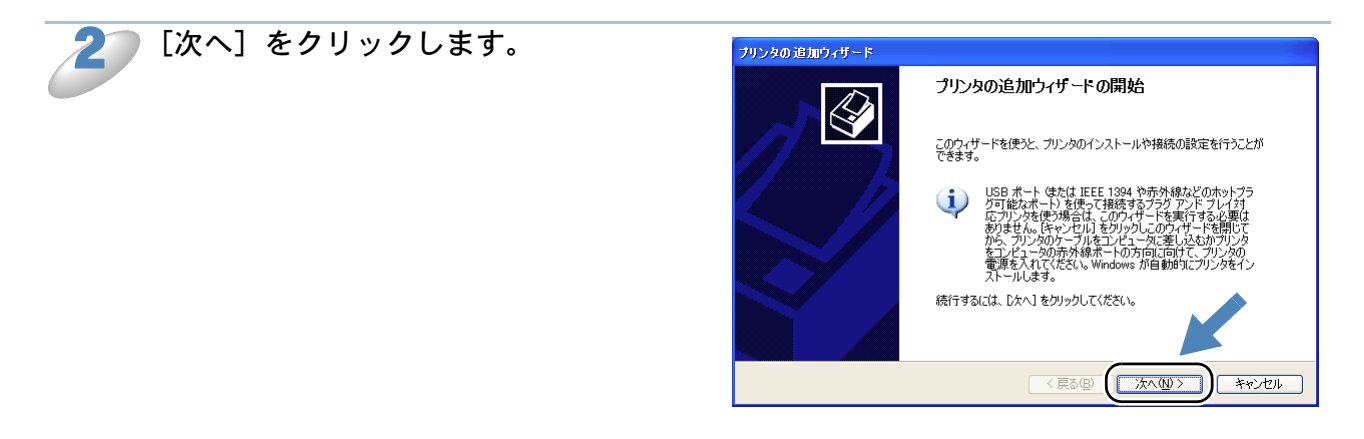

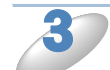

「このコンピュータに接続されている ローカルプリンタ」をクリックし、「プ ラグ アンド プレイ対応プリンタを自動 的に検出してインストールする」チェッ クボックスを OFF にします。

- Windows 2000 の場合は、「ローカルプリンタ」をクリックし、「プラグ アンド プレイプリンタを自動的に検出してインストールする」チェックボックスを OFF にします。
- ワンタの 追加ウィザード

   ローカル ガリンタな見なキットワーク ガリンタ 設定する ブリンタの種類を指定して(ださい。

   使用する プリンタの種類を指定して(ださい。

   ① このユンビュー気に接続されて(いるローカル・プリンタ(2) □ ブラグ アンド ブレイオに応 ブリンタを自動的に使用してインストールする(4)

   ○ ブリント サーバトーに接続されて(いない マッリンタに)

   ジ

   ブリンタの サーバーに接続されて(いない マッリンタの設定を行うには、 □ ーカル・プリンタのオブションを選択して(たさい。

   〈 戻る(空) 次へ(空) キャンセル

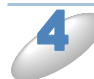

[次へ] をクリックします。

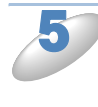

「新しいポートの作成」をクリックし、 「ポートの種類」から「Standard TCP/ IP Port」を選びます。

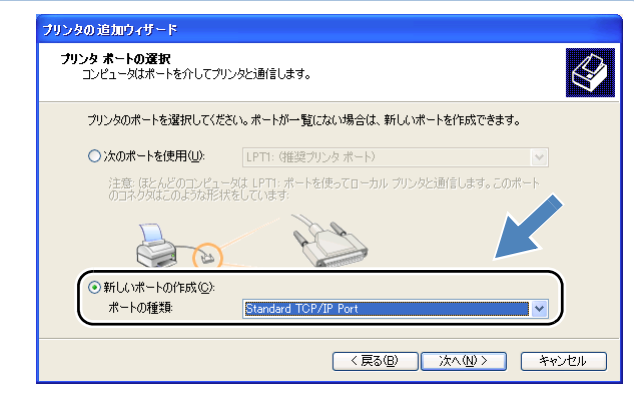

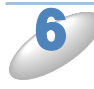

[次へ]をクリックします。

「標準 TCP/IP プリンタポートの追加ウィザード」が表示されます。

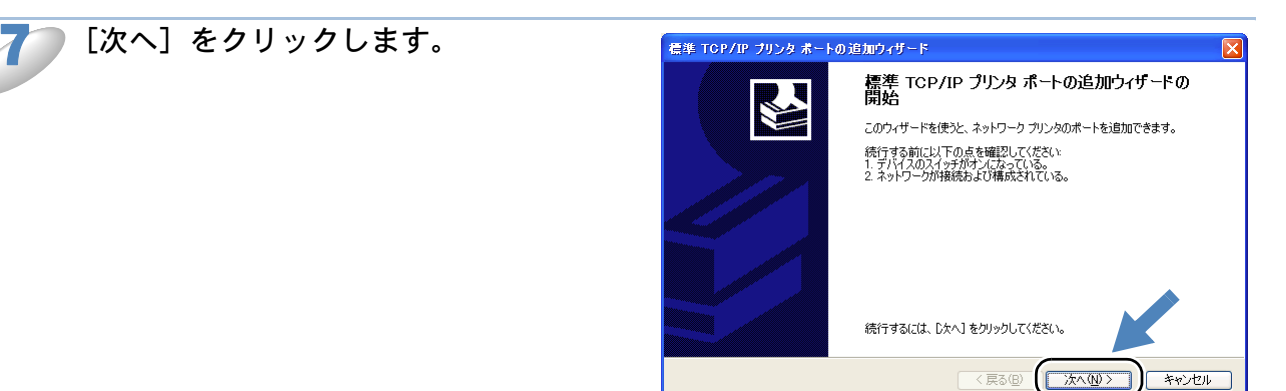

本機の「プリンタ名または IP アドレス」 . 標準 TCP/IP ブリンタ ポートの追加ウィザード を入力します。 **ポートの追加** どのデバイスに対するポートを追加しますか? 「ポート名」は自動的に入力されます。 希望のデバイスのプリンタ名または IP アドレス、およびポート名を入力してください。 例) 192.168.1.3 の場合 192.168.1.3 プリンタ名または IP アドレス(A): IP アドレスを入力すると、ポート名には IP 192.168.1.3 ポート名(P): 自動的に [IP\_192.168.1.3] が入力され ます。 〈戻る(B) 次へ(N) キャンセル

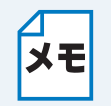

• 本機の IP アドレスが DHCP などで自動的に割り当てられている場合は、IP アドレス が自動的に変更される場合があるため、ノード名で設定することをお勧めします。本 機のノード名は、BRAdmin Professional または設定一覧に2-20 で確認できます。

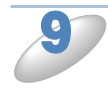

[次へ] をクリックします。 入力したプリンタ名または IP アドレスが間違っている場合はエラーメッセージが表示されます。 正しい内容を入力し直してください。

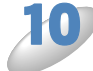

[完了] をクリックします。 標準 TCP/IP ブリンタ ポートの追加ウィザード 標準 TCP/IP プリンタ ポートの追加ウィザードの 完了 「標準 TCP/IP プリンタポートの追加ウィザー ド」が終了し、「プリンタの追加ウィザード」 次の特性でポートが選択されました。 に戻ります。 SNMP いいえ LPR. BINARY P1 プロトコル 192.168.1.3 デバイス: ポート名: IP 192.168.1.3 アダプタの種類: Brother Print Serve このウィザードを完了するには、「完了」をクリックしてください < 戻る(B) 完了 キャンセル [ディスク使用] をクリックします。 プリンタの 追加ウィザード プリンタ ソフトウェアのインストール 製造元とモデルでどのプリンタ ソフトウェアを使うか決定します。  $\bigcirc$ プリンタの製造元とモデルを選択してください。プリンタルインストール ディスクが付属している場合は、「ディスク 使用」を列ックしてください。プリンタが一覧にない場合は、プリンタのマニュアルを参照して五換性のあるプリン タンフトウェアを選択してください。 プリンタ Brother HL-XXXX series Brother HL-XXXX series Windows Update(W) ディスク使用(H). このドライバはデジタル署名されています。 ドライバの署名が重要な理由 < 戻る(B) 次へ(N)> キャンセル

付属の CD-ROM をパソコンの CD-ROM ドライブにセットし、[参照]をクリックし ます。

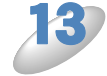

「ファイルの場所」から CD-ROM ドラ イブを選び、本機のプリンタドライバの 保存フォルダを選びます。

- Windows 2000 : ¥JPN¥W2K¥Addprt
- Windows XP : ¥JPN¥WXP¥Addprt

| 😂 Addprt                                                                                                    |                   |              |              |              |              |              |              |    |
|----------------------------------------------------------------------------------------------------|-------------------|--------------|--------------|--------------|--------------|--------------|--------------|----|
| - ファイル(E) 編集(E) 表示(V) お                                                                                                    | 6気に入り( <u>A</u> ) | ツール① ヘル      | ブ(H)         |              |              |              |              | 1  |
| 🔇 戻る 🔹 🕥 🖓 🔑 検索                                                                                                    | 📂 フォルダ            | <b>.</b>     |              |              |              |              |              |    |
| アドレス(D) 🛅 Y¥JPN¥W2K¥Addprt                                                                                                    |                   |              |              |              |              |              | × 🖻          | 移動 |
| 7ォルダ ×<br>@ デスクトップ<br>■ □ マイ ドキュメント                                                                                                    | br2kadd           | brdp110c     | brdp110c.pp_ | brdp310c     | brdp310c.pp_ | brfx1835     | brfx1835.pp_ |    |
| <ul> <li>■ マイコンピュータ</li> <li>■ 3.5 (-).5 FD (A)</li> <li>■ ● WINVPJP (C)</li> <li>■ ● □ − カル ディスク (D)</li> <li>■ ● □ − カル ディスク (F)</li> </ul> | befx1840          | brfx1840.pp_ | brfx1940     | brfx1940.pp_ | brfx2440     | brfx2440.pp_ | bril04a      |    |
| <ul> <li>■ ● □-カル ディスク (F.)</li> <li>■ ● リムーバブル ディスク (H.)</li> <li>■ ● BROTHER_MFC (Y.)</li> <li>● fscommand</li> </ul>                       | brio04a           | brio04ada_   | bric04ahl_   | brio04aa.bc_ | brio04ab.bc_ | bric04ac.bc_ | brio04ad.bc_ |    |
| JavaVM     JavaVM     JPN     ACROBAT     DOCS                                                                                                | brio04af.bc_      | brio04ag.bc_ | bric04ah.bc_ | brio04ai.bc_ | brio04ak.bc_ | brio04albc_  | brio04am.bc_ |    |
|                                                                                                    | brio04an.bc_      | briu04a      | brivm04a     | brmf61cl     | brmf61clpp_  | brmt62cl     | brmt62clpp_  |    |
| Addprt  Addprt  SP  USB  W9X                                                                                                    | brmf210c          | brmf210c.pp_ | brmf410c     | brmf410c.pp_ | brmf420c     | brmf420c.pp_ | brmf620c     |    |
| e enu v                                                                                                    |                   |              |              |              |              |              |              | -  |

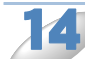

[開く] をクリックします。

15

[OK] をクリックします。

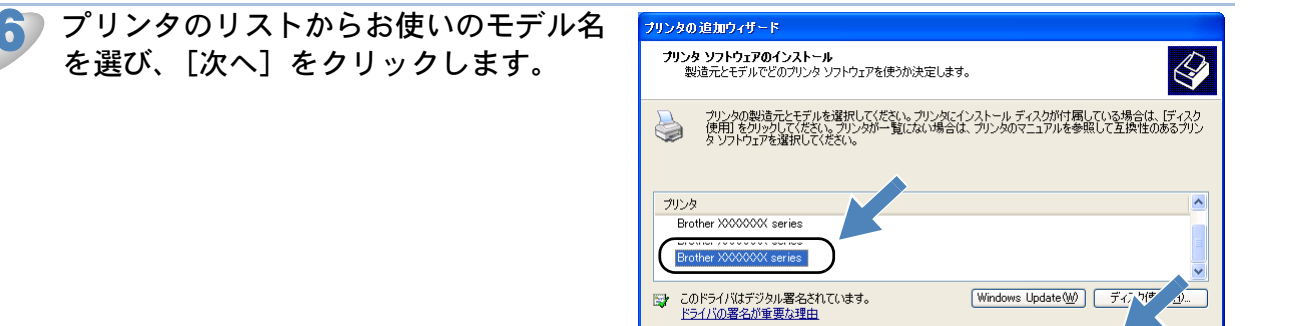

- ・パソコンがインターネットに接続されている場合は、[Windows Update] をクリック
   レ、Microsoft 社のホームページからプリンタドライバを直接ダウンロードすること
   もできます。
  - すでにプリンタドライバがインストールされている場合は、現在のドライバを使うか どうかを確認するメッセージが表示されます。
     「現在のドライバを使う(推奨)」を選び、[次へ]をクリックします。

| 17 必要に応じて、「プリンタ名」を変更し          | プリンタの追加ウィザード                                                                                 |
|--------------------------------|----------------------------------------------------------------------------------------------|
| <b>ます。</b><br>例)ブラザーネットワークプリンタ | プリンタ名<br>このプリンダに名前を割り当ててください。                                                                |
|                                | このプリンタの名前を入力してください。一部のプログラムでは、22 文字に人上になるプリンタ名とサーバー名<br>の組み合わせがサポートされていないため、名前はなるべく短くしてください。 |
|                                | プリンタ名(型):<br>プラザーネットワークカリンタ<br>このガリンタを通常使うプリンタとして使います。     ○ <u>(広いで)</u><br>○ (いいえの):       |
|                                | (夏5(6)) (たへ(0)) (まか,け川)                                                                      |

< 戻る(B) () 次へ(N) ) キャンセル

18 複数のプリンタドライバがインストールされている場合は、本機を通常使うプリンタ として使うかどうかを選び、[次へ]をクリックします。

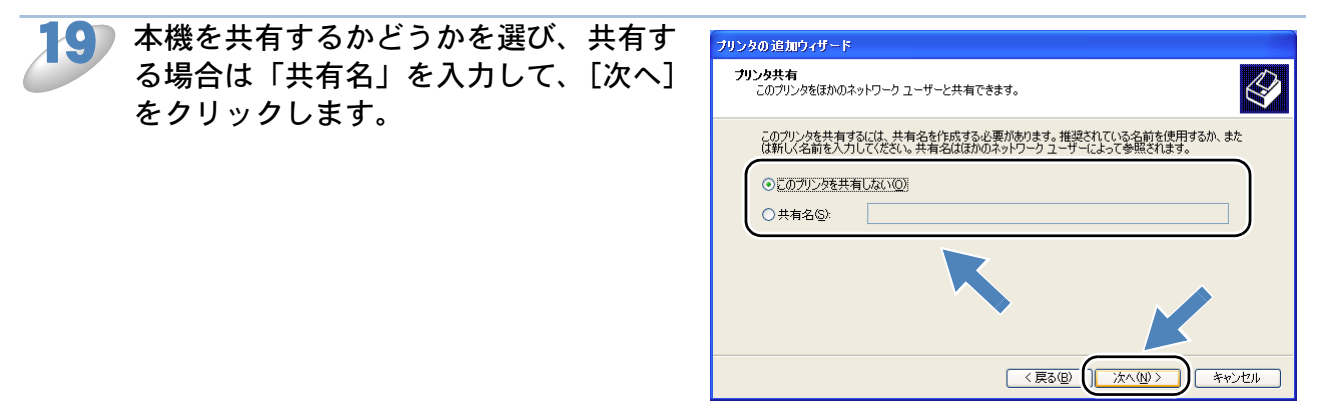

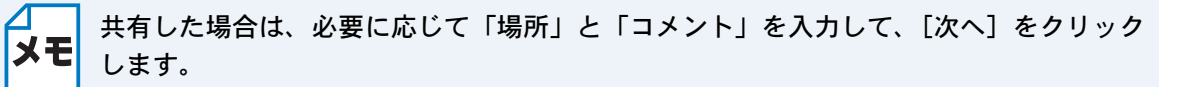

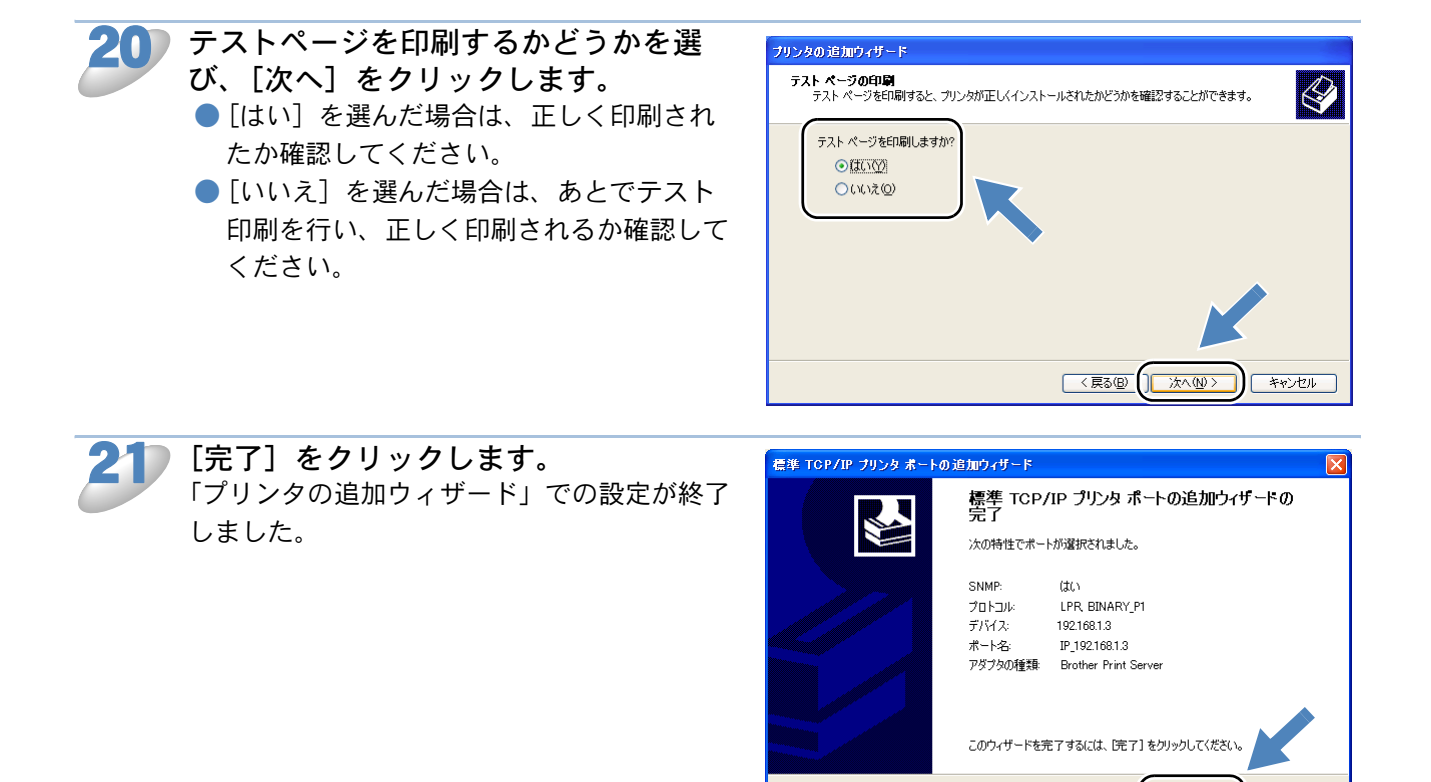

キャンセル

< 戻る(B)

完了

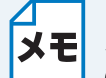

### **プリンタドライバがすでにインストールされているときは**

- 【= 以下の手順でポートの追加と本機の関連付けをします。
  - 】①[スタート]メニューから[プリンタと FAX]をクリック(Windows 2000 の場合は、 [スタート]メニューから[設定]-[プリンタ]の順にクリック)し、設定するプ リンタをクリックします。
    - ② [ファイル] メニューから [プロパティ] を選びます。
    - ③ [ポート] タブをクリックし、[ポートの追加] をクリックします。
    - ④ [Standard TCP/IP Port] を選び、[新しいポート] をクリックします。 「標準 TCP/IP プリンタポートの追加ウィザード」が表示されます。
    - ⑤「ポートの追加とプリンタの関連付けを行う」の手順7~1026-3 を実行します。

### Windows 95/98/Me の場合

Windows 95/98/Me の場合は、TCP/IP プロトコルをパソコンにインストールし、追加ソフトウェアの「ブラザーピアツーピア印刷ソフトウェア」で IP アドレスの設定を行います。

### TCP/IP プロトコルを追加する

Windows 95/98/Me へ TCP/IP プロトコルを追加します。 「コントロールパネル」の「ネットワーク」をダブルクリックして[ネットワークの設定]タブを クリックします。「現在のネットワークコンポーネント」に「TCP/IP」がないときには、以下の手 順に従って追加してください。 すでに「TCP/IP」があるときは、「ブラザーピアツーピア印刷ソフトウェアのインストール」

<u>P.6-9</u>へ進みます。

[スタート]メニューから[設定] – [コントロールパネル]を選び、「ネットワーク」
 をダブルクリックします。

) [ネットワークの設定] タブで、[追加] をクリックします。

「プロトコル」を選び、[追加]をクリックします。

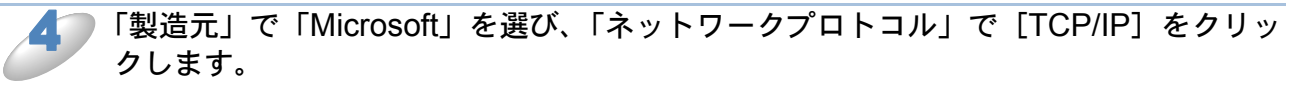

5

[OK] をクリックします。 「現在のネットワークコンポーネント」に「TCP/IP」が追加されます。

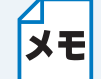

必要なファイルをコピーするため Windows 95/98/Me のディスクを挿入する指示が表示 された場合は、指示に従ってフロッピーディスクまたは CD-ROM を挿入してください。

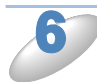

「現在のネットワークコンポーネント」の「TCP/IP」を選び、[プロパティ]をクリッ クします。

D

IP アドレスなどの必要な項目を設定し、[OK] をクリックします。 入力する情報がわからない場合は、ネットワーク管理者にお問い合わせください。

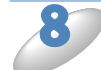

[OK] をクリックします。 再起動を促すメッセージが表示されます。

[はい]をクリックします。 パソコンが再起動し、TCP/IP が追加されます。 ブラザーピアツーピア印刷ソフトウェアのインストール

ブラザーピアツーピア印刷ソフトウェアをインストールします。

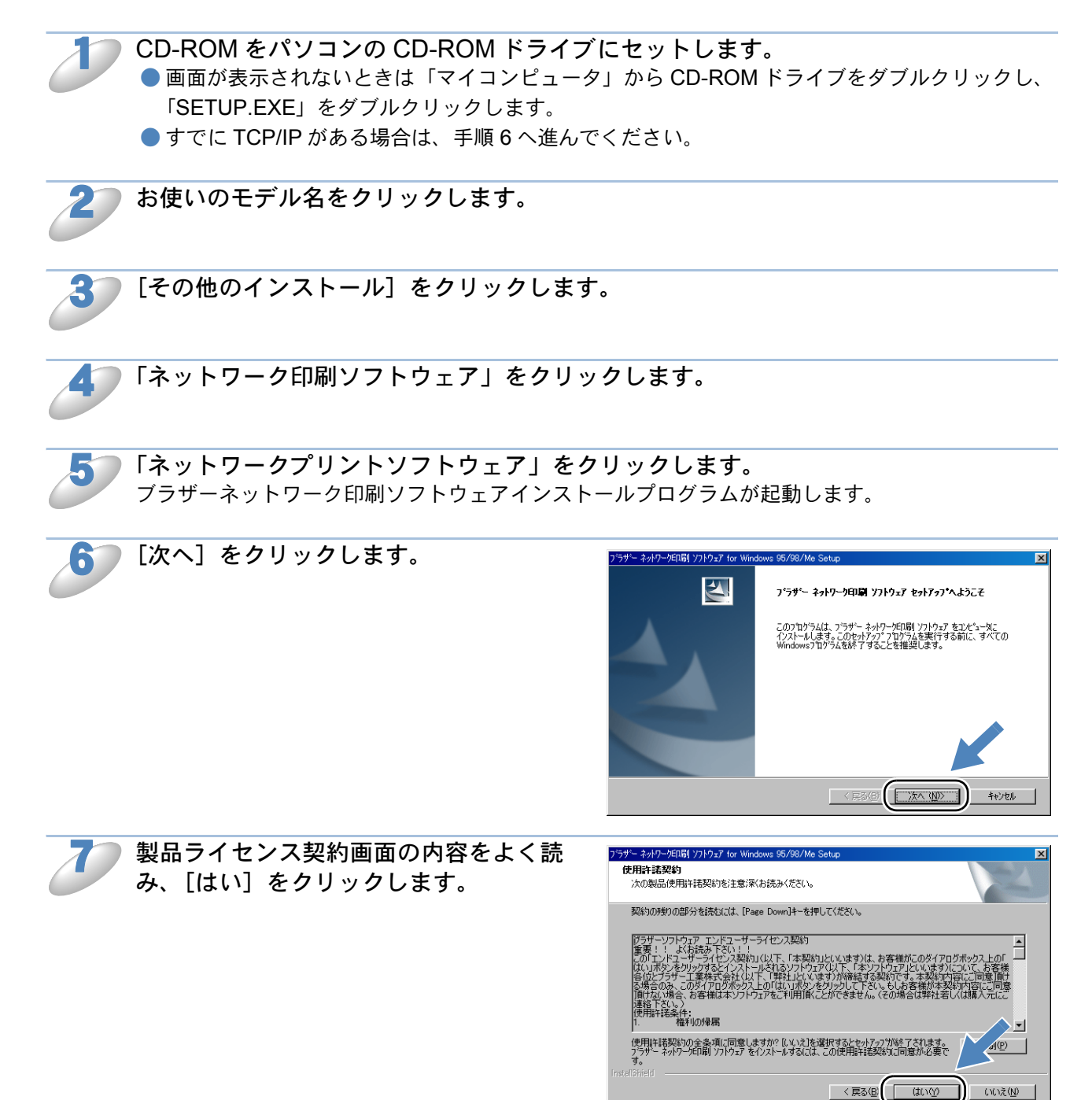

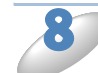

ファイルをインストールするフォルダを 確認し、[次へ] をクリックします。 ● 変更する場合は、インストールするフォルダ

のパスを入力します。 ● フォルダが存在しない場合は、新しくフォル ダが作成されます。

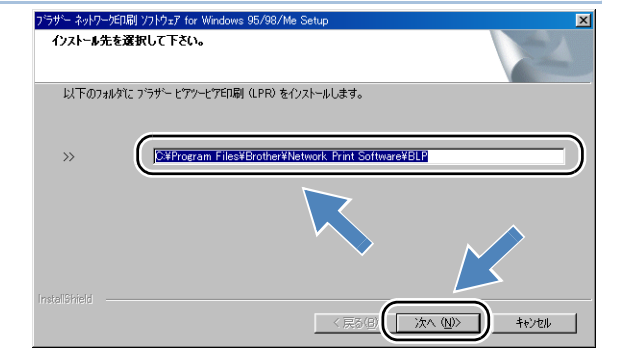

使用するポート名を確認し、[OK] をクリックします。
 別のポート名を使用する場合は、必ず「BLPx」(xは任意の数字)にしてください。

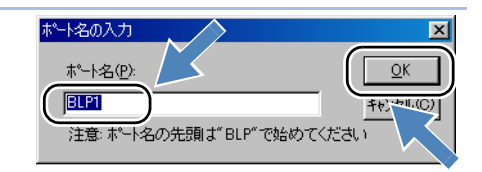

10 「IP アドレス」に、本機の IP アドレスを入力します。 例)192.168.1.3

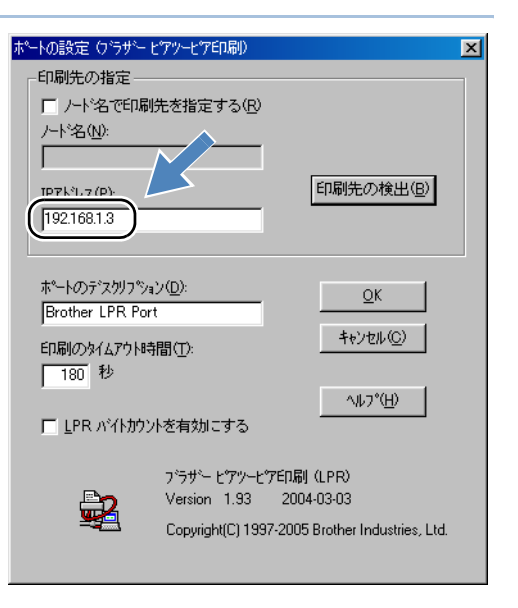

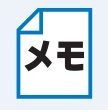

本機の IP アドレスが DHCP などで自動的に割り当てられている場合は、IP アドレスが 自動的に変更される場合があるため、ノード名で設定することをお勧めします。本機の ノード名は、BRAdmin Professional または設定一覧122220 で確認できます。

)[OK] をクリックします。

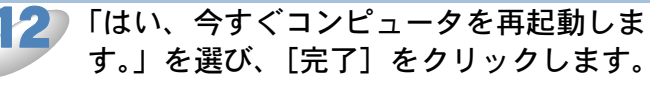

パソコンが再起動し、ブラザーピアツーピア印 刷ソフトウェアのインストールが完了します。

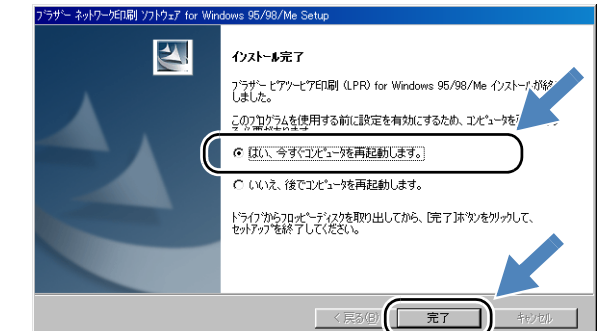

プリンタの関連付け

「プリンタの追加ウィザード」で追加したポートと本機の関連付けを行います。

[スタート] メニューから [設定] – [プリンタ] の順にクリックし、「プリンタの追

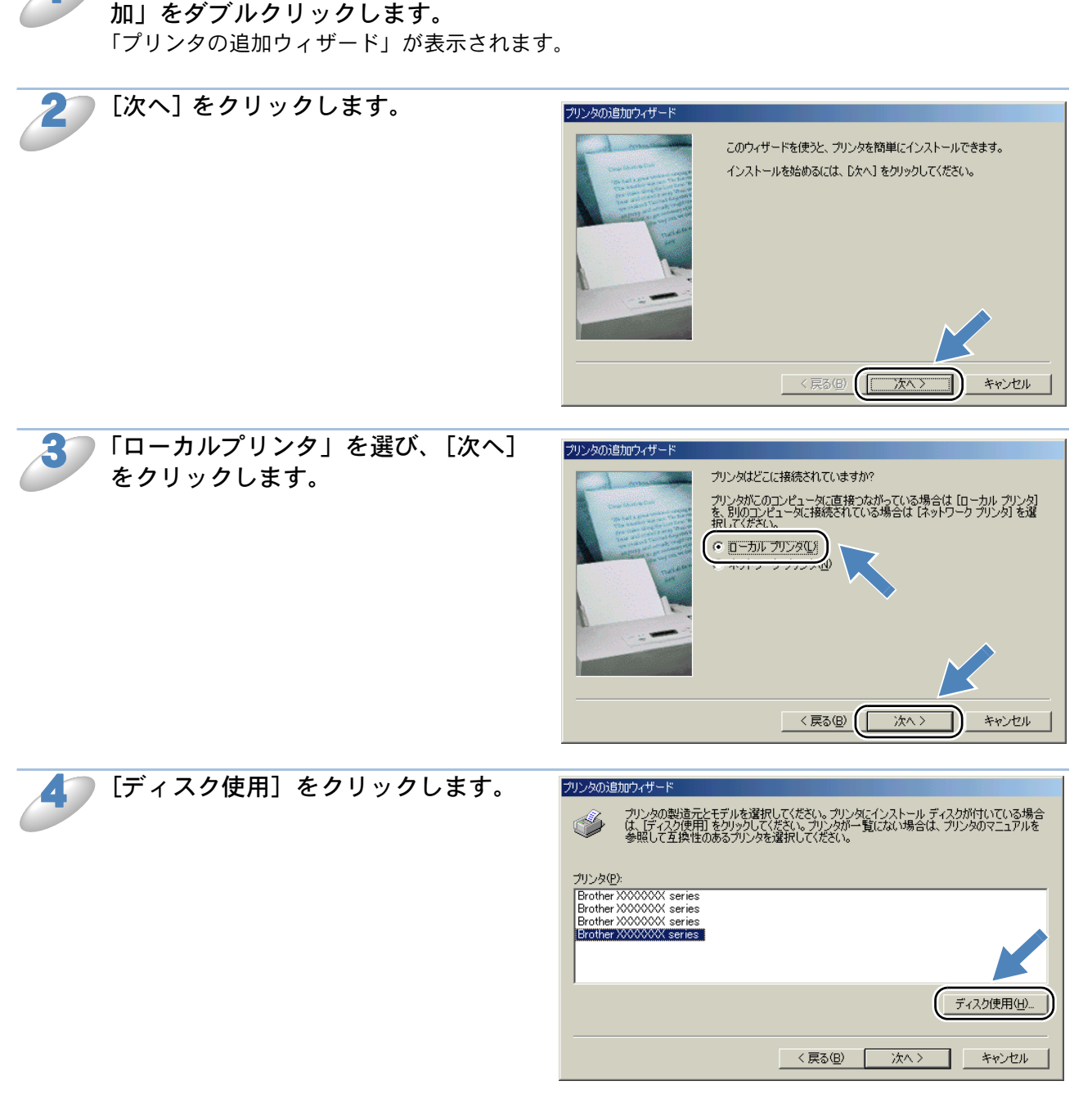

ケイ属の CD-ROM をパソコンの CD-ROM ドライブにセットし、[参照] をクリックします。

「ファイルの場所」から CD-ROM ドライブを選び、本機のプリンタドライバの保存 フォルダ「¥JPN¥W9X¥Addprt」を選びます。

🦢 [開く] をクリックします。

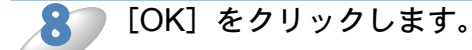

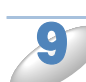

プリンタのリストからお使いのモデル 名を選び、[次へ]をクリックします。

| プリンタの追加ウィザード                                                                           |                                             |
|----------------------------------------------------------------------------------------|---------------------------------------------|
| グリンタの製造元とモデルを選択してください。プリンタ<br>は、「ティスク使用」を列リタルてください。プリンタが一1<br>参照して互換性のあるプリンタを選択してください。 | こインストール ディスクが付いている場合<br>覧にない場合は、プリンタのマニュアルを |
| プリンタ( <u>P</u> ):                                                                      |                                             |
| Brother XXXXXXX series<br>Brother XXXXXXX series                                       |                                             |
| Brother XXXXXXX series                                                                 |                                             |
|                                                                                        |                                             |
|                                                                                        | ディスク使用山…                                    |
| < 戻る(B)                                                                                | 次へ > キャンセル                                  |

- ・パソコンがインターネットに接続されている場合は、[Windows Update] をクリック
   し、Microsoft 社のホームページからプリンタドライバを直接ダウンロードすること
   もできます。
  - すでにプリンタドライバがインストールされている場合は、現在のドライバを使うか どうかを確認するメッセージが表示されます。
     「現在のドライバを使う(推奨)」を選び、[次へ]をクリックします。

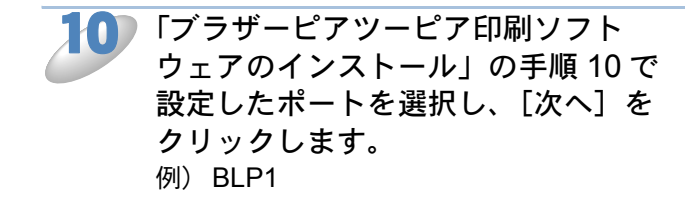

| プリンタの追加ウィザード                                                                                                    |                                    |
|----------------------------------------------------------------------------------------------------|------------------------------------|
| - A manufacture                                                                                                    | プリンタで使用するポートを選択して、じなへ」をクリックしてください。 |
|                                                                                                    |                                    |
| Constant of the second second se                                                                                                    | BLP1 Brother LPR Port              |
| and the state of the state of t | FILE: ディスクにファイルを作成                 |
|                                                                                                    |                                    |
|                                                                                                    | ポートの <u>デ</u> を(C)                 |
|                                                                                                    |                                    |
|                                                                                                    | < 戻る(B) (次へ > キャンセル                |

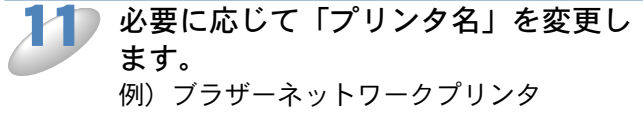

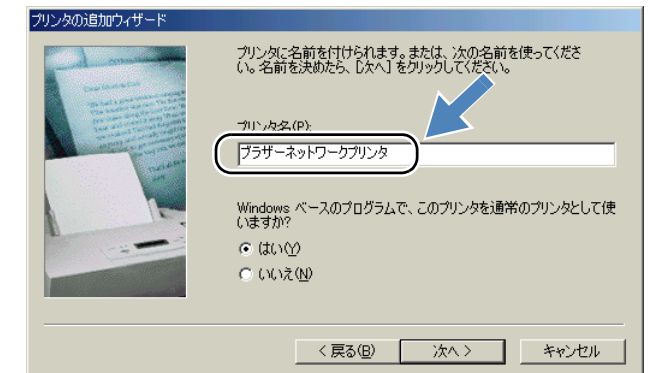

複数のプリンタドライバがインストールされている場合は、本機を通常使うプリンタ として使うかどうかを選び、[次へ]をクリックします。 テスト印刷をするかどうかの確認メッセージが表示されます。

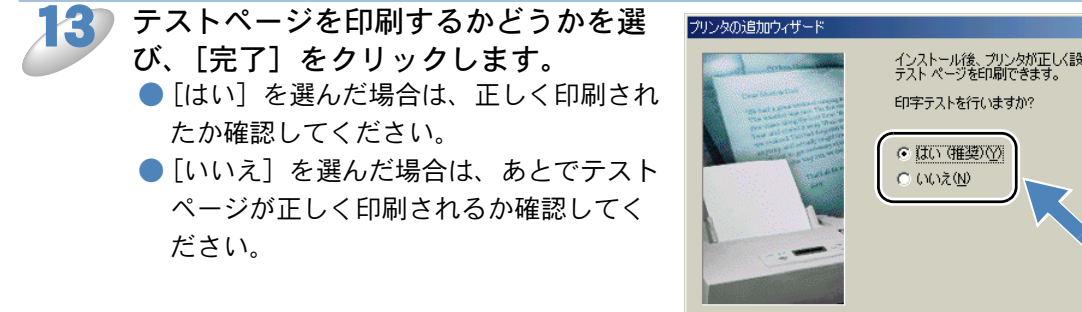

インストール後、プリンタが正しく設定されたかどうか確認するために、 テスト ページを印刷できます。 < 戻る(B) キャンセル 完了

ブラザーピアツーピア印刷ポートをさらに追加するときは

- ブラザーピアツーピア印刷ポートを追加するときは、ブラザーピアツーピア印刷(LPR) ΧŦ ソフトウェアの再インストールは必要ありません。以下の手順で追加できます。
  - ① [スタート] メニューから [設定] [プリンタ] の順にクリックし、設定するプリ ンタを選びします。
  - ファイル]メニューから「プロパティ」をクリックします。
  - ③ [詳細] タブをクリックし、[ポートの追加] をクリックします。
  - ④ [ポートの追加]の[その他]をクリックし、「Brother LPR Port」を選びます。
  - (5) [OK] をクリックします。
    - [ポート名の入力] が表示されます。
  - ⑥「ブラザーピアツーピア印刷ソフトウェアのインストール」の手順9~1226-00を実 行します。

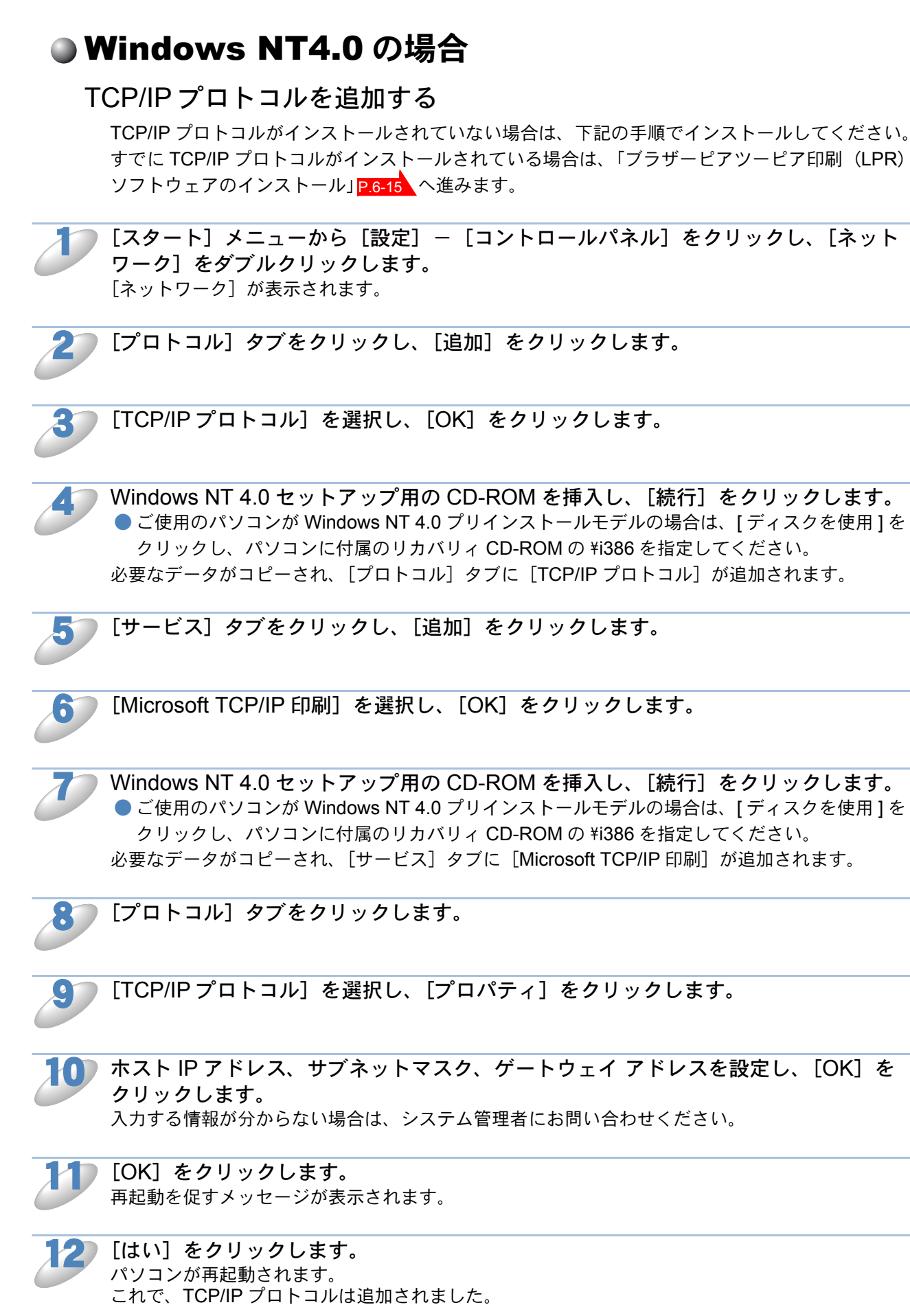

Windows

第6章 プリンタ

ブラザーピアツーピア印刷(LPR)ソフトウェアのインストール

ブラザーピアツーピア印刷(LPR)ソフトウェアをインストールします。

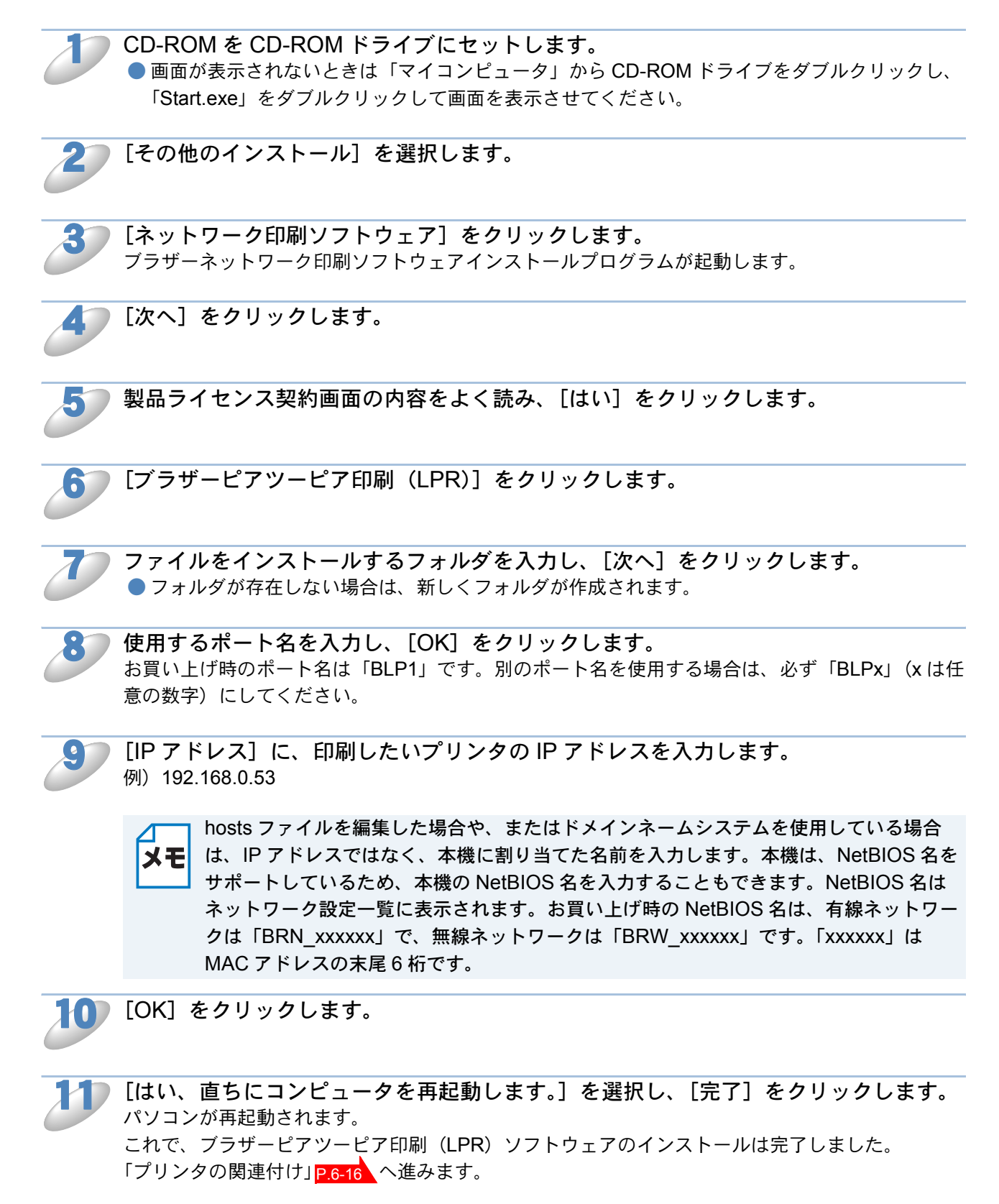

プリンタの関連付け

作成したブラザーピアツーピア印刷(LPR)ポートに、プリンタの関連付けをします。

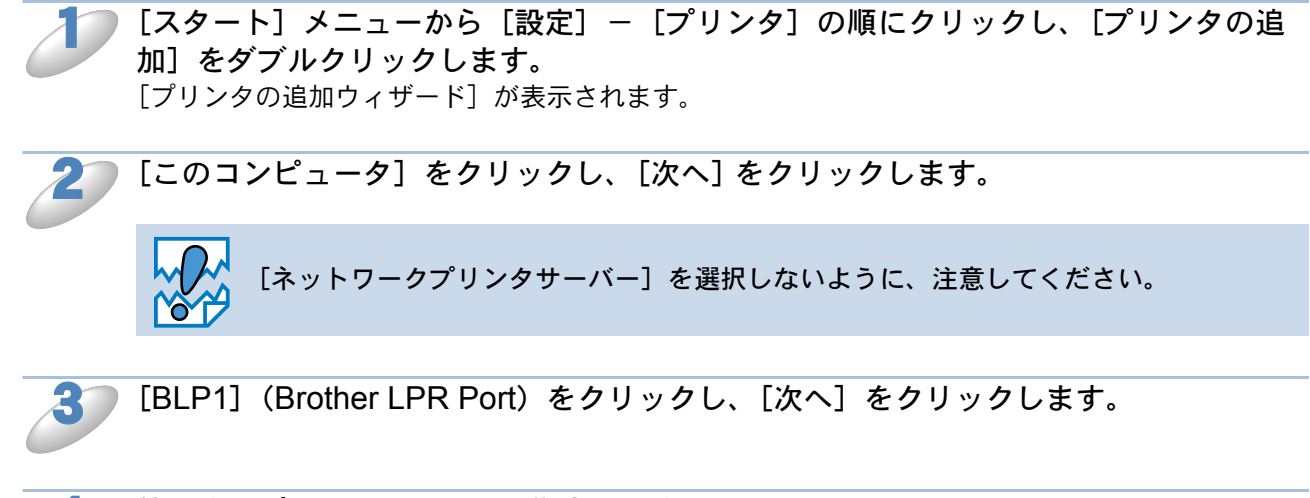

使用するプリンタドライバを指定します。 [ディスク使用]をクリックし、CD-ROM上の保存場所を参照します。 プリンタのリストから、本機のプリンタドライバを選択します。

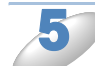

[次へ] をクリックします。

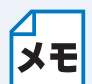

すでにプリンタドライバがインストールされている場合は、現在のドライバを使うかど うかを確認するメッセージが表示されます。 [現在のドライバを使う(推奨)]を選択し、[次へ]をクリックします。既存のドライバ がない場合は、このメッセージは表示されません。

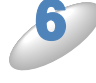

プリンタを他のユーザと共有するかどうかを選択し、共有する場合は、[共有名]を入 カします。印刷に使用するパソコンのオペレーティングシステムを選択し、[次へ]を クリックします。

**テスト印刷をするかどうかを選択し、[完了]をクリックします。** ●
 [はい]を選択した場合は、正しく印刷されたか確認してください。
 ●
 [いいえ]を選択した場合は、後で正しく印刷されるか確認してください。
 [プリンタの追加ウィザード]での設定が終了します。
 これで、ローカルプリンタと同じように使用することができます。

### ✓ ブラザーピアツーピア印刷(LPR)ポートの追加

- メモ ブラザーピアツーピア印刷(LPR)ポートを追加するときは、ブラザーピアツーピア印
  - ↓ 刷(LPR) ソフトウェアの再インストールは必要ありません。次の手順で追加できます。

     (1) [スタート] メニューから [設定] [プリンタ]の順にクリックし、設定するプリ
    - ンタをクリックします。
    - [ファイル] メニューの [プロパティ] をクリックします。
    - ③ [ポート] タブをクリックし、[ポートの追加] をクリックします。
    - ④ [Brother LPR Port] を選択し、[新しいポート] をクリックします。
    - ⑥「ブラザーピアツーピア印刷(LPR)ソフトウェアのインストール」の手順8~11
       P.6-15 を実行します。

# NetBIOS で印刷する

## ● 概要

ブラザーネットワークプリンタは、TCP/IP ベースの NetBIOS プロトコルを使用した印刷をサポー トしています。NetBIOS に対応したネットワーク対応ブラザープリンタは、「ネットワークコン ピュータ」として、通常の Windows パソコンと同じように表示され、ネットワークプリンタとし て使用できます。

NetBIOS の場合は、ネットワークに接続されているパソコン上で動作している DOS アプリケーションからの印刷もできます。

# ●ネットワークの設定

NetBIOS ピアツーピアで印刷するには、本機に TCP/IP の IP アドレスを設定し、ドメイン名 (ワークグループ名)をご使用のネットワーク環境に合わせた名称に変更します。 詳細は、「ネットワークインターフェースを設定する」P.8-2 を参照してください。

### ドメイン名について

ドメイン名(ワークグループ名)をご使用のネットワーク環境に合わせた名称に設定すると、ネットワークインターフェースがそのドメイン(ワークグループ)の中の「ネットワークコンピュー タ」として認識され、ネットワークプリンタとしてインストールすることができます。 この機能を使用するために特別なソフトウェアをインストールする必要はありません。 ただし、Windows 95/98/Me/2000/XP および Windows NT 4.0 で複数のパソコンから同時に印刷し ようとすると、「プリンタが利用できません」のエラーメッセージが表示されることがあります。 「ブラザーピアツーピア印刷 (NetBIOS) ポートモニタ」ソフトウェアを使用すれば、使用中、電源 が入っていない、用紙切れなどの場合にも、印刷ジョブのスプールを続行することができます。プ リンタが利用できるようになるまで、ポートモニタによって、印刷ジョブがパソコン上に保留さ れ、エラーメッセージは表示されません。

Windows 95/98/Me の場合、お買い上げ時のワークグループ名は、WORKGROUP になっていますが、任意の名前に変更することができます。

Windows NT 4.0 の場合は、ドメインというネットワークのまとまりで集中セキュリティ管理され、 ワークグループで分散セキュリティ管理されています。

ブラザーネットワークプリンタでは、ネットワークの構成がワークグループでもドメインでも問題 はありません。お買い上げ時のドメイン名(ワークグループ名)は「WORKGROUP」です。使用 するパソコンが別の名称の場合は、本機も同じ名称に設定してください。

ドメイン名(ワークグループ名)の設定には、次の方法があります。

- BRAdmin Professional を使用する。 P.8-2 TCP/IP で動作します。
- ウェブブラウザを使用する。 P.5-2
   本機とパソコンが TCP/IP で通信できることが必要です。

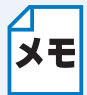

 本機が「ネットワークコンピュータ」(Windows 2000/XP/Me の場合は「マイネット ワーク」)に表示されるまでに数分かかる場合があります。また、プリンタの電源を切っ
 た場合も、本機が「ネットワークコンピュータ」(Windows 2000/XP/Me の場合は「マ イネットワーク」)から削除されるまでに、数分かかる場合があります。これは
 Microsoftのワークグループまたはドメインをベースにしたネットワークの仕様であり、 トラブルではありません。

## ● TCP/IP プロトコルを追加する

TCP/IP プロトコルがインストールされていない場合は、下記の手順でインストールしてください。

- Windows 2000/XP の場合(標準でインストールされています)
- Windows NT 4.0 の場合 P.6-14
- Windows 95/98/Me の場合 P.6-8

すでに TCP/IP プロトコルがインストールされている場合は、次の「ブラザーピアツーピア印刷 (NetBIOS) ソフトウェアのインストール」へ進みます。

# 「ブラザーピアツーピア印刷(NetBIOS) ソフトウェアのインストール

ブラザーピアツーピア印刷(NetBIOS)ソフトウェアをインストールします。

CD-ROM のインストールメニュープログラムを実行します。 ● 画面が表示されないときは「マイコンピュータ」から CD-ROM ドライブをダブルクリックし、 「Start.exe」をダブルクリックして画面を表示させてください。 ブラザーレーザープリンタユーティリティが起動します。

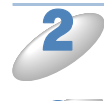

お使いのモデル名を選択します。

[その他のインストール]を選択します。

「ネットワーク印刷ソフトウェア」をクリックします。 ブラザーネットワーク印刷ソフトウェアインストールプログラムが起動します。

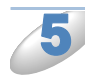

[次へ]をクリックします。

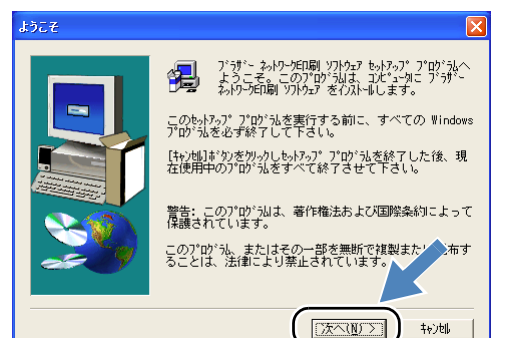

6

製品ライセンス契約画面の内容をよく読み、[はい]をクリックします。

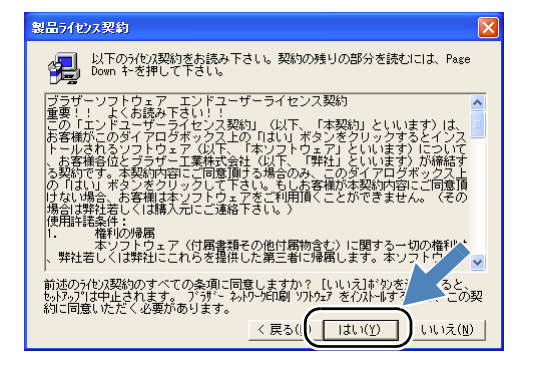

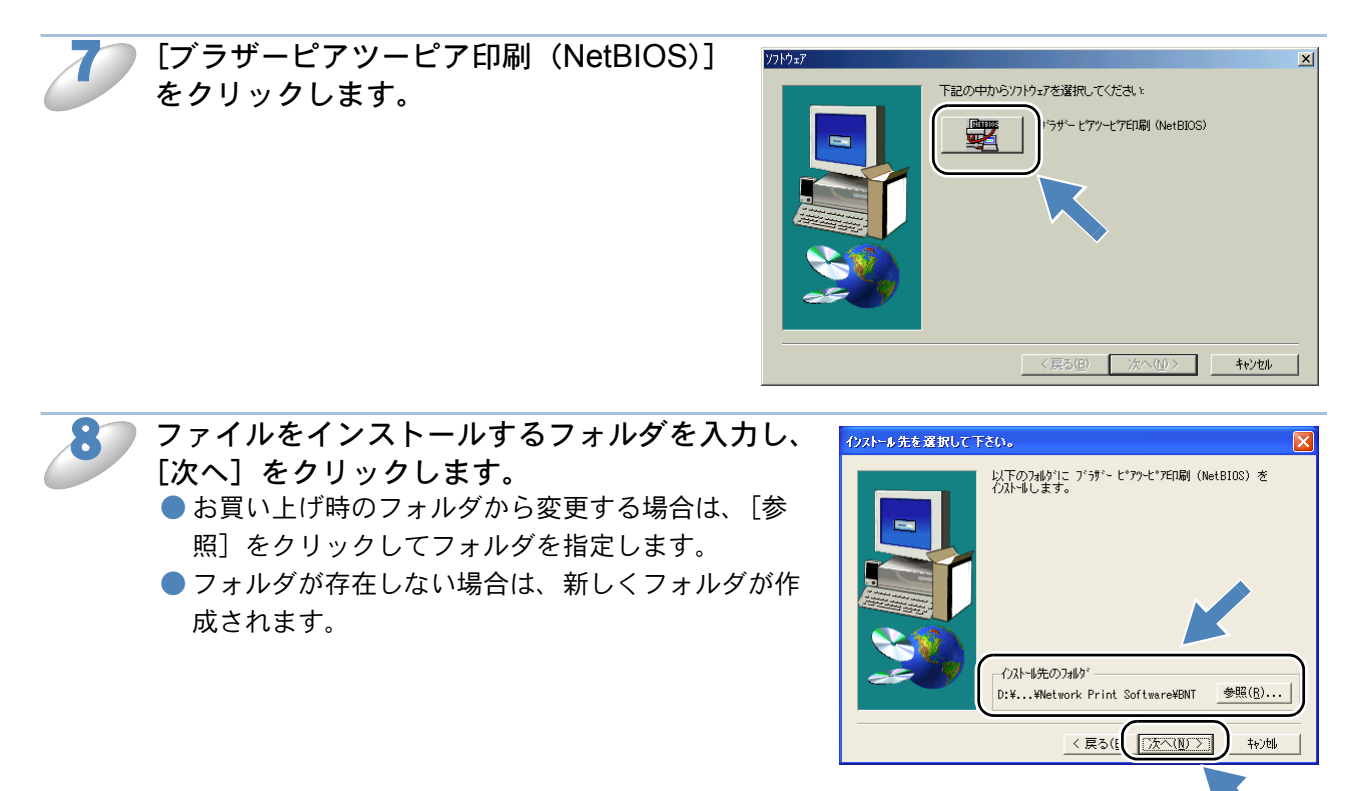

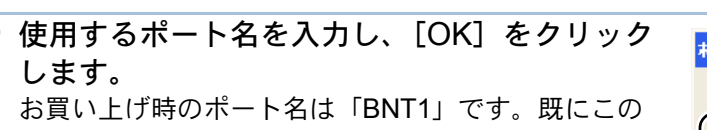

ポート名が使用されている場合は、エラーメッセージ が表示されますので、再度別のポート名を入力してく ださい。その際は必ずポート名を「BNTx」(x は任意 の数字、例:「BNT2 など」)の形にしてください。

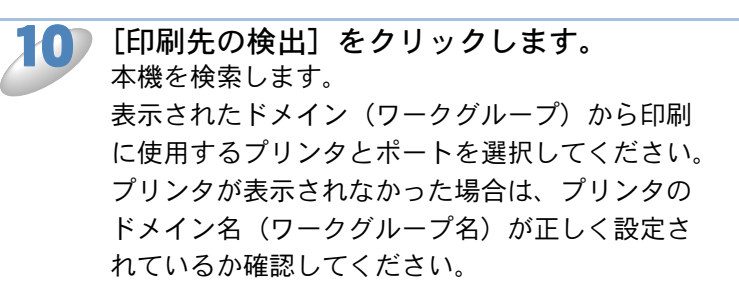

| ホ*ートの設           | 定 ひうザー ビアツービア印刷 NetBIOS)                                                      | × |
|------------------|-------------------------------------------------------------------------------|---|
| 2                | プ <sup>・</sup> ラザ <sup>、</sup> - ピアツ-ピア印刷(NetBIOS)<br>Version 1.15 2002-07-05 |   |
| ーリモートフ?<br>ビロ扇り分 | />//////                                                                      |   |
| \\BR             | N_34DA01\BINARY_P1                                                            | J |
| <u>(</u>         | 2K ====================================                                       |   |

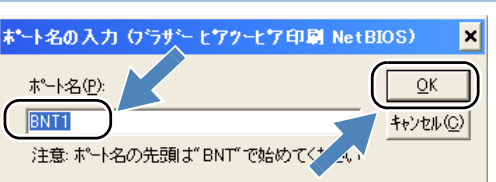

Windows

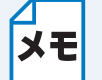

印刷に使用するプリンタがまだネットワークに接続されていない場合には、[印刷先] を 直接入力します。

[印刷先] は、\\NodeName\ServiceName などのように、UNC(Universal Name Convention)に準拠している必要があります。

- NodeName は本機の NetBIOS 名で、お買い上げ時の設定は「BRN\_xxxxx」(有線 LAN 接続の場合)または「BRW\_xxxxx」(無線 LAN 接続の場合)(「xxxxxx」は MAC アドレスの末尾 6 桁)です。
- ServiceName は本機の NetBIOS のサービス名で、お買い上げ時は「BINARY\_P1」 です。
- 例)\\BRN\_34DA01\BINARY\_P1

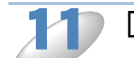

[OK] をクリックします。

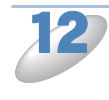

[はい、直ちにコンピュータを再起動します。] を選択し、[完了]をクリックします。 パソコンが再起動されます。

これで、ブラザーピアツーピア印刷(NetBIOS)ソフト ウェアのインストールは完了しました。

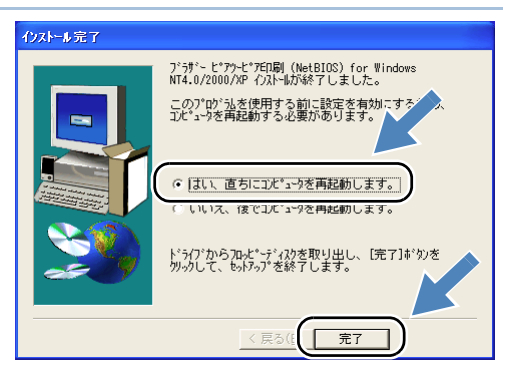

- Windows 95/98/Me の場合は、「プリンタの関連付け」 P.6-21 へ進みます。
- Windows 2000/XP、Windows NT 4.0 の場合は、「プリンタの関連付け」 P.6-24 へ進みます。

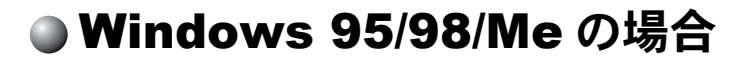

### プリンタの関連付け

作成したブラザーピアツーピア印刷(NetBIOS)ポートに、プリンタの関連付けをします。

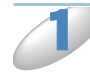

[スタート]メニューから [設定] – [プリンタ]の順にクリックし、[プリンタの追加] をダブルクリックします。 [プリンタの追加ウィザード]が表示されます。

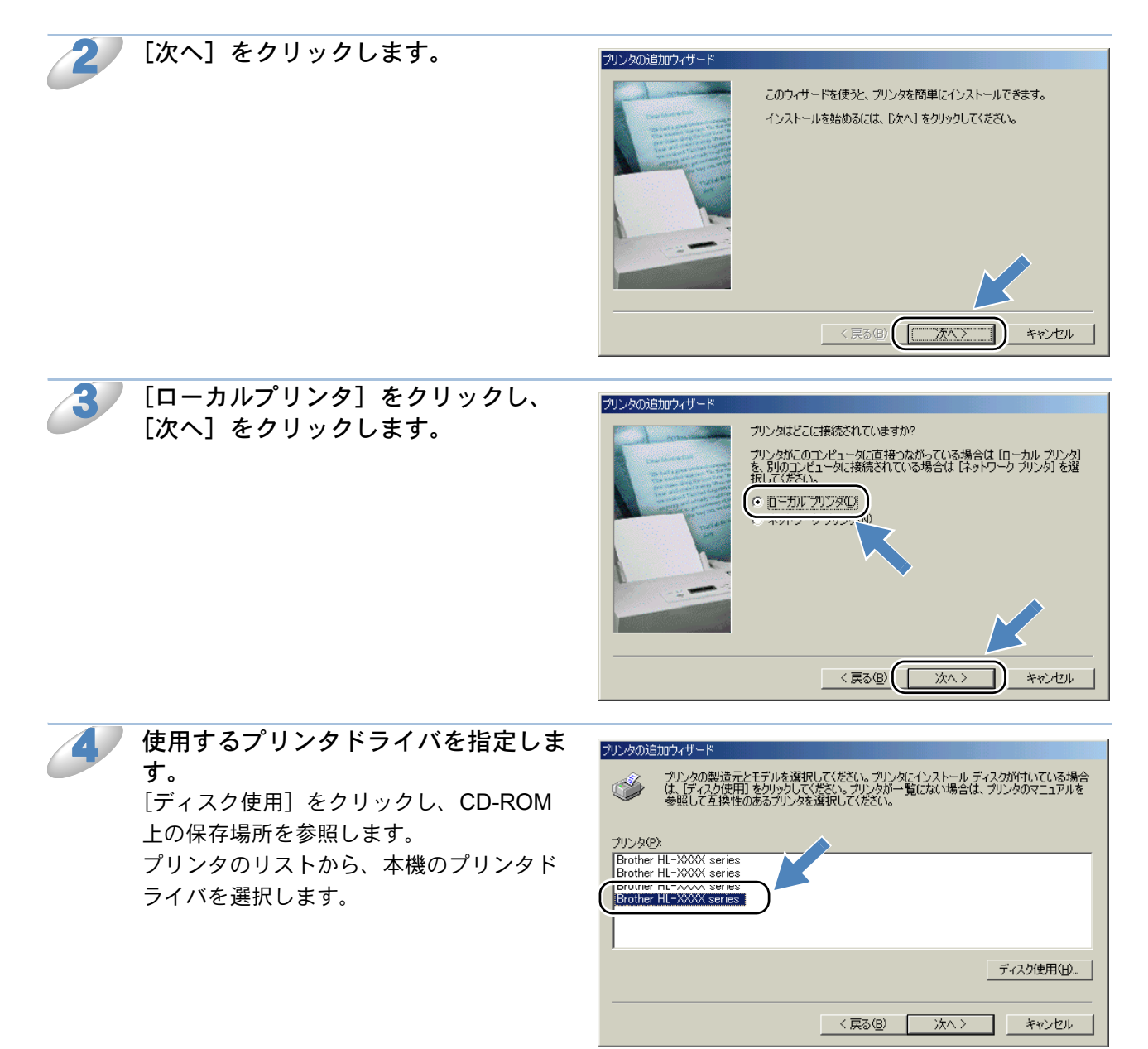

[次へ]をクリックします。

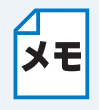

すでにプリンタドライバがインストールされている場合は、現在のドライバを使うかど うかを確認するメッセージが表示されます。

[現在のドライバを使う(推奨)]を選択し、[次へ]をクリックします。既存のドライバ がない場合は、このメッセージは表示されません。

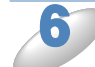

「ブラザーピアツーピア印刷 (NetBIOS) ソフトウェアのインス トール」の手順9で作成したポートを 選択し、[次へ] をクリックします。 例) BNT1

| プリンタの追加ウィザード            |                                                           |
|-------------------------|-----------------------------------------------------------|
| - d manual and          | プリンタで使用するポートを選択して、D欠へ]をクリックしてください。                        |
| State State State State | 利用可能なポート(A):                                              |
|                         | BUTI BROTTELER FOR<br>BNTI BNTI<br>COMO Motorala SMEE Eav |
| Turkatur                | FILE: ディスクにファイルを作成                                        |
|                         |                                                           |
|                         |                                                           |
| 1                       | ポートの設定( <u>C</u> )                                        |
|                         |                                                           |
|                         |                                                           |
|                         | < 戻る(B) (次へ > キャンセル                                       |

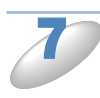

**必要に応じて [プリンタ名] を変更します。** 例) ブラザーネットワークプリンタ

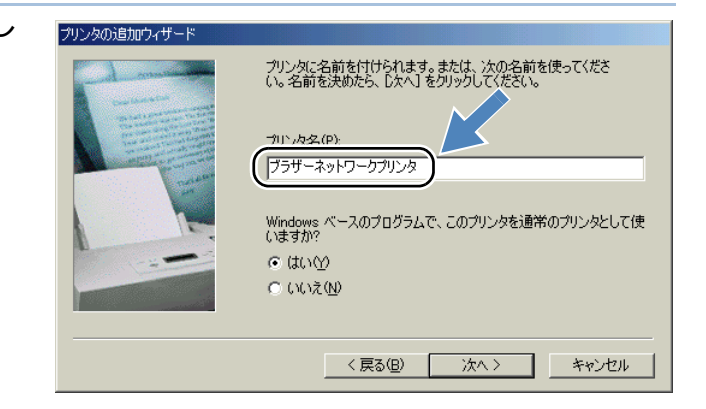

複数のプリンタドライバがインストールされている場合は、このプリンタを通常使う プリンタとして使うかどうかを選択し、[次へ]をクリックします。 テスト印刷をするかどうかの確認メッセージが表示されます。

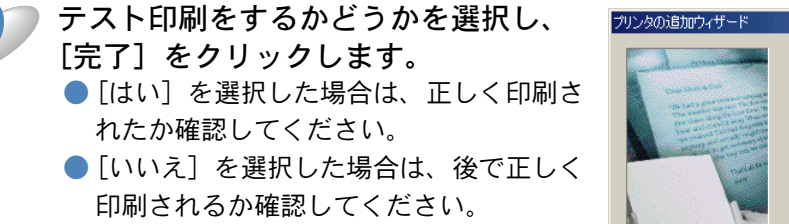

これで、ローカルプリンタと同じように使 用することができます。

| プリンタの追加ウィザード                                                                                                    |                                                                                                    |
|----------------------------------------------------------------------------------------------------|----------------------------------------------------------------------------------------------------|
| And a second second sec | インストール後、プリンタが正しく設定されたかどうか確認するために、<br>テスト ページを印刷できます。<br>印字テストを行いますか?<br>・ (ない (推奨)(2)<br>・ いい ス (2) |
|                                                                                                    | < 戻る(B) 完了 キャンセル                                                                                    |

### \_\_\_\_ ブラザーピアツーピア印刷(NetBIOS)ポートの追加

メモ ブラザーピアツーピア印刷(NetBIOS)ポートを追加するときは、ブラザーピアツーピ ア印刷(NetBIOS)ソフトウェアの再インストールは必要ありません。次の手順で追加 できます。

- ① [スタート] メニューから [設定] [プリンタ] の順にクリックし、設定するプリ ンタをクリックします。
- ② [ファイル] メニューの [プロパティ] をクリックします。
- ③ [詳細] タブをクリックし、[ポートの追加] をクリックします。
- ④ [ポートの追加]の [その他] をクリックし、[Brother NetBIOS Port] を選択します。
- ⑤ [OK] をクリックします。
  - [ポート名の入力]が表示されます。
- ⑥「ブラザーピアツーピア印刷(NetBIOS)ソフトウェアのインストール」の手順9~
   12 P.6-19 を実行します。
### Windows 2000/XP、Windows NT 4.0 の場合

### プリンタの関連付け

作成したブラザーピアツーピア印刷(NetBIOS)ポートに、プリンタの関連付けをします。

ル] をクリックします。
 ● Windows 2000、Windows NT 4.0 の場合は、[スタート] メニューから [設定] - [プリンタ] の順にクリックし、[プリンタの追加] をダブルクリックします。

[スタート] メニューから [プリンタと FAX] をクリックし、[プリンタのインストー

[プリンタの追加ウィザード] が表示されます。 ● Windows NT 4.0 の場合は、手順 3 へ進みます。

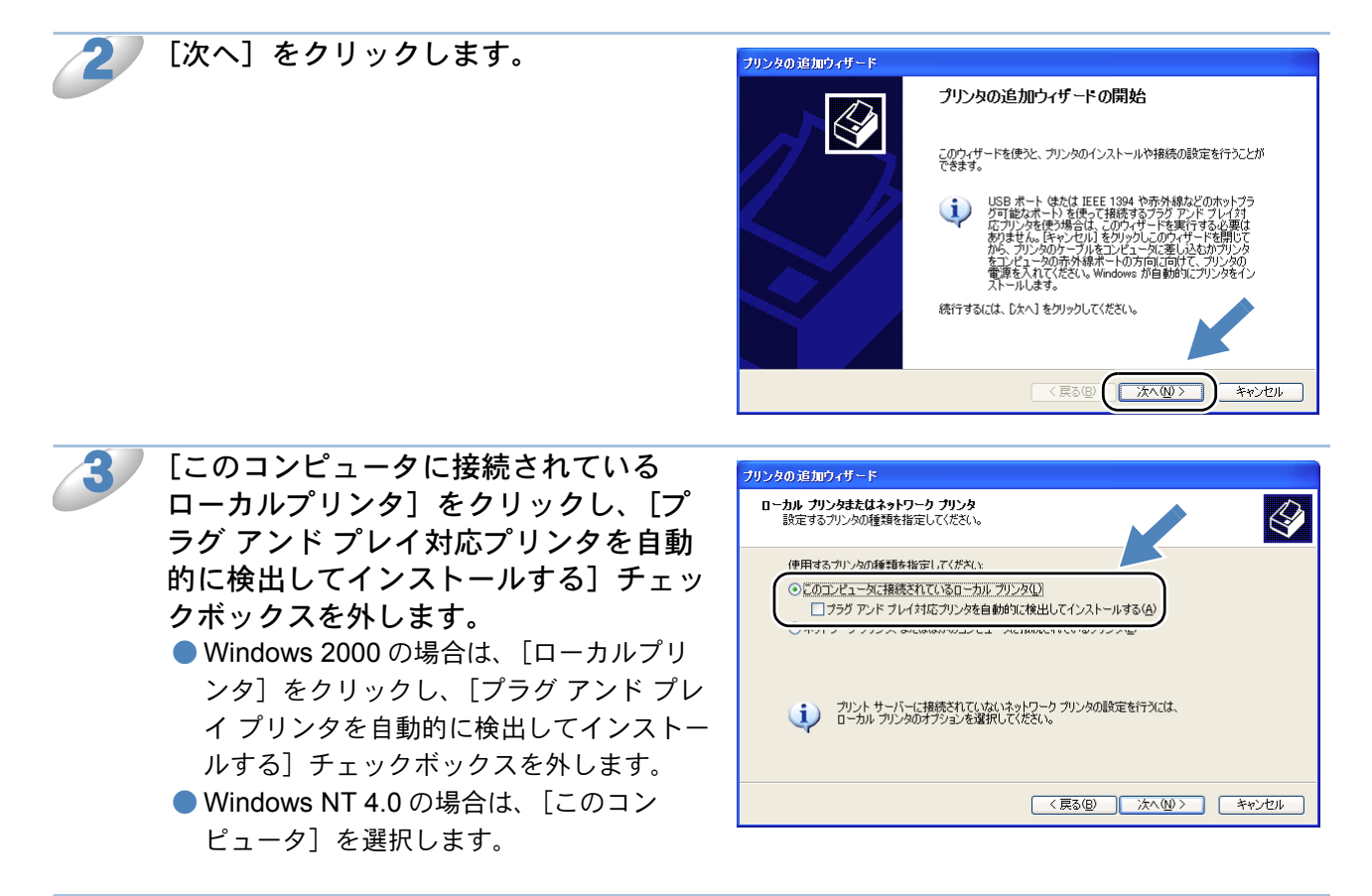

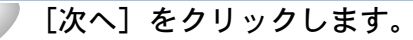

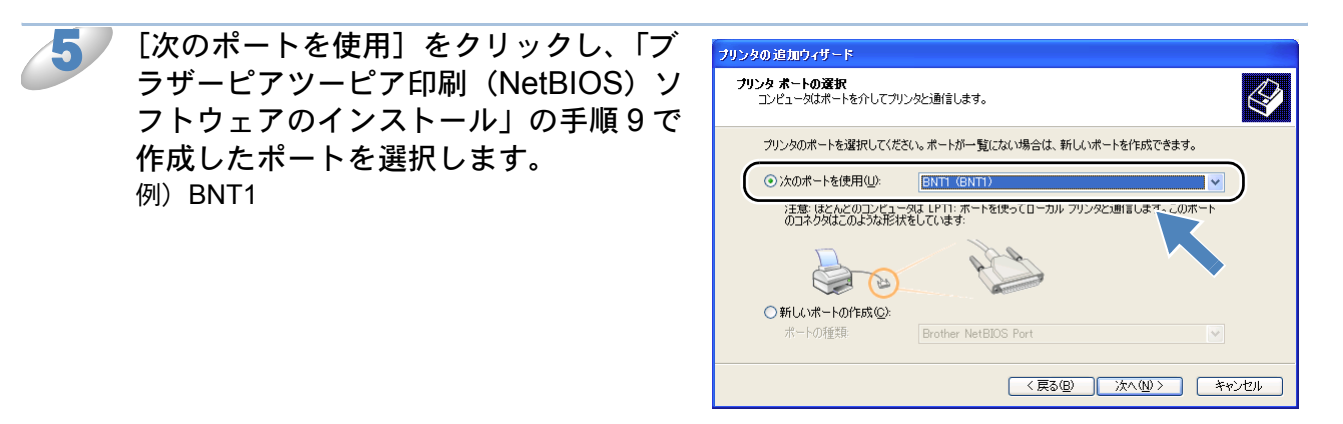

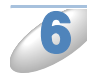

[次へ] をクリックします。

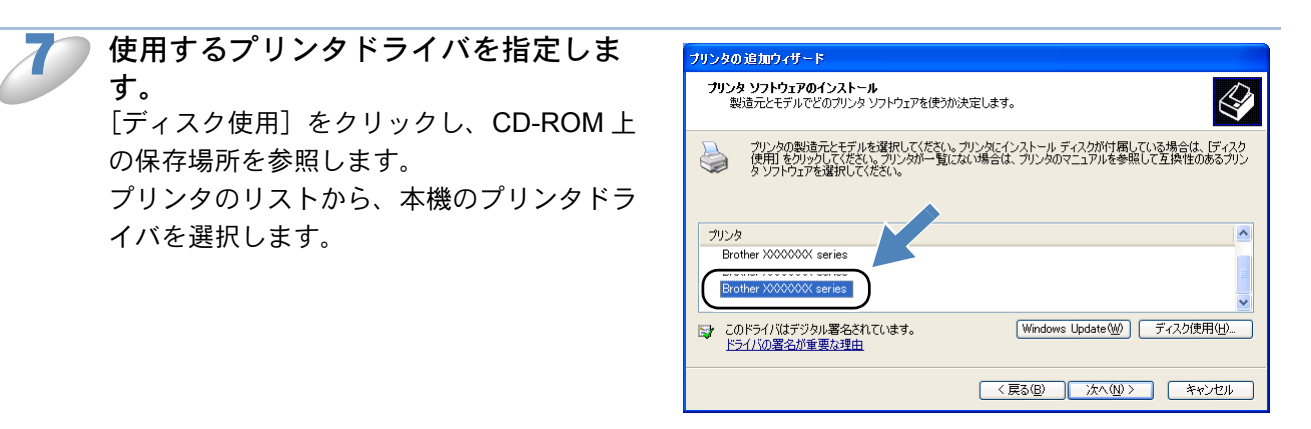

パソコンがインターネットに接続されている場合は、[Windows Update] をクリックし、 メモ Microsoft のホームページから直接プリンタドライバをダウンロードすることもできま す。

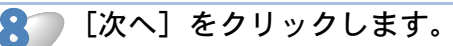

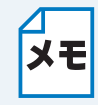

] すでにプリンタドライバがインストールされている場合は、現在のドライバを使うかど うかを確認するメッセージが表示されます。 [現在のドライバを使う(推奨)]を選択し、[次へ]をクリックします。既存のドライバ

「現在のトライハを使う(推奨)」を選択し、「次へ」をクリックします。既存のトライハがない場合は、このメッセージは表示されません。

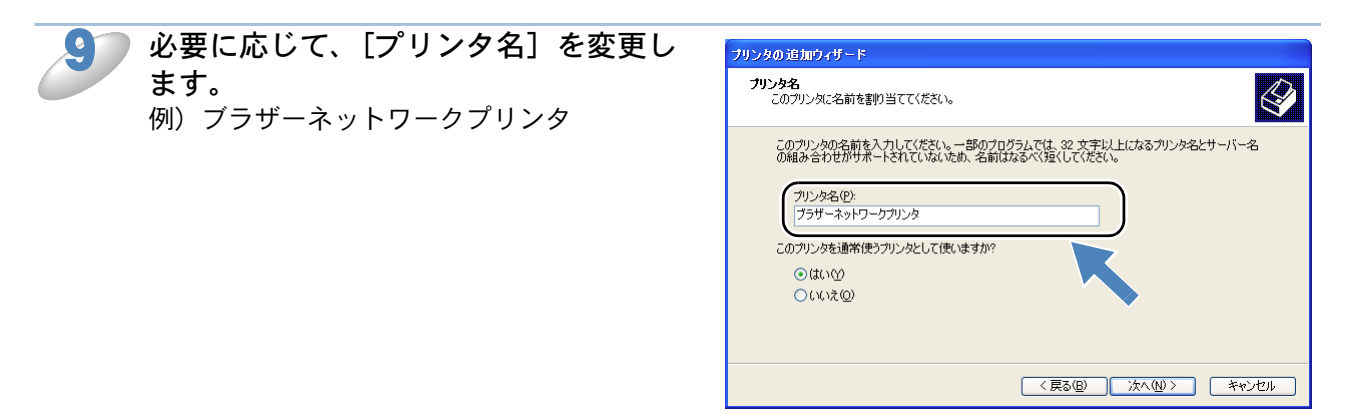

複数のプリンタドライバがインストールされている場合は、このプリンタを通常使う プリンタとして使うかどうかを選択し、[次へ]をクリックします。

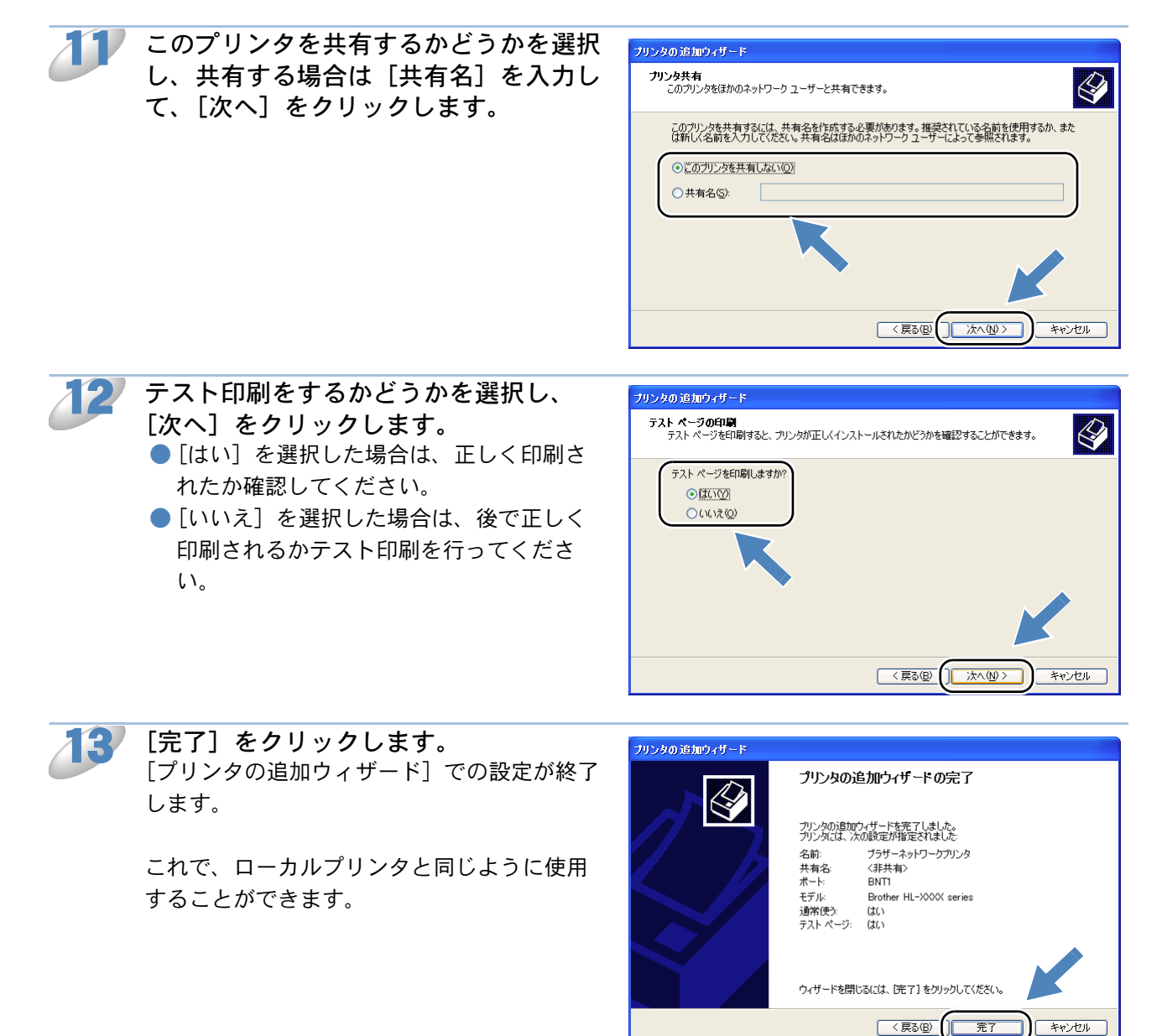

ブラザーピアツーピア印刷(**NetBIOS**)ポートの追加

メモ ブラザーピアツーピア印刷(NetBIOS)ポートを追加するときは、ブラザーピアツーピ ア印刷(NetBIOS)ソフトウェアの再インストールは必要ありません。次の手順で追加 できます。

- [スタート] メニューから [プリンタと FAX] をクリック(Windows 2000 の場合は、 [スタート] メニューから [設定] – [プリンタ]の順にクリック)し、設定するプ リンタをクリックします。
- ② [ファイル] メニューの [プロパティ] をクリックします。
- ③ [ポート] タブをクリックし、[ポートの追加] をクリックします。
- ④ [Brother NetBIOS Port] を選択し、[新しいポート] をクリックします。 [ポート名の入力] が表示されます。
- ⑥「ブラザーピアツーピア印刷(NetBIOS)ソフトウェアのインストール」の手順9~
   12 P.6-19 を実行します。

# 第7章 インターネット印刷機能を使う

# Windows 2000/XP の場合

Windows 2000/XP が、標準サポートしている IPP プロトコルを使用してインターネット印刷をすることができます。

Windows 2000/XP のインターネット印刷機能を使用するには、次の手順を実行します。

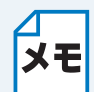

- この章の内容を操作する前に、本機の IP アドレスを設定する必要があります。IP アドレスを設定する必要がある場合は、「第2章 有線 LAN で設定する」を参照してください。
  - "ホストコンピュータとプリントサーバが同じサブネット上にあるか"または "ルー タが2つのデバイス間でデータを渡すように正しく設定されているか"のどちらかを 検証してください。
  - ・お買い上げ時のパスワードは "access" に設定されています。

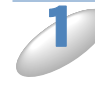

[スタート] メニューから [プリンタと FAX] をクリックし、[プリンタのインストー ル] をクリックします。

● Windows 2000 の場合は、[スタート]メニューから[設定]-[プリンタ]の順にクリック し、[プリンタの追加]をダブルクリックします。

[プリンタの追加ウィザード]が表示されます。

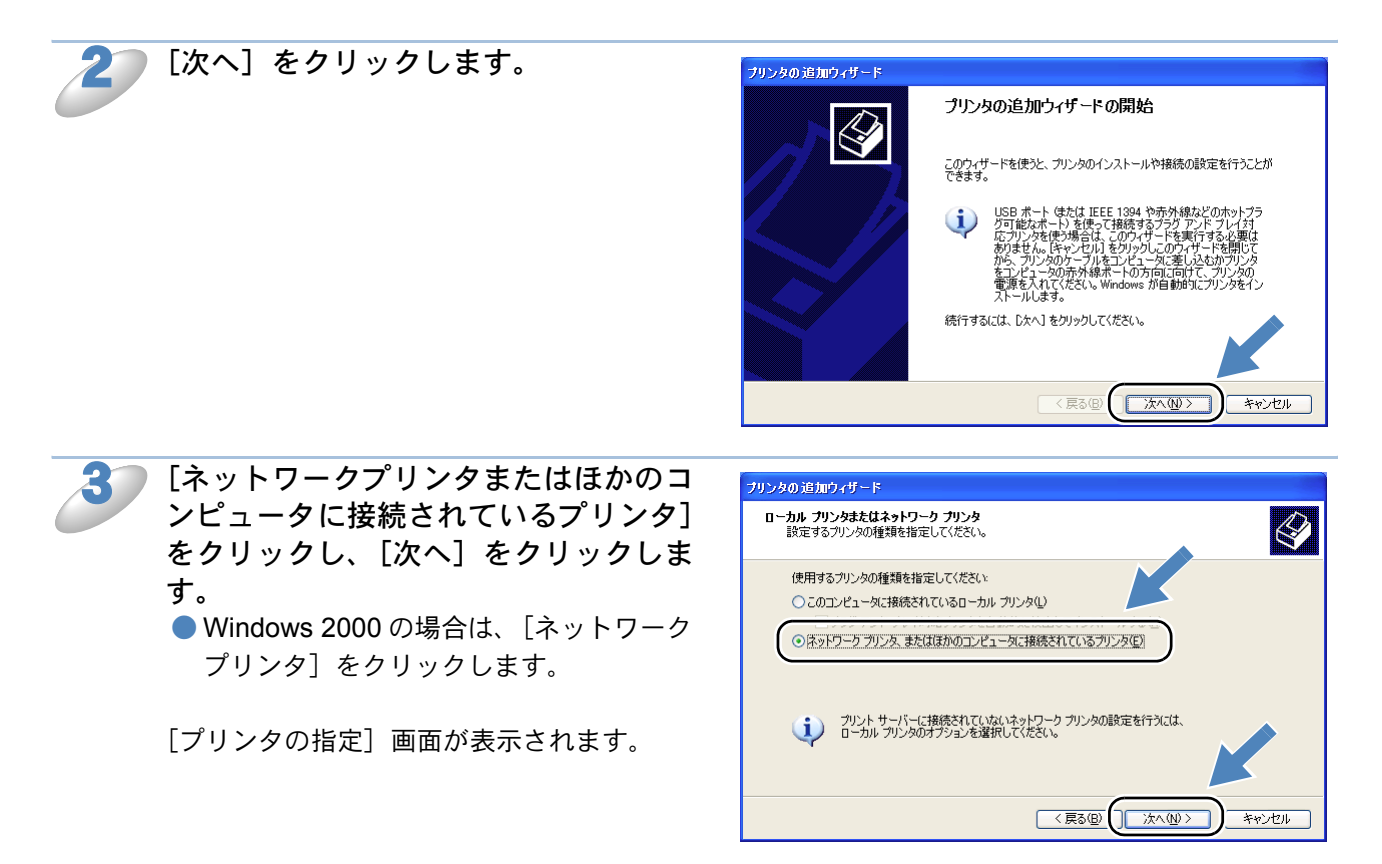

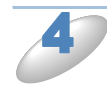

[インターネット上または自宅 / 会社の ネットワーク上のプリンタに接続する] をクリックし、[URL:] ボックスに次の URL を入力します。

Windows 2000 の場合は、「インターネットまたはイントラネット上のプリンタに接続します」をオンにし、「URL:」ボックスに次の URL を入力します。

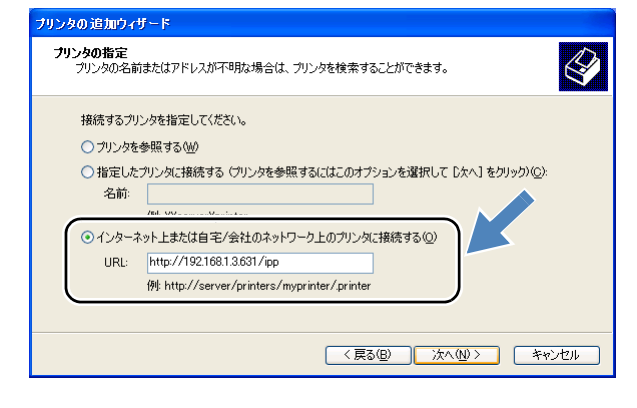

http://printer\_ip\_address:631/ipp

printer\_ip\_address はプリンタの IP アドレスまたは DNS 名です。 例) プリンタの IP アドレスが 192.168.1.3 の場合 http://192.168.1.3:631/ipp

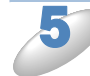

[次へ] をクリックします。 指定した URL に接続されます。

必要なプリンタドライバがインストールされている場合
 適したプリンタドライバがパソコンにインストールされている場合は、そのドライバが自動的に使用されます。
 ドライバをお買い上げ時のプリンタドライバにするかどうかを選択し[次へ]をクリックします。
 手順8に進んでください。

#### 必要なプリンタドライバがインストールされていない場合 IPP 印刷プロトコルのメリットの1つは、通信先のプリンタのモデル名が自動的に確定される ことです。プリンタとの通信が確立すると、自動的にプリンタのモデル名が表示されるため、 使用するプリンタドライバの種類を Windows 2000/XP に対して指定する必要はありません。 プリンタドライバがインストールされていない場合は、プリンタ追加ウィザードのプリンタ選 択画面が表示されます。手順6 に進んでください。

使用するプリンタドライバを指定します。 「ディスク使用」をクリックし、CD-ROM上の保存場所を参照します。 プリンタのリストから、本機のプリンタドライバを選択します。

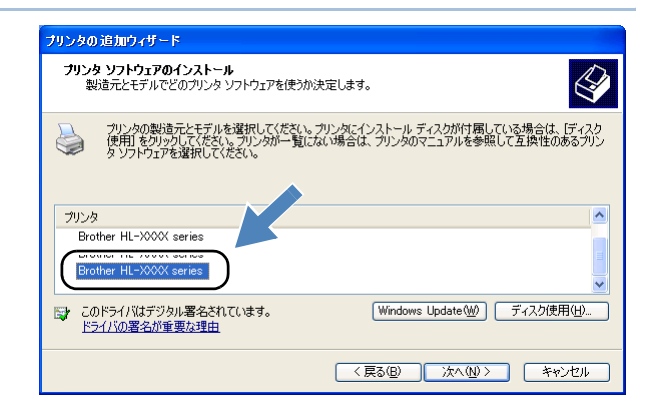

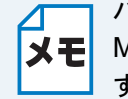

」パソコンがインターネットに接続されている場合は、[Windows Update]をクリックし、 Microsoft のホームページから直接プリンタドライバをダウンロードすることもできま す。

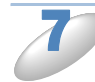

[次へ] をクリックします。

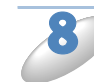

[完了] をクリックします。

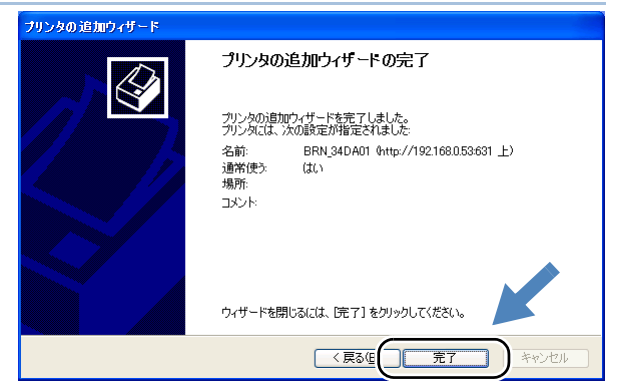

これで、Windows 2000/XP のインターネッ ト印刷機能の設定は完了しました。 このパソコンを経由してインターネット印 刷ができます。

## 別の URL を指定する

[URL] ボックスには、次の何種類かの入力が可能です。

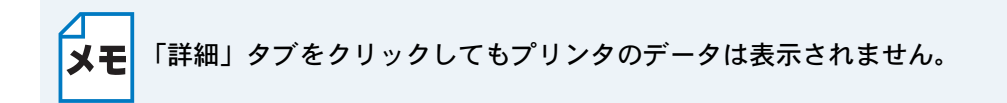

#### http://printer\_ip\_address:631/ipp

お買い上げ時の URL です。この URL の使用をおすすめします。

#### http://printer\_ip\_address:631/

URLの詳細を忘れた場合は、このテキストだけでもプリンタに受け付けられ、データが処理されます。

ブラザーネットワークプリンタに内蔵されているサービス名を使用する場合は、次の URL も使用 できます。 http://printer\_ip\_address : 631/brn\_xxxxxx\_p1

http://printer\_ip\_address : 631/binary\_p1 http://printer\_ip\_address : 631/text\_p1 http://printer\_ip\_address : 631/postscript\_p1 http://printer\_ip\_address : 631/pcl\_p1 http://printer\_ip\_address : 631/brn\_xxxxxx\_p1\_at

printer\_ip\_address はプリンタの IP アドレスです。 xxxxxx は MAC アドレスの末尾 6 桁です。

# 第8章 BRAdmin Professional で管理する

# BRAdmin Professionalをインストールする

BRAdmin Professional は、本機など、ネットワーク環境に接続された装置の管理を行うソフトウェアです。

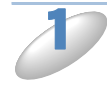

付属の CD-ROM をパソコンの CD-ROM ドライブにセットします。 モデル名を選ぶ画面が表示されたときは、モデル名をクリックします。 画面が表示されないときは、「マイコンピュータ」から CD-ROM ドライブをダブルクリックし、 「SETUP.EXE」をダブルクリックしてください。

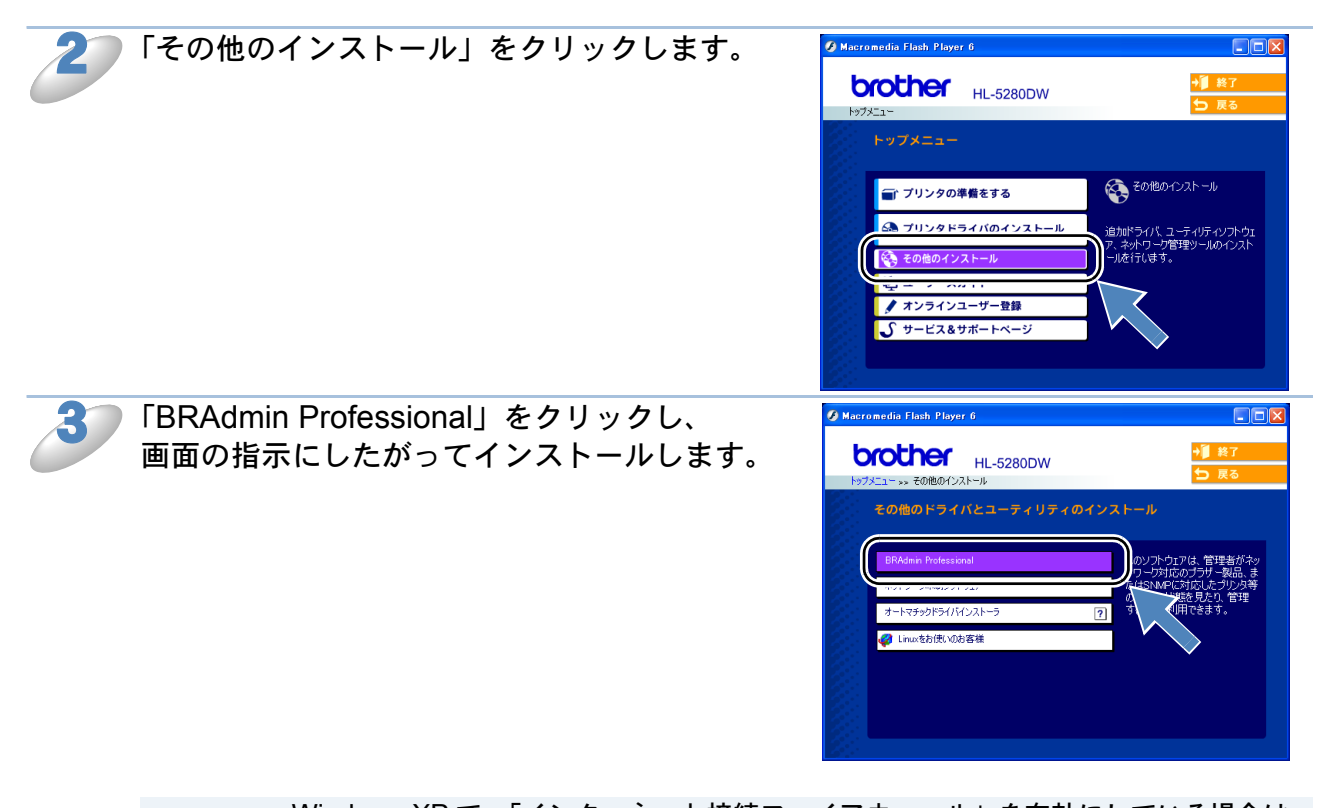

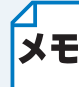

 Windows XP で、「インターネット接続ファイアウォール」を有効にしている場合は、 BRAdmin Professional の「稼動中のデバイスの検索」機能が利用できません。利用 する場合は、一時的にファイアウォール機能を無効に設定してください。
 詳しい設定方法については「Windows XP のインターネット接続ファイアウォールの 問題」P.11-3 を参照してください。

 アンチウィルスソフトのファイアウォール機能が設定されている場合、BRAdmin Professionalの「稼働中のデバイスの検索」機能が利用できないことがあります。利 用する場合は、一時的にファイアウォール機能を無効にしてください。

# ネットワークインターフェースを設定する

TCP/IP を利用して印刷するには、本機に IP アドレスを割り当てる必要があります。

使用するパソコンと同じネットワーク上に本機が接続されている場合は、IP アドレスとサブネット マスクを設定します。パソコンと本機の間にルータが接続されている場合は、さらに「ゲートウェ イ」のアドレスも設定します。

#### ゲートウェイの設定 ルータはネットワークとネットワークを中継する装置です。異なるネットワーク間の中 継地点で送信されるデータを正しく目的の場所に届ける働きをしています。このルータ が持つ IP アドレスをゲートウェイのアドレスとして設定します。ルータの IP アドレス はネットワーク管理者に問い合わせるか、ルータの取扱説明書を参照してください。

IP アドレスは以下の方法で割り当てます。

- IP アドレス配布サーバを利用している場合 本機は各種の IP アドレス自動設定機能に対応しています。DHCP、BOOTP、RARP などの IP アドレス配布サーバを利用している場合は、本機が起動したときに自動的に IP アドレスが割り 当てられます。
- IP アドレス配布サーバを利用していない場合
   DHCP、BOOTP、RARP などの IP アドレス配布サーバを利用していない場合は、APIPA (AutoIP)機能により、本機が自動的に IP アドレスを割り当てることができます。ただし、お 使いのネットワーク環境の IP アドレスの設定規則に適さない場合は、BRAdminProfessional を 使用して本機の IP アドレスを設定してください。

**ま買い上げ時の IP アドレス** IP アドレス配布サーバを利用していない場合、お買い上げ時の設定は以下のとおりです。 ・ IP アドレス: 169.254.xxx.xxx (APIPA 機能による自動割当) 現在の設定値を調べるときは、「設定一覧」を印刷します。詳しくは、「設定一覧の印刷」

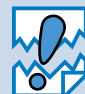

無線 LAN で接続する場合は、BRAdmin Professional を使用する前に、無線 LAN を設 定しておく必要があります。

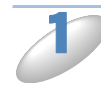

本機とパソコンをネットワークに接続した状態で、BRAdmin Professional を起動します。

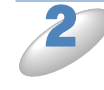

| フィ | ン | ドウの左側    | にある | フィル |
|----|---|----------|-----|-----|
| ዾገ | の | [TCP/IP] | を選び | ます。 |

| 🌃 pservers.psl – BRAdmin Professional  |         |
|----------------------------------------|---------|
| ファイル(E) デバイス(D) コントロール(C) 表示(V) ヘルプ(H) |         |
| M 🗞 🧿 🖉 🛍 🖗 🏷 🧶 🗳 🎟 🖗 🎖 🚭              |         |
|                                        | λ.<br>  |
| ヘルフを表示するには [F1] を押してください。 デバイス: 0 未設定: | デバイス: 0 |

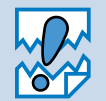

ネットワークインターフェースがすでに設定されている場合や IP アドレスの自動設定 機能により IP アドレスが割り当て済みの場合には、ウィンドウの右側に本機のネット ワークインターフェースが表示されます。 [デバイス] メニューから [稼働中 のデバイスの検索] を選びます。 本機の設定がお買い上げ時のままでも、 未設定デバイスとして表示されます。 この場合、「ノード名」には MAC アド レスが表示されます。

| 🕷 pservers.psl – BRAdmin Profession | al               |                |   |
|-------------------------------------|------------------|----------------|---|
| ファイル(E) デバイス(D) コントロール(C) 表示(V)     | ∿ルフ°( <u>H</u> ) |                |   |
| 4 3 🤣 😏 🙁   😫 🏵 🗟 😫 🖩 🕻             | 2 🨤 🚰            |                |   |
|                                     | )<br>)           | <u>/-17192</u> |   |
| <                                   |                  |                | > |
| ヘルフを表示するには [F1] を押してください。           | デバイス: 0          | 未設定デバイス:1      |   |

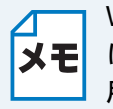

Windows XP をお使いの場合や、アンチウィルスソフトのファイアウォール機能が有効 になっている場合、「稼働中のデバイスの検索」機能が利用できないことがあります。利 用する場合は、一時的にファイアウォール機能を無効にしてください。

「未設定デバイス」をダブルクリックします。

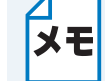

現在設定されているノード名や MAC アドレスを調べるときは、「設定一覧」を印刷します。詳しくは、「設定一覧の印刷」|2.2-20 を参照してください。

5 本機の IP アドレス、サブネットマスク、必要に応 じてゲートウェイを入力します。 例)IP アドレス : 192.168.1.3 サブネットマスク : 255.255.255.0 ゲートウェイ : 192.168.1.1

| TCP/IP7ドレス設定       |               |  |  |  |
|--------------------|---------------|--|--|--|
| 7∜ን≻ትサーバーのTC       | OK            |  |  |  |
| <b>v</b> .         | ι, i          |  |  |  |
| IPアドレス( <u>A</u> ) | 192.168.1.3   |  |  |  |
| サフジネットマスク(S)       | 255.255.255.0 |  |  |  |
| ゲートウェイ( <u>G</u> ) | 192.168.1.1   |  |  |  |

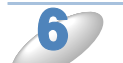

[OK] をクリックします。

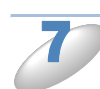

本機に IP アドレスが正しく設定されると、ウィンドウの右側にノード名およびプリン 夕名が表示されます。

BRAdmin Professional を使用せずにネットワークを設定するときは

以下の方法でもネットワークの設定ができます。

- 操作パネルで設定する
  - DHCP、APIPA、RARP、BOOTP を使用する「IP アドレスの設定方法」12.12-2
  - ウェブブラウザで設定する P.5-1

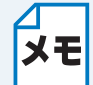

ΧŦ

- BRAdmin Professional を使って設定を変更する場合は、手順3で本機をダブルク
- リックして、[TCP/IP] タブをクリックします。
- ・お買い上げ時のパスワードは"access"に設定されています。

# Macintosh 編

| 第9章 ネットワークプリンタとして使う               | 9-2 |
|-----------------------------------|-----|
| 設定の流れ                             | 9-2 |
| Macintosh BR-Script 3 プリンタドライバを使う |     |
| (HL-5270DN/HL-5280DW のみ)          | 9-3 |

# 第9章 ネットワークプリンタとして使う

# 設定の流れ

本機は Mac OS X 10.2.4 以降でサポートされている簡易ネットワーク設定機能に対応しています。 簡易ネットワーク設定機能を使用すれば、ネットワーク上に接続されているプリンタを簡単に使用 できるようになります。

プリントサーバ(本機)の設定

TCP/IP を使用する場合は、プリントサーバに適切な IP アドレスを設定する必要があります。 Mac OS X は、APIPA (AutoIP)機能に対応しています。APIPA を使用している環境であれば、 プリントサーバも APIPA を使用して自動的に IP アドレスを割り当てるため、IP アドレスを設定し なくてもプリントサーバを使用できます。

IP アドレスの設定方法については、「IP アドレスを決める」P-1-11を参照してください。

プリントサーバの設定を行う

必要に応じてプリントサーバにIPアドレスの設定 などを行います。わからない場合はネットワーク 管理者にお問い合わせください。

簡易ネットワーク設定機能の設定を行う

ネットワーク上のプリンタをリストアップし、 使用できるように設定します。

1 簡易ネットワーク設定機能を使用すると、ネットワークプリンタとして使用できます。 メモ 設定方法については、下記の参照先を参照してください。

ブラザーレーザードライバ(推奨)を使用する場合

- Mac OS X 10.2.4 以降 かんたん設置ガイド「ネットワークケーブル(有線 LAN 経由)で接続する場合」ま たは「無線 LAN で接続する場合」
- Mac OS 9.1 ~ 9.2
   かんたん設置ガイド「ネットワークケーブル(有線 LAN 経由)で接続する場合」
   ※ Mac OS 9.1 ~ 9.2 は無線 LAN に対応していません。

Macintosh BR-Script 3 プリンタドライバを使用する場合(HL-5270DN/HL-5280DW のみ)

- Mac OS X 10.2.4 以降 P.9-3
- Mac OS 9.1 ~ 9.2 P.9-6

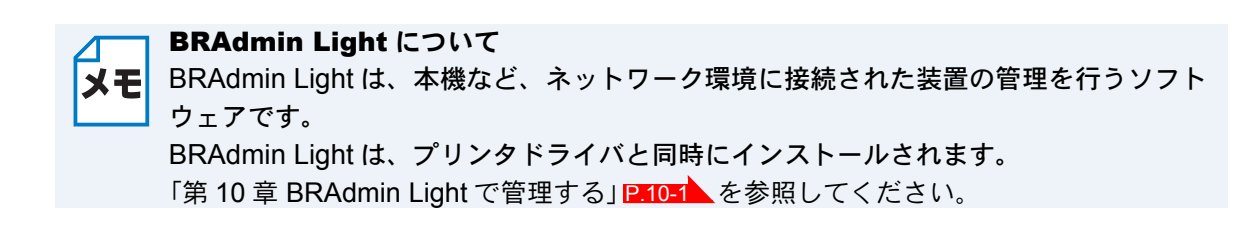

## Macintosh BR-Script 3 プリンタドライバを使う (HL-5270DN/HL-5280DW のみ)

BR-Script 3 (PostScript3 互換) ドライバを使用する場合は、次の手順でプリンタドライバを選択 します。 ブラザーレーザードライバ(推奨)を使用する場合は、「かんたん設置ガイド」を参照してください。

### Mac OS X 10.2.4 以降の場合

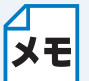

このセクションの画面は、Mac OS X 10.4 の画面です。Mac OS X 10.3 以前のバージョンの画面とは、画面や項目の名称が異なります。

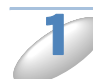

プリンタの電源を入れます。

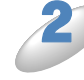

[Macintosh HD] アイコン- [アプリケーション] フォルダ- [ユーティリティ] フォルダ- [プリンタ設定ユーティリティ] (Mac OS X 10.2 の場合は [ プリントセン ター ]) アイコンの順にダブルクリックします。

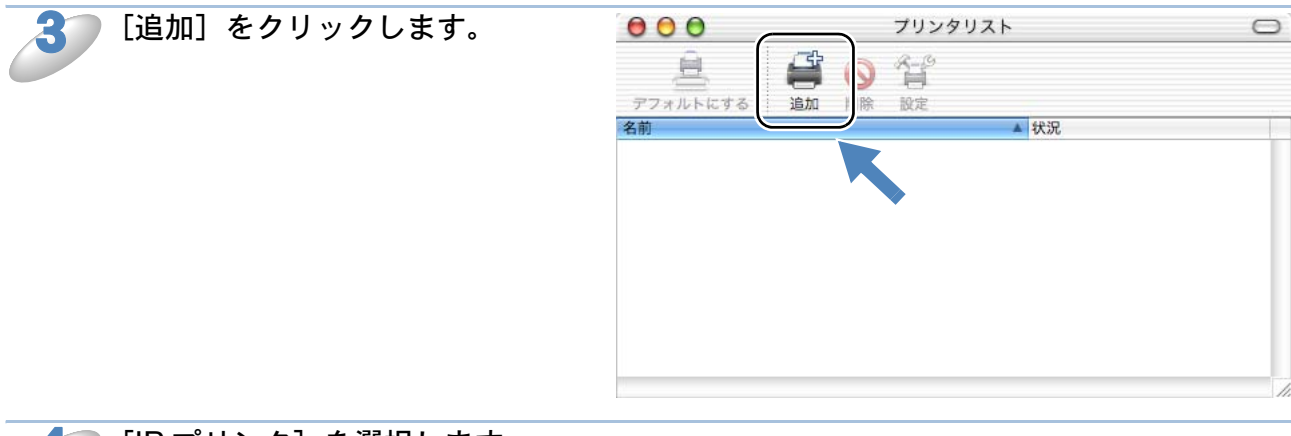

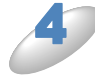

[IP プリンタ] を選択します。 Mac OS X 10.2.4 から 10.3.X の場合 は、[IP プリント]を選択します。

Mac OS X 10.2.4  $\sim$  10.3.X

| 00       | J         J         J | 0  |
|----------|----------------------------------------------------------------------------------------------------|----|
| デフ<br>名前 | 「IP ブリント         ;           プリンタのアドレス:         -           インターネットアドレスまたは         -                                                                                                    |    |
|          | DNS名<br>ダサーバ上のデフォルトのキューを使う<br>キュー名:                                                                                                    |    |
|          | プリンタの機種: 一般設定                                                                                                    |    |
|          | (キャンセル) 追加                                                                                                    | 1. |

| オルトフラウザ                 | ガリンタ 検索                | l <u>.</u> |
|-------------------------|------------------------|------------|
| プリンタ名                   | ▲ 接続                   |            |
|                         |                        |            |
|                         |                        |            |
|                         |                        |            |
|                         |                        |            |
|                         |                        |            |
|                         |                        | )4 +       |
| (                       |                        | ) 4   1    |
| 名前:                     | 選択されていません              | ) ( )      |
| <b>全</b><br>名前:<br>場所:  | 選択されていません<br>選択されていません |            |
| 名前:<br>場所:<br>実用するドライバ: | 選択されていません<br>選択されていません | ) 4 Þ<br>( |
| 名前:<br>場所:<br>使用するドライバ: | 選択されていません<br>選択されていません | ) • • •    |

Mac OS X 10.4

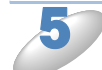

ドレスとキュー名を入力しま す。 キューを指定するときには、 BRN\_xxxxxx\_P1\_ATを使ってくだ さい。xxxxxx は MAC アドレスの末 尾 6 桁です。

ご使用になるプリンタの IP ア

| 00           | プリン             | タブラウザ          |      | 0               |
|--------------|-----------------|----------------|------|-----------------|
| デフォルトブラウザ IF |                 | (Q,+           | 検索   |                 |
| プロトコル: (LPC  | D (Line Printer | Daemon)        |      | •               |
| アドレス: 220    | 0.0.0.210       |                |      |                 |
| ( +: BRN     | _XXXXXXX_P1_A   | л              | - X- |                 |
|              | 1781-7 - VA00E  | 16, EV66063    |      |                 |
| 名前           | : 220.0.0.21    | 0              |      |                 |
| 場所           | :               |                |      |                 |
| 使用するドライバ     | : (一般的な Pc      | ostScript プリンタ |      | •               |
| ?            |                 | (ほかのプリンク       | ÿ) 🧲 | <u>1810</u> //. |

・ネットワーク設定一覧を印刷して、MAC アドレスを調べることができます。
 操作パネルにてまたはを押して[インフォメーション]を選択します

適切なキュー名を指定していないときは、プリンタで正しく印刷ができません。ここで入力するキュー名と、プリンタのサービス名が一致していることを確認してください。

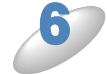

[使用するドライバ]から [Brother]を選択します。 Mac OS X 10.2.4 から 10.3.X の場合 は、[プリンタの種類]から [Brother]を選択します。

| フォルトブラウザ II     |                                  | <b>२.</b> - |
|-----------------|----------------------------------|-------------|
|                 |                                  |             |
| プロトコル: [LP      | O (Line Printer Daemon)          |             |
| アドレス: 220 完全で   | ).0.0.210<br>で正しいアドレスです。         |             |
| キュー: BRN<br>デフ: | A_XXXXXX_P1_AT<br>ォルトキューの場合は、空のま | まにします。      |
| 名前場所            | 自動選択<br>✓ 一般的な PostScript<br>その他 | לעעד        |
| 使用するドライ         | Apple<br>Brother                 |             |

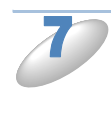

[Brother HL-5280DW (5270DN) BR-Script3] を選択し、[追加] をクリックします。

| 000               | プリンタブラウザ                                                         |        |
|-------------------|------------------------------------------------------------------|--------|
| フォルトブラウザ IP 3     | Q-                                                               | 検索     |
|                   |                                                                  |        |
| プロトコル: LPD        | (Line Printer Daemon)                                            | •      |
| アドレス: 220.0       | 0.0.210                                                          |        |
| 完全で正              | Eしいアドレスです。                                                       |        |
| キュー: BRN_<br>デフォノ | xxxxxx_P1_AT<br>レトキューの場合は、空のままにします。                              |        |
|                   |                                                                  |        |
| 名則:               | 220.0.0.210                                                      |        |
| 使用するドライバ:         | Brother                                                          | ;      |
|                   | 機種<br>Brother ne Sesobir Senes Cors +                            |        |
|                   | Brother HL-5270DN BR-Script3                                     |        |
| (                 | Brother HL-5280DW BR-Script3                                     | -      |
|                   | Brother HL-5280DW series CUPS v1.1<br>Brother HL-6050 BR-Script3 | A<br>V |
|                   |                                                                  |        |
| 2                 | ほかのプリンタ                                                          | 追加     |

1

-

プリンタが表示されます。

 プリンタを選択し、「デフォルト にする」をクリックすると、通常 使用するプリンタとして設定され ます。

これで、プリンタから印刷できます。

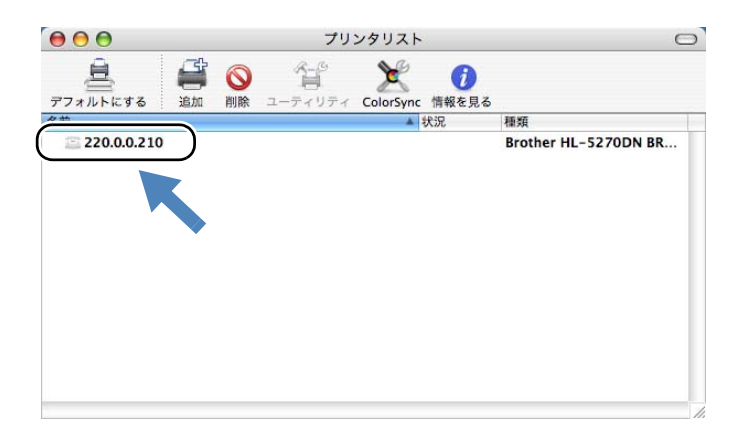

### Mac OS 9.1 ~ 9.2 の場合

[Macintosh HD] アイコン- [Applications (Mac OS 9)] フォルダー [ユーティリティ] フォルダー [デスクトップ・プリンタ Utility] フォルダの順にダブルクリックします。

[デスクトップ・プリンタ Utility] が起動します。

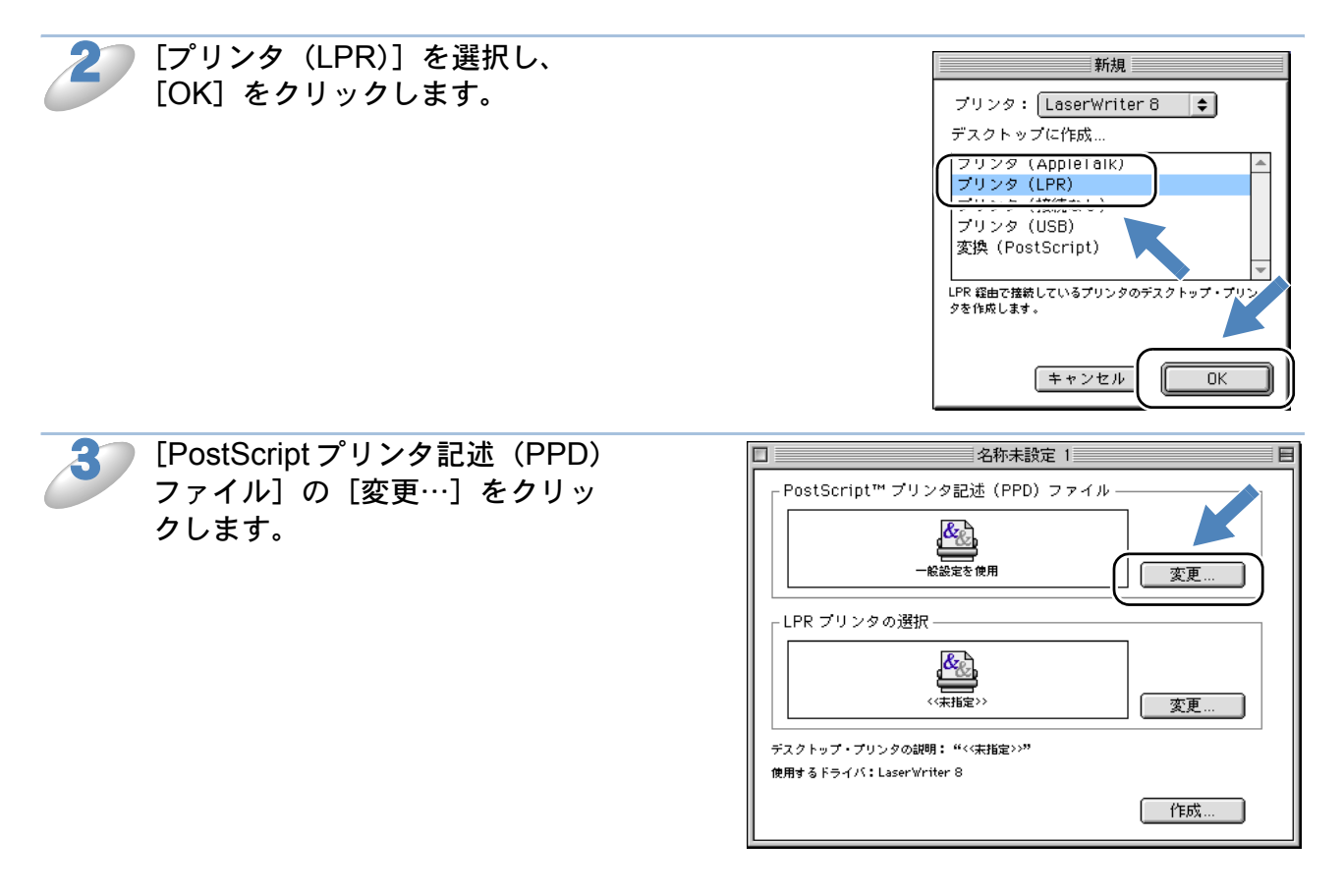

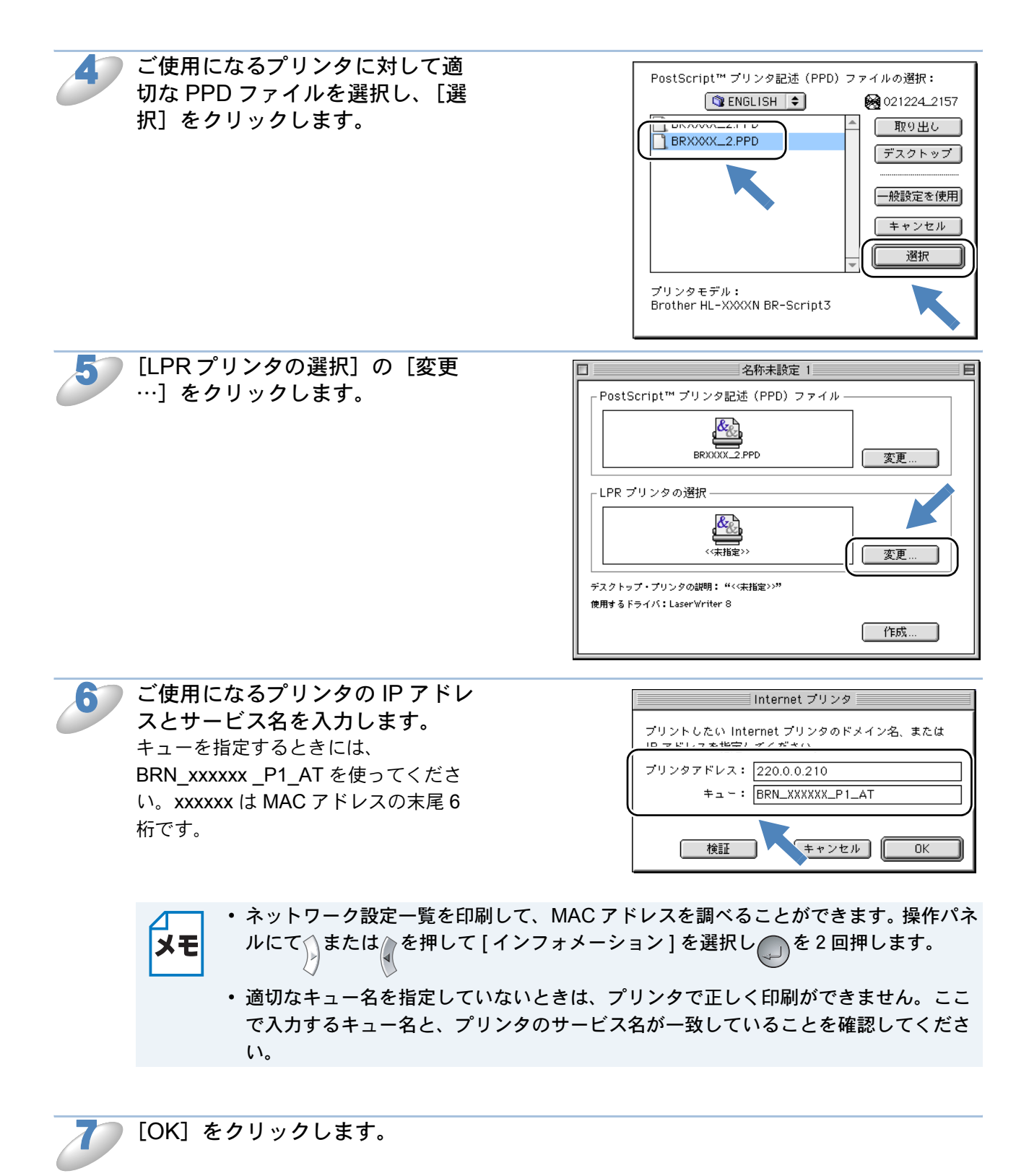

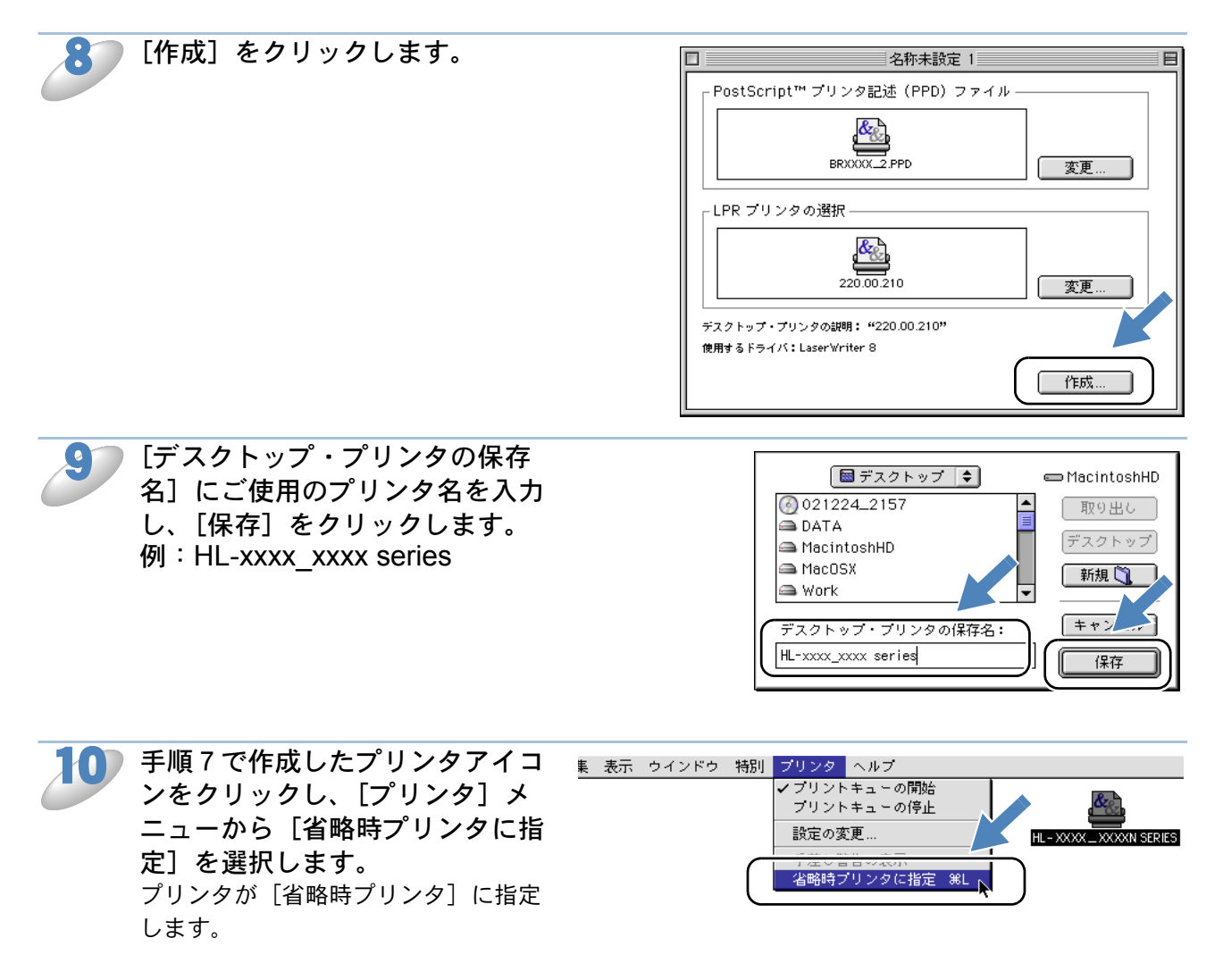

これでプリンタのセットアップは完了です。

# 第10章 BRAdmin Lightで管理する

# IP アドレス、サブネットマスク、ゲートウェイを設定する

ブラザー BRAdmin Light は、Mac OS X 専用の Java アプリケーションソフトです。BRAdmin Professional (Windows 専用) のいくつかの機能をサポートした、BRAdmin 簡易アプリケーションです。

BRAdmin Light は、プリンタドライバのインストール時に自動的にインストールされます。 BRAdmin Light についての詳細は、ブラザーソリューションセンター (http://solutions.brother.co.jp/Library/sol/light) でもご参照いただけます。

# ネットワークインターフェースを設定する

TCP/IP を利用して印刷するには、本機に IP アドレスを割り当てる必要があります。

使用するパソコンと同じネットワーク上に本機が接続されている場合は、IP アドレスとサブネット マスクを設定します。パソコンと本機の間にルータが接続されている場合は、さらに「ゲートウェ イ」のアドレスも設定します。

🦳 ゲートウェイの設定

# メモ ルータはネットワークとネットワークを中継する装置です。異なるネットワーク間の中継地点で送信されるデータを正しく目的の場所に届ける働きをしています。このルータが持つ IP アドレスをゲートウェイのアドレスとして設定します。ルータの IP アドレスはネットワーク管理者に問い合わせるか、ルータの取扱説明書を参照してください。

IP アドレスは以下の方法で割り当てます。

• IP アドレス配布サーバを利用している場合 本機は各種の IP アドレス自動設定機能に対応しています。DHCP、BOOTP、RARP などの IP アドレス配布サーバを利用している場合は、本機が起動したときに自動的に IP アドレスが割り 当てられます。

• IP アドレス配布サーバを利用していない場合

DHCP、BOOTP、RARP などの IP アドレス配布サーバを利用していない場合は、APIPA (AutoIP)機能により、本機が自動的に IP アドレスを割り当てることができます。ただし、お 使いのネットワーク環境の IP アドレスの設定規則に適さない場合は、BRAdmin Light を使用し て本機の IP アドレスを設定してください。

**お買い上げ時の IP アドレス** IP アドレス配布サーバを利用していない場合、お買い上げ時の設定は以下のとおりです。 ・ IP アドレス: 169.254.xxx.xxx (APIPA 機能による自動割当) 現在の設定値を調べるときは、「設定一覧」を印刷します。詳しくは、「設定一覧の印刷」

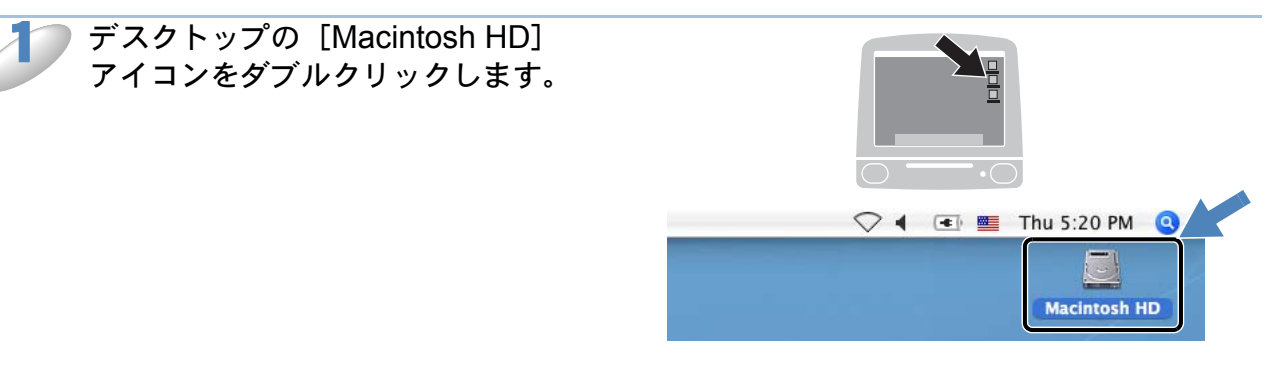

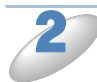

[ライブラリ]、[Printers]、 [Brother]、[Utilities] の順に選択 します。

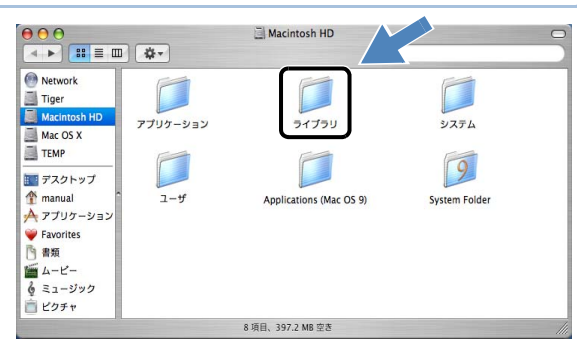

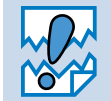

ネットワークインターフェースがすでに設定されている場合や IP アドレスの自動設定 機能により IP アドレスが割り当て済みの場合には、ウィンドウの右側に本機のネット ワークインターフェースが表示されます。

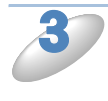

[BRAdmin Light.jar] をダブルク リックして、BRAdmin Light を起 動します。 BRAdmin Light が新しいデバイスを自 動的に検索します。

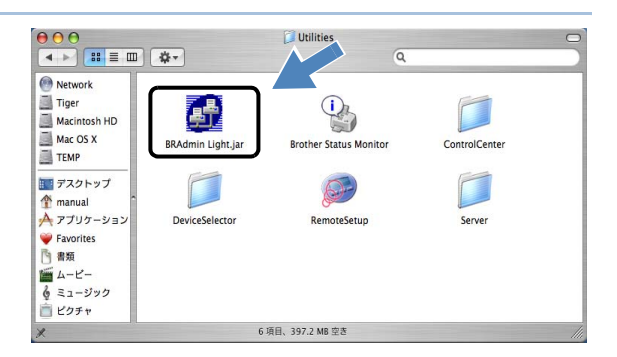

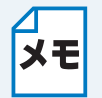

プリントサーバーのお買い上げ時のパスワードは、"access"に設定されています。 BRAdmin Light ソフトウェアやウェブブラウザでお好きなパスワードに変更することが できます。

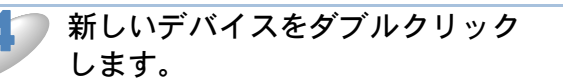

| $\Theta \Theta \Theta$ |           | BRAdmin Light |           |           |        |
|------------------------|-----------|---------------|-----------|-----------|--------|
| ファイル(1) デパイス(2) つい     | ノトロール(3)  |               |           |           |        |
| (検索(S)) 更新(R)          | 成定(C) ホール | ムページ(H)) (フ:  | ァイルの送信(F) | (77-400-K | 山) (終了 |
| 107121.7               | プリンタステータス | プリンタタイプ       | ノードタイプ    | ロケーション情報  | 連絡先    |
| 0x00:80:77:3           |           |               |           |           |        |
|                        |           |               |           |           |        |
|                        |           |               |           |           |        |
|                        |           |               |           |           |        |
|                        |           |               |           |           |        |
|                        |           |               |           |           |        |
|                        |           |               |           |           |        |
|                        |           |               |           |           |        |
|                        |           |               |           |           |        |
|                        |           |               |           |           |        |
|                        |           |               |           |           |        |
|                        |           |               |           |           |        |
|                        |           |               |           |           |        |
|                        |           |               |           |           |        |
|                        |           |               |           |           |        |
|                        |           |               |           |           |        |
|                        |           |               |           |           |        |
|                        |           |               |           |           |        |
|                        |           |               |           |           |        |

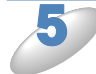

[IP アドレス]、[サブネットマス ク]、[ゲートウェイ]を入力し、 [OK]をクリックします。 アドレス情報がプリンタに保存されました。

| 00       | TCP/IP        |
|----------|---------------|
| IPアドレス   | 10.100.20.20  |
| サブネットマスク | 255.255.255.0 |
| ゲートウェイ   | 10.100.20.254 |
|          |               |

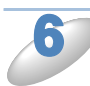

本機に IP アドレスが正しく設定されると、ウィンドウの右側にノード名およびプリン 夕名が表示されます。

#### BRAdmin Light を使用せずにネットワークを設定するときは

**メモ** 以下の方法でもネットワークの設定ができます。

- 操作パネルで設定するP.2-5
  - DHCP、APIPA、RARP、BOOTP を使用する「IP アドレスの設定方法」12-112-2
  - ウェブブラウザで設定する

# こんなときは

| 第 11 章 トラブルシューティング1                                                                                                    | 1-2              |
|----------------------------------------------------------------------------------------------------|------------------|
| 概要 1                                                                                                    | 1-2              |
| 一般的な問題1                                                                                                    | 1-2              |
| • CD-ROM を挿入しても自動的に開始しない (Windows のみ)                                                                                                    | 11-2             |
| <ul> <li>・本磯のネットリーク設定をお買い上げ時の設定にリセットする方法.</li> <li>・ 中谷生 レ シーク の 問 町</li> </ul>                                                                                                    | 11-2             |
| 女杌と設足の问題                                                                                                    |                  |
| <ul> <li>         ・ TCP/IP のトラブルシューティング         ・         ・         LPR (BLP) での TCP/IP ピアツーピア印刷のトラブルシューティング         ・         Notplos での TCP/IP ピアツーピア印刷のトラブルシューティング         ・         Notplos での TCP/IP ピアツーピア印刷のトラブルシューティング         ・         </li> </ul> | 11-6<br>11-6     |
| • NetBIOS COTCP/IP ビデリービア印刷のトラブルシューティング<br>• ウェブブラウザのトラブルシューティング                                                                                                    | 11-7<br>11-7     |
| <ul> <li>・ Windows XP のインターネット接続ファイアウォールの問題.</li> <li>・ アンチウイルスソフトの問題</li> </ul>                                                                                                    | . 11-8<br>. 11-9 |
| 無線 LAN の問題 (HL-5280DW のみ) 11                                                                                                    | -10              |
| ・無線 LAN セットアップウィザードで本機を検出できない ´<br>・無線 LAN アクセスポイントに接続できない                                                                                                    | 1-10<br> 1-10    |
| • ときどき無線 LAN 接続できない´<br>• 無線 LAN で印刷ができない´                                                                                                    | 11-10<br>11-11   |
| <ul> <li>・印刷中のエラー</li></ul>                                                                                                    | 11-12            |
| その他の問題11                                                                                                    | -13              |

| 第 12 章 付録                         | 12-1      |
|-----------------------------------|-----------|
| 操作パネル以外から IP アドレスを設定する            | 12-1      |
| •概要                               | 12-1      |
| • IP アドレスの設定方法                    | 12-2      |
| オートマチックドライバインストーラを使う              | 12-4      |
| サービスの使用                           | 12-5      |
| ネットワークボードのファームウェアのアップデート・         | 12-6      |
| •概要                               | 12-6      |
| ・ファームウェアのアップデート方法                 | 12-6      |
| • ネットワークボードのファームウェアのアップデート時の注     | 三意 … 12-7 |
| 用語集                               | 12-8      |
| <ul> <li>・無線 LAN に関する用語</li></ul> | 12-11     |
| ネットワークの仕様                         | . 12-13   |
| • 有線 LAN                          | 12-13     |
| • 無線 LAN                          | 12-14     |
| 索 引                               | . 12-15   |

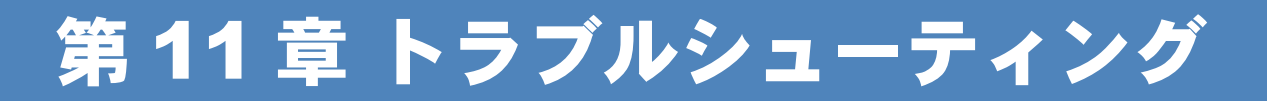

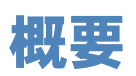

本機を使用する上で、発生する可能性のある問題とその解決方法について説明しています。

問題の種類を以下の4つに分けています。該当する問題のページを参照してください。

- 一般的な問題
   P.11-2
- ・接続と設定の問題 [2.111-3]
- ・プロトコル固有の問題P.11-6
- ファイアウォールの問題P.11-8
- ・無線 LAN の問題 (HL-5280DW のみ) PHILED
- その他の問題
   P.11-13

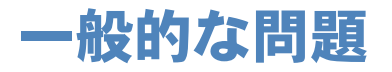

● CD-ROM を挿入しても自動的に開始しない(Windows のみ)

ご使用のパソコンが自動起動に対応していないと、CD-ROM を挿入した後にメニューが自動的に 表示されません。この場合は、CD-ROM の内容を表示して「start.exe」を実行してください。

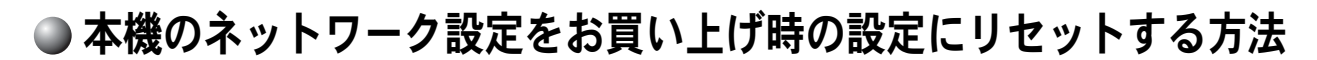

「有線設定リセット」を実行します。 P.2-18

## 接続と設定の問題

ネットワークを通じて印刷することができない場合は、以下の手順で確認します。

) 本機の電源がオンで、オンラインであり、印刷できる状態であることを確認します。

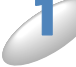

▲ 設定一覧を印刷して、ノード名と MAC アドレスを調べることができます。「設定一覧の 印刷」[12:2-20] を参照してください。

- a. 本体背面の 10BASE/100BASE-TX ポートの近くにあるネットワーク LED が点滅していない場合は、ネットワークファームウェアの設定に異常がある可能性があります。
- b. この場合は、本機をお買い上げ時の設定にリセットします。 「有線設定リセット」を実行します。 |2.2-18

2 設定一覧は印刷できるのに通常のドキュメントが印刷できない場合は、次の手順を実行します。

次の手順を実行しても印刷できない場合は、ハードウェアまたはネットワークに問題があると考え られます。

 TCP/IP を使用している場合 パソコンから次のコマンドを実行し、本機への ping を確認します。

#### **Ping ipaddress**

ipaddress は本機の IP アドレスです。

本機に IP アドレスがロードされるまでに、IP アドレスの設定後最大 2 分間程度かかる場合があ ります。

- 応答が正しく返される場合は、「プロトコル固有の問題」P.11-6の各トラブルシューティング へ進みます。
  - 例) C:¥>Ping 192.168.0.53

Pinging 192.168.0.53 with 32 bytes of data:

Reply from 192.168.0.53: bytes=32 time<10ms TTL=255 Reply from 192.168.0.53: bytes=32 time<10ms TTL=255 Reply from 192.168.0.53: bytes=32 time<10ms TTL=255 Reply from 192.168.0.53: bytes=32 time<10ms TTL=255

```
Ping statistics for 192.168.0.53:
Packets: Sent = 4, Received = 4, Lost = 0 (0% loss),
Approximate round trip times in milli-seconds:
```

Minimum = 0ms, Maximum = 0ms, Average = 0ms

- 応答が返らない場合は、手順3を確認した後で、「TCP/IPのトラブルシューティング」 P.11-6 へ 進みます。
  - 例) C:¥>Ping 192.168.0.53

Pinging 192.168.0.53 with 32 bytes of data:

Request timed out. Request timed out. Request timed out. Request timed out.

Ping statistics for 192.168.0.53: Packets: Sent = 4, Received = 0, Lost = 4 (100% loss), Approximate round trip times in milli-seconds: Minimum = 0ms, Maximum = 0ms, Average = 0ms

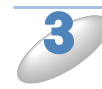

手順2で接続できなかった場合は、次の項目を確認します。

a. 本機の電源がオンで、オンラインになっていることを確認します。

b. LED の表示をチェックします。
 ネットワークインターフェースには本機の背面に2個のネットワーク LED があります。この
 LED を使用して、問題の診断を行うことができます。

- 上の LED が消灯
   ネットワークインターフェースがネットワークに接続されていないことを示します。
- 下の LED が緑色に点灯
   ネットワークインターフェースがネットワークに接続されていることを示します。
- 下の LED がオレンジ色に点灯
   100BASE リンク
- 下の LED が消灯
   10BASE リンク

c. IP アドレスの不一致や重複が原因で問題が発生していないか確認します。

本機に IP アドレスが正しくロードされていることを確認します。

そこでである。<br />
またしてください。<br />
とのできます。「設定一覧の印刷」<br />
「2-20」を<br />
多照してください。

• ネットワーク上のノードで、この IP アドレスが使用されていないことを確認します。

リピータまたはハブを使用している場合は、そのリピータまたはハブの SQE(ハート ビート)をオフにします。

他のハブを使用している場合やリピータマルチポートの場合は、ネットワークイン ターフェースを別のポートや他のハブ、またはマルチリピータで試し、元の接続ポー トが機能していたかどうかを確認します。

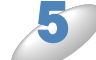

本機とホストコンピュータとの間にブリッジまたはルータが存在する場合は、ホスト から本機へのデータの送受信ができるように設定されていることを確認します。 例えば、ブリッジは特定の MAC アドレスのデータだけが通過できるように設定されていること (フィルタリング)があります。本機の IP アドレスが含まれるように設定してください。 ルータは特定のプロトコルだけを通過させるように設定されていることがあります。本機で使用す るプロトコルが通過できるように設定されていることを確認してください。

本機が印刷ジョブを受け取っているのに印刷されない場合は、テキストジョブを PostScript プリンタに出力していないかどうかをチェックします。 自動言語切り替え機能のあるプリンタを使用している場合は、プリンタが強制的に PostScript モードに切り替えられていないかどうかを確認します。

# プロトコル固有の問題

### ● TCP/IP のトラブルシューティング

ハードウェアとネットワークに問題がなく、TCP/IP を使用して本機に正しく印刷できない場合は、 以下の手順で確認します。

XE

設定エラーによる原因をなくすため、確認の前に以下の手順を行います。

- 本機の電源を入れ直します。
  - 本機の設定を削除して作成し直し、新しい印刷キューを作成します。

IP アドレスの不一致や重複が原因で問題が発生していないか確認します。

- ① 本機に IP アドレスが正しく設定されているか確認します。「設定一覧の印刷」 P.2-20 を参照して ください。
- ② ネットワーク上で本機に設定した IP アドレスが重複して使用されていないことを確認します。本 機のネットワークケーブル (LAN ケーブル) を外して、ネットワーク上のパソコンの MS-DOS プ ロンプトまたはコマンドプロンプトから ping を実行し、タイムアウトになることを確認します。

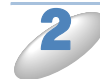

本機に設定した IP アドレスが変わっていないか確認します。 本機に IP アドレスを指定して使用しようとした場合、パネル操作で間違いなく指定しているにも かかわらず、ping が通らなかったりする場合があります。IP アドレスを指定する場合は、あらか じめ、取得方法を「static (固定)」に変更してから IP アドレスを指定してください。

TCP/IP が本機で使用する設定になっていることを確認します。

rarp を使用した場合は、次の項目を確認します。

- UNIX ホストコンピュータで、rarpd、rarpd -a、または同等のコマンドを使用して rarp デーモンが起動していることを確認します。
- /etc/ethers ファイルに、正しい MAC アドレス(イーサネットアドレス)が記述されていること を確認します。
- ノード名が /etc/hosts ファイル内の名称と一致していることを確認します。

▶ bootp を使用した場合は、bootp が有効になっていることを確認します。

**ホストコンピュータと本機が、どちらも同じサブネット上に存在することを確認します。** サブネットが異なる場合は、両デバイス間でのデータの送受信が行えるようにルータが設定されて いることを確認します。

### LPR (BLP) での TCP/IP ピアツーピア印刷のトラブルシューティング

Windows 98/98SE/Me で、LPR (BLP) での TCP/IP ピアツーピア印刷に問題がある場合は、以下 の手順で確認します。

J

「Windows 95/98/Me の場合」 P.6-3 の説明に従って、ブラザーピアツーピア印刷ソフトウェアが正しくインストールされ、設定されていることを確認します。

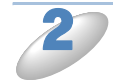

プリンタドライバのプロパティの [ポートの設定] でバイトカウントを有効にします。 ブラザーピアツーピア印刷ソフトウェアをインストールするときに、ポート名を入力する画面が表示されないことがあります。<ALT>+<TAB> キーを押すと表示されます。

### NetBIOS での TCP/IP ピアツーピア印刷のトラブルシューティング

Windows 95/98/Me/2000/XP、Windows NT 4.0 で、NetBIOS での TCP/IP ピアツーピア印刷に問 題がある場合は、次の項目をチェックします。

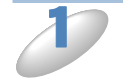

「NetBIOS で印刷する」P.6-17 の説明にしたがって、ブラザーピアツーピア印刷 (NetBIOS) ソフトウェアが正しくインストールされ、設定されていることを確認しま す。

ブラザーピアツーピア印刷(NetBIOS)ソフトウェアをインストールするときに、ポート名を入力 する画面が表示されないことがあります。<ALT>+<TAB>キーを押すと表示されます。

ネットワークプリンタが、ネットワーク内のパソコンと同じワークグループまたはドメ インに所属するように設定されていることを確認します。 ネットワークプリンタが「ネットワークコンピュータ」として表示されるまでに、数分かかること があります。

### ・ ウェブブラウザのトラブルシューティング

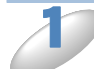

ウェブブラウザを使用してネットワークプリンタに接続できない場合は、ブラウザのプロキシの設定を確認します。 プロキシを使用しないように設定し、必要に応じてネットワークプリンタの IP アドレスを入力します。 ネットワークプリンタの接続時に、毎回パソコンが ISP やプロキシサーバーへの接続を試行しなくなります。

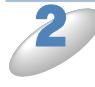

使用しているウェブブラウザが適しているか確認します。 Netscape Navigator バージョン 7.1 以降または Microsoft Internet Explorer バージョン 6.0 以降の使用をおすすめします。

# ファイアウォールの問題

### Windows XP のインターネット接続ファイアウォールの問題

Windows XP で、「インターネット接続ファイアウォール」を有効にしている場合、以下のような 制限が発生します。

● TCP/IP ピアツーピア印刷 印刷ができない場合があります。

● BRAdmin Professional プリンタの検索ができない場合があります。

これらの機能を利用する場合は、以下の手順でファイアウォール設定を変更する必要があります。 ただし、変更設定はセキュリティーポリシーによって適切、不適切と判断される場合があります。 ご利用の環境に最も適した設定方法を選択してください。

#### Service Pack1 の場合

#### ●インターネット接続ファイアウォールを無効にする

コントロールパネルから [ネットワーク接続] をクリックします。

2

使用しているネットワークアイコン(ローカルエリア接続など)を右クリックし、[プ ロパティ]をクリックします。

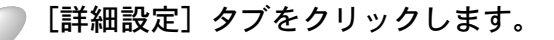

「インターネットからこのコンピュータへのアクセスを制限したり防いだりして、コン ピュータとネットワークを保護する」のチェックボックスを OFF にします。

#### ●インターネット接続ファイアウォールを有効にしたまま設定を変える

「インターネットからこのコンピュータへのアクセスを制限したり防いだりして、コン ピュータとネットワークを保護する」のチェックボックスを ON にします。

🧊 プロパティシートの右下の [設定] ボタンをクリックします。

#### 3 [サービス] タブが選択されている画面で、[追加] ボタンをクリックし、以下の情報 を入力します。 ・サービスの説明

"NetBIOS NameService"(名称は任意です。)

- ネットワークでこのサービスをホストしているパソコンの名前または IP アドレス "192.168.1.3"(本機に割り当てた IP アドレス)
- このサービスの外部ポート番号
   "137"
- このサービスの内部ポート番号
   "137"
   プロトコル(TCP/UDP)は、"UDP"を選択してください。

[OK] ボタンをクリックします。

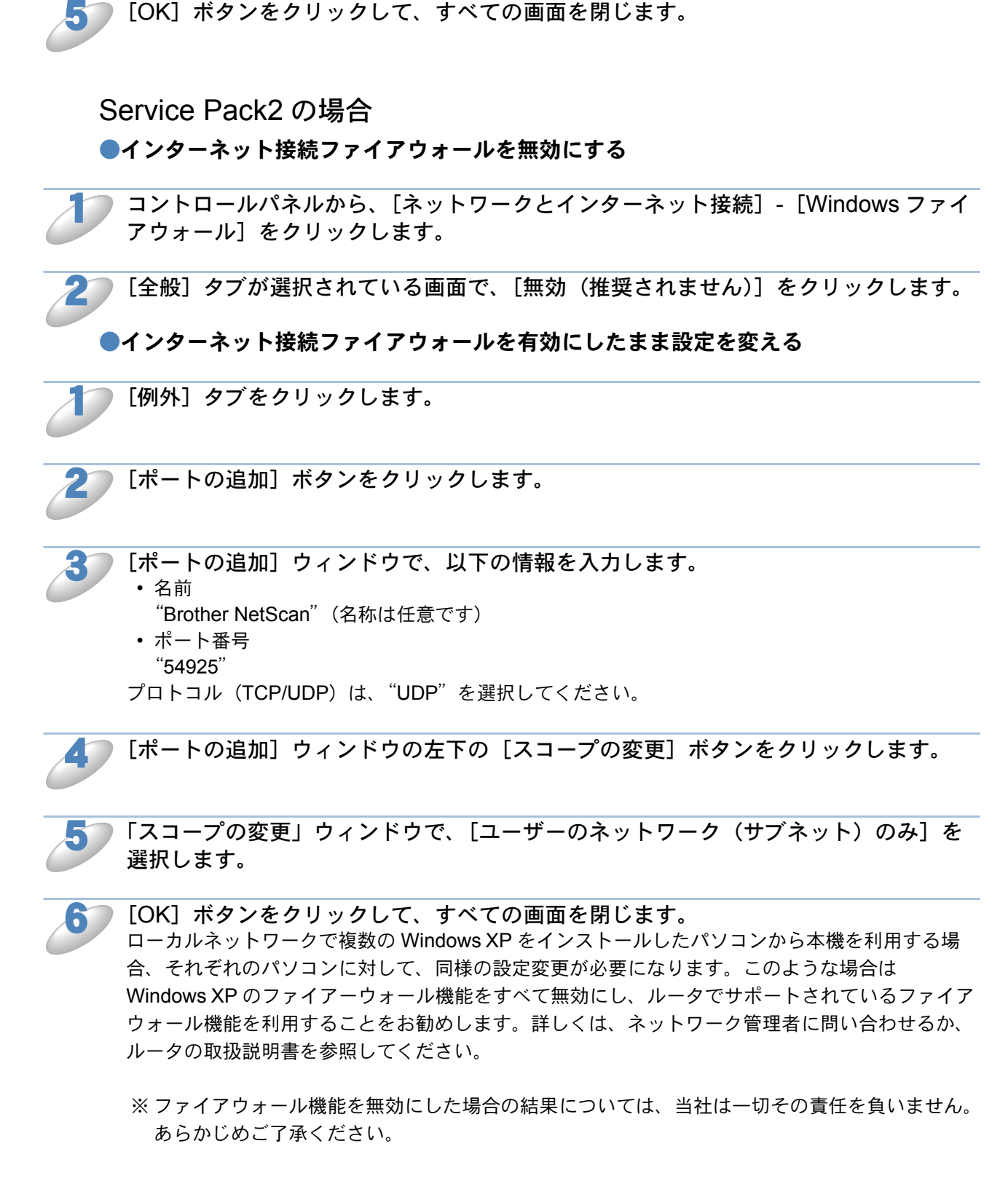

### アンチウイルスソフトの問題

市販のアンチウイルスソフト(ウイルスバスター<sup>™</sup>、Norton AntiVirus<sup>™</sup>など)でパーソナル ファイアウォール機能が提供されている場合も、Windows XP と同様の影響を受けます。詳しい設 定方法についてはソフトウェア提供元へご相談ください。

# 無線 LAN の問題(HL-5280DW のみ)

### ● 無線 LAN セットアップウィザードで本機を検出できない

💿 本機の電源がオンで、オンラインであり、印刷できる状態であることを確認します。

ご使用のパソコンを本機の近くに移動し、もう1度操作を繰り返します。

本機をお買い上げ時の設定に戻して、もう一度操作を繰り返します。

メモ

お買い上げ時の設定にリセットする方法については、「有線設定リセット」
22513 を参照してください。

### ● 無線 LAN アクセスポイントに接続できない

接続先の無線 LAN アクセスポイントの属するネットワーク内のパソコンと本機が正常に通信できないときは、無線 LAN アクセスポイントに接続できていない可能性があります。次の項目を チェックしてください。

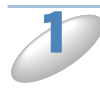

無線 LAN アクセスポイントの設定で、MAC アドレスによる接続制限をしている場合 は、接続を許可する MAC アドレスのリストに本機の MAC アドレスを追加登録してく ださい。

2

無線 LAN アクセスポイントに WEP キーの設定がされている場合は、本機にも WEP キーの設定を行なってください。

### ● ときどき無線 LAN 接続できない

本機やその他の無線デバイスの設置場所や環境によって、無線 LAN 接続状況が影響されます。 次のような条件では、接続の問題が発生することがあります。

- 本機と無線 LAN アクセスポイントの間に、コンクリートまたは金属構造の壁がある
- テレビ、パソコン、電子レンジ、インターホン、携帯電話、バッテリー充電器、AC アダプタな どの電化製品や電気器具が、ネットワーク周辺に設置されている
- 放送局や高圧電線が、ネットワーク周辺に隣接している
- ・ 蛍光灯の電源が入ったり、消えたりしている

### ● 無線 LAN で印刷ができない

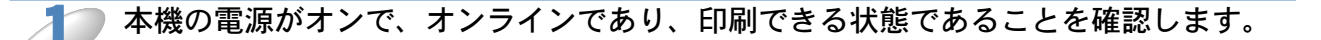

) ご使用のパソコンを本機の近くに移動し、もう1度操作を繰り返します。

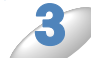

本機のネットワーク設定ページを印刷し、無線設定および IP アドレスの設定などが使用するネットワークに適していることを確認してください。 不正な無線設定または重複した IP アドレスが原因でトラブルが発生することがあります。無線設定および IP アドレスが正しく設定されていることを確認してください。また、その IP アドレスがネットワーク上の他のノードで使用されていないことを確認してください。

4

OSのコマンドプロンプトから以下のように、ping(ネットワーク診断プログラム) を本機に対して実行してください。

ping 192.168.1.3

192.168.1.3 は本機の IP アドレスです。(IP アドレスを設定した後または電源を入れた後、本機が IP アドレスを表示するまでに数分かかることがあります。)

応答が正しく返される例:下記のように表示されます。
 例) C:¥>ping 192.168.1.3

Pinging 192.168.1.3 with 32 bytes of data:

Reply from 192.168.1.3: bytes=32 time<10ms TTL=255 Reply from 192.168.1.3: bytes=32 time<10ms TTL=255 Reply from 192.168.1.3: bytes=32 time<10ms TTL=255 Reply from 192.168.1.3: bytes=32 time<10ms TTL=255

Ping statistics for 192.168.0.53: Packets: Sent = 4, Received = 4, Lost = 0 (0% loss), Approximate round trip times in milli-seconds: Minimum = 0ms, Maximum = 0ms, Average = 0ms 応答が返らない例:下記のように表示されます。
 例)C:¥>ping 192.168.1.3

Pinging 192.168.1.3 with 32 bytes of data:

Request timed out. Request timed out. Request timed out. Request timed out.

Ping statistics for 192.168.1.3: Packets: Sent = 4, Received = 0, Lost = 4 (100% loss), Approximate round trip times in milli-seconds: Minimum = 0ms, Maximum = 0ms, Average = 0ms

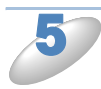

上記の手順3または4が正しく終了しなかった場合には、本機をお買い上げ時の設定 に戻し、最初からもう1度設定します。

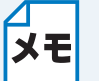

お買い上げ時の設定にリセットする方法については、「有線設定リセット」P2218 を参照 してください。

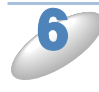

Windows XP のインターネット接続ファイアウォール(ICF)など、個人用のファイ アウォールがパソコンで作動していないことを確認します。ファイアウォールが作動 している場合は、一時的に無効にして、もう一度操作を繰り返してください。

### ● 印刷中のエラー

他のユーザーが大量のデータ(例:多量のページまたは高解像度のカラーページ)を印刷している 間に印刷を実行すると、本機は実行中の印刷が終了するまで印刷ジョブを受け付けることができま せん。

印刷ジョブの待ち時間を超えると、エラーメッセージを返します。このようなときは、他のユー ザーのジョブが終了した後に印刷を再度実行してください。

# その他の問題

その他に問題が発生する場合は、以下の手順で確認します。

容量の小さいジョブは正しく印刷でき、グラフィックなど容量の大きいジョブの印刷 品質に問題があったり不完全に印刷される場合は、最新のプリンタドライバがパソコ ンにインストールされているかどうかを確認します。 プリンタの最新ドライバは、ブラザーソリューションセンター (http://solutions.brother.co.jp) からダウンロードできます。

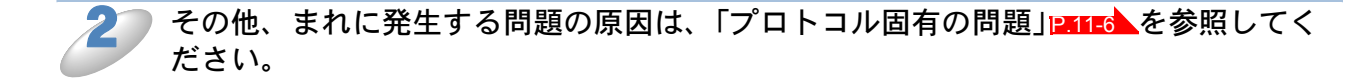

# 第12章付録

# 操作パネル以外から IP アドレスを設定する

### ● 概要

TCP/IP を使用するには、ネットワーク上の機器に固有の IP アドレスを設定する必要があります。 この章では、本機の IP アドレスの設定方法について説明します。

### ● IP アドレスの設定

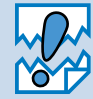

#### IP アドレスの自動設定機能(APIPA)

APIPA が使用可能で、DHCP などの IP アドレス配布サーバーがない環境では、 169.254.1.0 ~ 169.254.254.255 の範囲で自動的に IP アドレスが割り当てられます。 APIPA を使用不可に設定する場合は、「APIPA」P214 を参照してください。 お買い上げ時は、APIPA は使用可能に設定されています。

APIPA を使用しない場合のお買い上げ時の IP アドレスは 192.0.0.192 です。お買い上げ時の IP アドレスが、使用しているネットワークでの IP アドレス設定規則に適していない場合は、IP アドレスを変更してください。IP アドレスの変更は、次のいずれかの方法で設定できます。

- •操作パネルから設定を変更する |P.2-9
- DHCP を使用して自動的に設定する P.12-2
- APIPA を使用して自動的に設定する P.12-2
- RARP (rarp) を使用する P.12-2
- BOOTP を使用する P.12-3
- ・手動で IP アドレスを設定する: BRAdmin Professional (Windows 98/98SE/Me/2000/XP、 Windows NT4.0) /BRAdmin Light (Mac OS X 10.2.4 以降) P.12-2

### ● IP アドレスの設定方法

#### 手動で IP アドレスを設定する: BRAdmin Professional / BRAdmin Light

BRAdmin Professional は Windows 98/98SE/Me/2000/XP および Windows NT4.0、BRAdmin Light は Mac OS X 10.2.4 以降で使用できるソフトウェアです。

TCP/IP に対応していて、ネットワークと本機の設定を管理できます。また、本機のファームウェアのアップデートにも利用できます。(BRAdmin Professional のみ)

BRAdmin Professional および BRAdmin Light では、本機との接続に TCP/IP を使用して、IP アドレスを変更できます。本機のお買い上げ時の IP アドレスが、使用しているネットワークでの IP アドレス設定規則に適していない場合は、IP アドレスを変更してください。

ただし、DHCP、BOOTP、RARP または APIPA 機能を使用している場合は、自動的に IP アドレスが設定されます。お買い上げ時は、APIPA の機能が有効になっています。

詳しくは、「第8章 BRAdmin Professional で管理する」 28-11 を参照してください。

#### DHCP を使用して自動的に設定する

動的ホスト構成プロトコル(DHCP)は、IP アドレス自動割り当て機能の1つです。ネットワーク 上に DHCP サーバがある場合は、その DHCP サーバから本機に自動的に IP アドレスが割り当て られます。

#### APIPA を使用して自動的に設定する

DHCP サーバが利用できない場合は、本機の IP アドレスの自動設定機能(APIPA)によって IP アドレスとサブネットマスクを自動的に割り当てます。本機の IP アドレスを 169.254.1.0 ~
169.254.255.0範囲、サブネットマスクは 255.255.0.0、ゲートウェイアドレスは
0.0.0.10に自動的に設定します。
お買い上げ時は、APIPA は使用可能に設定されています。

### RARP を使用して IP アドレスを設定する

イルが存在しない場合は、新しいファイルを作成します)。

UNIX ホストコンピュータで Reverse ARP(RARP)機能を使用し、本機のプリントサーバの IP アドレスを設定することができます。 以下のエントリ例と同じような行を追加入力して、/etc/ethers ファイルを編集してください(ファ

例)00:80:77:31:01:07 BRN\_310107

00:80:77:31:01:07 は本機の MAC アドレス、BRN\_310107 は本機のノード名です。

お使いのプリンタの設定のものを入力してください。(ノード名は、/etc/hosts ファイル内の名前と同じでなければなりません)。

rarp デーモンが実行されていない場合は、実行します。

使用環境により、コマンドは rarpd、rarpd -a、in.rarpd -a などになります。詳細情報については、 man rarpd と入力するか、システムのマニュアルを参照してください。Berkeley UNIX ベース環境 で rarp デーモンを確認するには、以下のコマンドを入力してください。

#### ps -ax | grep -v grep | grep rarpd

AT&T UNIX ベース環境では、以下のコマンドを入力してください。

#### ps -ef | grep -v grep | grep rarpd

本機の電源をオンにすると、rarp デーモンから IP アドレスが割り当てられます。
### BOOTP を使用する

BOOTP を使用して IP アドレスを設定するには、ホストコンピュータに BOOTP がインストール され、実行されている必要があります。ホスト上の /etc/services ファイルに BOOTP がリアル サービスとして記述されていなければなりません。man bootpd と入力するか、システムのマニュ アルを参照してください。

通常、BOOTP は /etc/inetd.conf ファイルを使用して起動されますので、このファイルの bootp エントリの行頭にある # を削除して、この行を有効にしておく必要があります。

一般的な /etc/inetd.conf ファイル内の bootp エントリを以下に示します。

#bootp dgram udp wait /usr/etc/bootpd bootpd -i

┘ システムによって、このエントリには bootp ではなく bootps が使用されている場合があ ▶ € ります。

BOOTP を有効にするには、エディタを使用して行頭の#を削除します。#がない場合は、 BOOTP はすでに有効になっています。

次に、設定ファイル(通常は/etc/bootptab)を編集し、ネットワークインターフェースの名前、 ネットワークの種類(Ethernet の場合は 1)、MAC アドレス(イーサネットアドレス)、IP アドレ ス、サブネットマスク、ゲートウェイを入力します。ただし、この記述フォーマットは標準化され ていないため、システムのマニュアルを参照してください。

一般的な /etc/bootptab エントリの例を、以下に示します。

BRN\_310107 1 00:80:77:31:01:07 192.189.207.3 および BRN\_310107:ht=ethernet:ha=008077310107:\ ip=192.189.207.3:

BOOTP ホストソフトウェアの中には、ダウンロードするファイル名が設定ファイル内に含まれて いないと、BOOTP リクエストに応答しないものがあります。そのような場合には、ホスト上に null ファイルを作成し、このファイルの名前とパスを設定ファイル内で指定します。

RARP での設定の場合と同じように、本機の電源をオンにすると、BOOTP サーバから IP アドレスが割り当てられます。

# オートマチックドライバインストーラを使う

プリンタドライバをご使用の設定に合わせて作成するツールです。ネットワーク接続で使用するオリジナルドライバを作成でき、ユーザに配布することができます。配布インストーラは、OS ごとの作成が必要です。

プリンタドライバとソフトウェア(ピアツーピア接続の場合)を同時にインストールできるため、 わずらわしい設定作業をすることなくプリンタドライバの設定が可能になり、インストール作業の 時間と手間を省けます。

このソフトウェアは Windows 専用です。

| 対応ポート   | OS                                      |
|---------|-----------------------------------------|
| LPR     | Windows 95/98/Me/2000/XP、Wiondws NT 4.0 |
| NetBIOS | Windows 95/98/Me/2000/XP、Wiondws NT 4.0 |
| IPP     | Windows 2000/XP                         |

同梱の CD-ROM 内の「その他のインストール」メニューから「オートマチックドライバインストーラ」を起動します。画面の内容をよくお読みになり指示に従って操作してください。

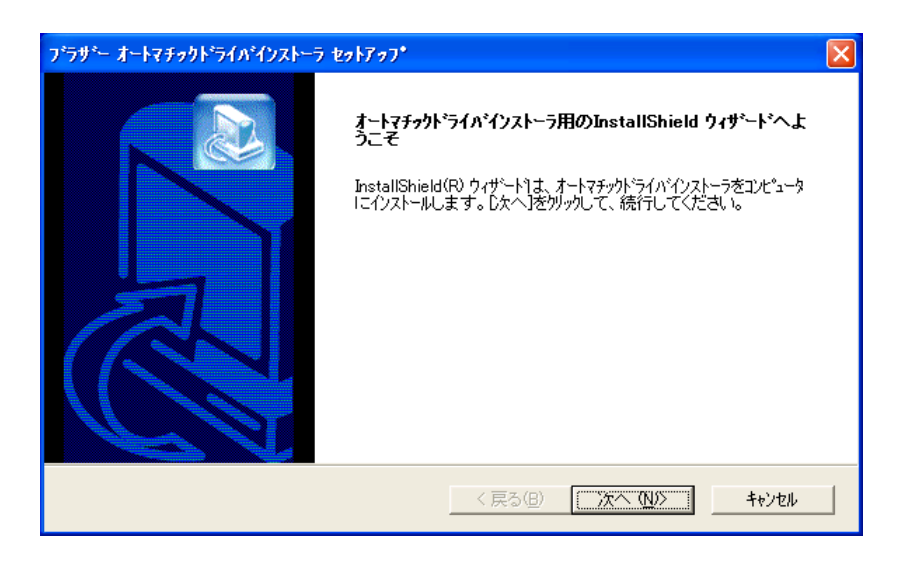

# サービスの使用

本機が同一ネットワーク上に接続されたパソコンに提供する印刷リソースをサービスと呼びます。 ネットワークには、以下の定義済みサービスが用意されています。BRAdmin Professional の右画 面でノード名を選び、右クリックして表示されるメニューから[プリントサーバ設定]を選ぶと、 使用できるサービスのリストが表示されます。

このとき、本機のパスワードを入力する必要があります。(お買い上げ時は、パスワードが設定されていません。)

メモ

BRAdmin Professional を使ったネットワーク設定について、詳しくは「ネットワークインターフェースを設定する」を参照してください。 P.8-2

| サービス             | 説明                                                   |
|------------------|------------------------------------------------------|
| BINARY_P1        | TCP/IP バイナリサービス                                      |
| TEXT_P1          | TCP/IP テキストサービス(LF の後に CR を追加)                       |
| POSTSCRIPT P1    | PostScript サービス(PJL 互換プリンタなら PostScript モードへ切り換え     |
|                  | て印刷する) (HL-5270DN/HL-5280DW のみ)                      |
| PCL_P1           | PCL サービス(PJL 互換プリンタなら PCL モードへ切り換えて印刷する)             |
| BRN_xxxxxx_P1    | TCP/IP バイナリサービス                                      |
| BRN_xxxxxx_P1_AT | Macintosh 用 Post Script サービス(HL-5270DN/HL-5280DW のみ) |

xxxxxx は MAC アドレスの末尾 6 桁です(BRN\_310107\_P1 など)。

# ネットワークボードのファームウェアのアップデート

# ● 概要

本機のネットワークボードのファームウェアは、フラッシュメモリに格納されています。そのため、適合するアップデートファイルをダウンロードして、ファームウェアのアップデートを行うことができます。最新のファームウェアアップデートファイルを入手する場合は、以下のホームページを参照してください。

ブラザーソリューションセンター (http://solutions.brother.co.jp)

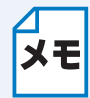

用意されているソフトウェアバージョンによっては、新しい機能を本機に追加するために、本機の設定が自動的にお買い上げ時の設定にリセットされることがあります。そのため、ファームウェアのアップデートを実行する前に設定一覧を印刷し、本機の現在の設定を必ず記録に残しておいてください。「設定一覧の印刷」[2.2220]を参照してください。

# ● ファームウェアのアップデート方法

# BRAdmin Professional を使用する

BRAdmin Professional を使用すると、ネットワークボードのファームウェアを簡単にアップデートできます。

BRAdmin Professional のインストールについては「BRAdmin Professional をインストールする」 [P.8-1] を参照してください。

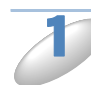

BRAdmin Professional を起動します。

本機を選択します。

[コントロール] メニューの [ファームウェアのロード] を選びます。 複数のネットワークインターフェースを選択するには、<CTRL> キーまたは <SHIFT> キーを押し たまま、必要なネットワークインターフェースを選択します。

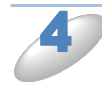

次の方法で、新しいファームウェアアップデートファイルを本機に送ります。 このとき、本機のパスワードを入力する必要があります。お買い上げ時は、本機にパスワードは設 定されていません。

### TFTP PUT (ホストから)

- 1. 「TFTP PUT (この PC からのアップデート)」を選び、[OK] をクリックします。 このとき、本機のパスワードの入力が必要です。
- ファームウェアファイル名を指定して[ロード]をクリックします。
  BRAdmin Professional は TFTP プロトコルを使用して本機のファームウェアをアップデートします。

# ● ネットワークボードのファームウェアのアップデート時の注意

プログラムが終了すると自動的に本機が再起動します。再起動が完了するまで、絶対に本機の電源 を切らないでください。

約2分経過しても再起動しない場合は、入力したパラメータが正しいかどうか、およびネットワーク接続が良好かどうかを確認してください。もう一度本機の電源を入れ直し、ダウンロードを実行します。

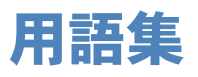

### ADSL

Asymmetric Digital Subscriber Line の略。銅線の一般加入者電話(アナログ)回線を利用して、数 M ~数+ Mbps の高速データ通信を可能にする通信方式です。

### APIPA

Automatic Private IP Addressing の略。IP アドレスの自動的な割り当て管理機能です。最初に自身 のシステムに割り当てる IP アドレスを「169.254.1.0 ~ 169.254.254.255」の範囲からランダム に1つ選びます。そして、ARP 要求をネットワークにブロードキャストすることによって、その IP アドレスがほかのシステムで利用されていないかどうかを確認します。もし他のシステムから ARP の応答が返ってくれば、その IP アドレスは使用中であるとみなし、別の IP アドレスで再試 行します。このようにして未使用の IP アドレスを見つけ、自身のシステムに割り当てることに よって、IP アドレスが重複しないことを保障します。

### ARP

Address Resolution Protocol の略。IP アドレスから MAC アドレス(イーサネットアドレス)を求めるためのプロトコルです。

### ВООТР

BOOTstrap Protocol の略。ハードディスクを搭載しないディスクレスクライアントシステムが、 ネットワークアクセスを行うための IP アドレスやサーバアドレス、起動用プログラムのロード先 などを見つけだし、システムを起動できるようにすることを目的として開発された UDP/IP 上のプ ロトコルです。BOOTP を利用すれば、ネットワーククライアントの IP アドレスやノード名、ド メイン名、サブネットマスク、デフォルトゲートウェイアドレス、DNS サーバアドレスなどの情 報を、クライアントの起動時に動的に割り当てられるようになります。TCP/IP ネットワークでは、 各クライアントごとにこれらのネットワーク情報を設定する必要がありますが、BOOTP を利用す れば、クライアントの管理をサーバ側で集中的に行えるようになります。その後一部を改良された DHCP が開発され、広く利用されるようになっています。

### 🔵 DHCP

Dynamic Host Configuration Protocol の略。DHCP は、IP アドレスやサーバアドレスなどの設定 ファイルを起動時に読み込めるように開発された BOOTP (BOOTstrap Protocol)をベースとす る上位互換規格です。

BOOTP は、クライアントの IP アドレスやノード名などはあらかじめ決定しておく必要がありま したが、DHCP では、クライアントがネットワークに参加するためのすべてのパラメータ(IP ア ドレス、サブネットマスク、ゲートウェイアドレス、ドメイン名など)を動的に割り当てられるよ うになっています。サービスを実行するにはサーバもしくは、その機能を有するルータが必要で す。

### DNS サーバ

Domain Name System という体系で命名されたホスト名(ドメイン名)から IP アドレスを調べる ためのサービスです。ネットワーク上の資源を管理・検索するためのシステムです。インターネッ トの IP アドレスの名前の解決に広く利用されています。

### 🔵 FTTH

Fiber To The Home の略。電話局から各家庭までの加入者線を結ぶアクセス網を光ファイバ化し、 高速な通信環境を構築する計画のことを指します。

### ISDN

Integrated Services Digital Network の略。「総合デジタル通信網」と呼ばれるサービス体系の総称です。

### LAN

Local Area Network の略。同一フロア、同一のビル内などにあるパソコン同士を、Ethernet などの方法で接続したネットワークのことを指し、閉鎖されたネットワークという位置付けがあります。

### MAC アドレス(イーサネットアドレス)

OSI 参照モデルのデータリンク層で定義されるインターフェースカードのアドレス。Media Access Control の略。機器内部に記憶されているので、ユーザが変更することはできません。

### mDNS (multicast DNS)

DNS サーバが存在しないような小規模なローカルエリアネットワーク環境においても、クライア ントパソコンがネットワーク上に存在する機器を名前で検索して利用できるようにする機能です。 Apple Mac OS X の簡易ネットワーク設定機能などで使われています。

### ping

Packet InterNetwork Groper の略。相手先ホストへの到達可能性を調べるコマンドです。

### RARP

Reverse Address Resolution Protocol の略。TCP/IP ネットワークにおいて、MAC アドレス (イーサネットアドレス)から IP アドレスを求めるのに使われるプロトコルです。

### SOHO

Small Office / Home Office の略。小人数のオフィスや、家庭で仕事をする個人事業者を指す言葉です。大企業と対照的に使用されることが多いようです。

### TCP/IP

Transmission Control Protocol / Internet Protocol の略。インターネットで使用されているプロト コル、通信ソフト(アプリケーション)を特定して通信路を確立するするプロトコル(TCP)と、通 信経路(IP)から構成されています。OSI 参照モデルでは TCP はレイヤー4、IP はレイヤー3 に対 応しています。

### WINS

Windows Internet Name Service の略。Windows 環境で、ネームサーバを呼び出すためのサービスです。サービスを実行するにはサーバが必要です。

#### WWW

World Wide Web の略。インターネットでの情報検索システム、サービスシステムのひとつです。

#### カテゴリ

LAN ケーブルの品質を指します。カテゴリ5は100BASE-TX で利用されています。将来ギガビット・イーサネット(1000BASE-T)によるネットワークを想定する場合は、カテゴリ6を選択することが推奨されています。カテゴリ5で保証される周波数帯域は100MHzまでですが、カテゴリ6では250MHzまで保証されています。また、LAN ケーブルはUTP ケーブルと呼ばれる場合もあり、UTP は Unshielded Twisted Pairの略でより線のことを指しています。シールド付きのものは、STP ケーブルと呼ばれます。

### ゲートウェイアドレス

ネットワークとネットワークを接続する際の、外部のネットワークとの接点となるホストの IP アドレスを指します。別名「デフォルトルータ」や、単に「ルータ」と呼ばれる場合もあります。 ルータは、同一ネットワーク内に存在するホストである面と、他のネットワークにも同時に所属している両面を持っています。

### サブネットマスク

ネットワークを複数の物理ネットワークに分割するのに使用します。サブネットマスクはクラスご とに固定されています。

- クラスA 255.000.000.000
- クラスB 255.255.000.000
- クラスC 255.255.255.000

ルータの取扱説明書によっては、192.168.1.1 / 255.255.255.0 のことを、192.168.1.1/24 と表記し ている場合があります。255.255.255.0 を 2 進数に換算すると、先頭から 1 が 24 個並びます。"/ 24" とは、この事を指します。24bit 以外のマスク値を設定することも可能ですが、IP 管理が複雑 になりますので、マスク値は 24bit でご利用することをお勧めします。なお、ローカルネットワー クで利用する IP アドレスのことをプライベート IP アドレスと呼び、こちらもクラスがわかれてい ます。

| クラス A | $010.000.000.000 \sim 010.255.255.255$ |
|-------|----------------------------------------|
| クラス B | $172.016.000.000 \sim 172.031.255.255$ |
| クラス C | $192.168.000.000 \sim 192.168.255.255$ |

### スイッチング・ハブ

スイッチング機能を持つハブ(集線装置)。パケットをその宛先に応じて振り分け、ネットワーク トラフィックを局所化して、ネットワークの全体的な通信バンド幅を増やすことができるのが特徴 です。10BASE-T や 100BASE-TX などのネットワークでは、各ネットワーク機器同士をハブを 使って相互に接続していますが、Ethernet の通信方式の関係上、ノード数が増えると有効な帯域幅 が急速に飽和するという特性を持っています。そこで、実際に通信をするポート同士だけを直結し て通信を行い、それ以外のポートへは流れないようにするスイッチング技術が開発されました。こ れを実装したハブをスイッチング・ハブといいます。

### ●ノード

node。ネットワークに接続されているパソコンなどの機器を指します。「ノード名」と「ホスト 名」は同じ意味です。

・ルータ

ネットワーク間 (LAN と LAN、LAN と WAN)の接続を行うネットワーク機器の一つです。ルータ はインターネット接続されたアドレスを変換し、LAN 内からアクセスできるようにしたり、LAN 内のサーバを指定したポートを通じて外部に公開したりする NAT(アドレス変換)の機能がありま す。

# ●無線 LAN に関する用語

### IEEE802.11b 及び IEEE802.11g

IEEE(米国電気電子学会)で定めた無線 LAN 規格で、IEEE802.11b は最大 11M ビット/秒での 通信が可能です。IEEE802.11g は IEEE802.11b の上位互換であり、更に高速な最大 54M ビット/ 秒での通信が可能です。本製品の無線 LAN 機能は IEEE802.11b 及び IEEE802.11g の両方の規格 に対応しています。

### ASCII

American Standard Code for Information Interchange の略。アメリカ規格協会が定めた情報交換 用の文字や記号を数値表現したものです。例えば ASCII コードの「41」はアルファベットの「A」 を表します。

### HEX

HEXADECIMAL の略。数字の0~9及びアルファベットのA~Fを使用する16進数表示です。

### MAC アドレスフィルタリング

無線 LAN アクセスポイントに MAC アドレスを登録することにより、許可された無線 LAN 端末以外は無線 LAN アクセスポイントに接続できなくなります。

### SSID(ネットワーク名)

Service Set Identifier の略。ネットワーク名とも呼ばれる SSID は、無線 LAN を他の無線 LAN と 区別するネットワークの識別子のことで、無線 LAN をグループ化するために用いられます。通常 は無線 LAN アクセスポイントから発信されるビーコン等のパケットに含まれますが、ネットワー クによっては、セキュリティ強化の為に無線 LAN アクセスポイントの SSID を表示しないように (SSID の隠ぺい) する場合もあります。

### TKIP

**Temporal Key Integrity Protocol**の略。WEP の後継にあたる暗号化の規格で、暗号化方式はWEP と同じ RC4 を利用しています。

TKIP は一定時間ごと、または一定パケット量ごとに暗号キーが更新されるため WEP キーによる 暗号化よりも高いセキュリティになります。

### WEP

Wired Equivalent Privacy の略。IEEE802.11 で標準化されている暗号化方式です。無線 LAN アクセスポイントやクライアントで共通の暗号キー(WEP キー)を設定して通信の暗号化を行います。 設定した暗号キーが一致しない限り暗号化されたデータを解読することができません。

### WPA-PSK

無線 LAN の業界団体 Wi-Fi Alliance が提唱する WPA(Wi-Fi Protected Access)の Personal モードです。WPA-PSK は、無線 LAN で使用される暗号化技術を用いた認証方式の一つであり、TKIP 暗号化を使用した事前共有キー(PSK)による認証を行います。

### ●アドホック (Ad-hoc) モード

無線 LAN アクセスポイントを経由しないで、直接それぞれの無線 LAN 端末間で通信するネット ワークです。このタイプのネットワークは、アドホック通信、またはピア・ツー・ピア・ネット ワークとも呼ばれています。

#### ●インフラストラクチャ (Infrastructure) モード

無線 LAN アクセスポイントを経由して、それぞれの無線 LAN 端末が通信するネットワークです。 インフラストラクチャ通信と呼ばれています。

### セキュリティ (Security)

無線LAN では電波の届く範囲内であれば自由にそのネットワークへ接続することが可能になりま す。したがって、悪意を持った第三者に通信内容を盗聴されたり、無断でネットワークに侵入され て個人情報の取り出しやデータの改ざん、システムの破壊などの行為を許さないために暗号化など の安全保護を行うことを推奨します。この安全保護のことをセキュリティといいます。

#### ●チャンネル (Channel)

無線 LAN では通信のためにチャンネルが使われます。それぞれのチャンネルは予め決められたそれぞれ異なる周波数帯域を持っています。一つの無線 LAN 内の全ての無線 LAN 端末は、同じチャンネルを使う必要があります。

#### ネットワーク認証

無線 LAN で使われる認証方式の総称です。本製品がサポートしている認証方式としては、オープンシステム認証、共有キー認証、WPA-PSK などがあります。

### ●信号強度

無線 LAN 端末が無線 LAN アクセスポイント、または他の無線 LAN 端末から受信する電波の強さのことです。

#### ●無線 LAN アクセスポイント

無線 LAN アクセスポイントは無線 LAN ルータとも言われています。無線 LAN アクセスポイント はネットワークの中心に位置し、個々の無線 LAN 端末は無線 LAN アクセスポイントを介して通信 します。また、無線 LAN アクセスポイントは無線 LAN のセキュリティ管理も行っています。

# ネットワークの仕様

# ● 有線 LAN

| 項目                                                      | 内容                                                   |                                                                                                    |  |  |  |
|---------------------------------------------------------|------------------------------------------------------|----------------------------------------------------------------------------------------------------|--|--|--|
| ネットワークノードタイプ                                            | NC-6400h                                             |                                                                                                    |  |  |  |
| 하다 이야                                                   | Windows 95/98/Me/2000 Professional/XP、Windows NT 4.0 |                                                                                                    |  |  |  |
| 刘心 05                                                   | Mac OS 9.1 $\sim$ 9.2                                | 、Mac OS X 10.2.4 以降                                                                                                    |  |  |  |
| プロトコル                                                   | TCP/IP:IPv4                                          | APR, RARP, BOOTP, DHCP, APIPA (Auto IP),<br>WINS, NetBIOS name resolution, DNS resolver,<br>mDNS, LPR/LPD, Custom Raw ポート / ポート 9100,<br>SMB Print, IPP, FTP server, Telnet, SNMP, HTTP,<br>TFTP, SMTP Client                                                                                                    |  |  |  |
|                                                         | TCP/IP:IPv6 <sup>※1</sup>                            | NDP, DNS Resolver, mDNS,LPR/LPD,<br>Custom Raw ポート / ポート 9100, IPP,FTP server,<br>Telnet, SNMP, HTTP, TFTP, SMTP Client                                                                                                    |  |  |  |
| ネットワークタイプ                                               | 10/100BASE-TX -                                      | イーサネットネットワーク                                                                                                    |  |  |  |
| ネットワーク印刷                                                | Windows 95/98/M<br>Windows NT 4.0、<br>Macintosh 印刷   | e:ピアツーピア印刷<br>Windows 2000/XP:TCP/IP 印刷                                                                                                    |  |  |  |
| 対応パソコン                                                  | プロセッサ<br>最速スピード                                      | Windows 95/98 : 486/66MHz 以上<br>Windows Me : Intel Pentium 150MHz 以上<br>Windows NT 4.0: Intel Pentium 75MHz 以上<br>Windows 2000 : Intel Pentium 133MHz 以上<br>Windows XP : Intel Pentium 300MHz 以上<br>Windows XP Professional x64 Edition <sup>※ 2</sup><br>: Intel Pentium 4 EM64T,<br>Intel Xeron EM64T,<br>AMD Opteron, AMD Athlon 64 以上 |  |  |  |
| (ドライバ、BRAd-<br>min Professional、ピ<br>アツーピアソフト<br>ウェアなど) | 最小 RAM                                               | Windows 95/98 : 8MB 以上<br>Windows Me : 32MB 以上<br>Windows NT 4.0: 16MB 以上<br>Windows 2000 : 64MB 以上<br>Windows XP : 128MB 以上<br>Windows XP Professional x64 Edition <sup>※ 2</sup> :256MB 以上                                                                                                    |  |  |  |
|                                                         | 推奨 RAM                                               | Windows 95/98 : 16MB 以上<br>Windows Me : 64MB 以上<br>Windows NT 4.0: 32MB 以上<br>Windows 2000 : 128MB 以上<br>Windows XP : 128MB 以上<br>Windows XP Professional x64 Edition <sup>※ 2</sup> : 256MB 以上                                                                                                    |  |  |  |
|                                                         | パソコン                                                 | イーサネット対応 Power Macintosh                                                                                                    |  |  |  |
| Macintosh 接続                                            | RAM                                                  | Mac OS 9.1 ~ 9.2 : 32MB 以上(64MB 以上推奨)<br>Mac OS X 10.2.4 以降: 128MB 以上(160MB 以上推奨)                                                                                                    |  |  |  |
|                                                         | 動作環境                                                 | Mac OS 9.1 ~ 9.2、Mac OS X 10.2.4 以降                                                                                                    |  |  |  |
| 管理コーティリティ                                               | BRAdmin Professional                                 | Windows 95/98/Me/2000/XP, Windows NT 4.0                                                                                                    |  |  |  |
|                                                         | BRAdmin Light                                        | Mac OS X 10.2.4 以降                                                                                                    |  |  |  |

※1 IPv6 プロトコルの詳細は、ブラザーソリューションセンター (http://solutions.brother.co.jp) を参照してください。

※ 2 Windows XP Professional x64 Edition のプリンタドライバは、ブラザーソリューションセン
 ター (http://solutions.brother.co.jp) からダウンロードしてください。

# ● 無線 LAN

| 項目                          | 内容                                                                  |                                                                                                    |  |  |  |
|-----------------------------|---------------------------------------------------------------------|----------------------------------------------------------------------------------------------------|--|--|--|
| ネットワークノードタイプ                | NC-7200w                                                            |                                                                                                    |  |  |  |
| 하다 이야                       | Windows 98/Me/2000 Professional/XP、Windows NT 4.0                   |                                                                                                    |  |  |  |
|                             | Mac OS X 10.2.4 以降                                                  |                                                                                                    |  |  |  |
|                             | TCP/IP:IPv4                                                         | APR, RARP, BOOTP, DHCP, APIPA (Auto IP),<br>WINS, NetBIOS name resolution, DNS resolver,<br>mDNS, LPR/LPD, Custom Raw ポート / ポート 9100,<br>SMB Print, IPP, FTP server, Telnet, SNMP, HTTP, |  |  |  |
| フロトコル                       |                                                                     | TFTP, SMTP Client                                                                                                    |  |  |  |
|                             | TCP/IP:IPv6 <sup>※1</sup>                                           | NDP, DNS Resolver, mDNS,LPR/LPD,<br>Custom Raw ポート / ポート 9100, IPP,FTP server,                                                                                                    |  |  |  |
|                             |                                                                     | Telnet, SNMP, HTTP, TFTP, SMTP Client                                                                                                    |  |  |  |
| ネットワークタイプ                   | IEEE802.11b/g 無;                                                    | 線                                                                                                    |  |  |  |
| 周波数                         | $2412 \sim 2472 \text{ MHz}$                                        | 2                                                                                                    |  |  |  |
| RF チャンネル                    | 1-14                                                                |                                                                                                    |  |  |  |
| 接続モード                       | インフラストラクラ                                                           | チャモード, アドホックモード(802.11b のみ)                                                                                                    |  |  |  |
| データ転送速度                     | 802.11b                                                             | 11/5.5/2/1 Mbps                                                                                                    |  |  |  |
| · · · +4.2.2.12             | 802.11g                                                             | 54/48/36/24/18/12/9/6 Mbps                                                                                                    |  |  |  |
| 最大到達距離                      | 70m(最も低いデータ転送速度)<br>(数値はご使用の環境など、様々な要素によって変化します。)                   |                                                                                                    |  |  |  |
| ネットワークの<br>セキュリティ           | SSID (ESSID), 128 (104) / 64 (49) bit WEP, WPA-PSK (TKIP/AES), LEAP |                                                                                                    |  |  |  |
|                             | Windows 95/98/Me:ピアツーピア印刷                                           |                                                                                                    |  |  |  |
| ネットワーク印刷                    | Windows NT 4.0、Windows 2000/XP:TCP/IP 印刷                            |                                                                                                    |  |  |  |
|                             | Macintosh 印刷                                                        |                                                                                                    |  |  |  |
|                             | プロセッサ                                                               | Windows 98/Me/2000 Professional/XP、Windows NT 4.0:                                                                                                    |  |  |  |
| 対応パンコン                      | 最速スピード                                                              | Pentium II または同等のもの                                                                                                    |  |  |  |
|                             |                                                                     | Windows 98/Me:24MB 以上                                                                                                    |  |  |  |
| (ドノイハ、DRAU-                 | 最小 RAM                                                              | Windows 2000 : 32MB 以上                                                                                                    |  |  |  |
|                             |                                                                     | Windows XP :64MB 以上                                                                                                    |  |  |  |
|                             |                                                                     | Windows 98/Me: 32MB 以上                                                                                                    |  |  |  |
| ウエアなど                       | 推奨 RAM                                                              | Windows 2000 : 64MB 以上                                                                                                    |  |  |  |
|                             |                                                                     | Windows XP :128MB 以上                                                                                                    |  |  |  |
|                             | パソコン                                                                | 無線(AirPort)対応 Power Macintosh                                                                                                    |  |  |  |
|                             | プロセッサ                                                               | 今ベニフエデルけ是海フピード対応                                                                                                    |  |  |  |
| Macintosh 接続                | 最速スピード                                                              | エハースモノルは取述スヒート対応                                                                                                    |  |  |  |
|                             | 最小 RAM                                                              | Mac OS X 10.2.4 以降: 128MB 以上                                                                                                    |  |  |  |
|                             | 推奨 RAM                                                              | Mac OS X 10.2.4 以降: 160MB 以上                                                                                                    |  |  |  |
|                             | BRAdmin Professional                                                | Windows 98/Me/2000/XP, Windows NT 4.0                                                                                                    |  |  |  |
| 6 垤ユ <sup>ー</sup> ノイリノイ<br> | BRAdmin Light                                                       | Mac OS X 10.2.4 以降                                                                                                    |  |  |  |

|                      | Α                     |                        |                                       | あ                  |        |
|----------------------|-----------------------|------------------------|---------------------------------------|--------------------|--------|
| APIPA                | 2-14, 3-20, 12-1, 12  | 2-2                    | アップデート                                |                    | . 12-6 |
|                      | _                     |                        | アドホックモード                              | 1-10,              | 4-1    |
|                      | В                     |                        | 暗号化方式                                 |                    | 3-2    |
| BOOTP                |                       | 2-3                    |                                       |                    |        |
| BRAdmin Light        |                       | 2-2                    |                                       | い                  |        |
| BRAdmin Professional |                       |                        | イーサネットモード                             |                    | . 2-17 |
|                      | , 3-10, 8-1, 12-2, 12 | 2-6                    | インストール                                | 6-9, 6-15, 6-18,   | 8-1    |
| BR-Script 3          |                       | 9-3                    | インターネット印刷                             |                    | 7-1    |
|                      |                       |                        | インフラストラクチャ                            | Eード                | . 1-10 |
|                      | D                     |                        |                                       |                    |        |
| DHCP                 |                       | 2-2                    |                                       | う                  |        |
|                      |                       |                        | ウェブブラウザ                               | 5-1,               | 11-7   |
|                      | I                     |                        |                                       |                    |        |
| Internet Explorer    |                       | 5-1                    |                                       | お                  |        |
| IPv 6                |                       | -21                    | オートマチックドライバ                           | ベインストーラ            | . 12-4 |
| IP アドレス 1-11         | , 2-9, 3-15, 12-1, 12 | 2-2                    |                                       |                    |        |
| IP アドレス配布サーバ         |                       | 0-1                    |                                       | け                  |        |
| IP 取得方法              |                       | -19                    | ゲートウェイ 1-11                           | . 2-11. 3-17. 8-2. | 10-1   |
| IP 取得リトライ回数 …        |                       | -18                    | · · · · · · · · · · · · · · · · · · · | , , ~ , ~ _ ,      |        |
| IP セッテイリトライ …        |                       | -12                    |                                       | さ                  |        |
|                      |                       |                        | サービス                                  | -                  | 12-5   |
|                      | L                     |                        | サブネットマスク                              | 2-10. 3-16.        | 1-12   |
| LPR                  |                       | 1-6                    |                                       |                    |        |
|                      | - , ,                 |                        |                                       | #                  |        |
|                      | Ν                     |                        | ヤキュリティ                                | 2                  | 1-3    |
| NetBIOS              |                       | -18                    | 27                                    | 2-20               | 3-25   |
| NetBIOS/IP           |                       | -22                    |                                       |                    | 0 20   |
| NetBIOS              |                       | <br>1-7                |                                       | 7                  |        |
| Netscape Navigator   | Į                     | 5-1                    | 撮作パラル                                 | 2.5.3.1            | 2 11   |
| Jeres and Seres and  |                       | -                      | 〕木 F/ヽイヽノ/                            |                    | 5-11   |
|                      | R                     |                        |                                       | 5                  |        |
| RARP                 | 1:                    | 2-2                    | エレンショ                                 | 9                  | 2 2    |
|                      |                       |                        | テャノイル                                 |                    | 3-2    |
|                      | S                     |                        |                                       | T                  |        |
| SOF (ハートビート)         | -                     | 1_1                    | 白羊泣れみ                                 | L L                | 40 F   |
|                      | ۲۲                    | 1- <del>4</del><br>3_2 | 正我済みサーヒス                              |                    | . 12-5 |
|                      |                       | <u> </u>               |                                       | L                  |        |
|                      | т                     |                        |                                       | C                  | 0.4-   |
|                      | •<br>07 00 04         | 3                      | トメイン治                                 |                    | . 6-17 |
|                      |                       | J,<br>1 6              | トフフルシューティング                           | 7                  | . 11-2 |
|                      |                       | 0-1                    |                                       | -                  |        |
|                      |                       | o-8                    |                                       |                    | _      |
| ICP/IP ノロトコルの追       | 川 621 624 644 6       | 10                     | 認証方式                                  |                    | 3-2    |
|                      | 0-21, 0-24, 0-14, 0-  | -10                    |                                       |                    |        |
|                      | п                     |                        |                                       |                    |        |
|                      | <b>U</b> .            | 7 0                    |                                       |                    |        |
| UKL                  |                       | 7-3                    |                                       |                    |        |

## ね

| ネットワークインターフェースの設定 .8-2, | 10-1   |
|-------------------------|--------|
| ネットワークキー                | 3-3    |
| ネットワーク共有                | 1-8    |
| ネットワークケーブル(LAN ケーブル)    | . 1-14 |
| ネットワーク設定リセット            | 3-23   |
| ネットワークプリンタの共有形態         | 1-8    |

## は

| パーソ  | ナルファイアウォール … | 4-1, 4-9 |
|------|--------------|----------|
| ハブ . |              |          |

## ひ

ピアツーピア接続 ......1-8

## ふ

| ファームウェア12-6                |
|----------------------------|
| ファームウェアアップデート12-6          |
| ファームウェアアップデート時の注意12-7      |
| ファイアウォール11-8               |
| ブラザーピアツーピア印刷ソフトウェア6-9      |
| ブラザーピアツーピア印刷(LPR)ソフトウェア    |
|                            |
| ブラザーピアツーピア印刷(NetBIOS)ソフトウェ |
| 7                          |
| プリンタの関連付け                  |
|                            |
| プリントサーバ9-2                 |
| プロトコル11-6, 6-2             |

### ほ

ポートの追加 ......6-2

## む

| 無線 LAN         | . 1-2, | 1-10,  | 3-1, | 3-2,  |
|----------------|--------|--------|------|-------|
|                | 11-1   | 10, 12 | -11, | 12-14 |
| 無線 LAN オン / オフ |        |        |      | 3-12  |
| 無線 LAN のみリセット  |        |        |      | 3-24  |
| 無線設定リセット       |        |        |      | 3-23  |

### ゆ

| 有線 LAN1-8,     | 2-2, | 12-13 |
|----------------|------|-------|
| 有線 LAN オン / オフ |      | 2-6   |
| 有線 LAN のみリセット  |      | 2-19  |
| 有線設定リセット       |      | 2-18  |

**る** ルータ ......1-14